Released

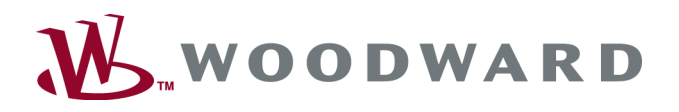

# Group Controller – GC-3400XT-P1

Manual easYgen | GC-3000XT

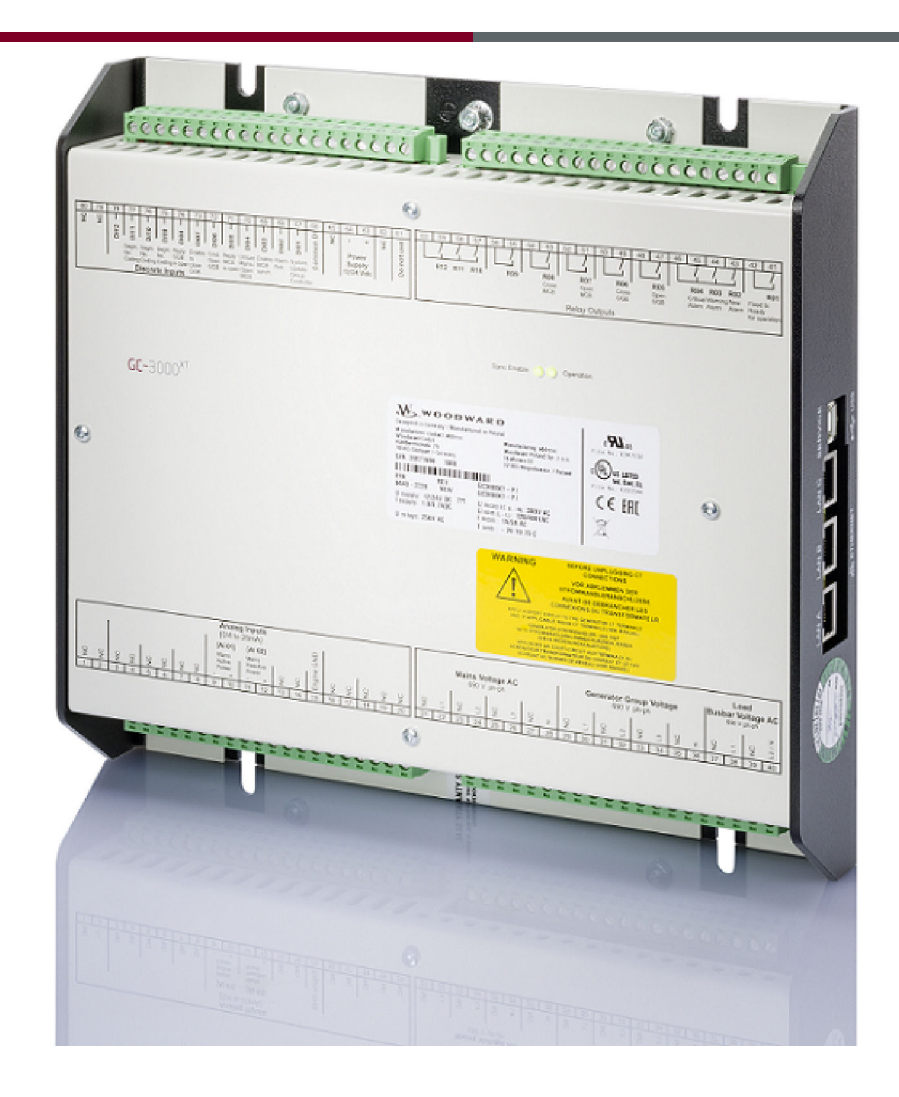

Group Controller - GC-3400XT-P1

Release 1.1

37689

Released

This is no translation but the original Technical Manual in English. Designed in Germany and Poland

#### Woodward GmbH

Handwerkstrasse 29 70565 Stuttgart Germany Telephone: +49 (0) 711 789 54-510 Fax: +49 (0) 711 789 54-101 E-mail: stgt-info@woodward.com Internet: http://www.woodward.com

## **Brief Overview**

The group controller concept is based on the idea to combine up to 31 easYgen3000XT with one group controller into a group. In release 1 up to 8 groups can be connected on a common load busbar. Therefore it is possible to run up to 248 generators together.

Through a provided mains AC measurement of the group controller the device can support a synchronization of a circuit breaker at the interchange point to utility.

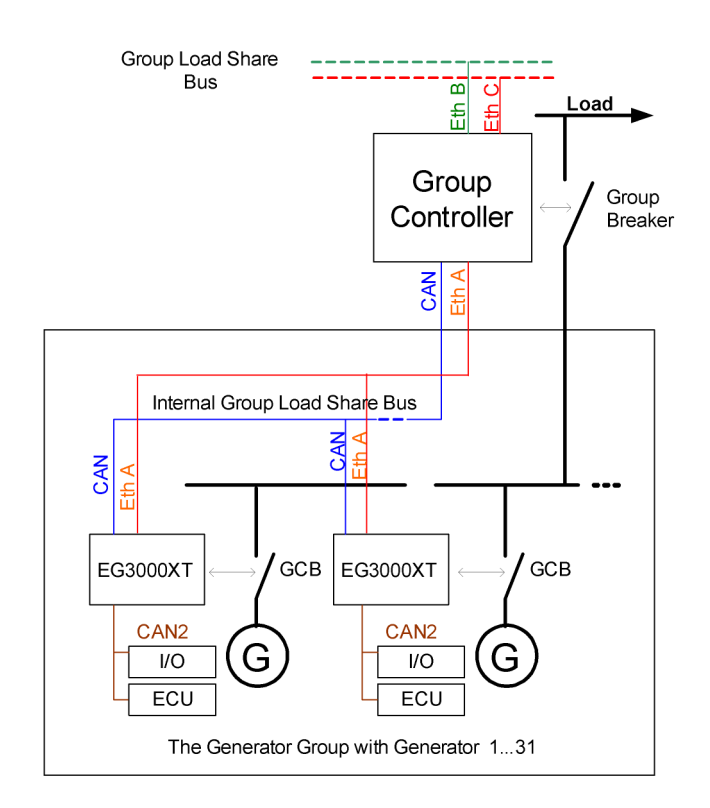

The Generator Group is defined as follows:

- 1 Group Controller GC3000XT (GC) per Group
- A group contains up to 31 easYgens
- Theoretically up to 31 groups are possible (Release 1 provides up to 8 GC)
- The GC manages a Generator Group Breaker (GGB) with synchronization and dead busbar closure
- The GC participates on the Internal Group Load Share communication by CAN/Ethernet
- The GC participates on the Group Load Share communication to other GC by redundant Ethernet
- The GC provides Toolkit as HMI for service purposes
- The GC provides relevant data for PLC and SCADA systems (Modbus TCP)
- Load share communications are performed with redundant communication channels.
- The GC contains the LDSS algorithm and starts/stops up to 248 easYgens.
- The LDSS algorithm can be emulated with a PC program
- The outcome of the emulation can be a parameter transfer to the GC devices

- The group controller leads its own easYgens in voltage and frequency to support a tie- or MCB synchronization.
- The group controller leads its own easYgens in active and reactive power to unloading the MCB at the interchange point.

## Schematic GC-3400XT-P1

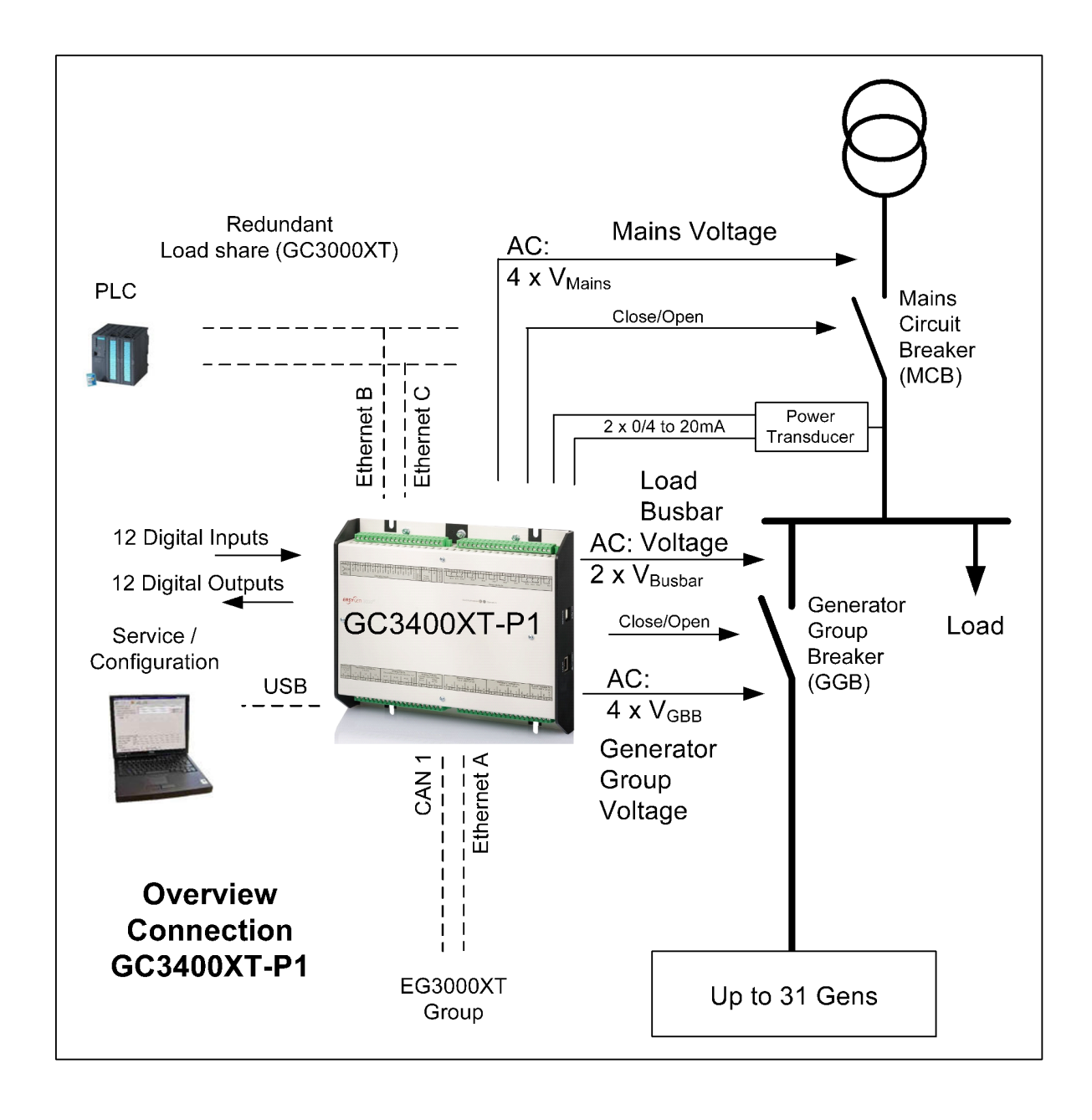

Fig. 1: GC-3400XT-P1 – connectivity overview

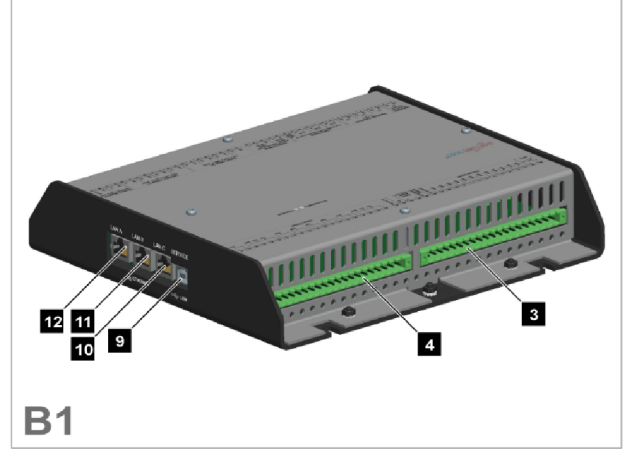

### Fig. 2: GC-3400XT-P1 (sheet metal housing)

- 1 Mains/generator/busbar PT terminal
- 2 Analog inputs/outputs, generator CT, and mains/GND current terminal
- 3 Discrete inputs, MPU, power supply, and D+ terminal
- 4 Relay outputs terminal
- 5 CAN bus interface connector CAN #2 (not supported)
- 6 RS-485 interface connector RS-485 #1 (not supported)

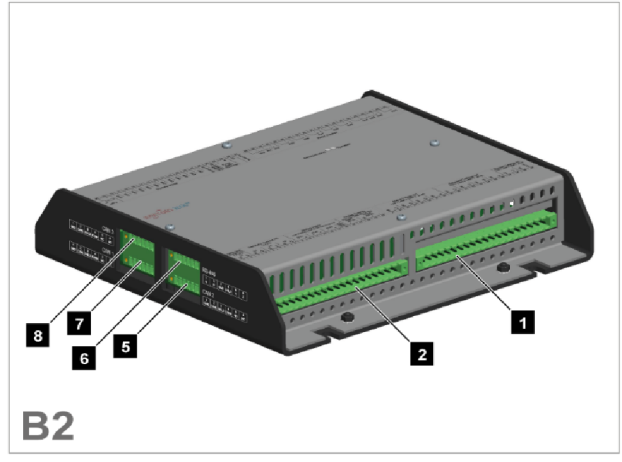

- 7 CAN bus interface connector CAN #1
- 8 CAN bus interface connector CAN #3 (not supported)
- 9 USB interface connector (2.0, slave) SERVICE port
- 10 ETHERNET interface connector (RJ-45) LAN C
- 11 ETHERNET interface connector (RJ-45) LAN B
- 12 ETHERNET interface connector (RJ-45) LAN A

The GC-3400XT-P1 is a control unit for enginegenerator system management applications. It is only usable in conjunction with **easYgen3500XT-P2 K51** devices.

The GC3000XT is designed for use with a dedicated easYgen3500XT device. All function described in this manual are only performable, if the easYgen3500XT-P1/P2 K51 is used.

### Scope of delivery

The following parts are included in the scope of delivery. Please check prior to the installation that all parts are present.

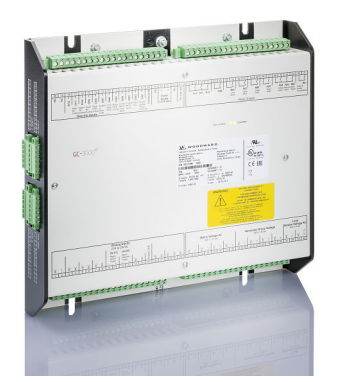

Fig. 3: Scope of delivery - schematic

- A Device GC-3400XT-P1 (sheet metal housing). All screwable terminal connectors are delivered with plug and jack.
- B Product CD (configuration software) and manual.

#### Sample application setup

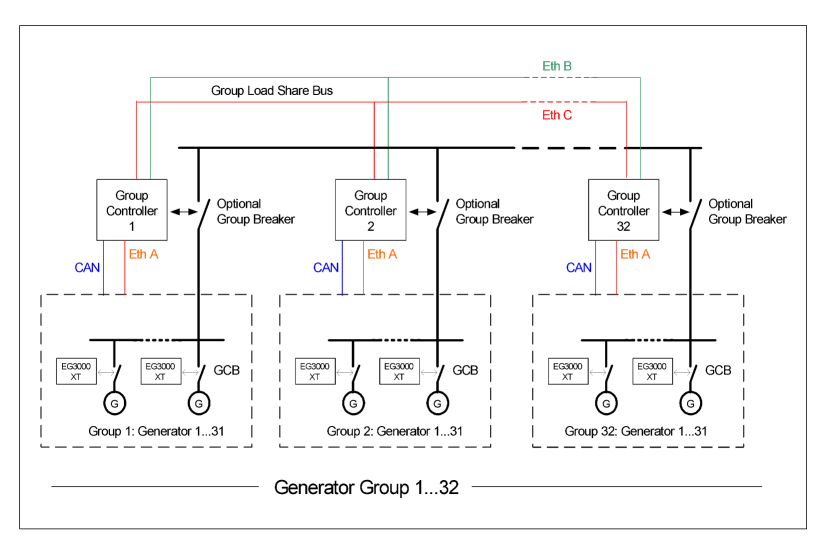

Fig. 4: Sample application setup

The group controller concept is based on the idea to combine up to 31 easYgen3000XT with one group controller in a group. The data flow within this group shall be handled either by CAN or Ethernet or CAN/Ethernet. This communication bus is named as "Internal Group Load Share Bus". The group controller collects and sorts the data of its group and acts itself as a "Big Genset" control to other group controller(s). The group controller shares therefore the needed data over a second communication bus, here named as "Group Load Share Bus". Through the decoupling of the overall data, the bus band width can be kept low and the single genset operation can be kept alive, even if a group controller fails. Further features of the group controller concept is the handling of a group breaker, which is often required. So the group controller can synchronize or serve the breaker in dead busbar situations accordingly.

Additionally the group controller supports the synchronization of a tie- or MCB breaker, if the own group is involved.

## Table of contents

| 1       | General Information                       | 12 |
|---------|-------------------------------------------|----|
| 1.1     | About This Manual                         | 12 |
| 1.1.1   | Revision history                          | 12 |
| 1.1.2   | Depiction Of Notes And Instructions       | 12 |
| 1.2     | Copyright And Disclaimer                  | 13 |
| 1.3     | Service And Warranty                      | 14 |
| 1.4     | Safety                                    | 14 |
| 1.4.1   | Intended Use                              | 14 |
| 1.4.2   | Personnel                                 | 15 |
| 1.4.3   | General Safety Notes                      | 16 |
| 1.4.4   | Protective Equipment And Tools            | 19 |
| 2       | System Overview                           | 20 |
| 2.1     | Function overview                         | 20 |
| 2.1.1   | Group Controller Concept                  | 20 |
| 2.1.2   | Load Share                                | 20 |
| 2.1.3   | Dead busbar Closure                       | 20 |
| 2.1.4   | Load Dependent Start Stop (LDSS)          | 21 |
| 2.1.5   | Breaker Logic                             | 21 |
| 2.1.6   | Supporting the Synchronization of the MCB | 21 |
| 2.1.7   | Assign Segment Number to Devices          | 22 |
| 2.1.8   | SCADA Data Acquisition                    | 22 |
| 2.1.9   | The LDSS Emulation Tool                   | 22 |
| 2.2     | Status Indicators (on housing)            | 22 |
| 2.3     | HOME PAGE (ToolKit)                       | 23 |
| 2.4     | States easYgens (ToolKit)                 | 23 |
| 2.5     | States groups (ToolKit)                   | 25 |
| 2.6     | LDSS Overview Screen (ToolKit)            | 26 |
| 3       | Installation                              | 27 |
| 3.1     | Mount Unit (Sheet Metal Housing)          | 27 |
| 3.2     | Setup Connections                         | 29 |
| 3.2.1   | Terminal Allocation                       | 30 |
| 3.2.2   | Wiring Diagram                            | 30 |
| 3.2.3   | Power Supply                              | 33 |
| 3.2.4   | Voltage Measuring                         | 34 |
| 3.2.4.1 | Generator Group Voltage                   | 34 |
| 3.2.4.2 | Mains Voltage                             | 41 |
| 3.2.4.3 | Load Busbar Voltage                       | 46 |
| 3.2.5   | Discrete Inputs                           | 49 |
|         |                                           |    |

| 3.2.6   | Relay Outputs                                        | 50 |
|---------|------------------------------------------------------|----|
| 3.2.6.1 | Connecting 24 V Relays                               | 50 |
| 3.3     | Setup Connections                                    | 52 |
| 3.3.1   | Interfaces overview                                  | 52 |
| 3.3.2   | USB (2.0 slave) interface - Service Port             | 53 |
| 3.3.3   | CAN Bus Interfaces                                   | 53 |
| 3.3.4   | Ethernet Interface (incl. Remote Panel)              | 55 |
| 3.4     | The I/O Function                                     | 57 |
| 3.4.1   | AC Measurement                                       | 57 |
| 3.4.1.1 | AC Voltage Measurement                               | 57 |
| 3.4.1.2 | Measurement Ranges                                   | 57 |
| 3.4.1.3 | Frequency                                            | 58 |
| 3.4.1.4 | Phase Angle Measurement                              | 58 |
| 3.4.1.5 | Generator Group Measurement                          | 59 |
| 3.4.1.6 | Load Busbar Measurement                              | 59 |
| 3.4.1.7 | Mains Measurement                                    | 59 |
| 3.4.2   | Digital Inputs                                       | 59 |
| 3.4.3   | Relay Outputs                                        | 60 |
| 4       | Configuration                                        | 61 |
| 4.1     | Access Via PC (ToolKit)                              | 61 |
| 4.1.1   | Configure ToolKit                                    | 61 |
| 4.1.2   | Connect ToolKit via USB Service Port                 | 62 |
| 4.1.3   | Connect ToolKit via Ethernet Port                    | 63 |
| 4.1.4   | View And Set Values In ToolKit                       | 65 |
| 4.2     | Basic Setup                                          | 69 |
| 4.2.1   | Configure Language/Clock                             | 69 |
| 4.2.2   | Lamp Test                                            | 72 |
| 4.2.3   | Enter Password                                       | 73 |
| 4.2.3.1 | Password System - Parameter Overview                 | 82 |
| 4.2.4   | System Management                                    | 84 |
| 4.3     | Interfaces                                           | 85 |
| 4.3.1   | Overview                                             | 86 |
| 4.3.2   | All load share lines are redundant                   | 86 |
| 4.3.3   | Only Group Controller with redundant load share line | 88 |
| 4.3.4   | Interface GC to easYgen                              | 89 |
| 4.3.5   | Interface GC to GC                                   | 89 |
| 4.3.6   | Modbus Protocol                                      | 90 |
| 4.4     | Breaker Operation                                    | 91 |
| 4.4.1   | Operating the GGB (Generator Group Breaker)          | 91 |
| 4.4.2   | Serving the Group Breaker                            | 91 |
| 4.4.3   | Operating the MCB                                    | 94 |
|         |                                                      |    |

| 4.4.4    | Serving the Mains Breaker                                       | 94   |
|----------|-----------------------------------------------------------------|------|
| 4.4.5    | GGB Dead Bus Closure Negotiation                                | 96   |
| 4.5      | Setpoint for Export/Import Control at the Interchange Point     | 98   |
| 4.6      | Load Dependent Start Stop (LDSS) in GC3000XT                    | 99   |
| 4.6.1    | Introduction                                                    | . 99 |
| 4.6.2    | Function                                                        | . 99 |
| 4.6.2.1  | The LDSS System                                                 | 99   |
| 4.6.2.2  | Fit size of engines                                             | 101  |
| 4.6.2.3  | Engine Hours                                                    | 102  |
| 4.6.2.4  | Basic Sorting                                                   | 102  |
| 4.6.2.5  | Principle Order Priority                                        | 102  |
| 4.6.2.6  | LDSS in Islanded Operation (IOP) General                        | 102  |
| 4.6.2.7  | LDSS in Mains Operation (MOP) General                           | 103  |
| 4.6.2.8  | LDSS Mode "Generator Power"                                     | 103  |
| 4.6.2.9  | Island Operation (IOP)                                          | 104  |
| 4.6.2.10 | Mains Parallel Operation (MOP)                                  | 104  |
| 4.6.2.11 | The LDSS Mode "Reserve Power"                                   | 104  |
| 4.6.2.12 | Island Operation (IOP)                                          | 105  |
| 4.6.2.13 | Mains Operation (MOP)                                           | 105  |
| 4.6.2.14 | The Minimum Power Feature                                       | 106  |
| 4.6.2.15 | Configuration LDSS General                                      | 106  |
| 4.6.2.16 | Configuration LDSS "Island Operation"                           | 108  |
| 4.6.2.17 | Configuration LDSS "Mains Parallel Operation"                   | 109  |
| 4.6.2.18 | LDSS Parameter Alignment Check                                  | 110  |
| 4.6.2.19 | LDSS Overview Screen                                            | 111  |
| 4.6.2.20 | The LDSS Remote Settings (Remotely adjustable)                  | 113  |
| 4.7      | Configure Measurement                                           | 113  |
| 4.7.1    | General measurement settings                                    | 114  |
| 4.7.2    | Generator                                                       | 114  |
| 4.7.2.1  | Configure transformer                                           | 115  |
| 4.7.3    | Busbar                                                          | 116  |
| 4.7.3.1  | Configure transformer                                           | 116  |
| 4.7.4    | Mains                                                           | 117  |
| 4.7.4.1  | Configure transformer                                           | 118  |
| 4.8      | Monitoring Function                                             | 118  |
| 4.8.1    | Alarm acknowledge                                               | 118  |
| 4.8.2    | Generator Group / Load Busbar Monitoring                        | 118  |
| 4.8.3    | Mains Monitoring                                                | 119  |
| 4.8.4    | GGB feedback check                                              | 120  |
| 4.8.5    | Voltage / Frequency Plausibility Check (Plausibility AC Wiring) | 120  |
| 4.8.6    | GGB Close / Open Monitoring                                     | 122  |
| 4.8.7    | MCB Close / Open Monitoring                                     | 123  |
|          |                                                                 |      |

| 4.8.8                                                                                                    | Phase Rotation Mismatch diagnostic                                                                                                    | 124                                                                                                    |
|----------------------------------------------------------------------------------------------------|----------------------------------------------------------------------------------------------------|----------------------------------------------------------------------------------------------------|
| 4.8.8.1                                                                                                    | Generator Group Voltage Rotation Mismatch Monitoring                                                                                                    | 124                                                                                                    |
| 4.8.8.2                                                                                                    | Mains Phase Rotation Mismatch Monitoring                                                                                                    | 125                                                                                                    |
| 4.8.9                                                                                                    | Monitoring Interfaces                                                                                                    | 126                                                                                                    |
| 4.8.9.1                                                                                                    | CAN1 Monitoring                                                                                                    | 126                                                                                                    |
| 4.8.9.2                                                                                                    | Ethernet Port A Monitoring                                                                                                    | 126                                                                                                    |
| 4.8.9.3                                                                                                    | Ethernet Port B Monitoring                                                                                                    | 127                                                                                                    |
| 4.8.9.4                                                                                                    | Ethernet Port C Monitoring                                                                                                    | 127                                                                                                    |
| 4.8.9.5                                                                                                    | CAN1/EthA Redundancy Monitoring                                                                                                    | 128                                                                                                    |
| 4.8.9.6                                                                                                    | EthB/EthC Redundancy Monitoring                                                                                                    | 128                                                                                                    |
| 4.8.9.7                                                                                                    | System Update easYgen Monitoring                                                                                                    | 128                                                                                                    |
| 4.8.9.8                                                                                                    | System Update Group Controllers Monitoring                                                                                                    | 129                                                                                                    |
| 4.8.9.9                                                                                                    | Missing Member easYgen Monitoring                                                                                                    | 129                                                                                                    |
| 4.8.9.10                                                                                                    | Missing Member Group Monitoring                                                                                                    | 130                                                                                                    |
| 4.8.9.11                                                                                                    | Group Not Ok Monitoring                                                                                                    | 130                                                                                                    |
| 4.8.9.12                                                                                                    | Monitoring AI Wire break                                                                                                    | 131                                                                                                    |
| 4.8.9.13                                                                                                    | LDSS Parameter Alignment Monitoring                                                                                                    | 132                                                                                                    |
| 5                                                                                                    | Operation                                                                                                    | 13/                                                                                                    |
| 5                                                                                                    |                                                                                                    | 104                                                                                                    |
| 6                                                                                                    | Application Field                                                                                                    | 135                                                                                                    |
| 6.1                                                                                                    | Breaker Application Examples                                                                                                    | 135                                                                                                    |
| 6.1.1                                                                                                    | Initial Setup                                                                                                    | 135                                                                                                    |
| 6.1.2                                                                                                    | Mains Operation - GGB shall be synchronized                                                                                                    | 137                                                                                                    |
| 6.1.3                                                                                                    | Island Operation - GGB shall be synchronized                                                                                                    | 138                                                                                                    |
| 6.1.4                                                                                                    | Island Operation - MCB shall be synchronized                                                                                                    | 139                                                                                                    |
| 6.1.5                                                                                                    | Mains Operation - Unload Mains / MCB shall be opened                                                                                                    | 140                                                                                                    |
| 6.2                                                                                                    | Dhase Angle Commencetion () (aster Crew Adjustment)                                                                                                    |                                                                                                    |
|                                                                                                    | Phase Angle Compensation (Vector Group Adjustment)                                                                                                    | 141                                                                                                    |
| 6.2.1                                                                                                    | Generator Group Voltage to Load Busbar voltage                                                                                                    | 141<br>142                                                                                                    |
| 6.2.1<br>6.2.2                                                                                                    | Phase Angle Compensation (vector Group Adjustment)<br>Generator Group Voltage to Load Busbar voltage<br>Load Busbar voltage to Mains voltage                                                                                                    | 141<br>142<br>143                                                                                                    |
| 6.2.1<br>6.2.2<br>6.3                                                                                                    | Phase Angle Compensation (vector Group Adjustment)<br>Generator Group Voltage to Load Busbar voltage<br>Load Busbar voltage to Mains voltage<br>Segment Control                                                                                                    | 141<br>142<br>143<br>144                                                                                                    |
| 6.2.1<br>6.2.2<br>6.3<br>6.4                                                                                                    | Phase Angle Compensation (vector Group Adjustment)                                                                                                    | 141<br>142<br>143<br>144<br>146                                                                                                    |
| <ul><li>6.2.1</li><li>6.2.2</li><li>6.3</li><li>6.4</li><li>7</li></ul>                                                                                                    | Phase Angle Compensation (vector Group Adjustment)                                                                                                    | <ul> <li>141</li> <li>142</li> <li>143</li> <li>144</li> <li>146</li> <li>148</li> </ul>                                                                                            |
| <ul> <li>6.2.1</li> <li>6.2.2</li> <li>6.3</li> <li>6.4</li> <li>7</li> <li>7.1</li> </ul>                                                                                                    | Phase Angle Compensation (vector Group Adjustment)                                                                                                    | <ul> <li>141</li> <li>142</li> <li>143</li> <li>144</li> <li>146</li> <li>148</li> <li>148</li> </ul>                                                                               |
| <ul> <li>6.2.1</li> <li>6.2.2</li> <li>6.3</li> <li>6.4</li> <li>7</li> <li>7.1</li> <li>7.1.1</li> </ul>                                                                                               | Phase Angle Compensation (vector Group Adjustment)                                                                                                    | <ul> <li>141</li> <li>142</li> <li>143</li> <li>144</li> <li>146</li> <li>148</li> <li>148</li> <li>148</li> </ul>                                                                  |
| <ul> <li>6.2.1</li> <li>6.2.2</li> <li>6.3</li> <li>6.4</li> <li>7</li> <li>7.1</li> <li>7.1.1</li> <li>7.1.2</li> </ul>                                                                                | Phase Angle Compensation (vector Group Adjustment)                                                                                                    | <ul> <li>141</li> <li>142</li> <li>143</li> <li>144</li> <li>146</li> <li>148</li> <li>148</li> <li>148</li> <li>148</li> <li>148</li> </ul>                                        |
| <ul> <li>6.2.1</li> <li>6.2.2</li> <li>6.3</li> <li>6.4</li> <li>7</li> <li>7.1</li> <li>7.1.1</li> <li>7.1.2</li> <li>7.1.3</li> </ul>                                                                 | Phase Angle Compensation (vector Group Adjustment)                                                                                                    | 141<br>142<br>143<br>144<br>146<br><b>148</b><br>148<br>148<br>148<br>148                                                                                                    |
| <ul> <li>6.2.1</li> <li>6.2.2</li> <li>6.3</li> <li>6.4</li> <li>7</li> <li>7.1</li> <li>7.1.1</li> <li>7.1.2</li> <li>7.1.3</li> <li>7.1.4</li> </ul>                                                  | Phase Angle Compensation (Vector Group Adjustment)                                                                                                    | 141<br>142<br>143<br>144<br>146<br><b>148</b><br>148<br>148<br>148<br>148<br>149<br>149                                                                                             |
| <ul> <li>6.2.1</li> <li>6.2.2</li> <li>6.3</li> <li>6.4</li> <li>7</li> <li>7.1</li> <li>7.1.1</li> <li>7.1.2</li> <li>7.1.3</li> <li>7.1.4</li> <li>7.1.5</li> </ul>                                   | Phase Angle Compensation (Vector Group Adjustment)<br>Generator Group Voltage to Load Busbar voltage<br>Load Busbar voltage to Mains voltage<br>Segment Control<br>Enable LDSS function in the GC-easYgen System<br>Interfaces and Protocols<br>Communication Network<br>Overview<br>Data Protocols<br>Data Protocols<br>The Modbus Visualization Protocol 5022<br>Ethernet General                                                              | <ul> <li>141</li> <li>142</li> <li>143</li> <li>144</li> <li>146</li> <li>148</li> <li>148</li> <li>148</li> <li>148</li> <li>149</li> <li>149</li> <li>150</li> </ul>              |
| <ul> <li>6.2.1</li> <li>6.2.2</li> <li>6.3</li> <li>6.4</li> <li>7</li> <li>7.1</li> <li>7.1.1</li> <li>7.1.2</li> <li>7.1.3</li> <li>7.1.4</li> <li>7.1.5</li> <li>7.1.5.1</li> </ul>                  | Phase Angle Compensation (vector Group Adjustment)                                                                                                    | <ul> <li>141</li> <li>142</li> <li>143</li> <li>144</li> <li>146</li> <li>148</li> <li>148</li> <li>148</li> <li>148</li> <li>149</li> <li>149</li> <li>150</li> <li>150</li> </ul> |
| <ul> <li>6.2.1</li> <li>6.2.2</li> <li>6.3</li> <li>6.4</li> <li>7</li> <li>7.1</li> <li>7.1.1</li> <li>7.1.2</li> <li>7.1.3</li> <li>7.1.4</li> <li>7.1.5</li> <li>7.1.5.1</li> <li>7.1.5.2</li> </ul> | Phase Angle Compensation (Vector Group Adjustment)<br>Generator Group Voltage to Load Busbar voltage<br>Load Busbar voltage to Mains voltage<br>Segment Control<br>Enable LDSS function in the GC-easYgen System<br>Interfaces and Protocols<br>Communication Network<br>Overview<br>Data Protocols<br>Data Protocols<br>Data Telegram<br>The Modbus Visualization Protocol 5022<br>Ethernet General<br>Ethernet Network A<br>Ethernet Network B | 141<br>142<br>143<br>144<br>146<br><b>148</b><br>148<br>148<br>148<br>149<br>149<br>150<br>150<br>151                                                                               |

| 7.1.5.3 | Ethernet Network C                 | 152 |
|---------|------------------------------------|-----|
| 7.1.5.4 | Overview                           | 153 |
| 8       | Technical Specifications           | 157 |
| 8.1     | Technical Data                     | 157 |
| 8.1.1   | Measuring Values                   | 157 |
| 8.1.2   | Ambient Variables                  | 158 |
| 8.1.3   | Inputs/Outputs                     | 158 |
| 8.1.4   | Interfaces                         | 159 |
| 8.1.5   | Real Time Clock Battery            | 160 |
| 8.1.6   | Housing                            | 160 |
| 8.2     | Environmental Data                 | 160 |
| 8.3     | Accuracy                           | 161 |
| 9       | Appendix                           | 163 |
| 10      | Glossary And List Of Abbreviations | 164 |
| 11      | Index                              | 165 |

About This Manual > Depiction Of Notes And Ins...

## 1 General Information

## 1.1 About This Manual

## 1.1.1 Revision history

| Build          | Date       | Editor | Changes                                                                                                    |  |  |  |  |
|----------------|------------|--------|----------------------------------------------------------------------------------------------------|--|--|--|--|
| 1.1-0<br>39641 | 2018-10-01 | SM     | <ul> <li>Removing of experimental status.</li> <li>Added Parameter for Missing easYgen Self Acknowledge.</li> <li>ToolKit: Providing different texts and logic for the LED on homepage "GGB open".</li> </ul> |  |  |  |  |

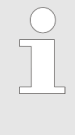

#### Up to date documentation?

Please check Woodward web site for latest revision of this Technical Manual (search for "39641") and if there is an Errata Sheet with latest information (search for: "37901").

## 1.1.2 Depiction Of Notes And Instructions

### Safety instructions

Safety instructions are marked with symbols in these instructions. The safety instructions are always introduced by signal words that express the extent of the danger.

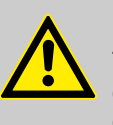

#### DANGER!

This combination of symbol and signal word indicates an immediately-dangerous situation that could cause death or severe injuries if not avoided.

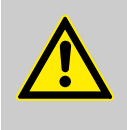

## WARNING!

This combination of symbol and signal word indicates a possibly-dangerous situation that could cause death or severe injuries if it is not avoided.

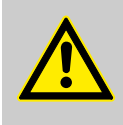

### CAUTION!

This combination of symbol and signal word indicates a possibly-dangerous situation that could cause slight injuries if it is not avoided.

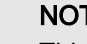

## NOTICE!

This combination of symbol and signal word indicates a possibly-dangerous situation that could cause property and environmental damage if it is not avoided.

## Tips and recommendations

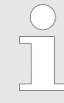

This symbol indicates useful tips and recommendations as well as information for efficient and trouble-free operation.

#### Additional markings

To emphasize instructions, results, lists, references, and other elements, the following markings are used in these instructions:

| Marking                  | Explanation                                                                                 |
|--------------------------|---------------------------------------------------------------------------------------------|
|                          | Step-by-step instructions                                                                   |
| ⇔                        | Results of action steps                                                                     |
| Ŕ                        | References to sections of these instructions and to other relevant documents                |
|                          | Listing without fixed sequence                                                              |
| [Buttons]                | Operating elements (e.g. buttons, switches), display elements (e.g. signal lamps)           |
| "Display"                | Screen elements (e.g. buttons, programming of func-<br>tion keys)                           |
| "Screen xx ➔ Screen xy   | Menu path.                                                                                  |
| → Screen xz <sup>*</sup> | The following information and setting refer to a page in ToolKit located as described here. |
| <b>⊿</b> Tkit            | Some parameters/settings/screens are available only in ToolKit.                             |

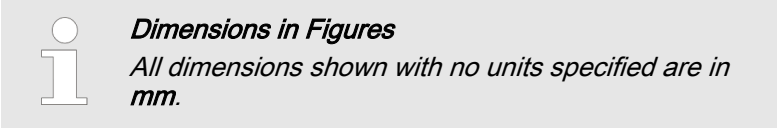

## 1.2 Copyright And Disclaimer

#### Disclaimer

All information and instructions in this manual have been provided under due consideration of applicable guidelines and regulations, the current and known state of the art, as well as our many years of in-house experience. Woodward assumes no liability for damages due to:

- Failure to comply with the instructions in this manual
- Improper use / misuse
- Willful operation by non-authorized persons
- Unauthorized conversions or non-approved technical modifications
- Use of non-approved spare parts

The originator is solely liable to the full extent for damages caused by such conduct. The agreed upon obligations in the delivery contract, the general terms and conditions, the manufacturer's delivery conditions, and the statutory regulations valid at the time the contract was concluded, apply.

#### Copyright

This manual is protected by copyright. No part of this manual may be reproduced in any form or incorporated into any information retrieval system without written permission of Woodward GmbH.

Delivery of this manual to third parties, duplication in any form including excerpts - as well as exploitation and/or communication of the content, are not permitted without a written declaration of release by Woodward GmbH.

Actions to the contrary will entitle us to claim compensation for damages. We expressly reserve the right to raise any further accessory claims.

## 1.3 Service And Warranty

Our Customer Service is available for technical information.

For regional support, please refer to: <u>http://www.woodward.com/Support\_pgd.aspx</u>.

In addition, our employees are constantly interested in new information and experiences that arise from usage and could be valuable for the improvement of our products.

### Warranty terms

Please enquire about the terms of warranty from your nearest Woodward representative.

For our contact search webpage please go to: <u>http://www.woodward.com/Directory.aspx</u>

### 1.4 Safety

1.4.1 Intended Use

The GC3000XT is designed for use with a dedicated easYgen3500XT device. All functions described in this manual are only performable, if the correct easYgen3500XT are incorporated. Please refer to Woodward for the correct easYgen device.

### NOTICE!

#### Damage due to improper use!

Improper use of the genset control unit may cause damage to the control unit as well as connected components.

Improper use includes, but is not limited to:

 Storage, transport, and operation outside the specified conditions.

## 1.4.2 Personnel

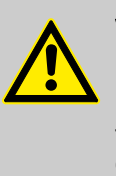

## WARNING!

#### Hazards due to insufficiently qualified personnel!

If unqualified personnel perform work on or with the control unit hazards may arise which can cause serious injury and substantial damage to property.

- Therefore, all work must only be carried out by appropriately qualified personnel.

This manual specifies the personnel qualifications required for the different areas of work, listed below:

- Well trained for electrical installations.
- Skilled and competent to be aware especially of the local safety regulations.
- Experienced in working on electronic measuring and control devices.
- Allowed to manage the controlled (engine/generator) system.

The workforce must only consist of persons who can be expected to carry out their work reliably. Persons with impaired reactions due to, for example, the consumption of drugs, alcohol, or medication are prohibited.

When selecting personnel, the age-related and occupation-related regulations governing the usage location must be observed.

## 1.4.3 General Safety Notes

## Electrical hazards

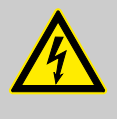

## DANGER!

#### Life-threatening hazard from electric shock!

There is an imminent life-threatening hazard from electric shocks from live parts. Damage to insulation or to specific components can pose a lifethreatening hazard.

- Only a qualified electrician should perform work on the electrical equipment.
- Immediately switch off the power supply and have it repaired if there is damage to the insulation.
- Before beginning work at live parts of electrical systems and resources, cut the electricity and ensure it remains off for the duration of the work. Comply with the five safety rules in the process:
  - cut electricity;

WARNING!

- safeguard against restart;
- ensure electricity is not flowing;
- earth and short-circuit; and
- cover or shield neighboring live parts.
- Never bypass a fuse or render it inoperable. Always use the correct amperage when changing a fuse.
- Keep moisture away from live parts. Moisture can cause short circuits.

Hazards due to insufficient prime mover protection The engine, turbine, or other type of prime mover should be equipped with an overspeed (over-temperature, or over-pressure, where applicable) shutdown device(s), that operates totally independently of the prime mover control device(s) to protect against runaway or damage to the engine, turbine, or other type of prime mover with possible personal

### Prime mover safety

## Device implemented self test

this Woodward device has a self test check implemented. Permanently under control are processor function and supply voltage.

injury or loss of life should the mechanicalhydraulic governor(s) or electric control(s), the actuator(s), fuel control(s), the driving mechanism(s), the linkage(s), or the controlled device(s)

The output command Relay 1 ("Selftest Ok" Terminals 41/42) is in series with a hardware watchdog timer release. So the relay can be de-energized by software in conjunction with the WDT feature. In cases the WDT module is not frequently retriggered by the CPU, the relay is de-energized always.

fail.

Be careful in changing safety relevant settings!

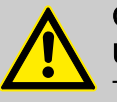

## CAUTION!

Uncontrolled operation due to faulty configuration

The discrete output "Ready for operation" must be wired in series with an emergency stop function.

This means that it must be ensured that the generator circuit breaker is opened and the engine is stopped if this discrete output is de-energized.

If the availability of the plant is important, this fault must be signaled independently from the unit.

## Modifications

Use of batteries/alternators

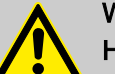

### WARNING!

#### Hazards due to unauthorized modifications

Any unauthorized modifications to or use of this equipment outside its specified mechanical, electrical, or other operating limits may cause personal injury and/or property damage, including damage to the equipment.

Any unauthorized modifications:

- constitute "misuse" and/or "negligence" within the meaning of the product warranty thereby excluding warranty coverage for any resulting damage
- invalidate product certifications or listings.

### NOTICE!

## Damage to the control system due to improper handling

Disconnecting a battery from a control system that uses an alternator or battery-charging device whilst the charging device is still connected causes damage to the control system.

 Make sure the charging device is turned off before disconnecting the battery from the system.

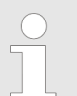

Unit includes a lithium backup battery for Real Time Clock. Field replacement of the battery is not allowed.

*In case of battery replacement please contact your Woodward service partner.* 

#### Released

## General Information

#### Electrostatic discharge

Protective equipment: ESD wrist band

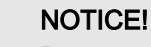

#### Damage from electrostatic discharge

All electronic equipment sensitive to damage from electrostatic discharge, which can cause the control unit to malfunction or fail.

- To protect electronic components from static damage, take the precautions listed below.
- 1. Avoid build-up of static electricity on your body by not wearing clothing made of synthetic materials. Wear cotton or cotton-blend materials as much as possible because these do not store static electric charges as easily as synthetics.

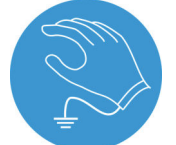

**2.** Before working on terminals on the control unit, ground yourself by touching and holding a grounded metal object (pipes, cabinets, equipment, etc.) to discharge any static electricity.

Alternatively wear an ESD wrist band connected to ground.

- 3. \_\_\_\_\_
- 3. Before any maintenance work on the control unit, ground yourself by touching and holding a grounded metal object (pipes, cabinets, equipment, etc.) to discharge any static electricity.

Alternatively wear an ESD wrist band connected to ground.

- **4.** Keep plastic, vinyl, and Styrofoam materials (such as plastic or Styrofoam cups, cigarette packages, cellophane wrappers, vinyl books or folders, plastic bottles, etc.) away from the control unit, modules and work area.
- **5.** Opening the control cover may void the unit warranty. Do not remove the printed circuit board (PCB) from the control cabinet unless instructed by this manual.

If instructed by this manual to remove the PCB from the control cabinet, follow these precautions:

- Ensure that the device is completely voltage-free (all connectors have to be disconnected).
- Do not touch any part of the PCB except the edges.
- Do not touch the electrical conductors, connectors, or components with conductive devices or with bare hands.
- When replacing a PCB, keep the new PCB in the plastic antistatic protective bag it comes in until you are ready to install it. Immediately after removing the old PCB from the control cabinet, place it in the antistatic protective bag.

For additional information on how to prevent damage to electronic components caused by improper handling, read and observe the precautions in: "Woodward manual 82715, Guide for Handling and Protection of Electronic Controls, Printed

Circuit Boards, and Modules".

#### 1.4.4 **Protective Equipment And Tools**

Protective gear Personal protective equipment serves to protect risks to the safety and health of persons as well as to protect delicate components during work. Certain tasks presented in this manual require the personnel to wear protective equipment. Specific required equipment is listed in each individual set of instructions. The cumulative required personal protective equipment is detailed below: ESD wrist band The ESD (electrostatic discharge) wrist band keeps the user's body set to ground potential. This measure protects sensitive electronic components from damage due to electrostatic discharge. Tools Use of the proper tools ensures successful and safe execution of tasks presented in this manual. Specific required tools are listed in each individual set of instructions. The cumulative required tools are detailed below: **Torque screwdriver** A torque-screwdriver allow fastening of screws to a precisely specified torque.

> Note the required torque range individually specified in the tasks listed in this manual.

## 2 System Overview

## 2.1 Function overview

## 2.1.1 Group Controller Concept

High-level Architecture attributes

- A generator group is always realized as one segment (electrically connected area)
- Group Controllers can be switched into different segments
- The genset controls in the groups are EG3400XT/3500XT with minor software enhancements (K51 special part number)
- The Group Controller (GC) is based on the hardware of EG3400XT-P1
- The Group Controller accepts the group breaker commands and operates the group breaker (close, synchronization, open).
- Up to 31 gensets are supported per Group Controller
- Up to 8 Group Controller are supported in the first release
- Configuration of the group controller is provided by the Woodward Toolkit PC software
- Testing the LDSS settings and load scenarios are possible via an emulation program running on a computer
- The Group Controller supports the synchronization of its group or the whole segment together with another Group Controller while doing the load sharing
- The group controller supports an unloading mains function with opening MCB, if power flow comes into a configurable window.

## 2.1.2 Load Share

**Communication Interface** 

- Standard Load share procedure by load percentage active and reactive power
- The load share- and control communication within a genset group is maintained by 1xCAN / 1xEthernet (redundant) communication.
- The load share- and control communication between group controls is maintained by 2xEthernet communication (redundant). See Figure Fig. 51.
- When any single device or group controller is , each genset control goes into droop.
- The GC provides a Communication Diagnostic function to locate the issue.
- The GC provides a system update function to teach-in the new communication situation after isolating the broken device.

## 2.1.3 Dead busbar Closure

General

The Group Controllers guide the dead busbar sequence. As long the communication interfaces are working correctly, the device coordinates the dead bus closure of the single sources.

## 2.1.4 Load Dependent Start Stop (LDSS)

- The LDSS algorithm runs inside the Group Controller and supports up to 248 gensets (8x31) in the first release.
- If the load busbar drops into separated segments, each segment gets its own LDSS master.
- Each genset will be directed with start and stop commands by the LDSS master.
- The Group Controller with the smallest Device ID and closed GGB within the segment makes the LDSS master.
- The series LDSS function in the easYgens is bypassed.
- A LDSS emulation tool will be provided for playing through the different scenarios and settings.
- The LDSS provides two modes:
  - Start/Stop related to Generator Load
  - o Start/Stop related to Reserve Power
- Additional in comparison to the LDSS easYgen series the LDSS in the GC provides:
  - a configurable "Minimum Power" consideration
  - o a configurable "Group Distribution" consideration

## 2.1.5 Breaker Logic

Feature Overview

- Breaker logic is handled by the upper level PLC.
- Open/close commands for the GGB are given to the GC3000XT via discrete inputs (DI)
- The PLC does the segmenting logic, following is to adhere:
  - Generally the PLC assigns segment numbers to the group controllers according to the segmenting rules provided by Woodward.
  - Generally the PLC assigns segment numbers to the group controllers according to the segmenting rules provided by Woodward.
- Operating the MCB is maintained through different DIs:
  - Feedback MCB open
  - Enable MCB
  - Unload Mains / MCB open

## 2.1.6 Supporting the Synchronization of the MCB

Feature Overview

- The Group Controller supports the synchronization of the MCB through its Mains AC voltage measurement.
- The Group Controller gets the condition of the load busbar to mains connection by a DI (MCB open)
- The Group Controller gets the command "Enable MCB" to determine the frequency and voltage control according to the AC mains measurement in order to get the MCB synchronized. The MCB synch command MCB is executed by the device.

## 2.1.7 Assign Segment Number to Devices

| GC3000XT          | Group Load Share Bus                                                                                                 |  |  |  |
|-------------------|----------------------------------------------------------------------------------------------------|--|--|--|
|                   | By communication interface: The basic segment number in the GC will be overridden.                                   |  |  |  |
|                   | By DI: The basic segment number is overridden. 3 Dis, binary<br>encoded, determining 8 configurable segment numbers. |  |  |  |
|                   | Group internal Load Share Bus: The basic segment number is always 1                                                  |  |  |  |
| easYgen3500XT K51 | Connected to the internal Load Share Bus                                                                             |  |  |  |
|                   | The segment number is 1 by default setting.                                                                          |  |  |  |
|                   | <b>Note:</b> Do not change the segment number in the easYgen K51 as long the device is used in GC mode.              |  |  |  |

## 2.1.8 SCADA Data Acquisition

General

An independent SCADA system reads required data directly from the single easYgen genset controllers via Modbus TCP. Group Controller data for the SCADA system is provided by the PLC which pulls out the relevant data from the Group Controller(s).

Under special circumstances, if the Group Load Share communication is not redundant performed the SCADA system can also pull data from the GC directly.

## 2.1.9 The LDSS Emulation Tool

General

For the GC device a LDSS emulation tool can be ordered. The LDSS emulation tool is running on a PC and can be taken to playing through the different scenarios in regards to load, configuration, engine hours, genset size and priorities. This is a powerful test program which helps to find the correct set up for the LDSS algorithm. Tested LDSS settings can be transferred afterwards with the PC program directly into the devices, if a Ethernet connection is set up.

## 2.2 Status Indicators (on housing)

The unit is equipped with 2 LEDs on top view:

- LED (green/red) signed as "Operation"
- LED (green) signed as "Sync Enable"

### LED "Operation":

- Prio1: Is disabled, if device is not ready for operation.
- Prio2: Is green blinking, if the unit is included in the "System Update Procedure" process.
- Prio3: Is red continuously, if the unit detects an critical alarm.
- Prio4: Lights green and red alternate, if an warning alarm is active.
- Prio5: Is green continuously, if the unit is ready for operation.

#### LED "Sync Enable":

- Prio1: Is disabled, if device is not ready for operation.
- Prio2: Indicates the GGB or the MCB synchronization close pulse.

#### Note:

During boot-up and firmware update procedures the LEDs are acting different.

## 2.3 HOME PAGE (ToolKit)

Home Page and starting point for all HMI relevant purposes.

It gives a short overview about the connected GC. From here the operator can navigate to the different Visualization- and configuration screens. Refer to ToolKit for more information.

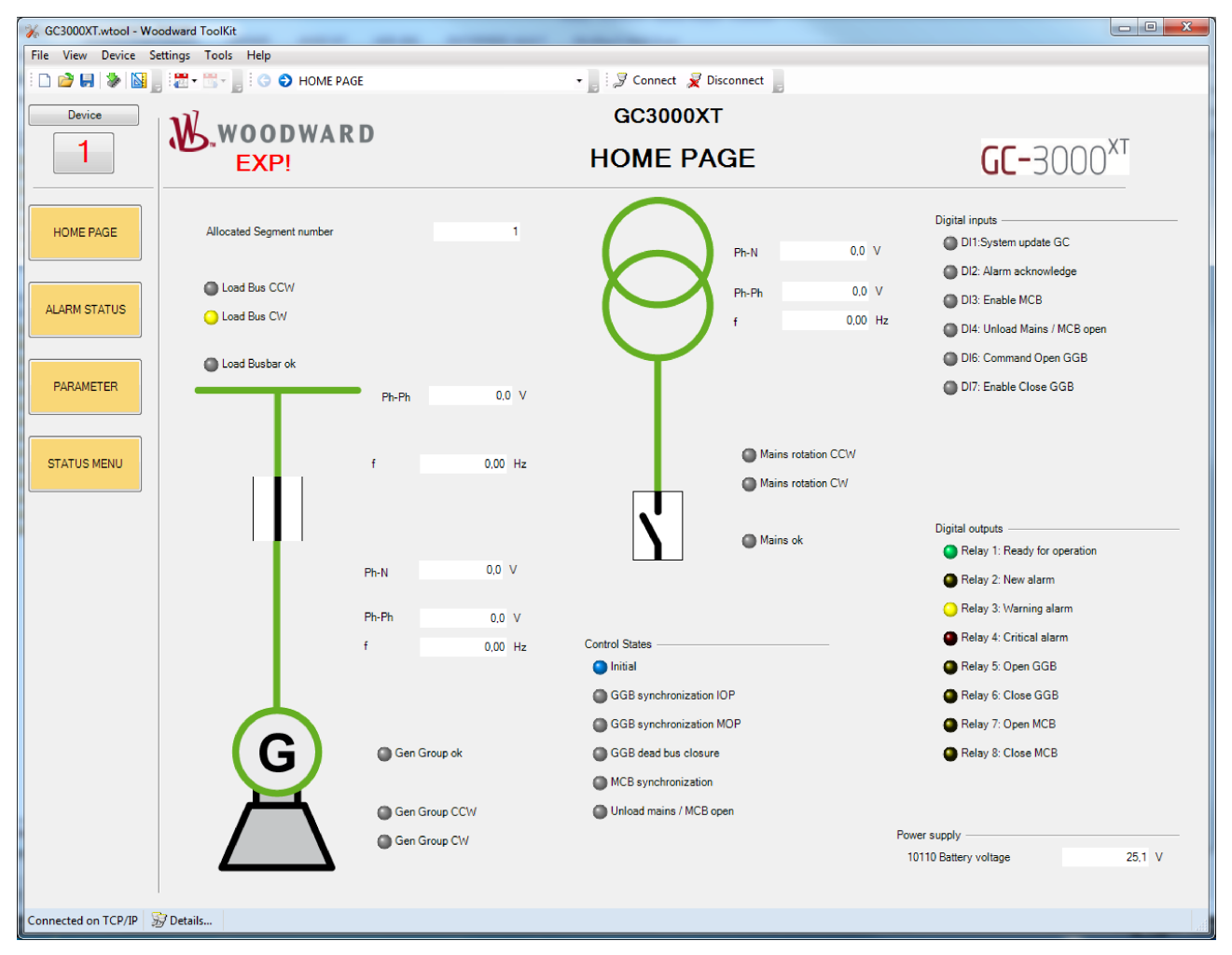

Fig. 5: Example Home Page screen

## 2.4 States easYgens (ToolKit)

Navigation by Status Menu/Multi-unit/States easYgen

This screen gives information about the current situation within the own generator group. The group breaker is the device 32. The power flow of the group breaker can be observed.

## System Overview

Groups which are not recognized are faded out.

Each Device (1-32) is visualized through:

- Operation Mode
- Breaker feedback
- Active power in kW
- Reactive power in kvar
- LDSS command On/-/Off
- Current active segment (usually always 1)

| 🌾 GC3000XT.wtool - Wood                                                                           | ward ToolKit         |   |               |                |    |                         |  |  |  |
|---------------------------------------------------------------------------------------------------|----------------------|---|---------------|----------------|----|-------------------------|--|--|--|
| File View Device Setti                                                                            | ngs Tools Help       |   |               |                |    |                         |  |  |  |
| 🗄 🗅 📸 📕 📓 👷 😤 - 📑 - 📄 🔅 📀 STATUS MENU::Multi-unit::States easYgens 🛛 - 📄 🖉 Connect 🦼 Disconnect 💂 |                      |   |               |                |    |                         |  |  |  |
| Device                                                                                            | Group Segment Number |   | Mul           | ti-unit        |    |                         |  |  |  |
| 7                                                                                                 | 1                    | - | States easYge | ns in own grou | dr |                         |  |  |  |
| HOME PAGE                                                                                         |                      | - | 0             |                |    |                         |  |  |  |
|                                                                                                   | Operation mode       |   | RUTO          |                |    | Own group               |  |  |  |
| ALARM STATUS                                                                                      | GCB feedback         |   | -             |                |    | GGB -                   |  |  |  |
|                                                                                                   | Pactual              |   | 0,0 kW        |                |    | 0.0 kW                  |  |  |  |
|                                                                                                   | Qactual              |   | 0,0 kvar      |                |    | 0,0 kvar                |  |  |  |
| PARAMETER                                                                                         | Add command          |   |               |                |    |                         |  |  |  |
|                                                                                                   | Device number        | 1 | 2             | 3              | 4  | 7                       |  |  |  |
| STATUS MENU                                                                                       | Segment number       |   | 01            |                |    | 1                       |  |  |  |
|                                                                                                   |                      |   |               |                |    |                         |  |  |  |
| Devices 9 - 16                                                                                    | Operation mode       |   |               |                |    | Other groups            |  |  |  |
|                                                                                                   | GCB feedback         |   |               |                |    | Load share other groups |  |  |  |
| Devices 17 - 24                                                                                   | Pactual              |   |               |                |    | 0.0 kW                  |  |  |  |
|                                                                                                   | Qactual              |   |               |                |    | 0,0 kvar                |  |  |  |
|                                                                                                   | Add command          |   |               |                |    |                         |  |  |  |
| Devices 25 - 32                                                                                   | Device number        | 5 | 6             | 7              | 8  | 32 (GC)                 |  |  |  |
|                                                                                                   | Segment number       |   |               |                |    |                         |  |  |  |
| States groups                                                                                     |                      |   |               |                |    |                         |  |  |  |
|                                                                                                   |                      |   |               |                |    |                         |  |  |  |
|                                                                                                   |                      |   |               |                |    |                         |  |  |  |
| Connected on TCP/IP                                                                               | Details              |   |               |                |    |                         |  |  |  |
|                                                                                                   |                      |   |               |                |    |                         |  |  |  |

Fig. 6: Example of a State easYgen Screen

| States easYgens in own group | These fields indicate from each easYgen the operation mode, the breaker condition, the load situation and the segment number. |  |  |  |
|------------------------------|----------------------------------------------------------------------------------------------------|--|--|--|
|                              | <b>Note:</b> The easYgen segment number must be always 1 otherwise this easYgen is not accepted as a group member.            |  |  |  |
| Own group                    | Indicates the GGB condition, the active and reactive power flow over the GGB (calculated out of the easYgen values).          |  |  |  |
|                              | The device number of the GC (group number). The current allo-<br>cated segment number.                                        |  |  |  |

Other groups Indicates with a LED symbol the linkage to at least one easYgen outside the group. The active and reactive power of the outside connected easYgen(s) are indicated.

## 2.5 States groups (ToolKit)

Navigation by Status Menu/Multi-unit/States easYgen

This screen gives information about the group controller system. Currently up to 8 groups are visualized.

Group controllers which are not recognized are faded out.

Each Device (1-8) is visualized through:

- Breaker feedback
- Nominal Power active in kW
- Active power in kW
- Load in %
- Reactive power in kvar
- Reactive power in %
- Current active segment

| 3/ 6C3000XT.wtool - Woodward ToolKit                                                      |                    |        |              |        |            |            |  |  |
|-------------------------------------------------------------------------------------------|--------------------|--------|--------------|--------|------------|------------|--|--|
| File View Device Settings Tools Help                                                      |                    |        |              |        |            |            |  |  |
| 🗄 🗋 🔐 📕 📓 📲 🚟 - 🚆 😧 🥥 STATUS MENU::Multi-unit::States groups 🛛 - 📑 🍠 Connect 💂 Disconnect |                    |        |              |        |            |            |  |  |
| Device                                                                                    | Group Segment Nur  | mber   | Mult         | i-unit | ]          |            |  |  |
| 1                                                                                         |                    | 1      | States       | groups |            |            |  |  |
| HOME PAGE                                                                                 | GGB feedback       | -      | - <b> </b> - |        |            |            |  |  |
|                                                                                           | P nominal          | 200 kW | 0 kW         |        |            |            |  |  |
| ALARM STATUS                                                                              | Pactual            | 80 kW  | 0 kW         |        |            |            |  |  |
|                                                                                           | Load in %          | 40,1 % | 0,0 %        |        |            |            |  |  |
|                                                                                           | Qactual            | 4 kvar | 0 kvar       |        |            |            |  |  |
| PARAMETER                                                                                 | Reactive load in % | 2,3 %  | 0.0 %        |        |            |            |  |  |
| STATUS MENU                                                                               | Group number       | 1      | 2            |        | Own segmer | nt         |  |  |
|                                                                                           | Segment number     | 01     | 10           |        | P nominal  | 0,200 MW   |  |  |
|                                                                                           |                    |        |              |        | P actual   | 0,080 MW   |  |  |
| LDSS Overview                                                                             |                    |        |              |        | P reserve  | 0,120 MW   |  |  |
|                                                                                           |                    |        |              |        | P load     | 40.0 %     |  |  |
| States easYgens                                                                           | GGB feedback       |        |              |        | Q actual   | 0,005 Mvar |  |  |
|                                                                                           | P nominal          |        |              |        | Q Load     | 2,2 %      |  |  |
|                                                                                           | P actual           |        |              |        | PF         | 1,00       |  |  |
|                                                                                           | Load in %          |        |              |        |            |            |  |  |
|                                                                                           | Qactual            |        |              |        |            |            |  |  |
|                                                                                           | Reactive load in % |        |              |        |            |            |  |  |
|                                                                                           | Group number       |        |              |        |            |            |  |  |
|                                                                                           | Segment number     |        |              |        |            |            |  |  |
|                                                                                           |                    |        |              |        |            |            |  |  |
| Connected on TCP/IP                                                                       | Details            |        |              |        |            |            |  |  |

Fig. 7: Example of a State GC Screen

## States groups

These fields indicate from each Group Controller the breaker condition, the load situation and the segment number.

#### System Overview

### **Own Segment**

Own segment shows the load sums of all groups which are in the same segment, like the GC from which the ToolKit is taken.

## 2.6 LDSS Overview Screen (ToolKit)

This page informs about the important conditions relating to the load dependent start stop feature. Shown is the condition of all GCs and its easYgens which are in the same segment. Each GC device (1-8) is visualized among other through:

- LDSS Master role
- easYgen operating modes
- LDSS start/stop information
- Own segment load values
- LDSS settings

| GC3000X1.wtool - Wo      | odward ToolKit          | _              | _                 | _       | _           |              | _    | _    |      |                                   |                 |  |  |
|--------------------------|-------------------------|----------------|-------------------|---------|-------------|--------------|------|------|------|-----------------------------------|-----------------|--|--|
| File View Device Si      | ettings Tools Help      | ATUC MENULINA  | 1                 |         | i 🛛 Correct | a Discourse  |      |      |      |                                   |                 |  |  |
|                          | ; • 🗠 • 📑 • 📑 • 😋 😜 SI. | ATUS MENU::Mul | ti-unit::LDSS Ove | rview • | Connect     | X Disconnect | 5    |      |      |                                   |                 |  |  |
| Device                   |                         |                |                   |         | Multi-u     | init         |      |      |      |                                   |                 |  |  |
| 1                        |                         |                |                   |         | LDSS Ov     | erview       |      |      |      |                                   |                 |  |  |
|                          | Master                  |                |                   |         |             |              |      |      |      |                                   | Own segment     |  |  |
| HOME PAGE                | Generator               | GC 1           | GC 2              | GC 3    | GC 4        | GC 5         | GC 6 | GC 7 | GC 8 | P nominal                         | 0,000 MW        |  |  |
| ALARM STATUS             | 1, 2                    | STOP           |                   |         |             |              |      |      |      | Pactual                           | 0.000 MW        |  |  |
| ADRIGITATOS              | 3, 4                    |                |                   |         |             |              |      |      |      | P reserve                         | 0.000 MW        |  |  |
| PARAMETER                | 5, 6                    |                | STOP              |         |             |              |      |      |      | Alarm para                        | natar slinnmant |  |  |
|                          | 7, 8                    |                |                   |         |             |              |      |      |      |                                   |                 |  |  |
|                          | 9.10                    |                |                   |         |             |              |      |      |      | LDSS                              | Off             |  |  |
| STATUS MENU              | 11 12                   |                |                   |         |             |              |      |      |      | Start stop mode                   | Reserve power   |  |  |
|                          | 11, 12                  |                |                   |         |             |              |      |      |      | Basic sorting                     | Distribute      |  |  |
| States groups            | 13, 14                  |                |                   |         |             |              |      |      |      | Fit size of engine                | No              |  |  |
|                          | 15, 16                  |                |                   |         |             |              |      |      |      | Fit service hours                 | Off             |  |  |
| General LDSS<br>settings | 17, 18                  |                |                   |         |             |              |      |      |      | Changes of engines                | Off             |  |  |
|                          | 19, 20                  |                |                   |         |             |              |      |      |      | Configuration IOP                 |                 |  |  |
| Islanded operation       | 21, 22                  |                |                   |         |             |              |      |      |      | IOP Minimum power                 | 180 kW          |  |  |
| Mains parallel           | 23, 24                  |                |                   |         |             |              |      |      |      | IOP reserve power                 | 100 kW          |  |  |
| operation                | 25, 26                  |                |                   |         |             |              |      |      |      | IOP Hysteresis                    | 20 kW           |  |  |
|                          | 27, 28                  |                |                   |         |             |              |      |      |      |                                   |                 |  |  |
|                          | 29, 30                  |                |                   |         |             |              |      |      |      | IOP Add on delay                  | 10 s            |  |  |
|                          | 31                      |                |                   |         |             |              |      |      |      | IOP Add on delay at<br>rated load | 3 s             |  |  |
|                          |                         |                |                   |         |             |              |      |      |      | IOP Add off delay                 | 60 s            |  |  |

Fig. 8: Example of an LDSS Overview Screen

## 3 Installation

NOTICE! Avoid electrostatic discharge! Before working with terminals please read and follow the instructions of chapter & *"Electrostatic discharge" on page 18.* 

For CAN and RS485 shielded cabling, no more than 25 mm wiring exposed without shield coverage are allowed at terminal plug side.

## 3.1 Mount Unit (Sheet Metal Housing)

Dimensions

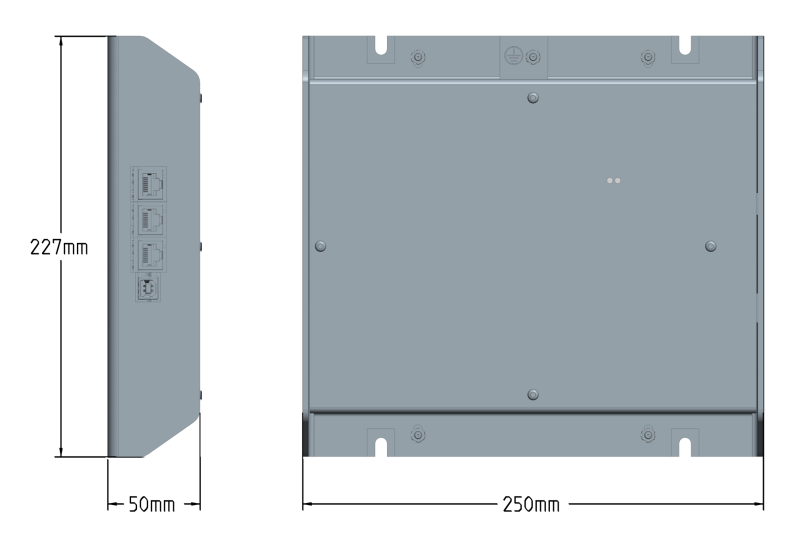

Fig. 9: Sheet metal housing - dimensions

#### Released

#### Installation

## Mounting into a cabinet

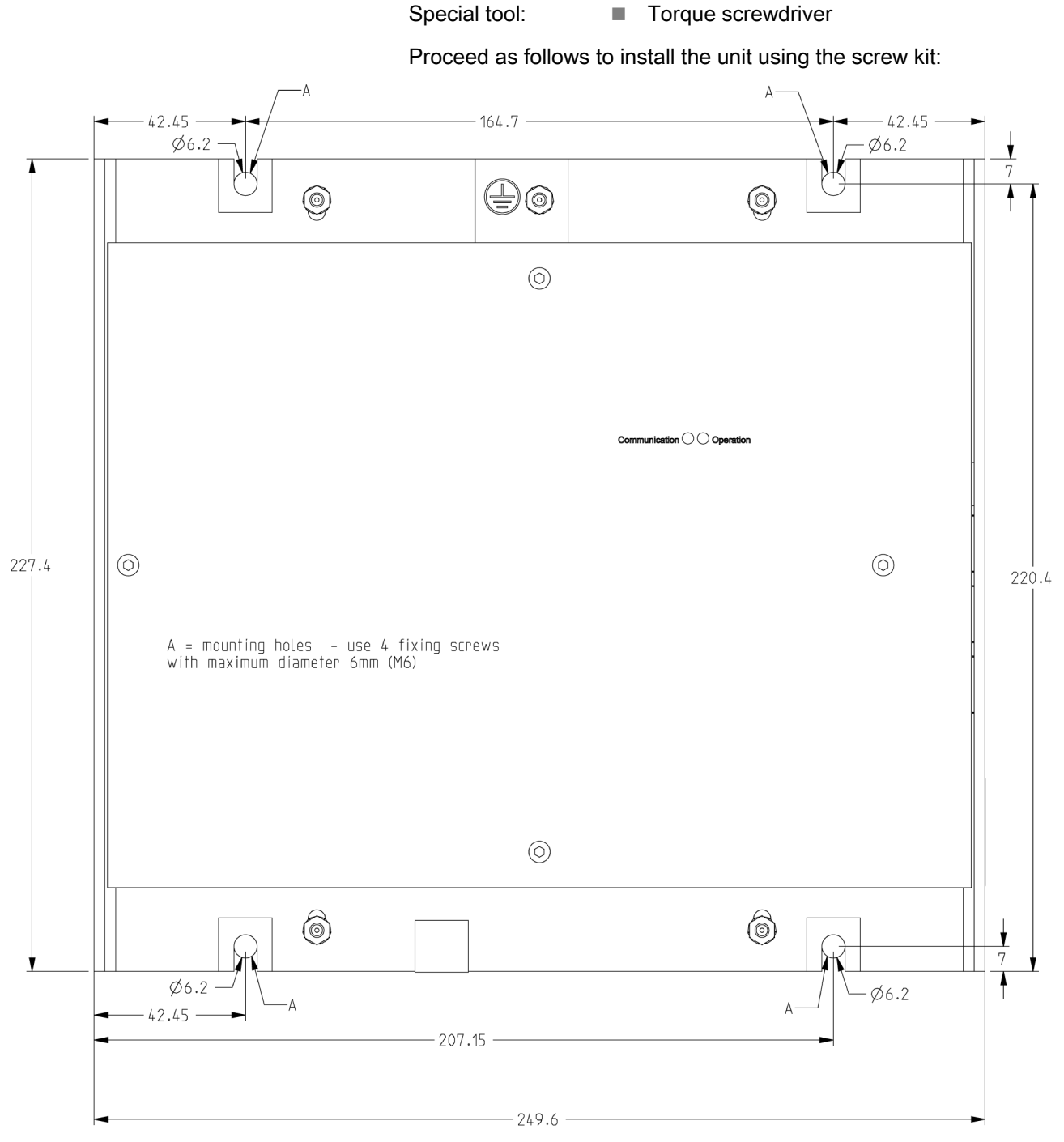

Fig. 10: Sheet metal housing - drill plan

**1.** Drill the holes according to the dimensions in the figure above (dimensions shown in mm).

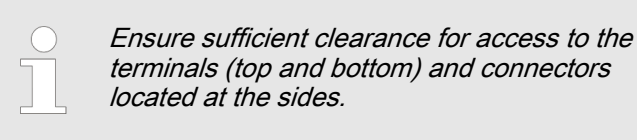

**2.** Mount the unit to the back panel and insert the screws.

3. Tighten the screws to a torque according to the quality class of the used screws.

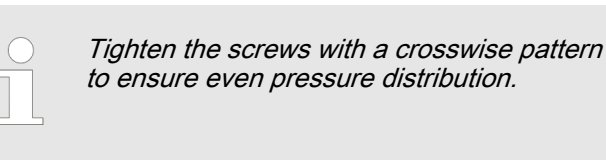

#### 3.2 **Setup Connections**

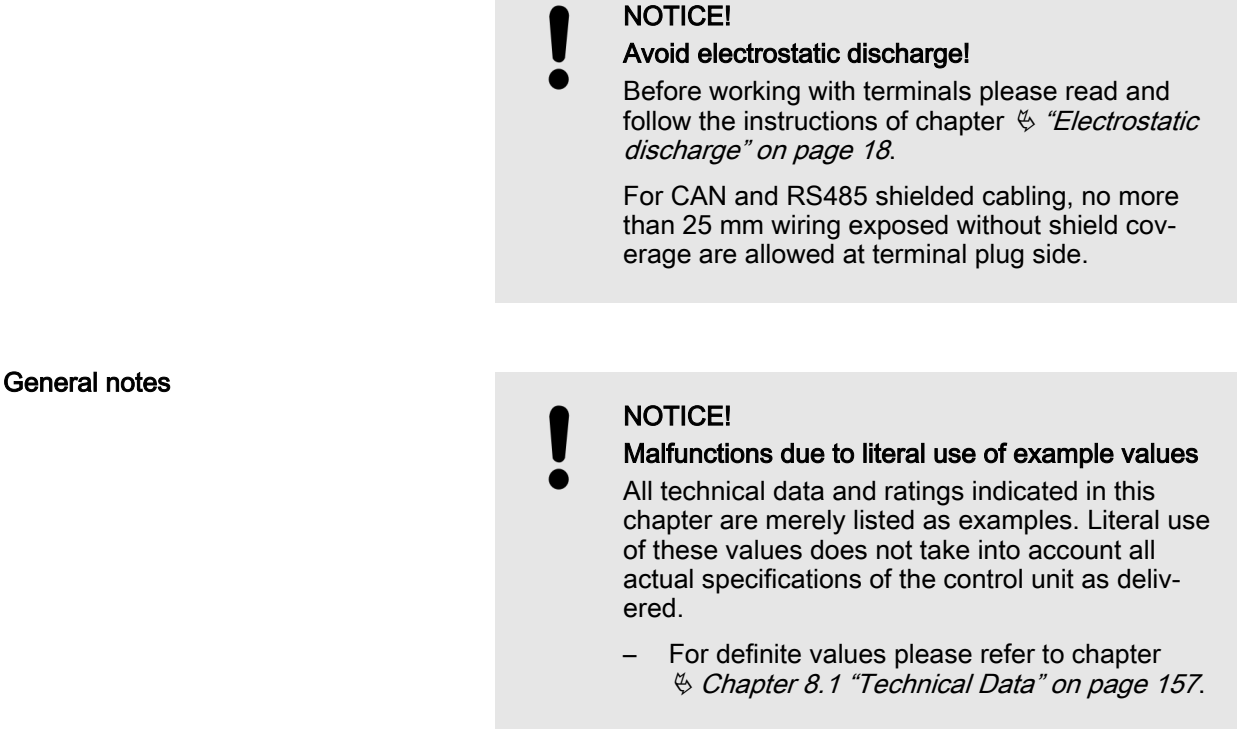

Wire sizes

Field wiring shall be made with use of cables which have temperature rating not less than 90 °C.

| AWG | mm²  | AWG | mm²  | AWG | mm² | AWG | mm² | AWG    | mm² | AWG     | mm² |
|-----|------|-----|------|-----|-----|-----|-----|--------|-----|---------|-----|
| 30  | 0.05 | 21  | 0.38 | 14  | 2.5 | 4   | 25  | 3/0    | 95  | 600MCM  | 300 |
| 28  | 0.08 | 20  | 0.5  | 12  | 4   | 2   | 35  | 4/0    | 120 | 750MCM  | 400 |
| 26  | 0.14 | 18  | 0.75 | 10  | 6   | 1   | 50  | 300MCM | 150 | 1000MCM | 500 |
| 24  | 0.25 | 17  | 1.0  | 8   | 10  | 1/0 | 55  | 350MCM | 185 |         |     |
| 22  | 0.34 | 16  | 1.5  | 6   | 16  | 2/0 | 70  | 500MCM | 240 |         |     |

Table 1: Conversion chart - wire sizes

Setup Connections > Wiring Diagram

## 3.2.1 Terminal Allocation

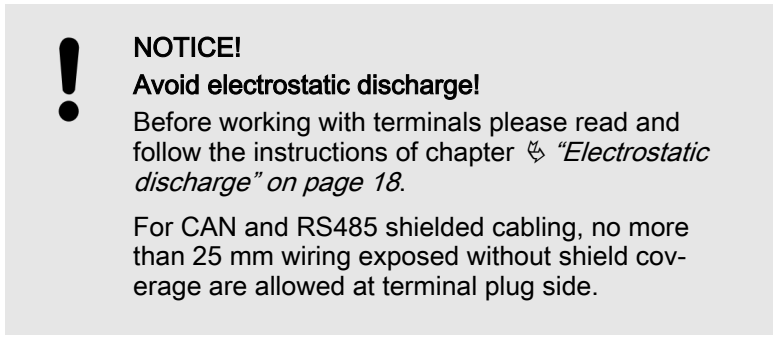

The max. possible conductor cross-section of the terminals used is  $A_{max} = 2.5 \text{ mm}^2!$ 

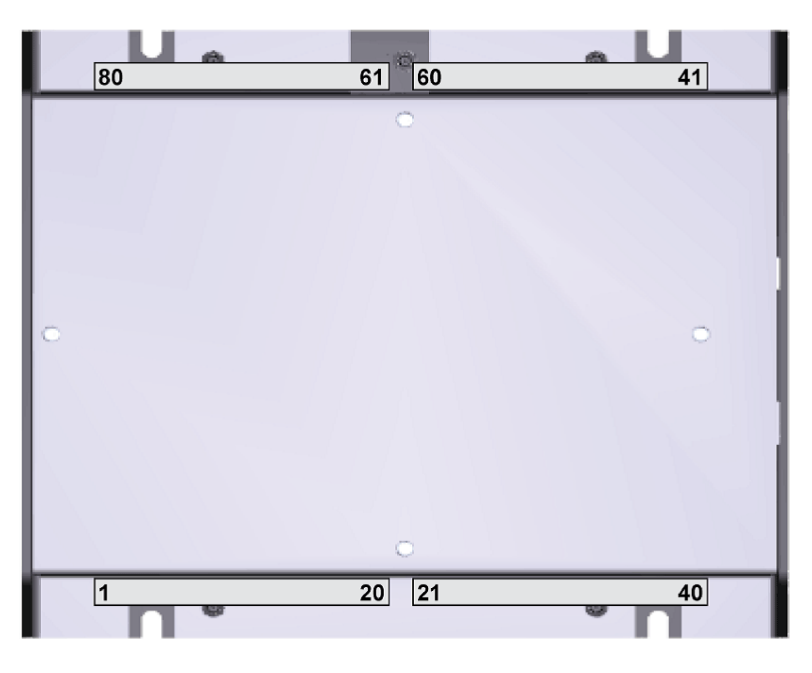

Fig. 11: Terminals Group Controller sheet metal housing

## 3.2.2 Wiring Diagram

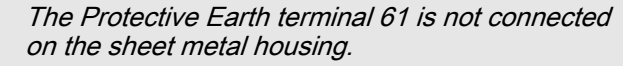

 Use the protective earth (PE) connector located at the bottom center of the sheet metal housing instead. General recommendations
Ensure appropriate cable cross sections following the local standards and restrictions.
The maximum cable cross section of the terminal blocks is 2.5 mm<sup>2</sup>.
For every type of signal lines like power supply, I/O:
Return line has to be close to forward signal line.
Use cables instead of single wires.
In case of using single wires please do at least one twist per meter to keep wires

together closely.

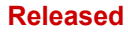

## Installation

Setup Connections > Wiring Diagram

|       |               |                                                     |                                                                  | USB<br>Device                              |     |     |    | Ethernet<br>#C | Ether<br>#E | met<br>3   | Ethernet<br>#A   |       |         |      |
|-------|---------------|-----------------------------------------------------|------------------------------------------------------------------|--------------------------------------------|-----|-----|----|----------------|-------------|------------|------------------|-------|---------|------|
| 12 41 |               | [R01]                                               | Relay [R01] isolated <sup>*1</sup><br>Fixed to Ready for operati | ion                                        |     |     | Ь  | oad Busbar     | voltage     | L          | 2/N              | 6     | 00 Vad  | ; 9  |
| 43    |               | n [R02]                                             | Relay [R02]<br>New Alarm                                         |                                            |     |     |    |                |             |            |                  | -     | 500 Va  | c 🛪  |
| 44    |               | [R03]                                               | Relay [R03]                                                      |                                            | _   |     | L  | oad Busbar     | voltage     | L          | 1                |       |         |      |
| 45    |               | [R04]                                               |                                                                  |                                            | _   |     |    |                |             |            |                  | (     | 600 Va  | 2 %  |
| 46    |               | J                                                   | Relay [R04]<br>Critical Alarm                                    |                                            |     |     | G  | enerator Gr    | oup voit    | age N      |                  |       |         |      |
| 47    |               |                                                     | Relay [R05] isolated *1                                          |                                            |     |     | G  | enerator Gr    | oun volt    | ane Lí     | 3                | -     | 600 Va  | চ ক  |
| 48    |               |                                                     | Open GGB                                                         |                                            |     |     |    |                |             |            |                  | _     |         |      |
| 49    |               | [R06]                                               | Relay [R06] isolated *                                           |                                            |     |     | G  | enerator Gr    | oup volt    | age L'     | 2                | e     | 600 Va  | 3 8  |
| 50    |               | 1                                                   |                                                                  |                                            | _   |     |    |                |             | _          |                  | _     |         | +    |
| 51    |               | [R07]                                               | Relay [R07] isolated <sup>*1</sup><br>Open MCB                   |                                            |     |     | G  | enerator Gr    | oup volt    | age L'     | I                | (     | 600 Va  | 3 00 |
| 3 52  |               | •                                                   |                                                                  |                                            | _   |     |    |                |             |            |                  |       | 200.1/2 |      |
| 4 5   |               | [R08]                                               | Relay [R08] isolated <sup>*1</sup><br>Close MCB                  |                                            |     |     | N  | lains voltage  | N           |            |                  | ,     | ou va   | , i  |
| 55 5  |               |                                                     |                                                                  |                                            | _   |     |    |                |             | _          |                  | -     | 500 Va  |      |
| 56 5  |               | [R09]                                               | Relay [R09] isolated                                             |                                            |     |     | N  | lains voltage  | L3          |            |                  |       |         |      |
| 57    |               | <b>1</b> [R10]                                      | Relay [R10] <sup>*1</sup><br>Load busbar is energize             | ed                                         |     | _   |    |                |             |            |                  |       | 600 Va  | 5 2  |
| 58    |               |                                                     | *1                                                               |                                            | _   |     | N  | lains voltage  | L2          |            |                  |       |         |      |
| 59    |               | [R11]                                               | Relay [R11]                                                      |                                            |     |     |    |                |             |            |                  |       | 600 Va  | 2 8  |
| 60    | •             | [[[12]                                              | Relay [R12] <sup>*1</sup>                                        |                                            |     | Õ   | IV | ans volage     | LI          |            |                  |       |         |      |
| 61    | $\mathcal{H}$ |                                                     | Earth                                                            |                                            |     | 30  |    |                |             |            |                  |       |         | 3    |
| 62    |               |                                                     | NC                                                               |                                            |     | 0 U |    |                |             |            |                  |       |         | 19   |
| 63    | +             |                                                     | Power supp                                                       | oly                                        |     | Ŭ   |    |                |             |            |                  |       |         | 8    |
| 2     | -             |                                                     | Isolated, 8 t                                                    | 0 40 Vac                                   |     |     |    |                |             |            |                  |       |         | 17   |
| 65    |               |                                                     |                                                                  |                                            | _   |     |    |                |             |            |                  |       | Engine  | 16   |
| 66    | The P         |                                                     | Common (<br>Discrete Input IDI 011)                              | terminals 67 to 1<br>solated <sup>*1</sup> | 78) |     |    |                |             |            |                  |       | GNE     | 12   |
| 8 67  |               |                                                     | System Update Group Co<br>Discrete Input [DI 02]                 | ontroller<br>solated *1                    | _   |     |    |                |             |            |                  |       |         | -    |
| 9 6   |               | [DI 02]                                             | Alarm Acknowledge<br>Discrete Input [DI 03] i                    | solated *1                                 | _   |     |    |                |             |            |                  |       |         | - 1  |
| 70 6  |               | [DI 04]                                             | Enable MCB synchroniza                                           | solated *1                                 | _   |     |    | nalaa Innut    |             | Ana<br>Mai | ns Reactive Po   | wer   |         | - =  |
| 71    |               | [DI 05]                                             | Discrete Input [DI 05] i                                         | solated *1                                 |     |     | (0 | 1/4 to 20mA)   |             | Δna        | log Input1 [Al   | 011   |         | - 0  |
| 72    |               | [DI 06]                                             | Discrete Input [DI 06] is<br>Command Open GGR                    | solated *1                                 |     |     |    |                |             | Ana<br>N   | Alains Active Po | wer   |         | - 6  |
| 73    | ¥**           | [DI 07]                                             | Discrete Input [DI 07] i<br>Enable to close GGB                  | solated                                    |     |     |    |                |             |            |                  |       |         | -    |
| 74    | <b>*</b> **   | [DI 08]                                             | Discrete Input [DI 08] i<br>Reply GGB is open                    | solated                                    |     |     |    |                |             |            |                  |       |         | 7    |
| 75    | 12××          | [DI 09]                                             | Discrete Input [DI 09] i<br>Segment No. Coding                   | solated                                    |     |     |    |                |             |            |                  |       |         | 9    |
| 76    |               | [DI 10]                                             | Discrete Input [DI 10] i<br>Segment No. Coding                   | solated <sup>*1</sup>                      |     |     |    |                |             |            |                  |       |         | ŝ    |
| 77    | ¥**K          | [DI 11]                                             | Discrete Input [DI 11] i<br>Segment No Coding                    | solated *1                                 |     |     |    |                |             |            |                  |       |         | 4    |
| 78    | 1243          | [DI 12]                                             | Discrete Input [DI 12]i                                          | solated +1                                 |     |     |    |                |             |            |                  |       |         | ~    |
| 62    |               |                                                     |                                                                  |                                            |     |     |    |                |             |            |                  |       |         | 2    |
| 80    |               |                                                     | 1                                                                |                                            |     |     |    |                |             |            |                  |       |         | -    |
| Screw | terminals     | 1: CAN_GND<br>2: CAN_L<br>3: CAN_SHIELD<br>4: CAN_H | CAN#1                                                            |                                            |     |     |    |                |             |            |                  |       |         |      |
| Su    | oject to tech | nnical modifi                                       | cations                                                          |                                            |     |     |    |                |             | _          | GC3400           | XT-P1 | Diagram | PCB1 |

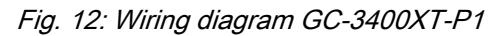

Pin 61: don't use

## 3.2.3 Power Supply

**General notes** 

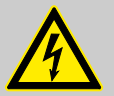

## WARNING!

#### Risk of electric shock - sheet metal housing

- Connect Protective Earth (PE) to the unit to avoid the risk of electric shock.
   Use the protective earth (PE) connector located at the bottom center of the sheet metal housing.
- The conductor providing the connection must have a wire larger than or equal to 2.5 mm<sup>2</sup> (14 AWG). The cable length should be as short as possible.
- The connection must be performed properly.

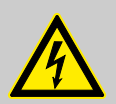

## WARNING!

#### Permissible differential voltage

The maximum permissible differential voltage between terminal 64 (B-) and terminal 61 (PE) is 100  $V_{RMS}$ . On engines where a direct connection between battery minus and PE is not possible, it is recommended to use an isolated external power supply if the differential voltage between battery minus and PE exceeds 100  $V_{RMS}$ .

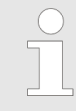

Woodward strictly recommends to use a power supply that is fulfilling the SELV restrictions (SELV = separated or safety extra-low voltage, see IEC)

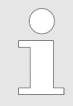

Woodward recommends to use one of the following slow-acting protective devices in the supply line to terminal 63:

- Fuse NEOZED D01 6A or equivalent or
- Miniature Circuit Breaker 6A / Type C (for example: ABB type: S271C6 or equivalent)

#### Schematic and terminals

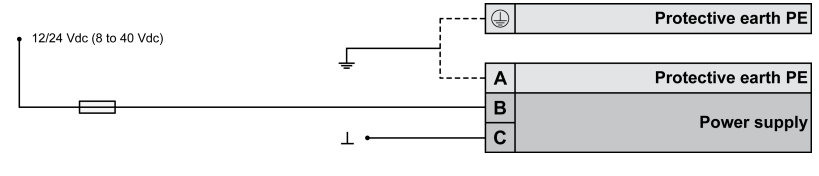

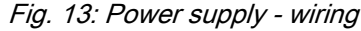

#### Released

#### Installation

Setup Connections > Voltage Measuring > Generator Group Voltage

| Terminal |    | Description              |
|----------|----|--------------------------|
| А        | 61 | Don't use                |
| В        | 63 | 12/24Vdc (8 to 40.0 Vdc) |
| С        | 64 | 0 Vdc                    |

Table 2: Power supply - terminal assignment

#### Characteristics

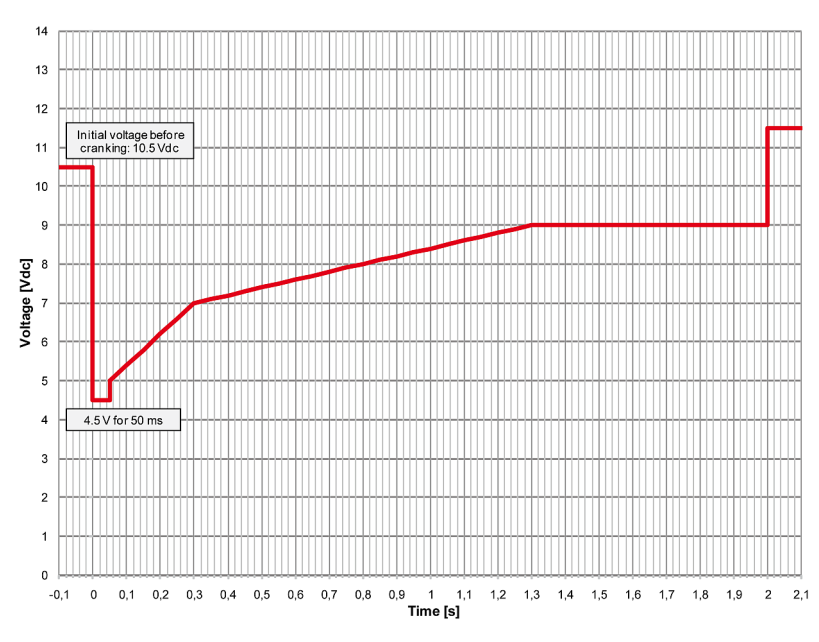

Fig. 14: Power supply - crank waveform

## 3.2.4 Voltage Measuring

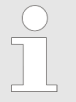

Woodward recommends protecting the voltage measuring inputs with slow-acting fuses rated for 2 to 6 A.

The wide range terminals allow several voltages. The current voltage (range) of the application must be "told" to the controller device. Settings are described in chapter.

## 3.2.4.1 Generator Group Voltage General notes

The voltage measuring inputs for 120 V, 480 V, and 690 V are using the same terminals 30 to 36. The current voltage range must be selected by the corresponding settings via HMI and/or ToolKit.

Parameter 1800 § p. 115 ("Gen. PT secondary rated volt.") must be configured to the correct value to ensure proper measurement.

Setup Connections > Voltage Measuring > Generator Group Voltage

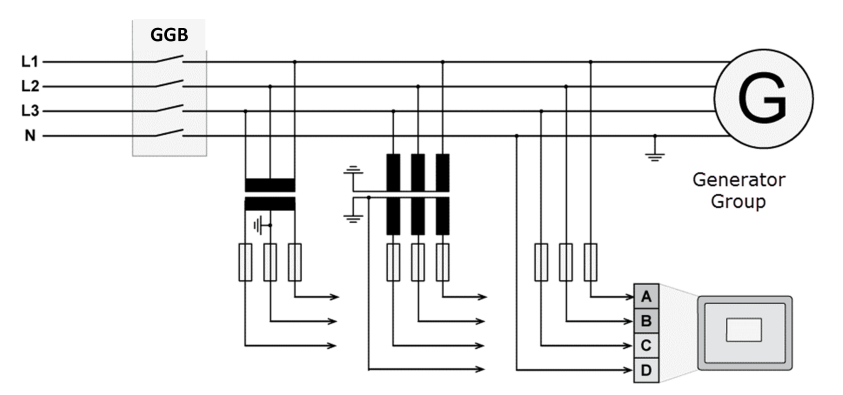

Fig. 15: Voltage measuring - generator - wiring

| Measuring input / Phase      | Terminal |    |  |  |
|------------------------------|----------|----|--|--|
| Generator Group voltage - L1 | А        | 30 |  |  |
| Generator Group voltage - L2 | В        | 32 |  |  |
| Generator Group voltage - L3 | С        | 34 |  |  |
| Generator Group voltage - N  | D        | 36 |  |  |

Table 3: Voltage measuring - generator - terminal assignment

## 3.2.4.1.1 Parameter Setting '3Ph 4W OD' (3-phase, 4-wire, Open delta)

#### Generator windings

A generator group system that is connected to the load through a 3-phase, 4-wire connection but have the device wired for a 3-phase, 3-wire installation may have the L2 phase grounded on the secondary side. In this application the device will be configured for 3-phase, 4-wire OD for correct power measurement.

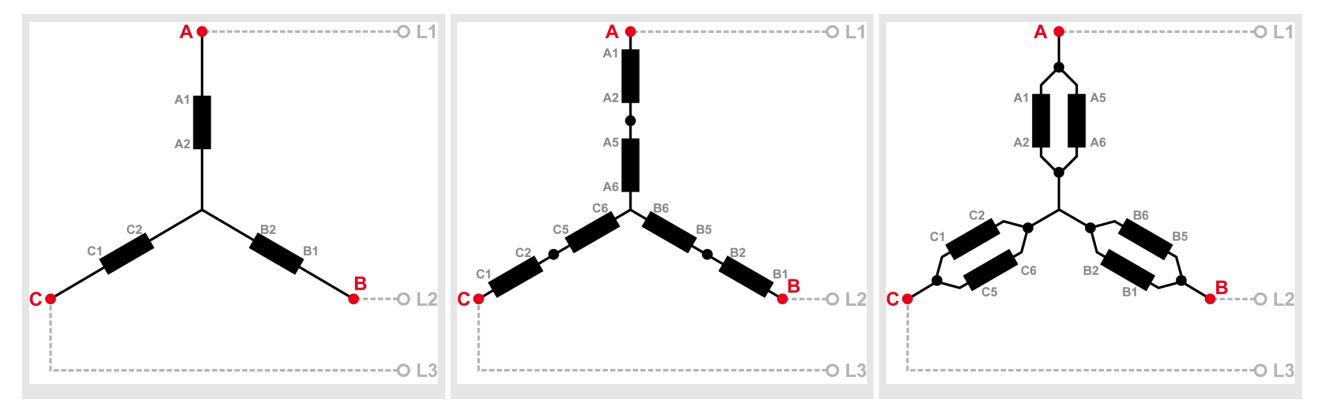

Table 4: Generator windings - 3Ph 4W OD

#### Schematic and terminals

#### Released

#### Installation

Setup Connections > Voltage Measuring > Generator Group Voltage

## Measuring inputs

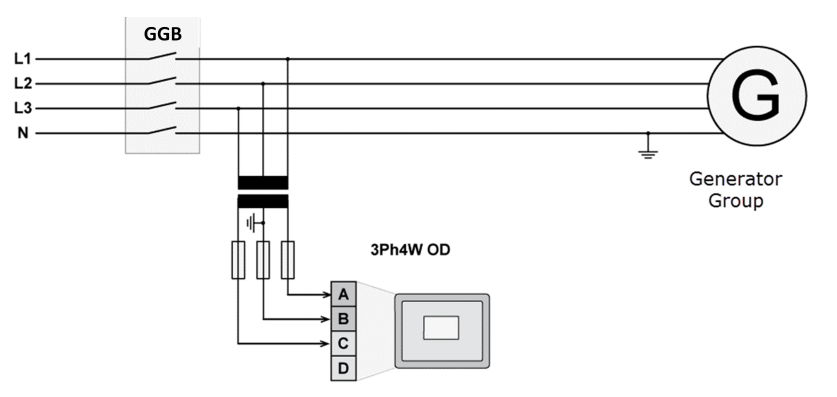

Fig. 16: Measuring inputs - 3Ph 4W OD

## **Terminal assignment**

| Measuring input / Phase      | Terminal |    |  |  |
|------------------------------|----------|----|--|--|
| Generator Group voltage - L1 | A        | 30 |  |  |
| Generator Group voltage - L2 | В        | 32 |  |  |
| Generator Group voltage - L3 | С        | 34 |  |  |
| Generator Group voltage - N  | -/-      |    |  |  |

Table 5: Generator terminal assignment 3Ph 4W OD

## 3.2.4.1.2 Parameter Setting '3Ph 4W' (3-phase, 4-wire)

## **Generator windings**

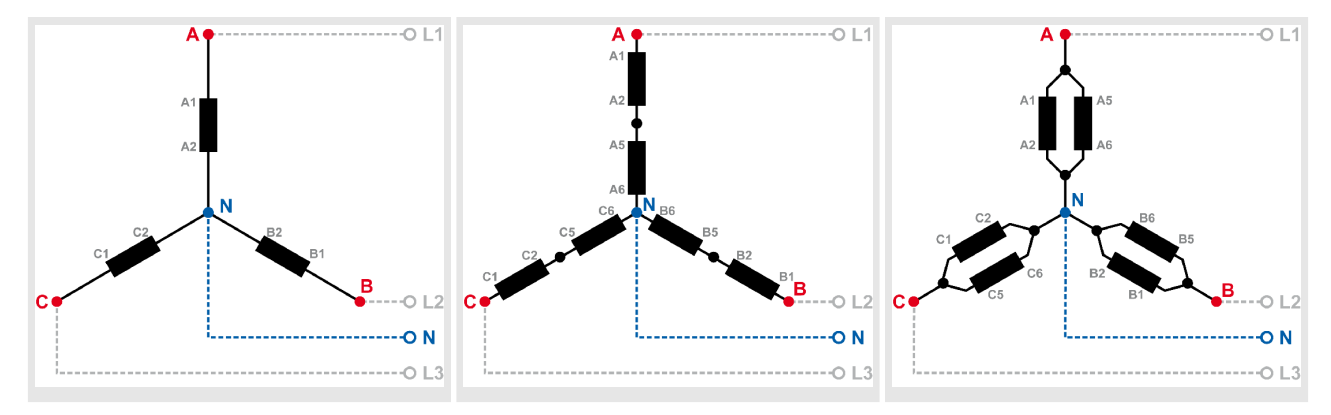

Table 6: Generator windings - 3Ph 4W
Setup Connections > Voltage Measuring > Generator Group Voltage

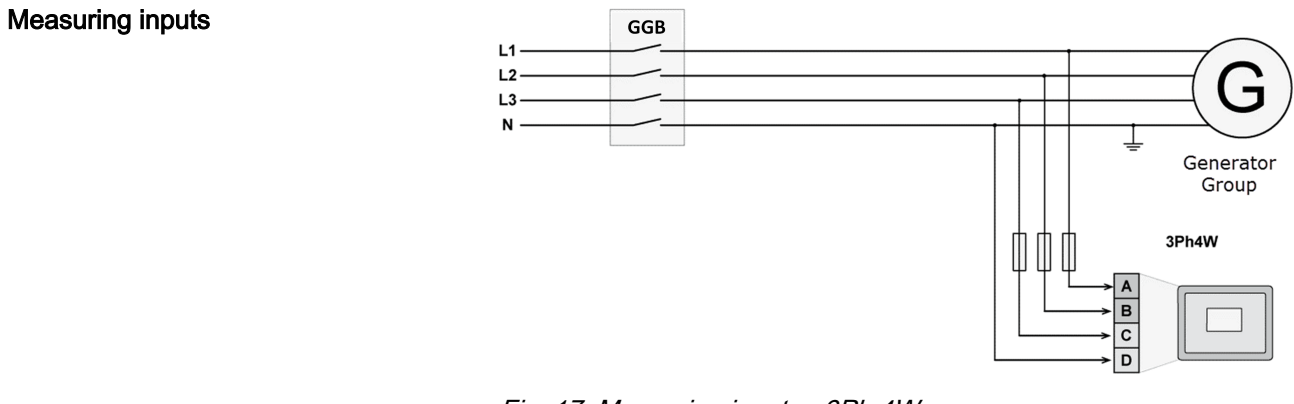

Fig. 17: Measuring inputs - 3Ph 4W

# **Terminal assignment**

| Measuring input / Phase      | Terr | ninal |
|------------------------------|------|-------|
| Generator Group voltage - L1 | A    | 30    |
| Generator Group voltage - L2 | В    | 32    |
| Generator Group voltage - L3 | C    | 34    |
| Generator Group voltage - N  | D    | 36    |

Table 7: Generator terminal assignment 3Ph 4W

# 3.2.4.1.3 Parameter Setting '3Ph 3W' (3-phase, 3-wire)

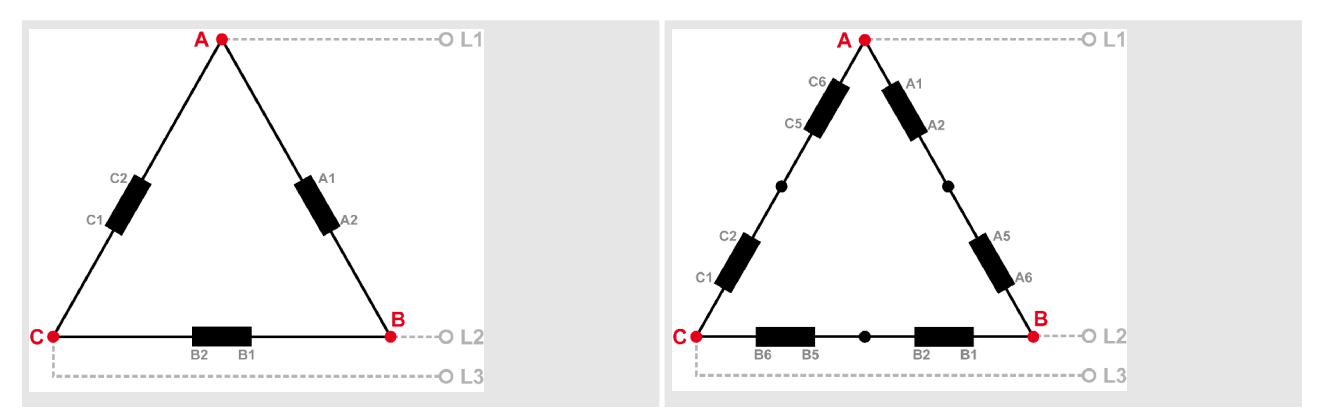

Table 8: Generator windings - 3Ph 3W

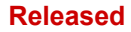

Setup Connections > Voltage Measuring > Generator Group Voltage

# Measuring inputs

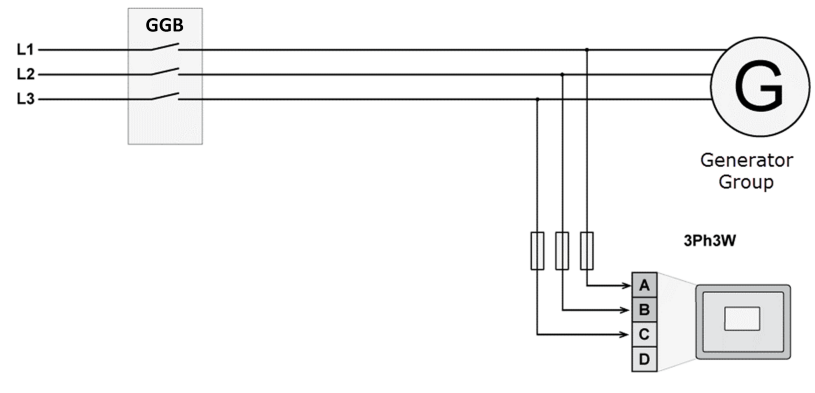

Fig. 18: Measuring inputs - 3Ph 3W

# **Terminal assignment**

| Measuring input / Phase      | Terr | ninal |
|------------------------------|------|-------|
| Generator Group voltage - L1 | Α    | 30    |
| Generator Group voltage - L2 | В    | 32    |
| Generator Group voltage - L3 | C    | 34    |
| -/-                          | -/-  | 36    |

Table 9: Generator terminal assignment 3Ph 3W

# 3.2.4.1.4 Parameter Setting '1Ph 3W' (1-phase, 3-wire)

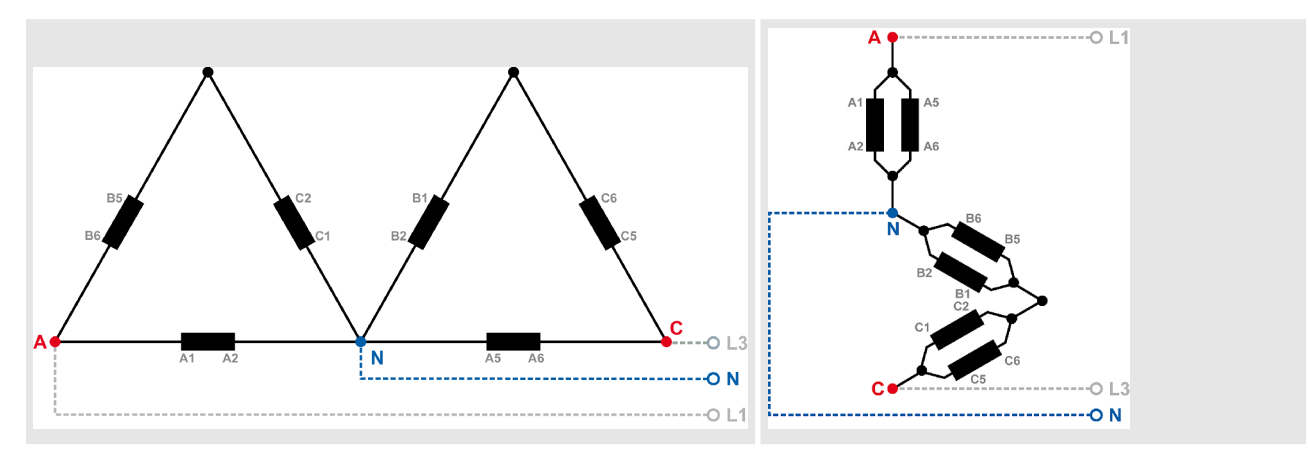

Table 10: Generator windings - 1Ph 3W

### Installation

Setup Connections > Voltage Measuring > Generator Group Voltage

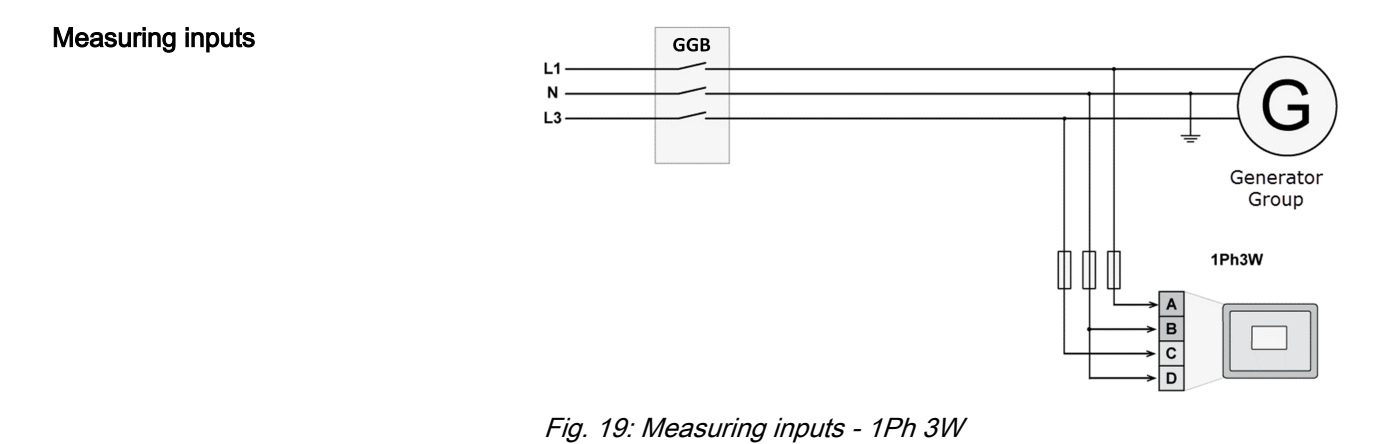

# **Terminal assignment**

| Measuring input / Phase      | Terminal |    |
|------------------------------|----------|----|
| Generator Group voltage - L1 | A        | 30 |
| Generator Group voltage - L3 | С        | 34 |
| Generator Group voltage - N  | D        | 36 |
|                              | В        | 32 |

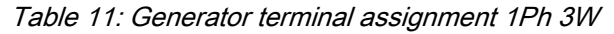

# 3.2.4.1.5 Parameter Setting '1Ph 2W' (1-phase, 2-wire)

- The 1-phase, 2-wire measurement may be performed **phase-neutral** or **phase-phase**.
- Please note to configure and wire the Group Controller consistently.

# '1Ph 2W' Phase-Neutral Measuring

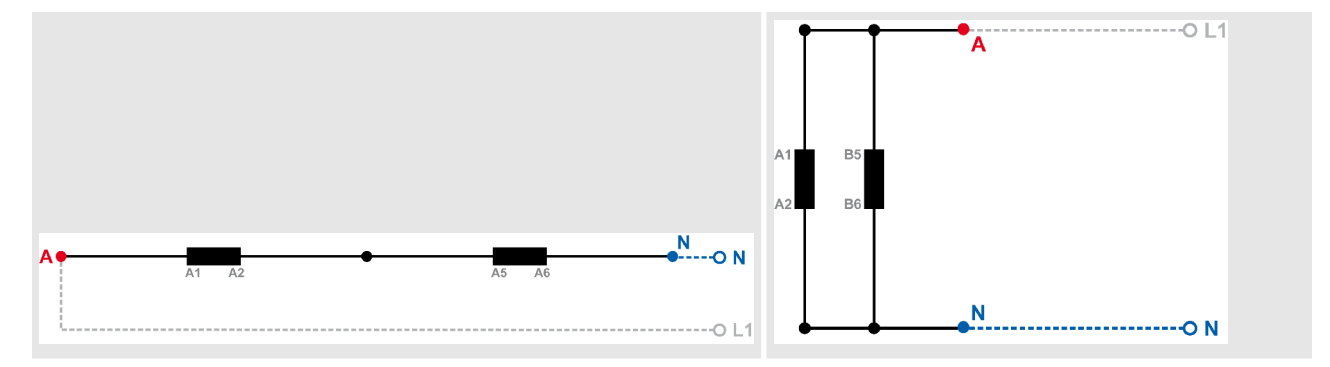

Table 12: Generator windings - 1Ph 2W (phase neutral)

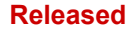

Setup Connections > Voltage Measuring > Generator Group Voltage

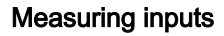

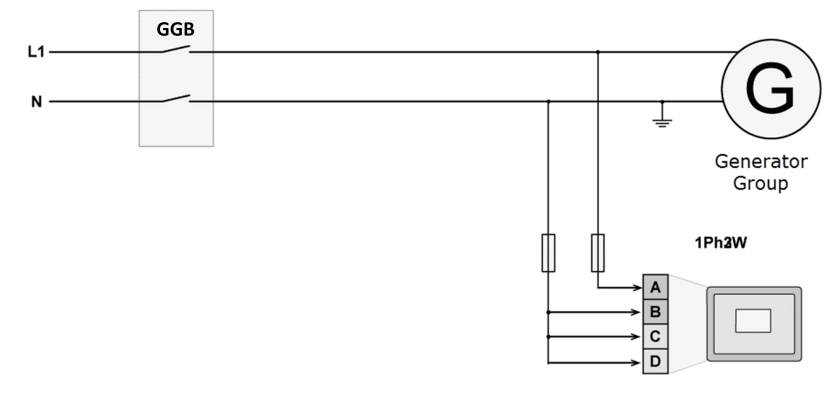

Fig. 20: Measuring inputs - 1Ph 2W (phase neutral)

# **Terminal assignment**

| Measuring input / Phase      | Terminal |    |
|------------------------------|----------|----|
| Generator Group voltage - L1 | Α        | 30 |
| Generator Group voltage - N  | В        | 32 |
|                              | С        | 34 |
|                              | D        | 36 |

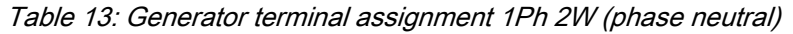

Never configure the busbar measurement for phase-neutral, if the other systems like mains and generator are configured as 3ph 3W or 4ph 4W without being the neutral in the middle of the triangle.

*The phase angle for synchronization would be incorrect.* 

# '1Ph 2W' Phase-Phase Measuring

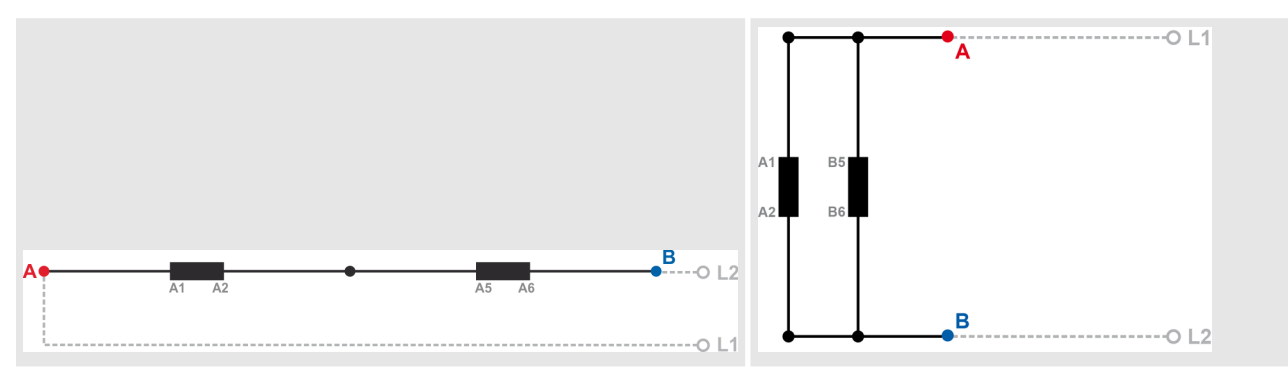

Table 14: Generator windings - 1Ph 2W (phase-phase)

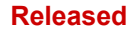

Setup Connections > Voltage Measuring > Mains Voltage

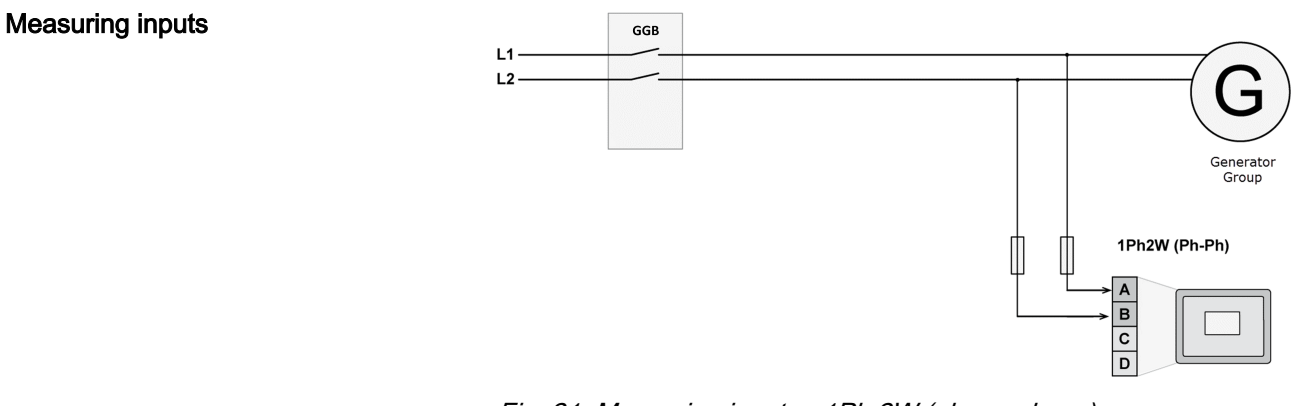

Fig. 21: Measuring inputs - 1Ph 2W (phase-phase)

# **Terminal assignment**

| Measuring input / Phase      | Terminal |        |
|------------------------------|----------|--------|
| Generator Group voltage - L1 | A        | 30     |
| Generator Group voltage - L2 | В        | 32     |
| Generator Group voltage - L3 | -/-      |        |
| -/-                          | -/-      | 34, 36 |

Table 15: Generator terminal assignment 1Ph 2W (phase-phase)

# 3.2.4.2 Mains Voltage

# General notes

The voltage measuring inputs for 120 V, 480 V, and 690 V are using the same terminals 22 to 28. The current voltage range must be selected by the corresponding settings via HMI and/or ToolKit.
 Parameter 1803 & p. 118 ("Mains PT secondary rated volt.") must be configured with the correct value to ensure proper measurement.
 If the GC is intended to be operated in parallel with the mains, the mains voltage measuring inputs must be connected.
 If an external mains decoupling is performed, jumpers between busbar and mains voltage measuring inputs must be installed.

Setup Connections > Voltage Measuring > Mains Voltage

# Schematic and terminals

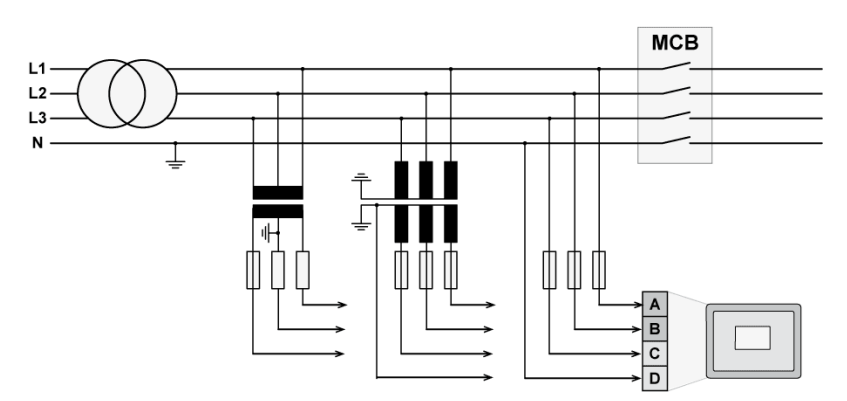

Fig. 22: Voltage measuring - mains - wiring

| Measuring input / Phase | Terminal |    |
|-------------------------|----------|----|
| Mains voltage - L1      | А        | 22 |
| Mains voltage - L2      | В        | 24 |
| Mains voltage - L3      | С        | 26 |
| Mains voltage - N       | D        | 28 |

Table 16: Voltage measuring - mains - terminal assignment

# 3.2.4.2.1 Parameter Setting '3Ph 4W' (3-phase, 4-wire)

# Mains windings

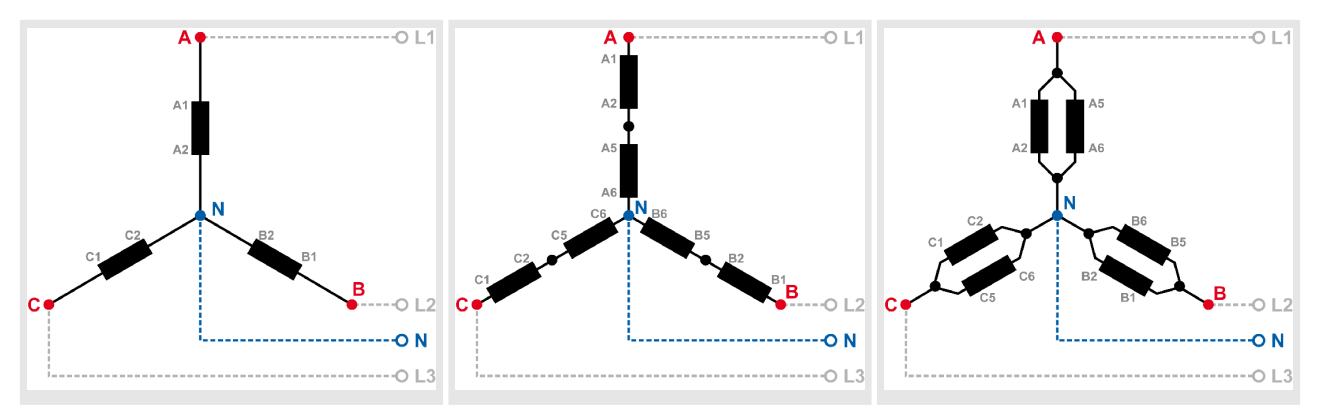

Table 17: Mains windings - 3Ph 4W

# Measuring inputs

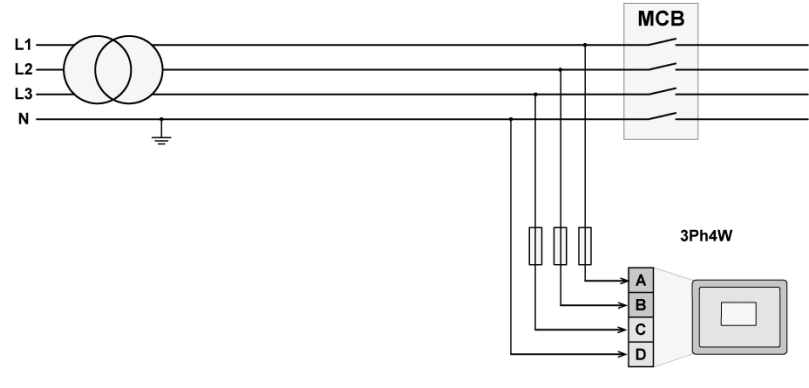

Fig. 23: Measuring inputs - 3Ph 4W

Setup Connections > Voltage Measuring > Mains Voltage

# **Terminal assignment**

| Measuring input / Phase | Term | ninal |
|-------------------------|------|-------|
| Mains voltage - L1      | А    | 22    |
| Mains voltage - L2      | В    | 24    |
| Mains voltage - L3      | С    | 26    |
| Mains voltage - N       | D    | 28    |

Table 18: Mains terminal assignment 3Ph 4W

# 3.2.4.2.2 Parameter Setting '3Ph 3W' (3-phase, 3-wire)

Mains windings

Measuring inputs

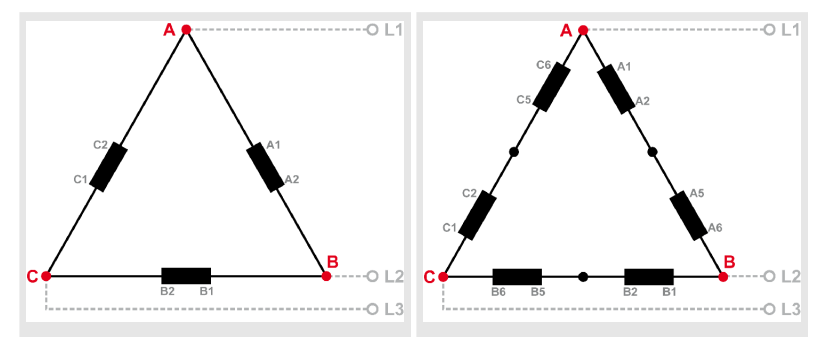

Table 19: Mains windings - 3Ph 3W

# 

Fig. 24: Measuring inputs - 3Ph 3W

**Terminal assignment** 

| Measuring input / Phase | Terminal |    |
|-------------------------|----------|----|
| Mains voltage - L1      | А        | 22 |
| Mains voltage - L2      | В        | 24 |
| Mains voltage - L3      | С        | 26 |
| -/-                     | -/-      | 28 |

Table 20: Mains terminal assignment 3Ph 3W

Setup Connections > Voltage Measuring > Mains Voltage

# 3.2.4.2.3 Parameter Setting '1Ph 3W' (1-phase, 3-wire)

Mains windings

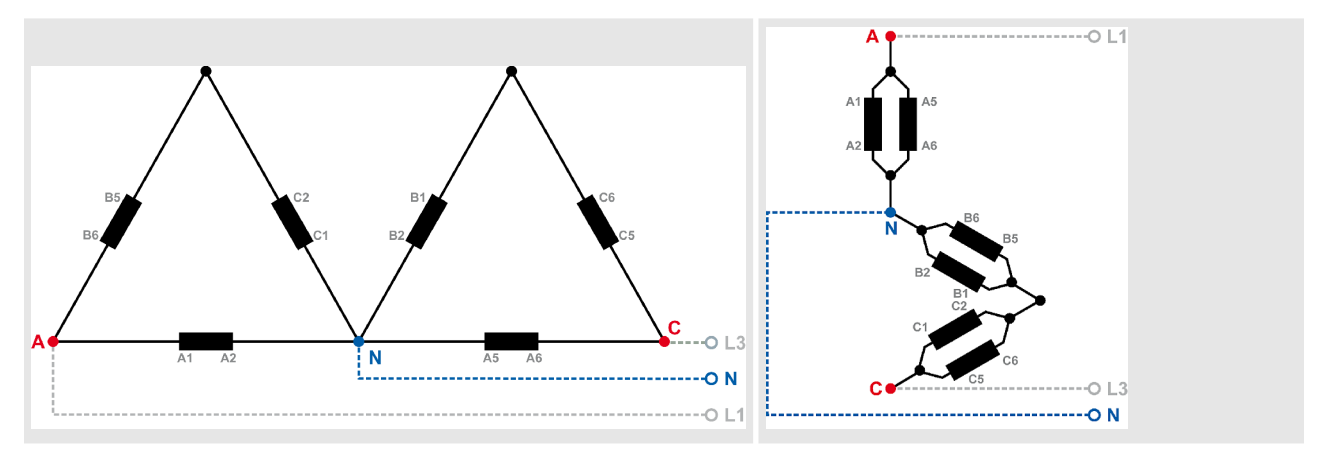

Table 21: Mains windings - 1Ph 3W

# **Measuring inputs**

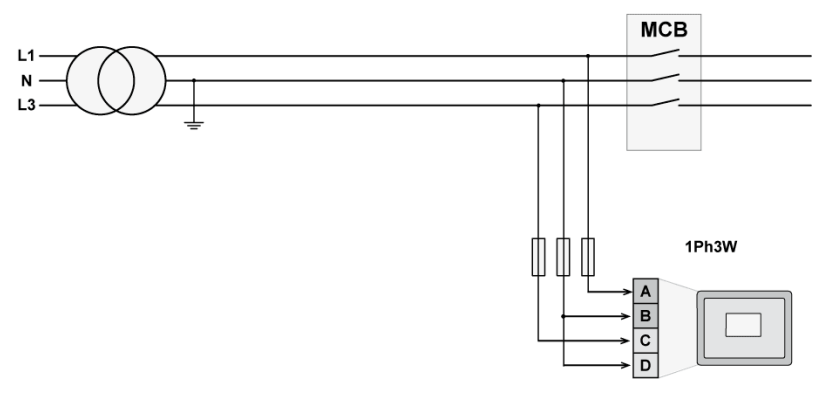

Fig. 25: Measuring inputs - 1Ph 3W

**Terminal assignment** 

| Measuring input / Phase | Terminal |    |
|-------------------------|----------|----|
| Mains voltage - L1      | А        | 22 |
| Mains voltage - L3      | С        | 26 |
| Mains voltage - N       | В        | 24 |
|                         | D        | 28 |

Table 22: Mains terminal assignment 1Ph 3W

# 3.2.4.2.4 Parameter Setting '1Ph 2W' (1-phase, 2-wire)

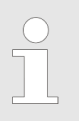

*The 1-phase, 2-wire measurement may be performed phase-neutral or phase-phase.* 

Please note to configure and wire the Group Controller consistently.

Setup Connections > Voltage Measuring > Mains Voltage

# '1Ph 2W' Phase-Neutral Measuring

# Mains windings

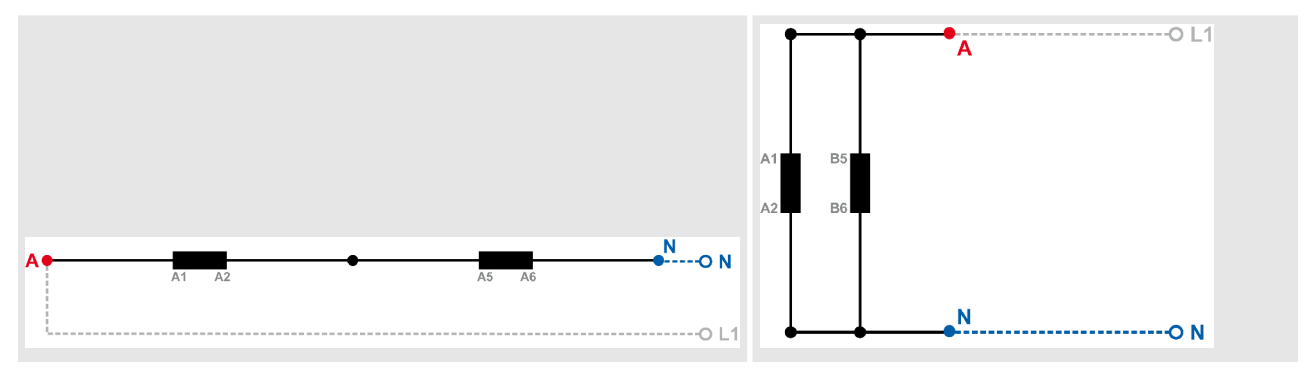

Table 23: Mains windings - 1Ph 2W (phase neutral)

# Measuring inputs

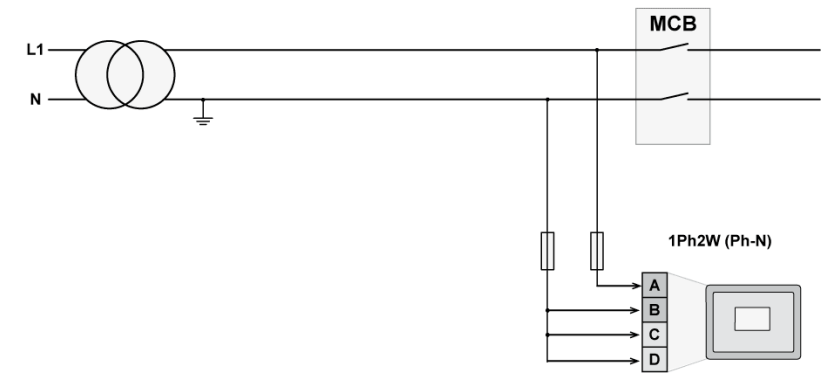

Fig. 26: Measuring inputs - 1Ph 2W (phase neutral)

**Terminal assignment** 

| Measuring input / Phase | Terr | ninal |
|-------------------------|------|-------|
| Mains voltage - L1      | А    | 22    |
| Mains voltage - N       | В    | 24    |
|                         | С    | 26    |
|                         | D    | 28    |

Table 24: Mains terminal assignment 1Ph 2W phase neutral

### Installation

Setup Connections > Voltage Measuring > Load Busbar Voltage

# '1Ph 2W' Phase-Phase Measuring

# Mains windings

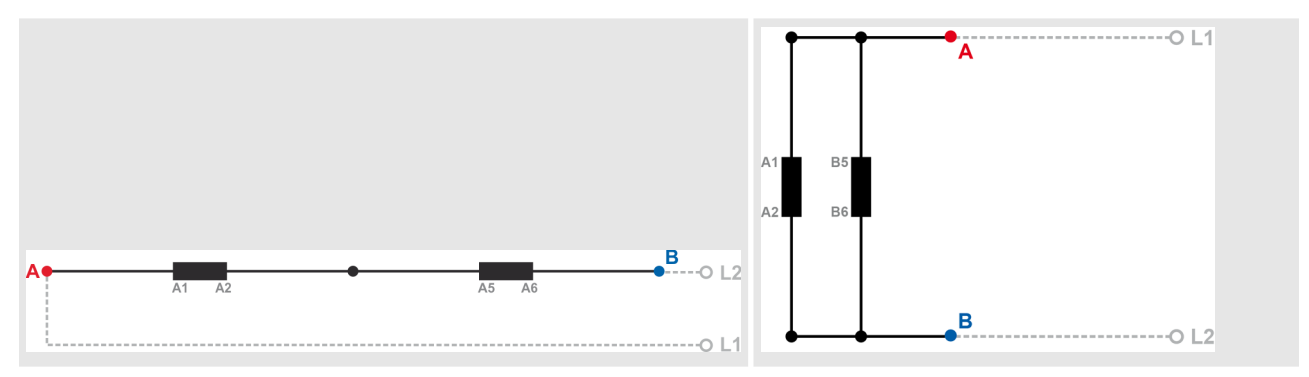

Table 25: Mains windings - 1Ph 2W (phase-phase)

# Measuring inputs

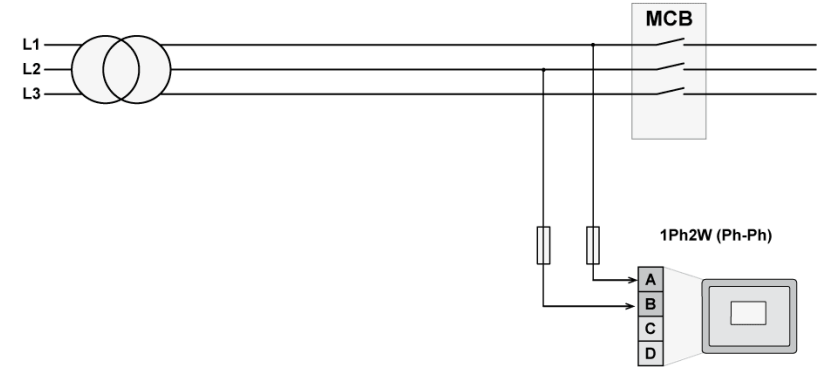

Fig. 27: Measuring inputs - 1Ph 2W (phase-phase)

**Terminal assignment** 

| Measuring input / Phase | Terminal |        |
|-------------------------|----------|--------|
| Mains voltage - L1      | А        | 22     |
| Mains voltage - L2      | В        | 24     |
| Mains voltage - L3      | -/-      | -/-    |
| -/-                     | -/-      | 26, 28 |

Table 26: Mains terminal assignment 1Ph 2W phase-phase

# 3.2.4.3 Load Busbar Voltage General notes

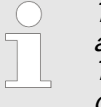

The voltage measuring inputs for 120 V, 480 V, and 690 V are using the same terminals 38 to 40. The current voltage range must be selected by the corresponding settings via HMI and/or ToolKit.

Parameter 1812 & p. 116 ("Busb1 PT secondary rated volt.") must be configured to the correct value to ensure proper measurement.

46

Setup Connections > Voltage Measuring > Load Busbar Voltage

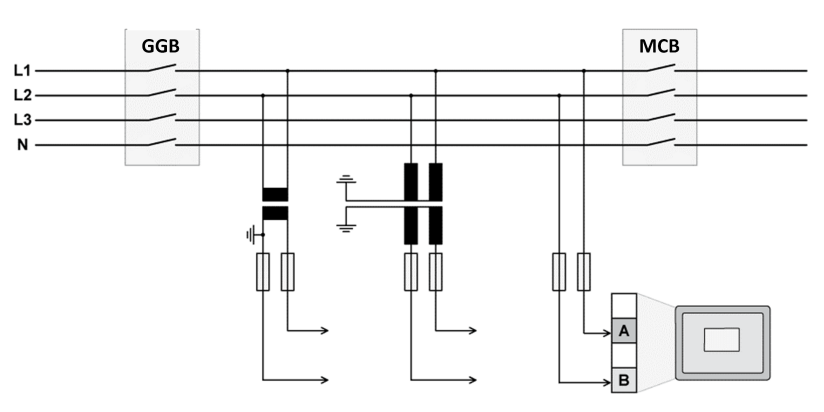

Fig. 28: Voltage measuring - busbar - wiring

| Measuring input / Phase    | Terminal |    | A <sub>max</sub>    |
|----------------------------|----------|----|---------------------|
| Load Busbar voltage - L1   | А        | 38 | 2.5 mm <sup>2</sup> |
| Load Busbar voltage - L2/N | В        | 40 | 2.5 mm <sup>2</sup> |

Table 27: Voltage measuring - load busbar - terminal assignment

# 3.2.4.3.1 Parameter Setting '1Ph 2W' (1-phase, 2-wire)

The 1-phase, 2-wire measurement may be performed **phase-neutral** or **phase-phase**.

- Please note to configure and wire the GC3000 consistently.

# '1Ph 2W' Phase-Neutral Measuring

Busbar windings

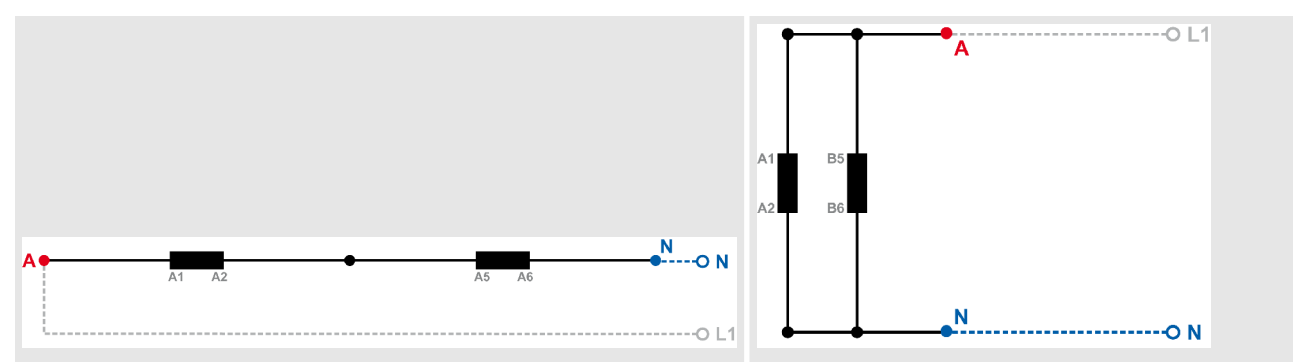

Table 28: Busbar windings - 1Ph 2W (phase neutral)

Schematic and terminals

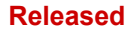

Setup Connections > Voltage Measuring > Load Busbar Voltage

# Measuring inputs

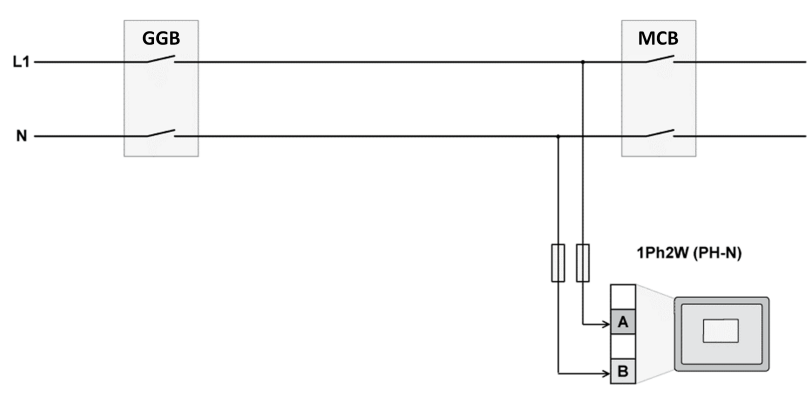

Fig. 29: Measuring inputs - 1Ph 2W (phase neutral)

# **Terminal assignment**

| Measuring input / Phase       | Tern | ninal |
|-------------------------------|------|-------|
| Load Busbar voltage - phaseL1 | А    | 38    |
| Load Busbar voltage - N       | В    | 40    |

Table 29: Busbar terminal assignment 1Ph 2W phase neutral

# '1Ph 2W' Phase-Phase Measuring

### **Busbar windings**

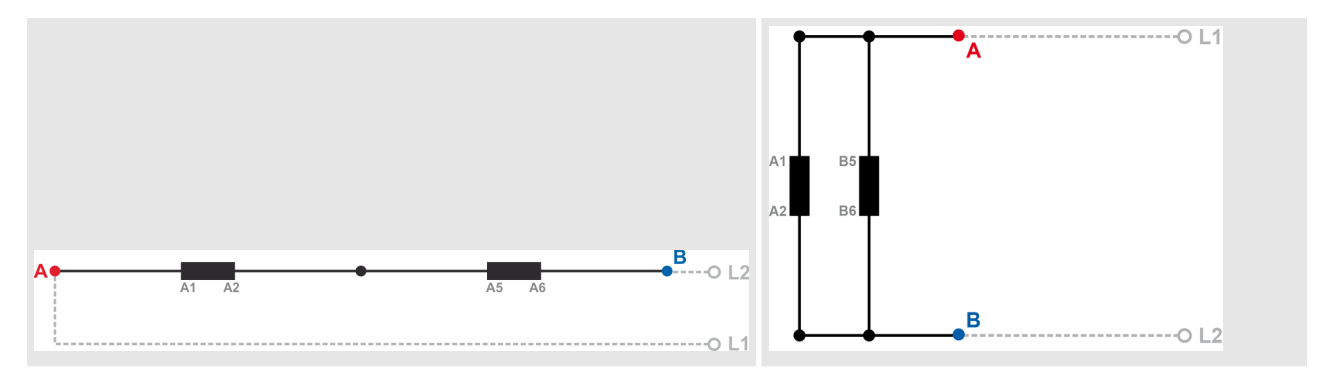

Table 30: Busbar windings - 1Ph 2W (phase-phase)

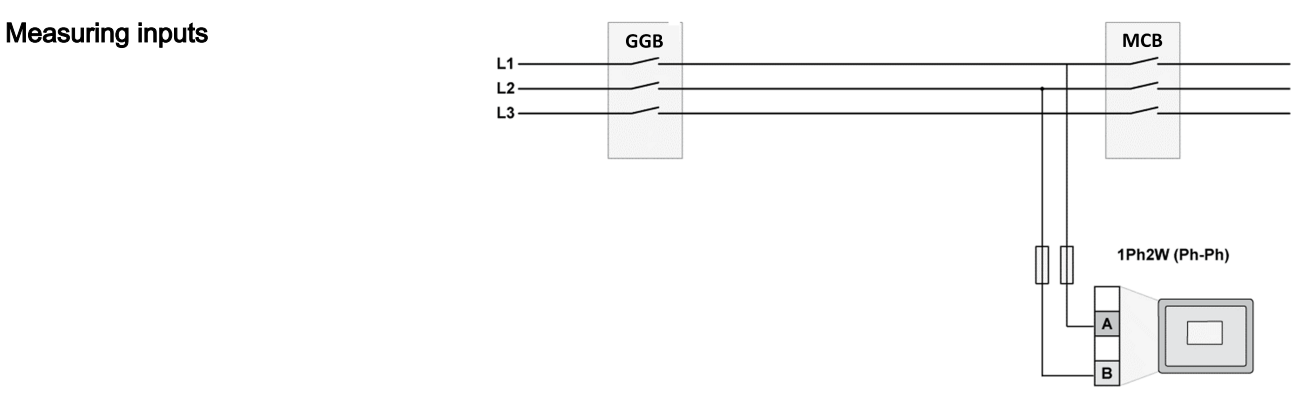

*Fig. 30: Measuring inputs - 1Ph 2W (phase-phase)* 

Setup Connections > Discrete Inputs

| T | erm | inal    | assiar | nment |
|---|-----|---------|--------|-------|
|   |     | ii icai | acoigi |       |

| Measuring input / Phase        | Terr | ninal |
|--------------------------------|------|-------|
| Load Busbar voltage - phase L1 | А    | 38    |
| Load Busbar voltage - phase L2 | В    | 40    |
| Load Busbar voltage - phase L3 | -/-  |       |

Table 31: Busbar terminal assignment 1Ph 2W phase-phase

# 3.2.5 Discrete Inputs

General notes

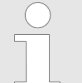

The discrete inputs are electrically isolated which permits the polarity of the connections to be either positive or negative.

All discrete inputs must use the same polarity, either positive or negative signals, due to the common ground.

# Schematic and terminal assignment

| Power supply - 🔟 🚥           | A ⊢□ | Common         |
|------------------------------|------|----------------|
| Power supply + (8 to 40 Vdc) | B    | Discrete input |
|                              |      |                |

*Fig. 31: Discrete input - positive polarity signal* 

| Power supply + (8 to 40 Vdc) • | Α | ® Common       |
|--------------------------------|---|----------------|
| Power supply - 🔔 🔸 🛁           | В | Discrete input |

Fig. 32: Discrete input - negative polarity signal

| Terminal      |    | Description            |                                    |
|---------------|----|------------------------|------------------------------------|
| Α             | В  |                        |                                    |
| 66            | 67 | Discrete Input [DI 01] | System update GC                   |
| GND           | 68 | Discrete Input [DI 02] | Alarm acknowledge                  |
| Common ground | 69 | Discrete Input [DI 03] | Enable MCB synchronization         |
|               | 70 | Discrete Input [DI 04] | Unload mains / MCB open            |
|               | 71 | Discrete Input [DI 05] | Reply: MCB is open                 |
|               | 72 | Discrete Input [DI 06] | Command Open Group Breaker         |
|               | 73 | Discrete Input [DI 07] | Enable to close Group Breaker      |
|               | 74 | Discrete Input [DI 08] | Reply: Group Breaker (GGB) is open |
|               | 75 | Discrete Input [DI 09] | Segment No. Coding Bit 1           |
|               | 76 | Discrete Input [DI 10] | Segment No. Coding Bit 2           |
|               | 77 | Discrete Input [DI 11] | Segment No. Coding Bit 3           |
|               | 78 | Discrete Input [DI 12] |                                    |

Table 32: DI 01-12

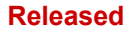

Setup Connections > Relay Outputs > Connecting 24 V Relays

# 3.2.6 Relay Outputs

| Schematic and terminals | max. 250 Vac/dc                    |              |
|-------------------------|------------------------------------|--------------|
|                         | N /⊥ ← External Device B           | Relay output |
|                         | Fig. 33: Relay outputs - schematic |              |

| Terminal      |                  | Description         |                                    |
|---------------|------------------|---------------------|------------------------------------|
| N.O.          | Common           |                     |                                    |
| Α             | В                | Form A              |                                    |
| PCB 1 identic | al for all GC300 | DOXT:               |                                    |
| 42            | 41               | Relay output [R 01] | Ready for operation (Self-test OK) |
| 43            | 46               | Relay output [R 02] | New Alarm pulse                    |
| 44            |                  | Relay output [R 03] | Warning Alarm                      |
| 45            |                  | Relay output [R 04] | Critical Alarm                     |
| 48            | 47               | Relay output [R 05] | Open Group Breaker                 |
| 50            | 49               | Relay output [R 06] | Close Group Breaker                |
| 52            | 51               | Relay output [R 07] | Open MCB                           |
| 54            | 53               | Relay output [R 08] | Close MCB                          |
| 56            | 55               | Relay output [R 09] |                                    |
| 57            | 60               | Relay output [R 10] | Load busbar is energized           |
| 58            |                  | Relay output [R 11] |                                    |
| 59            |                  | Relay output [R 12] |                                    |

# 3.2.6.1 Connecting 24 V Relays

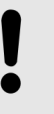

# NOTICE!

Damage to adjacent electronic components due to induced voltages

 Implement protection circuits as detailed below. Setup Connections > Relay Outputs > Connecting 24 V Relays

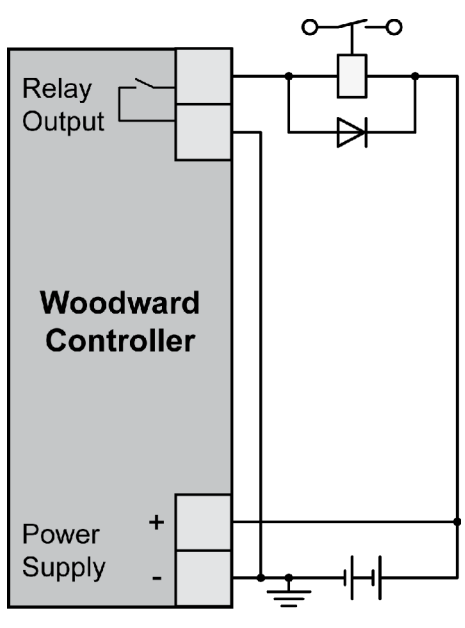

Interferences in the interaction of all components may affect the function of electronic devices. One interference factor is disabling inductive loads, like coils of electromagnetic switching devices.

When disabling such a device, high switch-off induced voltages may occur, which might destroy adjacent electronic devices or result interference voltage pulses, which lead to functional faults, by capacitive coupling mechanisms.

Since an interference-free switch-off is not possible without additional equipment, the relay coil is connected with an interference suppressing circuit.

If 24 V (coupling) relays are used in an application, it is required to connect a protection circuit to avoid interferences.

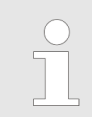

*Fig. 34 shows the exemplary connection of a diode as an interference suppressing circuit.* 

*Fig. 34: Protection circuit (example)* 

Advantages and disadvantages of different interference suppressing circuits are as follows:

| Connection diagram | Load current / voltage curve                             | Advantages                         | Disadvantages               |
|--------------------|----------------------------------------------------------|------------------------------------|-----------------------------|
| +0                 | i∱ I                                                     | Uncritical dimensioning            | High release delay          |
| $\downarrow$       |                                                          | Lowest possible induced voltage    |                             |
| - 0                | $ \begin{array}{c}                                     $ | Very simple and reliable           |                             |
| ~                  | i∧ I                                                     | Uncritical dimensioning            | No attenuation below VVDR   |
|                    |                                                          | High energy absorption             |                             |
|                    | v^ v                                                     | Very simple setup                  |                             |
|                    | $t_1$ $t_2$                                              | Suitable for AC voltage            |                             |
| ~                  | 0 î                                                      | Reverse polarity protected         |                             |
| <b>~</b> o         | i∱ I₀                                                    | HF attenuation by energy storage   | Exact dimensioning required |
| R                  |                                                          | Immediate shut-off limiting        |                             |
| ⊥ c                |                                                          | Attenuation below limiting voltage |                             |
| <b>~</b> o         | 0 $V = T_1 = T_1$                                        | Very suitable for AC voltage       |                             |
|                    |                                                          | Reverse polarity protected         |                             |

Setup Connections > Interfaces overview

# 3.3 Setup Connections

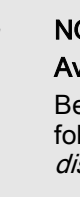

# NOTICE!

Avoid electrostatic discharge!

Before working with terminals please read and follow the instructions of chapter "*Electrostatic discharge*" on page 18.

For CAN and RS485 shielded cabling, no more than 25 mm wiring exposed without shield coverage are allowed at terminal plug side.

# 3.3.1 Interfaces overview

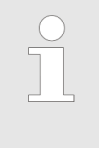

Unshielded cable length For CAN:

 Cabling without shield coverage should be less than 25 mm.

The following drawing shows all available interfaces of the device:

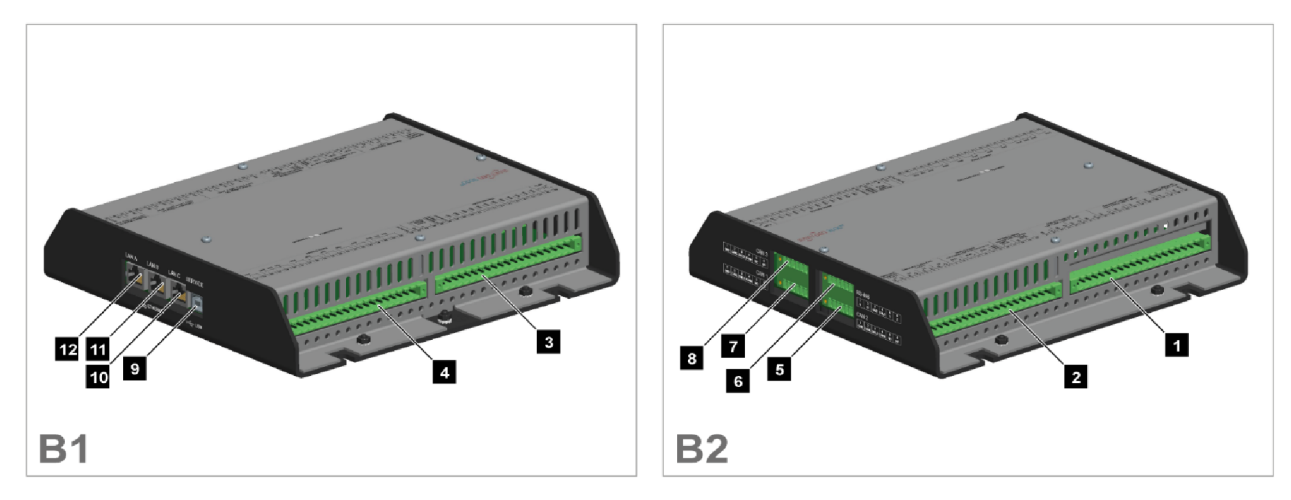

Fig. 35: GC-3400XT-P1 (sheet metal housing)

- 1 Mains/generator/busbar PT terminal
- 2 Analog inputs/outputs, generator CT, and mains/GND current terminal
- 3 Discrete inputs, MPU, power supply, and D+ terminal
- 4 Relay outputs terminal
- 5 CAN bus interface connector CAN #2 (not supported)
- 6 RS-485 interface connector RS-485 #1 (not supported)
- 7 CAN bus interface connector CAN #1
- 8 CAN bus interface connector CAN #3 (not supported)
- 9 USB interface connector (2.0, slave) SERVICE port
- 10 ETHERNET interface connector (RJ-45) LAN C
- 11 ETHERNET interface connector (RJ-45) LAN B
- 12 ETHERNET interface connector (RJ-45) LAN A

# 3.3.2 USB (2.0 slave) interface - Service Port

| General notes             |                                                                                      | <i>Avoid electrostatic discharge!</i><br><i>Avoid electrostatic discharge during USB cable</i><br><i>connection to the unit.</i>                                                                                                    |
|---------------------------|--------------------------------------------------------------------------------------|----------------------------------------------------------------------------------------------------|
|                           |                                                                                      | To connect this USB 2.0 (slave) device a USB<br>cable with USB Type A (PC/laptop side) and Type<br>B (Woodward device side) connectors is neces-<br>sary.<br>USB cable length shall be limited up to 3 m. It is<br>recommended to use professional (high quality)<br>USB cable: 28AWG/1P+24AWG/2C with good<br>shielding.                                                     |
|                           |                                                                                      | <i>Use USB service port for ToolKit connection</i><br><i>The USB interface is a service port and the pre-</i><br><i>ferred ToolKit connection</i> !                                                                                                    |
| 'Read only' USB interface | For location<br>For others<br>It can be un<br>Connectinn<br>able and a<br>Read/write | on see & <i>Chapter 3.3.1 "Interfaces overview" on page 52.</i><br>than ToolKit connection the USB interface is read-only!<br>used for further service tasks from manufacturer's side.<br>g it to a PC/laptop will display the USB interface avail-<br>ill files prepared from Woodward manufacturing side.<br>e attributes of this service port are restricted to read only. |

# 3.3.3 CAN Bus Interfaces

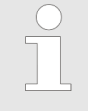

Avoid electrostatic discharge!

Avoid electrostatic discharge during cable connection to the unit.

Pin assignment

For location of interface 5, 7, and 8 see  $\Leftrightarrow$  *Chapter 3.3.1 "Inter-faces overview" on page 52*.

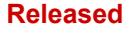

Setup Connections > CAN Bus Interfaces

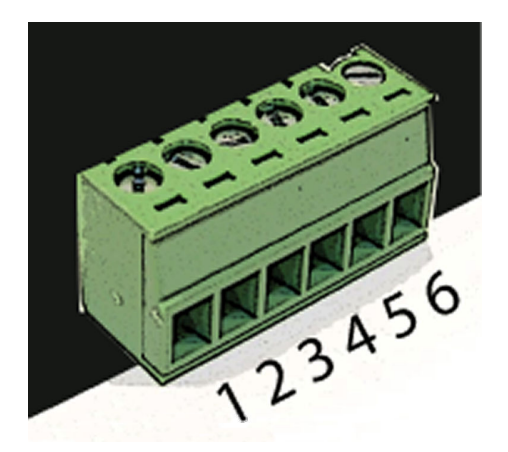

| Terminal | Description                       | A <sub>max</sub>    |
|----------|-----------------------------------|---------------------|
| 1        | GND - local galvanically isolated | 1.5 mm <sup>2</sup> |
| 2        | CAN-L                             | 1.5 mm <sup>2</sup> |
| 3        | Shield                            | 1.5 mm <sup>2</sup> |
| 4        | CAN-H                             | 1.5 mm <sup>2</sup> |
| 5        | Not connected                     | 1.5 mm <sup>2</sup> |
| 6        | Not connected                     | 1.5 mm <sup>2</sup> |

Table 33: Pin assignment

Fig. 36: screwable 6-terminal connector - CAN bus

### Topology

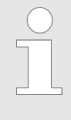

Please note that the CAN bus must be terminated with a resistor, which corresponds to the impedance of the cable (e.g. 120  $\Omega$ , 1/4 W) at both ends.

The termination resistor is connected between CAN-H and CAN-L.

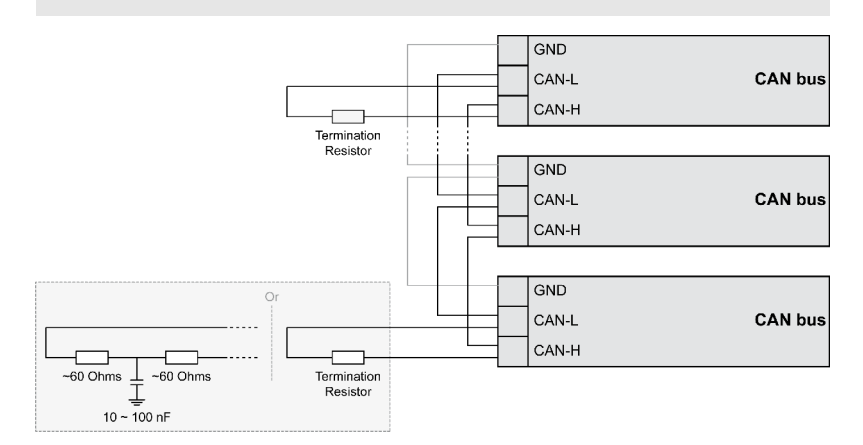

Fig. 37: CAN bus - termination

For very critical EMC conditions (many noise sources with high noise levels) and for high transmission rates we recommend to use the 'Split termination concept' as shown.

Divide the termination resistance into 2x60 Ohms with a center tap connected to ground via a capacitor of 10 to 100 nF.

The maximum length of the communication bus wiring is dependent on the configured baud rate. Observe the maximum bus length.

(Source: CANopen; Holger Zeltwanger (Hrsg.); 2001 VDE VERLAG GMBH, Berlin und Offenbach; ISBN 3-8007-2448-0).

| Baud rate   | Max. length |
|-------------|-------------|
| 1000 kbit/s | 25 m        |
| 800 kbit/s  | 50 m        |

Maximum CAN bus length

Setup Connections > Ethernet Interface (incl. ...

| Baud rate  | Max. length |
|------------|-------------|
| 500 kbit/s | 100 m       |
| 250 kbit/s | 250 m       |
| 125 kbit/s | 500 m       |
| 50 kbit/s  | 1000 m      |
| 20 kbit/s  | 2500 m      |

### **Bus shielding**

All bus connections of the easYgen are internally grounded via an RC element. Therefore, they may either be grounded directly (recommended) or also via an RC element on the opposite bus connection.

A shielded cable with shielded plug is required.

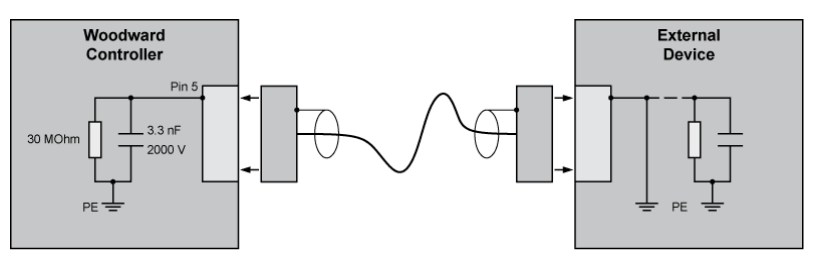

Fig. 38: Bus shielding (internal RC element)

If there is no data transmission on the CAN bus, check for the following common CAN bus communication problems: A T-structure bus is utilized CAN-L and CAN-H are switched Not all devices on the bus are using identical baud rates Termination resistor(s) are missing The configured baud rate is too high for wiring length The CAN bus cable is routed in close proximity with power cables Woodward recommends the use of shielded, twisted-pair cables for the CAN bus (see examples). Lappkabel Unitronic Bus CAN UL/CSA UNITRONIC-Bus LD 2×2×0.22

# 3.3.4 Ethernet Interface (incl. Remote Panel)

This Ethernet interface 10/100Base-T/-XT complies with the IEEE 802.3 specifications.

Troubleshooting

Setup Connections > Ethernet Interface (incl. ...

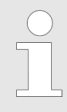

# Avoid electrostatic discharge!

Avoid electrostatic discharge during Ethernet cable connection to the unit.

# Pin assignment

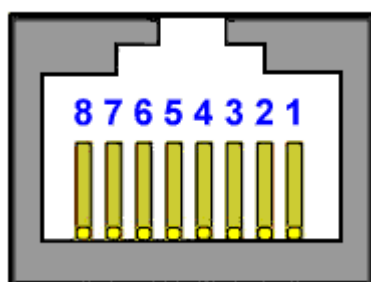

Fig. 39: RJ-45 connector - Ethernet

For location of interfaces 10, 11, and 12 see & Chapter 3.3.1 "Interfaces overview" on page 52.

| Pin | Description    | 10Base-T          | 100Base-T |
|-----|----------------|-------------------|-----------|
| 1   | Transmit Data+ | TX+               | TX+       |
| 2   | Transmit Data- | TX-               | TX-       |
| 3   | Receive Data+  | RX+               | RX+       |
| 4   | Not connected  | NC                | NC        |
| 5   | Not connected  | NC                | NC        |
| 6   | Receive Data-  | RX-               | RX-       |
| 7   | Not connected  | NC                | NC        |
| 8   | Not connected  | NC                | NC        |
|     |                | Notes             |           |
|     |                | NC: Not connected |           |

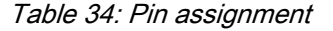

Two LEDs (green and yellow) indicate communication status as well known by the standard.

- The green LED indicates the link activity: blinking during data transmission.
- The yellow LED indicates the link (speed) status:
  - 10MB LED switched-OFF
  - 100MB LED switched-ON

Ethernet category 5 (STP CAT 5) shielded cable is required with shielded plug RJ45. The chosen switch shall support a transmission speed of 10/100 Mb/s with a network segment expansion capability of 100 m.

|                         |                                  | <i>Flexibility</i><br>All Ethernet ports have auto MDI/MDI-X function-<br>ality, which allows to connect straight-through or<br>crossover Ethernet cable.<br>The Ethernet ports are named twice but mean the<br>same: Ethernet #1 or Ethernet A; Ethernet #2 or B;<br>and Ethernet #3 or C. |
|-------------------------|----------------------------------|----------------------------------------------------------------------------------------------------|
| Cable length / distance | The maxin<br>Some third<br>tion. | num length from connection to connection is 100 m.<br>I party suppliers offer technology to expand the connec-                                                                                                    |
| Troubleshooting         | Check first                      | t the power supply of the switches.                                                                                                    |

Visualization

**General notes** 

Check the IP addresses of the single devices.

# 3.4 The I/O Function

3.4.1 AC Measurement

# 3.4.1.1 AC Voltage Measurement

AC value calibration by customer:

The AC measurement calibration is done by the EOL procedure always.

When the customer want compensate its CTs and PTs he can adjust the ratio settings of PTs and CTs.

- Measurement of 3 Voltages Mains L1-N, L2-N, L3-N (with the calculation of L1-L2, L2-L3, L3-L1)
- Measurement of 3 Voltages Generator Group L1-N, L2-N, L3-N (with the calculation of L1-L2, L2-L3, L3-L1)
- Measurement of 1 Voltage Load Busbar 1 (L1-L2) This is the Busbar measurement type I.
- In case of a three phase measurement the phase rotation detection is based on the angles of the phase-phase voltages.

### 3.4.1.2 Measurement Ranges

Voltages

The unit offers three input ranges for AC voltages which can be used alternatively. The different ranges are automatically configured by the voltages rated setting. These ranges define the accuracy data.

If PTs are used, the primary and secondary voltages are individually configurable for each measurement system.

The primary voltage input is configurable from 50V until 650kV.

Measurement applications

# 3 phase / 4 wire

measurement is performed Line-Neutral (WE connected system). Phase voltages and the neutral must be connected for proper calculation. The measurement and protection are adjusted according to the rules for WE connected systems. Monitoring refers to the following voltages: VL12, VL23 and VL31 or VL1N, VL2N and VL3N. The monitoring depends on the setting of Parameter monitoring phase-phase/phase-neutral

3 phase / 4 wire open delta

measurement is performed Line-Neutral (WE connected system). Phase voltages for proper calculation. The measurement are adjusted according to the rules for WE connected systems. The protection are adjusted according to the rules for Delta connected systems. Monitoring refers to the following voltages:

VL12, VL23 and VL31.

The I/O Function > AC Measurement > Phase Angle Measurement

# 3 phase / 3 wire

measurement is performed Line-Line (Delta connected system). Phase voltages must be connected for proper calculation. The measurement and protection are adjusted according to the rules for Delta connected systems. Monitoring refers to the following voltages:

VL12, VL23 and VL31.

**Hint: 3Ph 3W** - The values of single active power, reactive power, and power factor in L1, L2 and L3 are not displayed. These values cannot be determined through this connection type.

Originally it was desired to have these values indicated for commissioning purposes. (PT calibration). The suggest there for in the future would be than either to switch over to 3ph4W setting during commissioning.

1 phase / 2 wire

measurement is performed for single phase systems. The measurement and protection are adjusted according to the rules for single phase systems.

Monitoring refers to VL12.

Monitoring refers to VL1N or VL12 configurable.

1 phase / 3 wire

measurement is performed Line-Neutral (WYE connected system). The measurement and protection are adjusted according to the rules for WYE connected systems. Monitoring refers to the following voltages:

VL1N, VL3N.

VL13

The monitoring depends on the setting of Parameter monitoring phase-phase/phase-neutral

# 3.4.1.3 Frequency

General

- The unit measures mains frequency from 10Hz to 85Hz.
- Frequencies **under 10Hz** are set to 0Hz.
- The unit measures generator group frequency from 10Hz to 85Hz.
- Frequencies **under 10Hz** are set to 0Hz.
- The unit shall measure Load Busbar frequency from 10Hz to 85Hz.
- Frequencies **under 10Hz** are set to 0Hz.
- The device can theoretically detect frequencies of up to 6 voltages (L1-N, L2-N, L3-N, L1-L2, L2-L3 and L3-L1).

The GC3000XT takes only the phase-phase voltages to determine the frequency.

### 3.4.1.4 Phase Angle Measurement

General

The GC measures one phase angle related on L1-L2 or L1-N between Generator Group and Load Busbar.

The GC measures one phase angle related on L1-L2 or L1-N between Load Busbar and Mains.

| 3.4.1.5 Generator Group Measureme | ent                                                                                                    |
|-----------------------------------|----------------------------------------------------------------------------------------------------|
| AC Voltage Measurement            | <ul> <li>True RMS L-L Voltage, per phase</li> <li>True RMS L-L Voltage, average</li> <li>True RMS L-N Voltage, per phase</li> <li>True RMS L-N Voltage, average</li> <li>Phase Sequence detection (CW, CCW)</li> </ul>                 |
| Phase Angle Measurement           | <ul> <li>Phase Angle L1-L2 Gen Busbar to L1-L2 Load Busbar</li> <li>Phase Angle L2-L3 Gen Busbar to L2-L3 Load Busbar</li> <li>Phase Angle L3-L1 Gen Busbar to L3-L1 Load Busbar</li> </ul>                                            |
| Frequency Measurement             | <ul> <li>Frequency in L1-L2 (not visualized in HMI)</li> <li>Frequency in L2-L3 (not visualized in HMI)</li> <li>Frequency in L3-L1 (not visualized in HMI)</li> <li>Frequency, average (total)</li> </ul>                             |
| 3.4.1.6 Load Busbar Measurement   |                                                                                                    |
| AC Voltage Measurement            | <ul> <li>True RMS L1-L2 Voltage busbar (if parameter ID 1858 Configure 1Ph2W measuring is set to phase-phase)</li> <li>True RMS L1-N voltage busbar (if parameter ID 1858 Configure 1Ph2W measuring is set to phase-neutral</li> </ul> |
| Frequency Measurement             | Frequency in L1-L2 or L1-N                                                                                                    |
| 3.4.1.7 Mains Measurement         |                                                                                                    |
| AC Voltage Measurement            | <ul> <li>True RMS L-L Voltage, per phase</li> <li>True RMS L-L Voltage, average</li> <li>True RMS L-N Voltage, per phase</li> <li>True RMS L-N Voltage, average</li> <li>Phase Sequence detection</li> </ul>                           |
| Frequency Measurement             | <ul> <li>Frequency in L1-L2 (not visualized in HMI)</li> <li>Frequency in L2-L3 (not visualized in HMI)</li> <li>Frequency in L3-L1 (not visualized in HMI)</li> <li>Frequency, average (total)</li> </ul>                             |
| 3.4.2 Digital Inputs              |                                                                                                    |
| Digital Inputs                    | The discrete inputs are defined with fix functionalities. (Refer to wiring diagram)                                                                                                    |
|                                   | The digital inputs are realized with positive logic. With energizing the input the described function on the terminal diagram is activated.                                                                                            |

The I/O Function > Relay Outputs

# 3.4.3 Relay Outputs

**Relay Outputs** 

The relay outputs are defined with fix functionalities.

The digital outputs are realized with positive logic. With described function on the terminal diagram the relay is activated.

To change ToolKit settings: 1. ▶ Select *"Tools* → Options".

# 4 Configuration

# 4.1 Access Via PC (ToolKit)

Version

| Woodward's ToolKit software is required to access |
|---------------------------------------------------|
| the unit via PC                                   |

- Required version: 5.6 or higher

⇒ The *"Options"* windows is displayed.

- Please use the latest available version!

# 4.1.1 Configure ToolKit

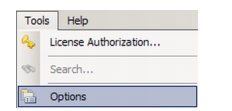

Fig. 40: Tools menu

| Options                  | x                         |
|--------------------------|---------------------------|
| General                  |                           |
| Recently used tools:     | 4 🗢 entries               |
| Recently used settings:  | 10 🤹 entries              |
| 🔲 Always connect to my   | last selected network.    |
| 🔲 Always prompt for the  | view after connecting.    |
| 📝 Use full parameter nam | ne as default identifier. |
| File Locations           |                           |
| File Types               | Location                  |
| SID file directories     | C(\Users\%)/El@\Desktop;  |
| Tool files               | C:\Users\wc?i28\Desktop   |
| Settings files           | C:\Users\v:212(\Desktop A |
| Device Application files | C:\Users\\s2%20\Desktop   |
| DataLog files            | C(\Users\w?3229\Desktop   |
|                          |                           |
|                          |                           |
|                          | Modify                    |
| Tool                     |                           |
| Language: E              |                           |
|                          | OK Cancel                 |

Fig. 41: ToolKit Options window

- A File locations (default location is C:\Users\[users's name]\Documents\Woodward\ToolKit\Applications)
- B Language (selection) setting for tools

# Configuration

Access Via PC (ToolKit) > Connect ToolKit via USB Se...

# 2. Adjust settings as required.

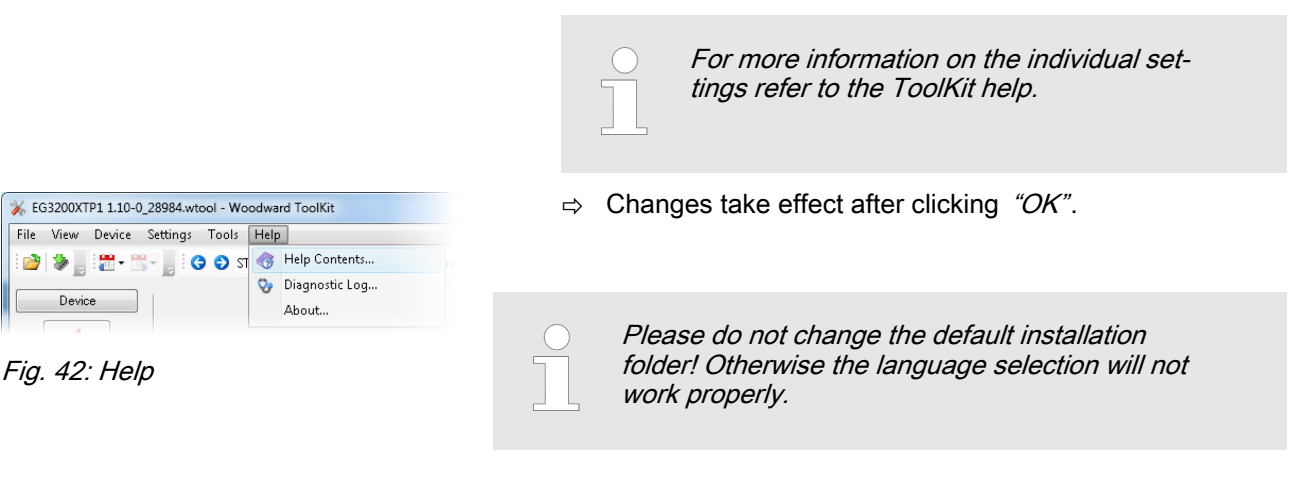

# 4.1.2 Connect ToolKit via USB Service Port

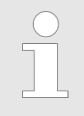

A USB cable with USB 2.0 Type A and (at Woodward device side) Type B connector is necessary. It is not part of delivery.

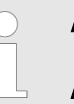

### Local ports

The number of the COM port used for USB connection depends on your configuration. This sample is using COM4.

### Sample configuration procedure

| 🚽 Device Manager                   |
|------------------------------------|
| File Action View Help              |
|                                    |
| 🔺 🛁 STGT-44SJWW1                   |
| Batteries                          |
| ⊳ - r Somputer                     |
| Portable Devices                   |
| Ports (COM & LPT)                  |
| ECP Printer Port (LPT1)            |
| WW Power Management Control (COM4) |
| Processors                         |
| Sound, video and game controllers  |
| Storage controllers                |
| System devices                     |
|                                    |
|                                    |
|                                    |

Fig. 43: USB device @ COM4

- 1. Install the USB driver delivered by Woodward
- 2. Check
- 3. Start GC3000 and wait for "normal operation"
- **4.** Connect the Woodward device and the PC/laptop ToolKit is running on with the USB cable
  - ⇒ USB drive will be automatically detected: WINDOWS offers pre-selected next step e.g., open in explorer what would display files on the easYgen-XT device but is not needed now
- 5. Dpen ToolKit
  - $\Rightarrow$  wtool selection window opens
- 6. Select the .wtool file for your device by double click
  - ⇒ ToolKit Home Page (empty) opens

Access Via PC (ToolKit) > Connect ToolKit via Ethern...

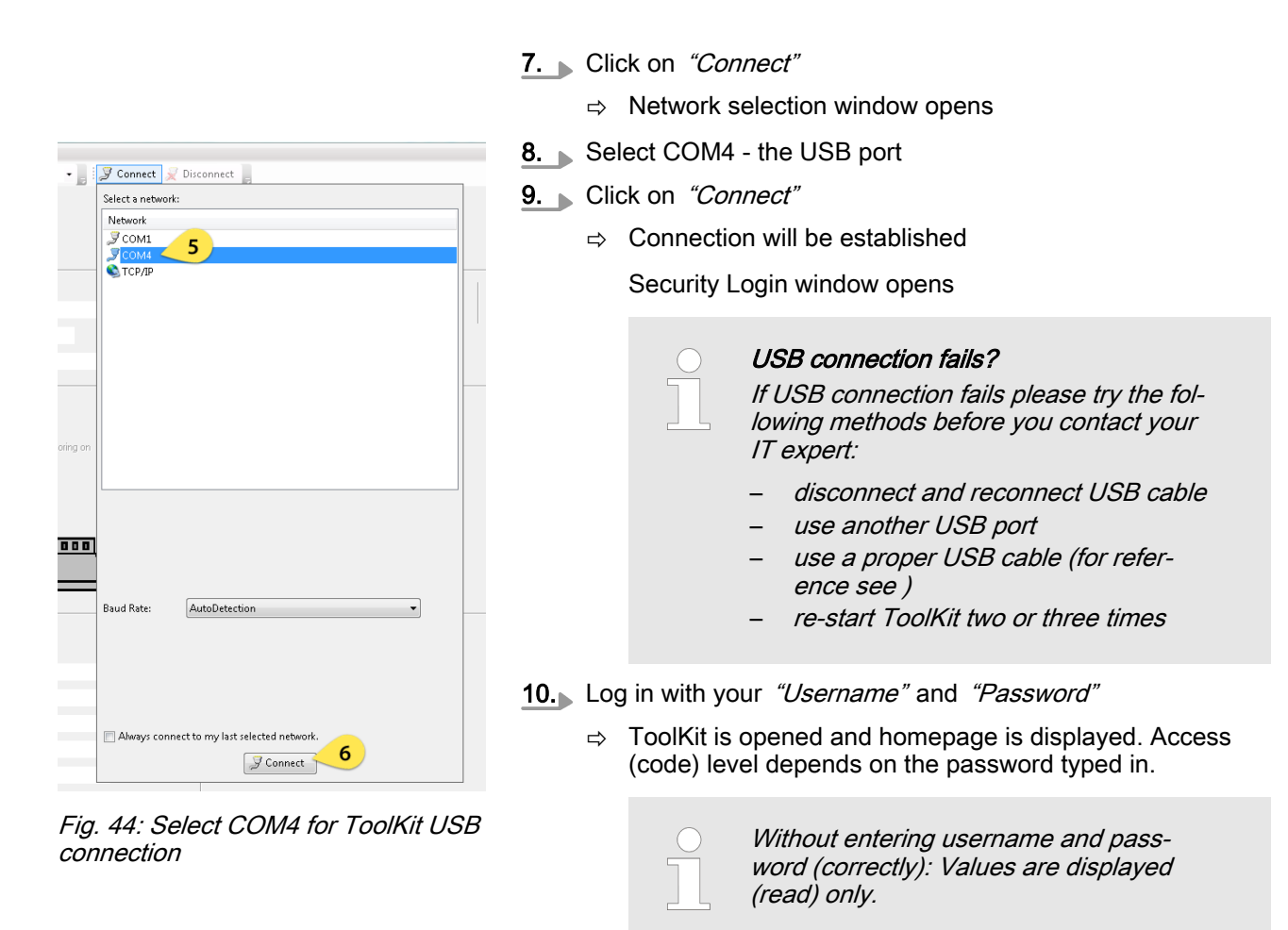

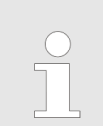

*In case ToolKit doesn't open correctly please close ToolKit and open it a second time.* 

# 4.1.3 Connect ToolKit via Ethernet Port

Ethernet category 5 (STP CAT 5) shielded cable is required with shielded plug RJ45. It is not part of delivery.
 Description below exemplarily is done for Ethernet A.
 Connection is also possible via Ethernet B or Ethernet C, please note the changed IP address.
 During connecting ...
 Don't work with event history or \*.wset files while connecting to ToolKit.

; on

10

0,000

1,00 0,0

0,0 0,000 A

Access Via PC (ToolKit) > Connect ToolKit via Ethern...

1. Connect the Woodward device with the Ethernet cable to the network.

|                                                                                                    |                   | Network restrictions<br>Both the Group Controller and your ToolKit running<br>computer/laptop (PC) must be in the same IP<br>address range. For example if the IP address of<br>GC3000XT is 10.31.140.20, the IP address of the<br>PC must be 10.31.140.xxx.<br>It is as well recommended to use an isolated/dedi-<br>cated network for ToolKit communication (Anti-<br>virus software sometimes may interfere with the<br>Ethernet network). Please consult your IT team for<br>adjustment help. |
|----------------------------------------------------------------------------------------------------|-------------------|----------------------------------------------------------------------------------------------------|
|                                                                                                    | 2. Che<br>with    | ck that the "ToolKit device" is in the same network but a different device address                                                                                                    |
|                                                                                                    | 3. Clic           | k on the .wtool file for your device                                                                                                    |
|                                                                                                    |                   | ToolKit Home Page for easYgen-XT (empty) opens                                                                                                    |
|                                                                                                    | 4. Dlic           | k on <i>"Connect"</i>                                                                                                    |
|                                                                                                    | ⇒                 | Network selection window opens                                                                                                    |
|                                                                                                    | <b>5</b> . ⊾ Sele | ect Ethernet port "TCP/IP"                                                                                                    |
| Connect Z Disconnect                                                                                                | \$                | Check that device address is the host name address oth-<br>erwise add the host address and select it for (preferred)<br>use                                                                                                    |
| erve                                                                                                    |                   | <i>Don't use leading "0" zero in address!</i><br><i>This would lead to no connection.</i>                                                                                                    |
|                                                                                                    |                   | Sample: If displayed "Actual IP address"<br>is 169.254.114.002 type 169.254.114.2<br>(instead of " <b>00</b> 2").                                                                                                    |
| Protocol: Servlink<br>Check the devices to connect to:<br>Alias Host Name Port<br>♥ 169.254.114.2 169.254.114.2 666 |                   | Second sample - valid for every three-<br>numbers-block: Type 169.54.14.2 if dis-<br>played "Actual IP address" is<br>169.054.014.002.                                                                                                    |
|                                                                                                    | 6. ▶ Clic         | k on <i>"Connect"</i>                                                                                                    |
| 1.00 Host Name/Address Port 666 Add                                                                                 | ⇔                 | Connection will be established                                                                                                    |
| 0.0 Always connect to my last selected network.                                                                     |                   | Security Login window opens                                                                                                    |
| 1.000 A Struct                                                                                                    | 7. 🕨 Log          | in with your <i>"Username"</i> and <i>"Password"</i>                                                                                                    |
| in AF: Calact TCD/ID for Taalkit can                                                                                |                   |                                                                                                    |

- Fig. 45: Select TCP/IP for ToolKit connection
- ⇒ ToolKit is opened and homepage is displaying current states and values

Access Via PC (ToolKit) > View And Set Values In Too...

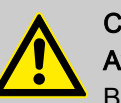

# CAUTION!

### Avoid using the same IP address twice!

By mistake it is possible to assign the same IP address twice to two different devices e.g. for Remote Panel RP-3000XT as in the system is configured for the easYgen-3000XT so far.

In this case the last configured device (RP-3000XT) will work properly but the so far configured device (easYgen-XT) will be invisible on the Ethernet: Load Share and ToolKit do not work on this device! ... and cannot be found for remote connection.

Solution:

- Apply again properly IP addresses for devices A and B or
- reset easYgen-XT (power cycle)

Network mismatch using the same IP address twice with other devices can be handled similarly.

# 4.1.4 View And Set Values In ToolKit

# **Basic navigation**

| File View Device Settings Tools Help                         |     |
|--------------------------------------------------------------|-----|
| 🗋 🗅 🍘 🔄 🐌 🔛 📲 🗮 - 🚆 😳 💿 HOME PAGE - 📓 🖉 Connect 🦼 Disconnect |     |
| GC3000XT<br>HOME PAGE                                        |     |
|                                                              |     |
| Allocated Segment number 1                                   |     |
|                                                              |     |
| PARAMETER Ph-N 0.0 V OWNERS COUNTRACTOR                      |     |
| Ph-Ph 0.0 V                                                  |     |
| STATUS MENU f 0.00 Hz                                        |     |
| Mare of                                                      |     |
| Ph-Ph. 0.0 V                                                 |     |
| f 0.00 Hz Digital inputs Digital outputs                     |     |
| DI3: Enable MCB     ORelay 1: Ready for operation            |     |
| DI7: Enable Close GRB GRay 2: New alarm                      |     |
| Dilé: Command Open GRB      Relay 3: Warning alarm           |     |
| Gene Group et     Gene Group et                              |     |
| Open web page @ Relety 5: Open GBR                           |     |
| Gen Group CCW     GRR                                        |     |
| Gen Group Civ/                                               |     |
|                                                              |     |
|                                                              |     |
| Connected on TCD/IP 😼 Details Min: 1, Max: 64                | 1.1 |

Fig. 46: ToolKit home screen

ToolKit offers the following graphical elements for basic navigation:

| Graphical element           | Caption                   | Description                          |
|-----------------------------|---------------------------|--------------------------------------|
| PARAMETER                   | On top of the page/screen | One level back in menu hierarchy     |
| Configure system management |                           | (Visible at menu level 2 and higher) |

# Configuration

Access Via PC (ToolKit) > View And Set Values In Too...

| Graphical element                                                                                                    | Caption                                                                            | Description                                                                                                    |
|----------------------------------------------------------------------------------------------------|------------------------------------------------------------------------------------|----------------------------------------------------------------------------------------------------|
| Configure                                                                                                    |                                                                                    | Main Buttons in orange. Permanently visible                                                                                                    |
| Analog managet                                                                                                    |                                                                                    | Yellow buttons depend on current<br>menu/page and guide to further pages<br>"beside" the current page. This pages<br>can be opened by <i>"Previous page" /</i><br><i>"Next page"</i> and as result of a search<br>[ <i>Ctrl</i> ] [ <i>F</i> ] |
| Open web page                                                                                                    |                                                                                    | Both <i>"HOME PAGE"</i> and page<br><i>"PARAMETER"</i> offer a green button<br>[Open web page] to open product web<br>page containing product information<br>and links to additional information                                               |
| PARAMETER     I       Synchronen:misbah/Mana     I       Service outlint     I       Marchan Basenet     I       Syntam Gok     Configure measurement       Configure measurement     I | Navigation list                                                                    | Directly select a configuration page based on its name                                                                                                    |
| 00                                                                                                    | Buttons <i>"Previous page</i> " and <i>"Next page"</i>                             | Go to the previous/next configuration page (as ordered in the list)                                                                                                    |
| : 🔁 🕶 📆 💌                                                                                                    | Buttons <i>"Previous visited page"</i> and<br><i>"Next (already) visited page"</i> | Go to the previous/next visited page (as ordered in the list)                                                                                                    |

Table 35: Toolkit graphical elements for basic navigation

# Value and status fields

| Graphical element | Caption                 | Description                                     |
|-------------------|-------------------------|-------------------------------------------------|
| 300 h             | Value field             | To directly input (alpha)numeric values         |
| 1692 Hour 12 h    |                         | Display (read) only                             |
| No 💌              | Option field            | To select from a preset list of options         |
| Connected on COM2 | Connection status field | Displays active port and unit connection status |

Table 36: Toolkit value and status fields

To change the value of a value or option field:

**1.** Enter the value or select an option from the drop-down list.

- 2. Press [Enter] to confirm.
  - $\Rightarrow$  The new value is written directly to the unit.

# Visualization

Values displayed by visualization graphical elements cannot be changed.

Access Via PC (ToolKit) > View And Set Values In Too...

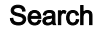

# totk search Text to search for jointry voluge Generative Search for Jointry voluge Search Search Search Search Jointry voluge Search Jointry voluge Jointry voluge Search Search Jointry voluge Search Search Search Jointry voluge Search Search Se

Fig. 47: Search dialog

Value trending

 Intending
 Image: Construction of the second of the second of

Fig. 48: Trending screen

# [Ctrl][F] The sho

The short cut ctrl-F works to open ToolKit search window.

To find specific parameters, settings and monitoring values more easily, ToolKit includes a full-text search function.

To find a parameter/setting/monitoring value:

- **1.** Select *"Tools* → *Search"* from the menu.
  - ⇒ The "Search" dialog opens.
- **2.** Enter a search term and press [Enter].
  - $\Rightarrow$  The results are displayed in the table.

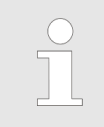

Column width can be adjusted as usual (e.g. to read full path).

*"May not be visible": display (on not) of this value depends on settings.* 

**3.** Double-click a table entry to go to the visualization/configuration page that includes this parameter/setting/monitoring value.

The value trending view can chart up to eight values over time.

To select values for trending screen:

- **1.** Right-click an analog value field on any configuration/visualization page and select *"Add to trend"* from the contextmenu.
  - $\Rightarrow$  The trending screen opens.
- 2. Click the "Start" button to initiate charting.
- **3.** Click the *"Stop"* button to stop charting the values.

# Configuration

Access Via PC (ToolKit) > View And Set Values In Too...

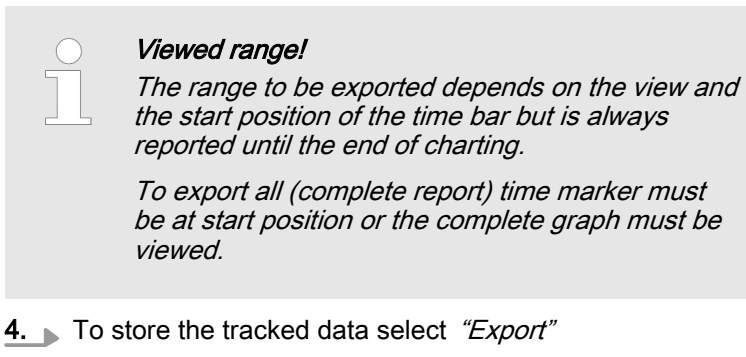

⇒ The tracked data are exported as a time/value table to a .htm file. This file can be opened and viewed with a web browser. A copy of the web page content can be inserted and edited/analyzed in external applications (e.g. MS Excel/OpenOffice.org Calc).

| Graphical element                  | Caption       | Description                                         |  |
|------------------------------------|---------------|-----------------------------------------------------|--|
| Start                              | "Start"       | Start value charting                                |  |
| 🔚 Stop                             | "Stop"        | Stop value charting                                 |  |
| 🔍 Zoom In 🔍 Zoom Out 🛛 🔯 Zoom Full | Zoom controls | Adjust detail of value chart                        |  |
| Export                             | "Export"      | Export to .htm file                                 |  |
| Properties                         | "Properties"  | Change scale limits, sample rate, time span, colors |  |

Table 37: Trending screen controls

Details ... of connection

The bottom of the ToolKit screen comes with information about connection and a button for more *"Details ..."*.

With a click on *"Details ..."* a list of all current connections will be displayed and further buttons appear:

| Graphical element                                                                                                    | Caption           | Description                                                                                                    |
|----------------------------------------------------------------------------------------------------|-------------------|----------------------------------------------------------------------------------------------------|
| Pretered Device         Tool Device         Application M           Array of All VARIANCE         Pretered matter         Pretered matter | Status<br>Command | Table/list of all connected devices                                                                            |
| Z Disconnect                                                                                                    | Disconnect        | Dissolving connection between ToolKit and device<br>(same function as at the top of ToolKit page/screen)       |
| 💁 Log In                                                                                                    | Log In            | Opens "Security login" window                                                                                  |
| 🔒 Log Out                                                                                                    | Log Out           | Reset of security level to "0"                                                                                 |
| Save Values                                                                                                    | Save values       | Opens <i>"Save values"</i> window to save values/settings (same function as at the top of ToolKit page/screen) |

Table 38: Toolkit connection controls

# 4.2 Basic Setup

# 4.2.1 Configure Language/Clock

# **General notes**

The following parameters are used to set the unit language, the current date and time, and the daylight saving time feature.

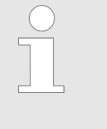

### Update Clock

HMI/display and ToolKit differ in updating the clock settings

- HMI/displays the actual value and enables direct change of each parameter
- ToolKit displays the "Actual values" (ID 1690 to 1695) beside and the time values and date values can be prepared each as a set before transfer

| ID                 | Parameter              | CL | Setting range                               | Description                                                                                                    |  |  |
|--------------------|------------------------|----|---------------------------------------------|----------------------------------------------------------------------------------------------------|--|--|
| "Values to be set" |                        |    |                                             |                                                                                                    |  |  |
| 1710               | Hour                   | 0  | hour 0 to 23 h<br>[ <b>real-time clock]</b> | <ul> <li>The hour of the clock time is set here.</li> <li>Example</li> <li>0 = 0th hour of the day (midnight).</li> <li>23 = 23rd hour of the day (11 pm).</li> </ul> |  |  |
| 1709               | Minute                 | 0  | 0 to 59 min<br>[real-time clock]            | The minute of the clock time is set here.  Example  0 = 0th minute of the hour  59 = 59th minute of the hour                                                          |  |  |
| 1708               | Second                 | 0  | 0 to 59 s<br>[real-time clock]              | The second of the clock time is set here.<br>Example<br>0 = 0th second of the minute<br>59 = 59th second of the minute                                                |  |  |
| 1698               | Transfer time to clock | 2  | Yes<br>[No]                                 | Yes transfers the time values to the clock. Notes ALL values are transferred and overwritten - even if you want to change only one.                                   |  |  |
| 1711               | Day                    | 0  | day 1 to 31<br>[real-time clock]            | The day of the date is set here.  Example  1 = 1st day of the month.  31 = 31st day of the month.                                                                     |  |  |
| 1712               | Month                  | 0  | month 1 to 12<br>[real-time clock]          | The month of the date is set here.  Example  1 = 1st month of the year.  12 = 12th month of the year.                                                                 |  |  |
| 1713               | Year                   | 0  | year 0 to 99<br>[ <b>real-time clock]</b>   | The year of the date is set here.                                                                                                    |  |  |

# Configuration

Basic Setup > Configure Language/Clock

| ID        | Parameter                 | CL | Setting range<br>[Default]                 | Description                                                                                                    |  |  |
|-----------|---------------------------|----|--------------------------------------------|----------------------------------------------------------------------------------------------------|--|--|
|           |                           |    |                                            | Example                                                                                                    |  |  |
|           |                           |    |                                            | 0 = Year 2000                                                                                                    |  |  |
|           |                           |    |                                            | 99 = Year 2099                                                                                                    |  |  |
| 1699      | Transfer data to<br>clock | 2  | Yes                                        | Yes transfers the date values to the clock.                                                                                                    |  |  |
|           | <b>D</b> Tkit             |    | [No]                                       | Notes<br>ALL values are transferred and overwritten - even if you want to change only<br>one.                                                                                                    |  |  |
|           |                           |    |                                            |                                                                                                    |  |  |
| 4589      | Time zone                 | 2  | -12 to 14<br>[0.00]                        | Time shift in hours between the time zone in which the device is used com-<br>pared to the absolutely Greenwich Mean Time (GMT).                                                                                                    |  |  |
|           |                           |    |                                            | This information is needed to transfer the general time signal into the local real-time clock setting.                                                                                                    |  |  |
| "Daylight | saving time"              |    |                                            |                                                                                                    |  |  |
| 4591      | Daylight saving           | 2  | On                                         | On enables the Daylight saving time.                                                                                                    |  |  |
|           | ume                       |    | [Off]                                      | The daylight saving time feature enables to automatically adjust the real-time clock to local daylight saving time (DST) provisions. If daylight saving time is enabled, the real-time clock will automatically be advanced by one hour when the configured DST begin date and time is reached and falls back again by one hour when the configured DST end date and time is reached. |  |  |
|           |                           |    |                                            | If the unit is used in the southern hemisphere, the DST function will be inverted automatically, if the DST begin month is later in the year than the DST end month.                                                                                                    |  |  |
|           |                           |    |                                            | Notes                                                                                                    |  |  |
|           |                           |    |                                            | Do not change the time manually during the hour of the automatic time change if DST is enabled to avoid a wrong time setting.                                                                                                    |  |  |
|           |                           |    |                                            | Events or alarms, which occur during this hour might have a wrong time stamp.                                                                                                    |  |  |
| 4594      | DST begin time            | 2  | 0 to 23<br><b>[0]</b>                      | The real-time clock will be advanced by one hour when this time is reached on the DST begin date.                                                                                                    |  |  |
|           |                           |    |                                            | Example                                                                                                    |  |  |
|           |                           |    |                                            | <ul> <li>0 = 0th hour of the day (midnight)</li> <li>23 = 23rd hour of the day (11 pm)</li> </ul>                                                                                                    |  |  |
|           |                           |    |                                            | Notes                                                                                                    |  |  |
|           |                           |    |                                            | This parameter is only displayed, if Daylight saving time (parameter 4591 $\mbox{\$}$ p. 70) is set to "On".                                                                                                    |  |  |
| 4598      | DST begin<br>weekday      | 2  | Sunday to Sat-<br>urday<br><b>[Sunday]</b> | The weekday for the DST begin date is configured here                                                                                                    |  |  |
|           |                           |    |                                            | Notes                                                                                                    |  |  |
|           |                           |    |                                            | This parameter is only displayed, if Daylight saving time (parameter 4591 $p.$ 70) is set to "On".                                                                                                    |  |  |
| 4592      | DST begin nth.            | 2  |                                            | The order number of the weekday for the DST begin date is configured here.                                                                                                    |  |  |
|           | weeкday                   |    | [1st]                                      | DST starts on the 1st configured weekday of the DST begin month.                                                                                                    |  |  |
|           |                           |    | 2nd                                        | DST starts on the 2nd configured weekday of the DST begin month.                                                                                                    |  |  |
|           |                           |    | 3rd                                        | DST starts on the 3rd configured weekday of the DST begin month.                                                                                                    |  |  |
|           |                           |    | 4th                                        | DST starts on the 4th configured weekday of the DST begin month.                                                                                                    |  |  |
|           |                           |    | Last                                       | DST starts on the last configured weekday of the DST begin month.                                                                                                    |  |  |
|           |                           |    | LastButOne                                 | DST starts on the last but one configured weekday of the DST begin month.                                                                                                    |  |  |
|           |                           |    | LastButTwo                                 | DST starts on the last but two configured weekday of the DST begin month.                                                                                                    |  |  |
|           |                           |    | LastButThree                               | DST starts on the last but three configured weekday of the DST begin month.                                                                                                    |  |  |

Basic Setup > Configure Language/Clock

| ID                  | Parameter          | CL                                                                       | Setting range<br>[Default]                 | Description                                                                                                    |  |  |
|---------------------|--------------------|--------------------------------------------------------------------------|--------------------------------------------|----------------------------------------------------------------------------------------------------|--|--|
|                     |                    |                                                                          |                                            | Notes<br>This parameter is only displayed, if Daylight saving time (param-<br>eter 4591 % p. 70) is set to "On". |  |  |
| 4593                | DST begin          | 2                                                                        | 1 to 12<br>[1]                             | The month for the DST begin date is configured here.                                                             |  |  |
|                     | monur              |                                                                          |                                            | Example                                                                                                    |  |  |
|                     |                    |                                                                          |                                            | <ul> <li>1 = 1st month of the year</li> <li>12 = 12th month of the year</li> </ul>                               |  |  |
|                     |                    |                                                                          |                                            | Notes<br>This parameter is only displayed, if Daylight saving time (param-<br>eter 4591 % p. 70) is set to "On". |  |  |
| 4597                | DST end time       | 2                                                                        | 0 to 23<br><b>[0]</b>                      | The real-time clock will fall back by one hour when this time is reached on the DST end date                     |  |  |
|                     |                    |                                                                          |                                            | Example                                                                                                    |  |  |
|                     |                    |                                                                          |                                            | <ul> <li>0 = 0th hour of the day (midnight).</li> <li>23 = 23rd hour of the day (11 pm).</li> </ul>              |  |  |
|                     |                    |                                                                          |                                            | Notes                                                                                                    |  |  |
|                     |                    |                                                                          |                                            | This parameter is only displayed, if Daylight saving time (parameter 4591 $\$ p. 70) is set to "On".             |  |  |
| 4599                | DST end<br>weekday | 2                                                                        | Sunday to Sat-<br>urday<br><b>[Sunday]</b> | The weekday for the DST end date is configured here                                                              |  |  |
| 'n                  |                    |                                                                          |                                            | Notes<br>This parameter is only displayed, if Daylight saving time (param-<br>eter 4591 % p. 70) is set to "On". |  |  |
| 4595 <b>DST end</b> | DST end nth.       | 2<br>[1st]<br>2nd<br>3rd<br>4th<br>Last<br>LastBut<br>LastBut<br>LastBut |                                            | The order number of the weekday for the DST begin date is configured here.                                       |  |  |
|                     | weekday            |                                                                          | [1st]                                      | DST ends on the 1st configured weekday of the DST begin month.                                                   |  |  |
|                     |                    |                                                                          | 2nd                                        | DST ends on the 2nd configured weekday of the DST begin month.                                                   |  |  |
|                     |                    |                                                                          | 3rd                                        | DST ends on the 3rd configured weekday of the DST begin month.                                                   |  |  |
|                     |                    |                                                                          | 4th                                        | DST ends on the 4th configured weekday of the DST begin month.                                                   |  |  |
|                     |                    |                                                                          | Last                                       | DST ends on the last configured weekday of the DST begin month.                                                  |  |  |
|                     |                    |                                                                          | LastButOne                                 | DST ends on the last but one configured weekday of the DST begin month.                                          |  |  |
|                     |                    |                                                                          | LastButTwo                                 | DST ends on the last but two configured weekday of the DST begin month.                                          |  |  |
|                     |                    |                                                                          | LastButThree                               | DST ends on the last but three configured weekday of the DST begin month.                                        |  |  |
|                     |                    |                                                                          |                                            | Notes<br>This parameter is only displayed, if Daylight saving time (param-<br>eter 4591 % p. 70) is set to "On". |  |  |
| 4596                | DST end month      | 2                                                                        | 1 to 12                                    | The month for the DST begin date is configured here.                                                             |  |  |
|                     |                    |                                                                          | [1]                                        | Example                                                                                                    |  |  |
|                     |                    |                                                                          |                                            | <ul> <li>1 = 1st month of the year</li> <li>12 = 12th month of the year</li> </ul>                               |  |  |
|                     |                    |                                                                          |                                            | Notes                                                                                                    |  |  |
|                     |                    |                                                                          |                                            | This parameter is only displayed, if Daylight saving time (parameter 4591 $\$ p. 70) is set to "On".             |  |  |

Table 39: Parameters Language/Clock Configuration

# Configuration

Basic Setup > Lamp Test

### Example

If daylight saving time starts at 2:00 am on the 2nd Sunday in March and ends at 2:00 am on the 1st Sunday in November, the unit has to be configured like shown in  $\bigotimes$  *Table 40 "Daylight saving time - configuration example" on page 72* to enable an automatic change to daylight saving time and back to standard time.

| ID   | Parameter             | Setting |
|------|-----------------------|---------|
| 4591 | Daylight saving time  | On      |
| 4594 | DST begin time        | 2       |
| 4598 | DST begin weekday     | Sunday  |
| 4592 | DST begin nth weekday | 2nd     |
| 4593 | DST begin month       | 3       |
| 4597 | DST end time          | 2       |
| 4599 | DST end weekday       | Sunday  |
| 4595 | DST end Sunday        | 1st     |
| 4596 | DST end month         | 11      |

Table 40: Daylight saving time - configuration example

|      | USA, Canada                                         |                                                     | European Union                                               |                                                              |  |
|------|-----------------------------------------------------|-----------------------------------------------------|--------------------------------------------------------------|--------------------------------------------------------------|--|
| Year | DST Begins 2<br>a.m. (Second<br>Sunday in<br>March) | DST Ends 2<br>a.m. (First<br>Sunday in<br>November) | DST Begins 1<br>a.m.<br>UTC=GMT<br>(Last Sunday<br>in March) | DST Ends 1<br>a.m.<br>UTC=GMT<br>(Last Sunday<br>in October) |  |
| 2008 | March 9, 2008                                       | November 2,<br>2008                                 | March 30,<br>2008                                            | October 26,<br>2008                                          |  |
| 2009 | March 8, 2009                                       | November 1,<br>2009                                 | March 29,<br>2009                                            | October 25,<br>2009                                          |  |
| 2010 | March 14,<br>2010                                   | November 7,<br>2008                                 | March 28,<br>2010                                            | October 31,<br>2010                                          |  |

Table 41: Daylight saving time - exemplary dates

# 4.2.2 Lamp Test

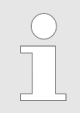

All lights on the controller may be tested for correct operation with this function.

"Parameter → Lamp test"

Lamp test is available via ToolKit.

Both lamps on the GC device must shine "orange" (Green and red LED simultaneously).
### 4.2.3 Enter Password

The controller utilizes a password protected multi-level access hierarchy to prevent unauthorized access to parameters, configuration and calibration items. This permits varying degrees of access to the parameters being granted by assigning unique passwords to designated personnel.

Password protection covers direct and remote access through all methods and interfaces of interconnectivity of the device.

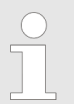

#### Password security

Configure password security before handing over the device to the customer!

Note your password on a secure location. The next higher password level (2 and 4) allows to reset the password of the level below (1 and 3).

To restore the according User Name Account needs support from Woodward (authorized partner).

```
Access via channel ...
```

The following table and drawing provide an overview about the possible access channels to the GC-3400XT-P1.

| Access to the GC-3000XT by a/an                                            | # used in Fig. 49below |
|----------------------------------------------------------------------------|------------------------|
| PC running ToolKit servlink, connected over USB                            | 2                      |
| 3rd party Remote Panel (i.e. Proface, Sütron,) running Modbus TCP          | 4                      |
| PLC running Modbus TCP                                                     | 4                      |
| PC running ToolKit servlink, connected over Ethernet                       | 5                      |
| Netbiter® Easy Connect gateway running Servlink TCP (ToolKit via internet) | 6                      |

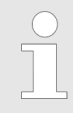

Each channel has its own independent access level.

The according password handling for each of this access is defined afterwards.

Basic Setup > Enter Password

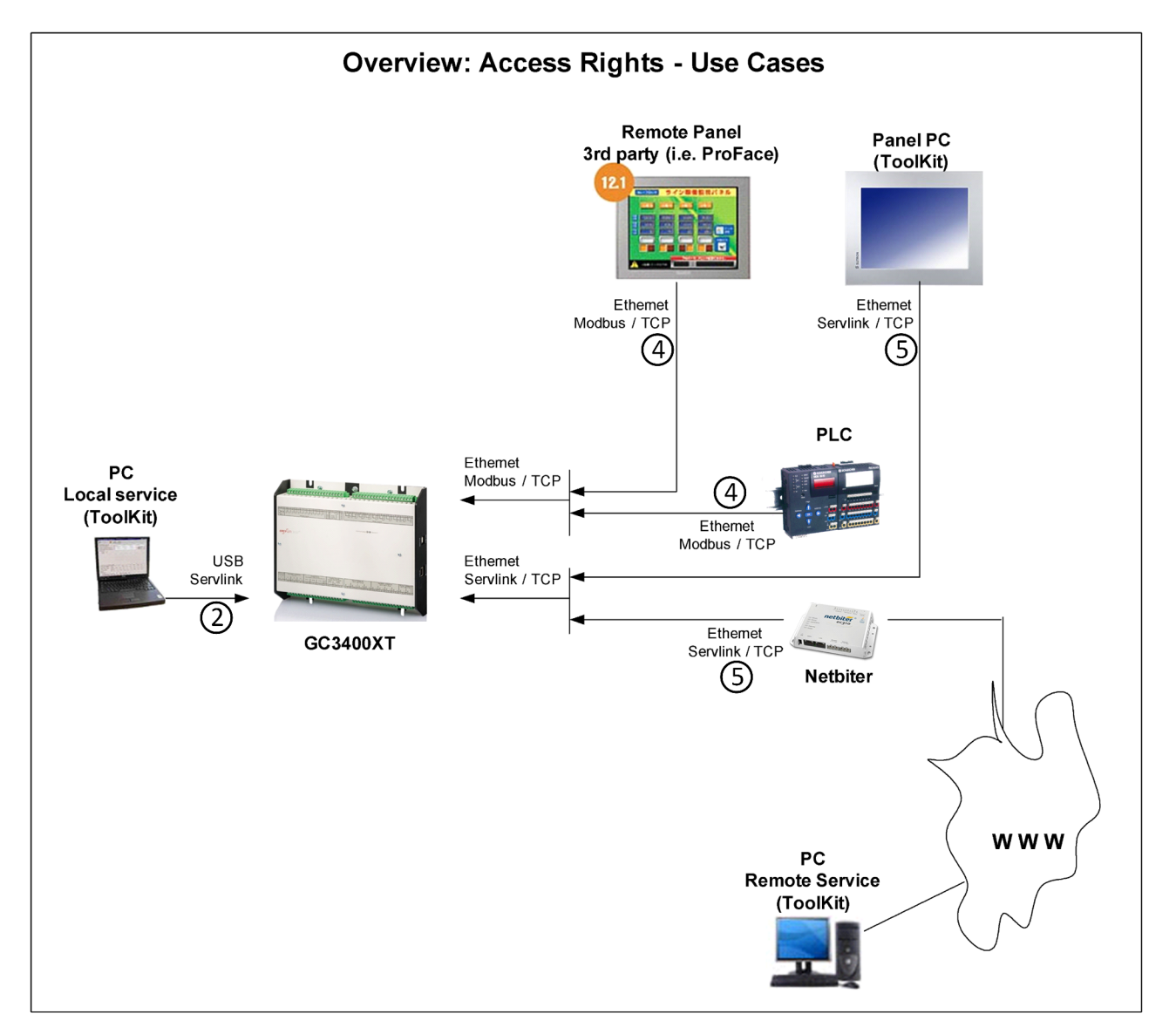

Fig. 49: Access to the GC3000-XT device - Overview

Two login procedures cover all access channel variants: The ...

- Basic Code Entry
- User Account Entry

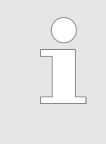

### Hidden entry for more security

The currently selected entry number is visible only - all other numbers are hidden and a "\*" asterisk is displayed instead.

LOGIN procedure "User Account Entry"

The User Account Entry is valid for access ②, ④, and ⑤.

Configuration

Basic Setup > Enter Password

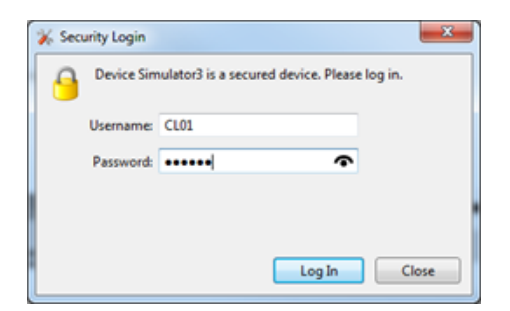

Fig. 50: Password entry: HMI

The User Account Entry comes with more security as requested for internet access. It asks for *"Username:"* and *"Password:"* ("Alpha-numeric Password"). To open the related password level, both rows entries need the correct alphanumeric strings.

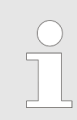

The already existing User names cannot be changed. They are fixed for the desired code level, which shall be entered.

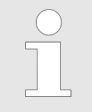

### Check you Password entry

View hidden password entry by pushing the symbol on the right side of the "Password:" box.

Enter Password for level ... (Over-view)

A distinction is made between the access levels as follows:

| Code<br>Level | User Account Entry |                   | Basic Code<br>Entry | Comment                                                                                                    |
|---------------|--------------------|-------------------|---------------------|----------------------------------------------------------------------------------------------------|
|               | User               | Password          | Password            |                                                                                                    |
|               | (fix)              | (default)         | (default)           |                                                                                                    |
| 5             | CL05               | CL0500            | 500                 | The Super Commissioning<br>Level                                                                                      |
|               |                    |                   |                     | Access to nearly all parame-<br>ters and configurations, except<br>calibration and super user<br>items.               |
|               |                    |                   |                     | The firmware updating is released.                                                                                    |
|               |                    |                   |                     | The own code level and the levels below can be indicated and configured.                                              |
| 4             | AC04               | Algorithm<br>Code | Algorithm<br>Code   | The temporary Super Commis-<br>sioning Level                                                                          |
|               |                    |                   |                     | The same access rights like in<br>the Super Commissioning<br>Level but with the following<br>exceptions:              |
|               |                    |                   |                     | The password for<br>this level is not<br>visible.                                                                     |
|               |                    |                   |                     | The access is dis-<br>missed afterwards.                                                                              |
| 3             | CL03               | 3 CL0003          | 3                   | The Commissioning Level                                                                                               |
|               |                    |                   |                     | Access to well defined parame-<br>ters and configurations, which<br>are usually needed on a com-<br>missioning level. |
|               |                    |                   |                     | The own code level and the levels below can be indicated and configured.                                              |

Basic Setup > Enter Password

| Code<br>Level | User         | Account Entry     | Basic Code<br>Entry | Comment                                                                             |
|---------------|--------------|-------------------|---------------------|-------------------------------------------------------------------------------------|
|               | User<br>Name | Password          | Password            |                                                                                     |
|               | (fix)        | (default)         | (default)           |                                                                                     |
| 2             | AC02         | Algorithm<br>Code | Algorithm<br>Code   | The temporary Commissioning Level                                                   |
|               |              |                   |                     | The same access rights like in the Commission Level.                                |
|               |              |                   |                     | The Code level is entered in an algorithm code. The access is dismissed afterwards. |
|               |              |                   |                     | Only the code levels below can be indicated and configured.                         |
| 1             | CL01         | CL0001            | 1                   | The Basic Level                                                                     |
|               |              |                   |                     | Access to a limited number of parameters and configurations.                        |
|               |              |                   |                     | The own code level can be indicated and configured.                                 |
| 0             |              |                   |                     | No access rights to change,<br>even viewed information is<br>restricted.            |

#### Active Code Level

A code level always belongs to an access channel. Each access channel has its own password level. This password level can be different to others (other channels) at the same time.

The access related code level is available and visible beside the access related interface settings.

The Algorithm Code

The "Algorithm Code" is an implemented procedure to give an external user temporarily access to the device but without being able to see or change the according passwords. This temporary access needs a random number produced by the device. The actual password then is calculated from this random number using a secret formula. The secret formula is provided by a higher instance.

#### **Access Channels**

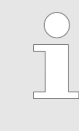

#### Maximum Security

Each of these channels have their own independent access level. That has the advantage that e.g. a HMI channel password level opens not automatically the access rights for the other channels.

### Configuration

Basic Setup > Enter Password

|                                                            | The device provides channels via                                                                                                    | different access                                                                                                    | Remarks                                                                                                    |  |
|------------------------------------------------------------|----------------------------------------------------------------------------------------------------|----------------------------------------------------------------------------------------------------|----------------------------------------------------------------------------------------------------|--|
|                                                            | USB                                                                                                    |                                                                                                    | ToolKit Servlink                                                                                                    |  |
|                                                            | Ethernet                                                                                                    |                                                                                                    | Modbus TCP                                                                                                    |  |
|                                                            |                                                                                                    |                                                                                                    | ToolKit Servlink TCP, 8 sub channels are possible                                                                                                    |  |
|                                                            |                                                                                                    |                                                                                                    | <b>Note:</b> Each of the 8 sub channels has its own independent password access level!                                                                                                    |  |
| The different Password Code Levels                         | This chapter defi<br>levels. The devic<br>with a higher rea                                                                                                    | nes the propertie<br>e differentiates s<br>ched password le                                                                                                    | s of the single password code<br>everal password levels. Generally<br>evel the access rights increases.                                                                                                    |  |
| Code Level 0                                               | The Level 0 mea<br>rations are block                                                                                                    | ns there are no a<br>ed.                                                                                                    | ccess rights enabled. All configu-                                                                                                    |  |
| Code Level 1 - The Basic Level CL01                        | <ul> <li>General:<br/>This level releases the access to a limited number of parameters and configurations</li> <li>User Account Entry:<br/>This level is selected with the User Name CL01 and the according password can only be changed being in code level CL01.<br/>Being in code level AC02 or higher the password of the Basic Level CL01 can be reset to its default by the Yes/No parameter 10434 \$\overline\$ p. 83.</li> </ul> |                                                                                                    |                                                                                                    |  |
|                                                            | Code Level                                                                                                    | User Account Entry                                                                                                    |                                                                                                    |  |
|                                                            |                                                                                                    | User Name                                                                                                    | Password                                                                                                    |  |
|                                                            |                                                                                                    | (fix)                                                                                                    | (default)                                                                                                    |  |
|                                                            | 1                                                                                                    | CL01                                                                                                    | CL0001                                                                                                    |  |
| Code Level 2 - The temporary Com-<br>missioning Level AC02 | <ul> <li>General:<br/>This Level all<br/>mission Level<br/>The access is<br/><i>Logout from</i></li> <li>User Account<br/>This level is a<br/>according alg<br/>being in the Q<br/>Being in code<br/>Level CL01 of<br/>10434 \$ p. 8</li> </ul>                                                                                                    | lows temporary a<br>sl.<br>s dismissed autor<br><i>Password level (i</i><br><b>t Entry:</b><br>selected with the<br>gorithm for the pa<br>Commissioning co<br>e level AC02 or h<br>can be reset to its<br>33. | ccess to parameters of the Com-<br>matically (see <i>&amp; "Automatic</i><br><i>Fall into level 0)" on page 80</i> ).<br>User Name AC02 and the<br>ssword can only be changed<br>ode level CL03.<br>igher the password of the Basic<br>default by the Yes/No parameter |  |

Basic Setup > Enter Password

| Code Level | User Account Entry |                                                                                                    |  |  |
|------------|--------------------|----------------------------------------------------------------------------------------------------|--|--|
|            | User Name<br>(fix) | Password                                                                                                    |  |  |
| 2          | AC02               | The entry procedure:<br>The operator connects ToolKit with the<br>device and closes the upcoming<br>security login window <b>without entering</b><br>username and password (Code level<br>0). The operator navigates with ToolKit<br>to the page <i>"Parameter</i><br>→ <i>Configure system management"</i> .<br>The operator reads on that page<br>10416 $\[times]$ p. 83 <i>"Random number for</i><br><i>password"</i> . He tells it to a higher<br>instance.<br>The higher instance calculates: (10414<br><i>"Code temp. commissioning"</i> + 10416<br><i>"Random Number"</i> ) x 3.<br>The higher instance takes the lower<br>four digits of the result and puts the<br>according algorithm string 10437<br><i>"Alphanumeric code temp. comm."</i> as<br>prefix in front.<br>The higher instance tells the result to |  |  |
|            |                    | the operator, who enters the result as password into the control.                                                                                                    |  |  |

# Code Level 3 - The Commissioning Level CL03

#### General:

In this Level, the operator has access to all parameters and configurations, which are usually needed on a commissioning level

#### User Account Entry:

This level is selected with the User name CL03 and the according password can only be changed being in the Commissioning Level CL03

Being in code level AC04 or higher the password of the Commissioning Level CL03 can be reset to its default by the Yes/No parameter ID 10435 p. 83

| Level | User Account Entry |           |  |
|-------|--------------------|-----------|--|
|       | User Name          | Password  |  |
|       | (fix)              | (default) |  |
| 3     | CL03               | CL0003    |  |

### Code Level 4 - The temporary Super Commissioning Level

#### General:

This Level allows temporary access to nearly all parameters and configurations, except calibration and super user items. The access is dismissed automatically

User Account Entry:

This level is selected with the User name AC03 and the according algorithm for the password can only be changed being in the Super Commissioning Level CL05 Being in code level AC04 or higher the password of the Commissioning Level CL03 can be reset to its default by the Yes/No parameter ID 10435 p. 83

Basic Setup > Enter Password

| Level | User Account Entry | User Account Entry                                                                                                    |  |  |  |
|-------|--------------------|----------------------------------------------------------------------------------------------------|--|--|--|
|       | User Name          | Password                                                                                                    |  |  |  |
| 4     | AC04               | The entry procedure:                                                                                                    |  |  |  |
|       |                    | The operator connects<br>ToolKit with the device<br>and closes the upcoming<br>security login window<br>without entering user-<br>name and password<br>(Code level 0). The oper-<br>ator navigates with<br>ToolKit to the page<br><i>"Parameter</i><br>→ Configure system<br>management". |  |  |  |
|       |                    | The operator reads on<br>that page<br>10416 % p. 83<br><i>"Random number for<br/>password"</i> . He tells it to a<br>higher instance.                                                                                                    |  |  |  |
|       |                    | The higher instance cal-<br>culates: (10412 <i>"Code<br/>temp. commissioning"</i><br>+ 10416 <i>"Random</i><br><i>Number"</i> ) x 5.                                                                                                    |  |  |  |
|       |                    | The higher instance<br>takes the lower four digits<br>of the result and puts the<br>according algorithm<br>string 10438<br><i>"Alphanumeric code<br/>super temp. comm."</i> as<br>prefix in front.                                                                                        |  |  |  |
|       |                    | The higher instance tells<br>the result to the operator,<br>who enters the result as<br>password into the control.                                                                                                    |  |  |  |

Code Level 5 - The Super Commissioning Level CL05

#### General:

In this Level, the operator has access to nearly all parameters and configurations, except calibration items The firmware updating is released

User Account Entry:

This level is selected with the User name CL05 and the according password can only be changed being in the Super Commissioning Level CL05

Being in a higher level as CL05 the password of the Super Commissioning Level CL05 can be reset to its default by the Yes/No parameter ID 10436 > p. 84

If you have forgotten your password for the Super Commissioning Level, please contact Woodward or a representative for help.

| Level | User Account Entry |           |  |
|-------|--------------------|-----------|--|
|       | User Name          | Password  |  |
|       | (fix)              | (default) |  |
| 5     | CL05               | CL0500    |  |

### Configuration

| Basic Setup > Enter Password                                         |                                                                                                    |
|----------------------------------------------------------------------|----------------------------------------------------------------------------------------------------|
| Automatic Logout from Password<br>level (Fall into level 0)          | The Modbus TCP access channel denies after 2h<br>Generally with power supply cycling the password level is denied.<br>The ToolKit Servlink access never logout                                                                                                    |
| What forces the Logout from Pass-<br>word levels (Fall into level 0) | The ToolKit Servlink access with logout function<br>The Modbus TCP (in all channels) with wrong password                                                                                                    |
| Definition of the password                                           | <ul> <li>Alpha numeric Password of the User Account entry</li> <li>The maximum length of the alpha numeric password is 20 characters</li> <li>The maximum length of the alpha numeric prefix (ID 10437 % p. 82; 10438 % p. 82) is 6 characters</li> </ul>                                                                                                    |
| The Random Number                                                    | Each time a password is entered, the random number is calculated at new. This guarantees max. security.                                                                                                    |
| Password handling in ToolKit                                         | <ul> <li>The ToolKit supports the User Account entry and in case of CAN-open connection the Basic Code entry.</li> <li>Ethernet Connection: The ToolKit password level is visible in the menu <i>"STATUS MENU → Diagnostic → Interfaces → Ethernet → Servlink"</i>. Refer to your IP-address (PC).</li> <li>USB Connection: The ToolKit password level is visible in the menu <i>"STATUS MENU → Diagnostic → Interfaces → USB"</i>.</li> <li>CAN Connection: The ToolKit password level is visible in the menu <i>"STATUS MENU → Diagnostic → Interfaces → USB"</i>.</li> </ul> |
| Password handling via Modbus TCP using Ethernet connection           | The easYgen must be a member of an Ethernet network and both user name and password have to be transferred (from PLC) to the device.                                                                                                    |
| Set GC3000-XT to code level CL05<br>via Modbus TCP                   | <ul> <li>With factory settings username is expected to be "CL05" and password to be "CL0500" for code level CL05. With setting the Code Level all five communication channels (sockets) are released.</li> <li>1. Write and transfer [CL05] as hex:<br/>43-4C-30-35-00-00-00-00-00-00-00-00-00-00-00-00-00</li></ul>                                                                                                    |
|                                                                      | I he password level is visible in the Ethernet interface diagnostic                                                                                                    |

screen.

### Configuration

Basic Setup > Enter Password

| ID    | Parameter               | CL | Setting range<br>[Default]         | Description                                                                                                    |
|-------|-------------------------|----|------------------------------------|----------------------------------------------------------------------------------------------------|
| 10400 | Password dis-<br>play   | 0  | 0000 to 9999<br>[random<br>number] | The password for configuring the control via the front panel must be entered here.                                                                        |
| 10405 | Code level dis-<br>play | 0  | (display only)<br><b>[0]</b>       | This value displays the code level which is currently enabled for access via the front panel display or the Woodward Remote Panel with screen share mode. |

### Code level interfaces

The password and/or User name for access via interface cannot be entered via  $\ensuremath{\mathsf{HMI}}$  .

| ID    | Parameter                          | CL | Setting range<br>[Default]         | Description                                                                                          |
|-------|------------------------------------|----|------------------------------------|----------------------------------------------------------------------------------------------------|
| 7486  | Code level for<br>USB              | 0  | [0]                                | This value displays the code level, which is currently enabled for access via the USB interface.     |
|       |                                    |    |                                    | The password is entered via the ToolKit login window.                                                |
| 7490  | User name<br>Modbus TCP            | 0  |                                    | The user name for configuring the control via the Modbus TCP/IP interface must be entered here.      |
|       |                                    |    |                                    | Not visible but can be accessed by interface!                                                        |
| 7491  | Password<br>Modbus TCP/IP          | 0  | 0000 to 9999<br>[random<br>number] | The password for configuring the control via the Modbus TCP/IP interface must be entered here.       |
| 10407 | Cada laval                         | 0  |                                    | This value dianawa the ende level which is surrently enchlad for access via                          |
| 10427 | Modbus TCP/IP                      | 0  | [0]                                | the Modbus TCP/IP interface.                                                                         |
| 7816  | IP Servlink<br>Master 1            | 0  | [0]                                | This is the IP address of the PC that is connected via ToolKit with the device as Servlink Master 1. |
| 7824  | Code level<br>Servlink Master<br>1 | 0  | [0]                                | This value displays the code level, which is currently enabled for access as Servlink Master 1.      |
| 7817  | IP Servlink<br>Master 2            | 0  | [0]                                | This is the IP address of the PC that is connected via ToolKit with the device as Servlink Master 2. |
| 7825  | Code level<br>Servlink Master<br>2 | 0  | [0]                                | This value displays the code level, which is currently enabled for access as Servlink Master 2.      |
| 7818  | IP Servlink<br>Master 3            | 0  | [0]                                | This is the IP address of the PC that is connected via ToolKit with the device as Servlink Master 3. |
| 7826  | Code level<br>Servlink Master<br>3 | 0  | [0]                                | This value displays the code level, which is currently enabled for access as Servlink Master 3.      |
| 7819  | IP Servlink<br>Master 4            | 0  | [0]                                | This is the IP address of the PC that is connected via ToolKit with the device as Servlink Master 4. |
| 7827  | Code level<br>Servlink Master<br>4 | 0  | [0]                                | This value displays the code level, which is currently enabled for access as Servlink Master 4.      |
| 7820  | IP Servlink<br>Master 5            | 0  | [0]                                | This is the IP address of the PC that is connected via ToolKit with the device as Servlink Master 5. |
| 7828  | Code level<br>Servlink Master<br>5 | 0  | [0]                                | This value displays the code level, which is currently enabled for access as Servlink Master 5.      |
| 7821  | IP Servlink<br>Master 6            | 0  | [0]                                | This is the IP address of the PC that is connected via ToolKit with the device as Servlink Master 6. |
| 7829  | Code level<br>Servlink Master<br>6 | 0  | [0]                                | This value displays the code level, which is currently enabled for access as Servlink Master 6.      |

Basic Setup > Enter Password > Password System - Paramete...

| ID   | Parameter                          | CL | Setting range<br>[Default] | Description                                                                                          |
|------|------------------------------------|----|----------------------------|----------------------------------------------------------------------------------------------------|
| 7822 | IP Servlink<br>Master 7            | 0  | [0]                        | This is the IP address of the PC that is connected via ToolKit with the device as Servlink Master 7. |
| 7830 | Code level<br>Servlink Master<br>7 | 0  | [0]                        | This value displays the code level, which is currently enabled for access as Servlink Master 7.      |
| 7823 | IP Servlink<br>Master 8            | 0  | [0]                        | This is the IP address of the PC that is connected via ToolKit with the device as Servlink Master 8. |
| 7831 | Code level<br>Servlink Master<br>8 | 0  | [0]                        | This value displays the code level, which is currently enabled for access as Servlink Master 8.      |

### 4.2.3.1 Password System - Parameter Overview

**General notes** 

The following passwords grant varying levels of access to the parameters.

Each individual password can be used to access the appropriate configuration level through multiple access methods and communication protocols (via the front panel, via the CAN bus).

| ID    | Parameter                              | CL               | Setting range<br>[Default] | Description                                                                                                    |
|-------|----------------------------------------|------------------|----------------------------|----------------------------------------------------------------------------------------------------|
| 10415 | Password Basic                         | 1                | 1 to 9999                  | The password for the code level "Basic" is defined in this parameter.                                                                                          |
|       |                                        |                  | [-]                        | Refer to $\mathcal{G}$ Chapter 4.2.3 "Enter Password" on page 73 for default values.                                                                           |
| 10413 | Password com-<br>missioning            | 3                | 1 to 9999<br><b>[-]</b>    | The password for the code level "Commissioning" is defined in this parameter.                                                                                  |
|       |                                        |                  |                            | Refer to $\bigotimes$ <i>Chapter 4.2.3 "Enter Password" on page 73</i> for default values.                                                                     |
| 10414 | Code temp.<br>commissioning            | 3                | 1 to 9999<br><b>[200]</b>  | The algorithm for calculating the password for the code level "Temporary Commissioning" is defined in this parameter.                                          |
| 10412 | Code temp.<br>super commis-<br>sioning | 5                | 1 to 9999<br><b>[400]</b>  | The algorithm for calculating the password for the code level "Temporary Super commissioning" is defined in this parameter.                                    |
| 10411 | Password super<br>commissioning        | 5                | 1 to 9999<br><b>[500]</b>  | The password for the code level "Super commissioning" is defined in this<br>parameter.Refer to ♦ Chapter 4.2.3 "Enter Password" on page 73 for default values. |
| 10437 | Alphanumeric                           | 3                | (up tp 6 charac-           | Alphanumeric code for temporary commissioning level.                                                                                                    |
|       | code temp.<br>comm.                    |                  | ters)<br>[a9t5]            | This is the alphanumeric algorithm value for the formula to reach the temporary commissioning code level (Level 02), entered as string here.                   |
| 10438 | Alphan. code                           | 5                | (up tp 6 charac-           | Alphanumeric code for temporary super commissioning level                                                                                                    |
|       | comm.                                  | np. super<br>nm. | [xk38]                     | This is the alphanumeric algorithm value for the formula to reach the temporary commissioning code level (Level 04), entered as string here.                   |

### 4.2.3.1.1 Random Number for Password

| ID    | Parameter                        | CL | Setting range<br>[Default]        | Description                                                                                                  |
|-------|----------------------------------|----|-----------------------------------|----------------------------------------------------------------------------------------------------|
| 10416 | Random<br>number for<br>password |    | [(random four<br>letters number)] | Random number generated by the GC3000-XT device. Needed to get an alphanumeric password by Woodward support. |

### 4.2.3.1.2 Change/Reset Alphanumeric Password

| ID                          | Parameter                                | CL       | Setting range<br>[Default] | Description                                                                                                    |  |  |
|-----------------------------|------------------------------------------|----------|----------------------------|----------------------------------------------------------------------------------------------------|--|--|
| Change password basic level |                                          |          |                            |                                                                                                    |  |  |
| 10439                       | Old password basic level                 | 1        | ((empty))                  | Enter here your old alphanumeric password to release the password change for the basic code level (CL01)                                                                                                    |  |  |
| 10440                       | New password basic level                 | 1        | ((empty))                  | Enter here your new alphanumeric password string for the basic code level (CL01)                                                                                                    |  |  |
| 10441                       | Confirm pass-<br>word basic level        | 1        | ((empty))                  | Repeat here your new alphanumeric password string for the basic code level (CL01)                                                                                                    |  |  |
| 10442                       | Change pass-<br>word basic level         | 1        | <b>[No]</b><br>Yes         | With switching this parameter to yes, the control checks the entries for changing the password and executes the password change, if the entries are correct. The visualization 10443 indicates the successful execution.          |  |  |
|                             |                                          |          |                            | <b>Notes</b><br>If the parameters 10439, 10440, and 10441 are not correct, the password change is not executed.                                                                                                    |  |  |
| 10443                       | Change passw.                            | 0        |                            | Flag: illuminated LED                                                                                                    |  |  |
|                             | error basic level                        |          | [green]                    | Password was not changed or successfully changed                                                                                                    |  |  |
|                             |                                          |          | red                        | Error: password could not be changed                                                                                                    |  |  |
| 10434                       | Reset password                           | 2        | Yes                        | The control resets the password of the basic level to "CL0001".                                                                                                    |  |  |
|                             | Dasic level                              |          | [No]                       |                                                                                                    |  |  |
| Change p                    | assword commission                       | oning le | vel                        |                                                                                                    |  |  |
| 10444                       | Old password commiss. level              | 3        | ((empty))                  | Enter here your old alphanumeric password to release the password change for the commissioning code level (CL03)                                                                                                    |  |  |
| 10445                       | New password commiss. level              | 3        | ((empty))                  | Enter here your new alphanumeric password string for the commissioning code level (CL03)                                                                                                    |  |  |
| 10446                       | Confirm pass-<br>word com-<br>miss.level | 3        | ((empty))                  | Repeat here your new alphanumeric password string for the commiss. code level (CL03)                                                                                                    |  |  |
| 10447                       | Change pass-<br>word commiss.<br>level   | 3        | 3 <b>[No]</b><br>Yes       | With switching this parameter to <i>"Yes"</i> , the control checks the entries for changing the password and executes the password change, if the entries are correct. The visualization 1048 indicates the successful execution. |  |  |
|                             |                                          |          |                            | <b>Notes</b><br>If the parameters 10444, 10445, and 1046 are not correct, the password change is not executed.                                                                                                    |  |  |
| 10448                       | Change passw.<br>error commiss           | 0        |                            | Flag: illuminated LED                                                                                                    |  |  |
|                             | level                                    |          | [green]                    | Password was not changed or successfully changed                                                                                                    |  |  |
|                             |                                          |          | red                        | Error: password could not be changed                                                                                                    |  |  |
| 10435                       | Reset password<br>commiss. level         | 4        | Yes                        | The control resets the password of the commissioning level to "CL0003".                                                                                                    |  |  |

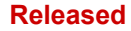

Basic Setup > System Management

| ID        | Parameter                            | CL     | Setting range<br>[Default] | Description                                                                                                    |
|-----------|--------------------------------------|--------|----------------------------|----------------------------------------------------------------------------------------------------|
|           |                                      |        | [No]                       |                                                                                                    |
| Change pa | assword super corr                   | missio | ning level                 |                                                                                                    |
| 10449     | Old passw.<br>super comm.<br>level   | 5      | ((empty))                  | Enter here your old alphanumeric password to release the password change for the super comm. code level (CL05)                                                                                                    |
| 10450     | New passw.<br>super comm.<br>level   | 5      | ((empty))                  | Enter here your new alphanumeric password string for the super comm. code level (CL05)                                                                                                    |
| 10451     | Confirm<br>passw.super<br>comm.level | 5      | ((empty))                  | Repeat here your new alphanumeric password string for the super comm. code level (CL05)                                                                                                    |
| 10452     | Change<br>passw.super<br>comm. level | 5      | <b>[No]</b><br>Yes         | With switching this parameter to <i>"Yes"</i> , the control checks the entries for changing the password and executes the password change, if the entries are correct. The visualization 1053 indicates the successful execution. |
|           |                                      |        |                            | <b>Notes</b><br>If the parameters 10449, 10450, and 1051 are not correct, the password<br>change is not executed.                                                                                                    |
| 10453     | Change passw.                        | 0      |                            | Flag: illuminated LED                                                                                                    |
|           | comm. level                          |        | [green]                    | Password was not changed or successfully changed                                                                                                    |
|           |                                      |        | red                        | Error: password could not be changed                                                                                                    |
| 10436     | Reset passw.<br>super comm.          | 11     | 1 Yes                      | The control resets the password of the commissioning level to "CL0005" e.g., if you forgot your password.                                                                                                    |
|           | level                                |        |                            | Notes                                                                                                    |
|           |                                      |        |                            | The code level to execute the password reset is provided by your Woodward sales support partner.                                                                                                    |
|           |                                      |        | [No]                       |                                                                                                    |

### 4.2.4 System Management

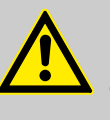

### CAUTION!

Don't initiate *"Set factory default settings"* during controlling a genset! This causes easYgen rebooting.

Parameter 1701 % p. 85 *"Set factory default values"* causes a reboot of the control. During this time the genset system is not controlled by the easYgen! An uncontrolled operation can lead into life-threatening hazard or damage.

After settings changed: Please wait 30 seconds to be sure changes are saved before power cycling the device.

### Configuration

| ID    | Parameter                      | CL | Setting range<br>[Default]                                                                              | Description                                                                                                    |
|-------|--------------------------------|----|----------------------------------------------------------------------------------------------------|----------------------------------------------------------------------------------------------------|
| 1702  | Device number                  | 2  | 1 to 8<br><b>[1]</b>                                                                                    | A unique address is assigned to the control though this parameter. This unique address permits the controller to be correctly identified on the CAN bus. The address assigned to the controller may only be used once. |
|       |                                |    |                                                                                                    | All other bus addresses are calculated on the number entered in this parameter.                                                                                                    |
|       |                                |    |                                                                                                    | The device number is also important for the device assignment in load sharing and load-dependent start/stop.                                                                                                    |
|       |                                |    |                                                                                                    | Notes                                                                                                    |
|       |                                |    |                                                                                                    | The unit must be restarted after changing the device number to ensure proper operation.                                                                                                    |
|       |                                |    |                                                                                                    | For multiple genset applications please make sure to change parameter 8952 as well                                                                                                    |
| 1889  | Device name<br>preset          | 2  | [Device_name]<br>12 to 38 charac-<br>ters but varies<br>on font                                         | After set with parameter 1893 this customer specific device name is used e.g. as device name in Ethernet network.                                                                                                    |
|       |                                |    |                                                                                                    | Notes                                                                                                    |
|       |                                |    |                                                                                                    | Recommended are 19 ASCII characters max. Blanks and special characters will be replaced.                                                                                                    |
| 1890  | Device name                    | 2  | ["displayable<br>characters of<br>parameter<br>1889"]<br>up to 38 charac-<br>ters but varies<br>on font | (Pre)view of device name.                                                                                                    |
| 1893  | Set device<br>name             | 2  | <b>[No]</b><br>Yes                                                                                      | YES: Device name typed in as value of parameter 1889 taken, processed, and displayable characters saved as parameter 1890.                                                                                             |
| 10417 | 10417 Factory default settings | 0  | Yes                                                                                                    | The following three parameters are visible and restoring the configured parameters to factory default values is enabled.                                                                                               |
|       |                                |    | [No]                                                                                                    | The following three parameters are invisible and restoring the configured parameters to factory default values is not enabled.                                                                                         |
| 1701  | Set factory<br>default values  | 4  | Yes                                                                                                    | All parameters, with the exception of customer defined passwords, will be restored to factory default values. If the default setting is initiated the alarm LED starts twinkling with a higher rate (ca. 5 Hz).        |
|       |                                |    |                                                                                                    | Notes                                                                                                    |
|       |                                |    |                                                                                                    | The device is power cycled and rebooting after approx. 20 seconds!                                                                                                    |
|       |                                |    |                                                                                                    | In case of ToolKit connected via USB service port: USB connection will be lost!                                                                                                    |
|       |                                |    | [No]                                                                                                    | All parameters will remain as currently configured.                                                                                                    |
|       |                                |    |                                                                                                    | Notes                                                                                                    |
|       |                                |    |                                                                                                    | This parameter is only displayed, if factory default settings (parameter $10417 \Leftrightarrow p. 85$ ) is set to "Yes".                                                                                              |

# 4.3 Interfaces

Introduction

The GC allows to enable/disable the single interface channels. Accordingly the Interface monitoring functions are served.

Latched alarm flags must be reset, even the communication channel was meanwhile disabled.

Interfaces > All load share lines are r...

### 4.3.1 Overview

The GC3000XT is equipped with 5 interfaces:

- Interface USB slave (Service port)
- Interface CAN #1 (CANopen EG3000XT load share bus)
- Interface Ethernet A (UDP EG3000XT load share bus, Servlink TCP ToolKit)
- Interface Ethernet B (UDP GC3000XT load share bus, Modbus TCP, Servlink TCP ToolKit)
- Interface Ethernet C (UDP GC3000XT load share bus, Modbus TCP, Servlink TCP ToolKit)

### 4.3.2 All load share lines are redundant

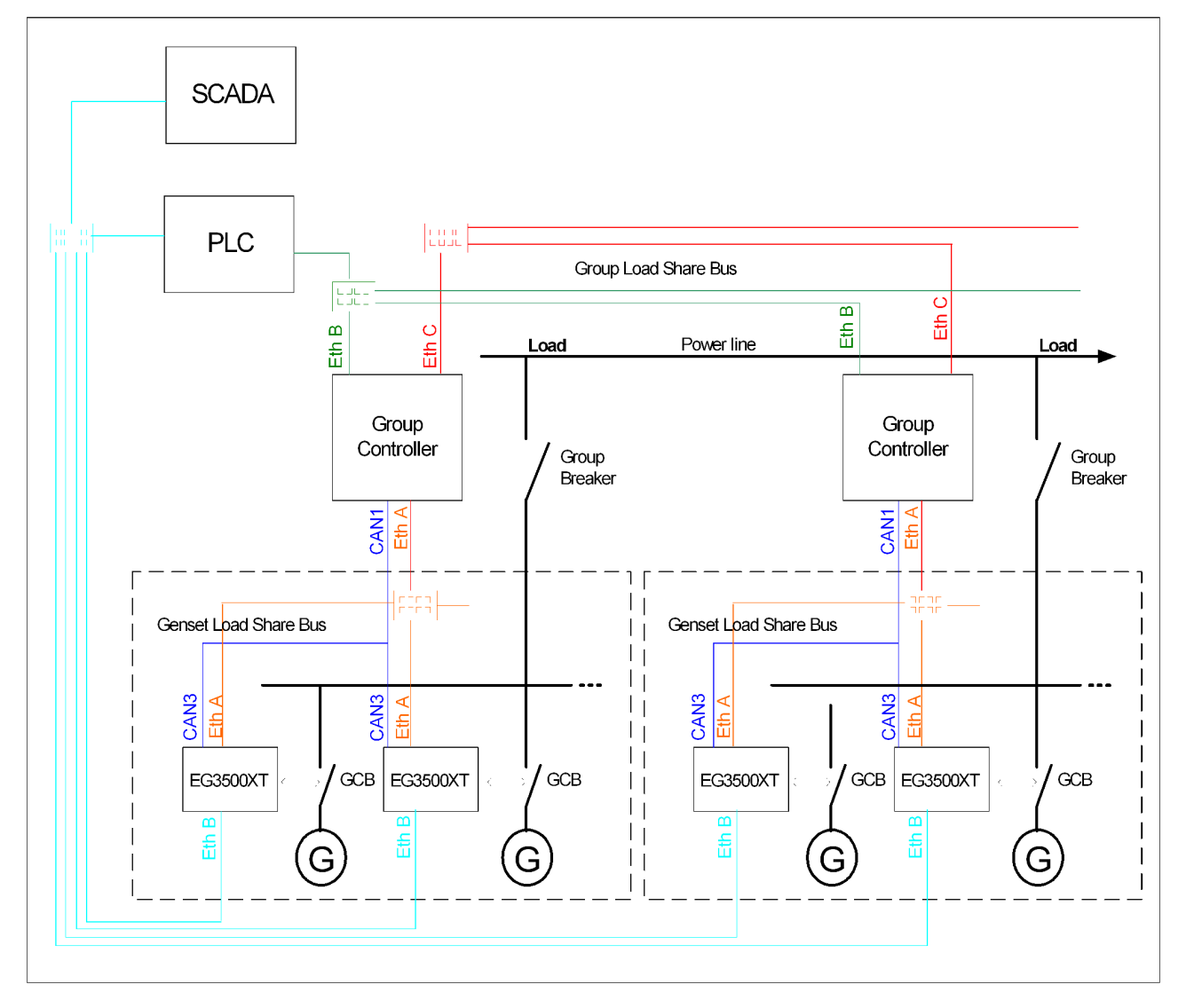

Fig. 51: Example: GC3000XT system with full load share line redundancy on all load share busses.

The example shows a system in which all load share lines (Genset Load share bus and group load share bus) shall be redundant designed. In this case the GC is configured to CAN1/Ethernet A respectively Ethernet B/C. The easYgen K51 is configured to CAN/ Ethernet A.

If a SCADA system with Modbus master functionality shall be installed over the whole system following items shall be adhered:

- The easYgens must get an own Ethernet network on Ethernet B in conjunction with the SCADA
- A PLC pulls data from its GC either redundant or single Ethernet connected
- The PLC provides an additional individual Ethernet port on the SCADA network

| Device        | Network                              | Configuration                    |
|---------------|--------------------------------------|----------------------------------|
| GC3000XT      | Ethernet A (Ethernet Net-<br>work 1) | Load share data                  |
|               | CAN1                                 | Load share data                  |
|               | Ethernet B (Ethernet Net-<br>work 2) | Load share data                  |
|               | Ethernet C (Ethernet Net-<br>work 3) | Load share data                  |
| easYgenXT K51 | Ethernet A (Ethernet Net-<br>work 1) | Load share data                  |
|               | CAN3                                 | Load share data                  |
|               | Ethernet B (Ethernet Net-<br>work 4) | Modbus TCP / Toolkit<br>Servlink |
|               | Ethernet C (Ethernet Net-<br>work 5) | Modbus TCP / Toolkit<br>Servlink |

Interfaces > Only Group Controller with...

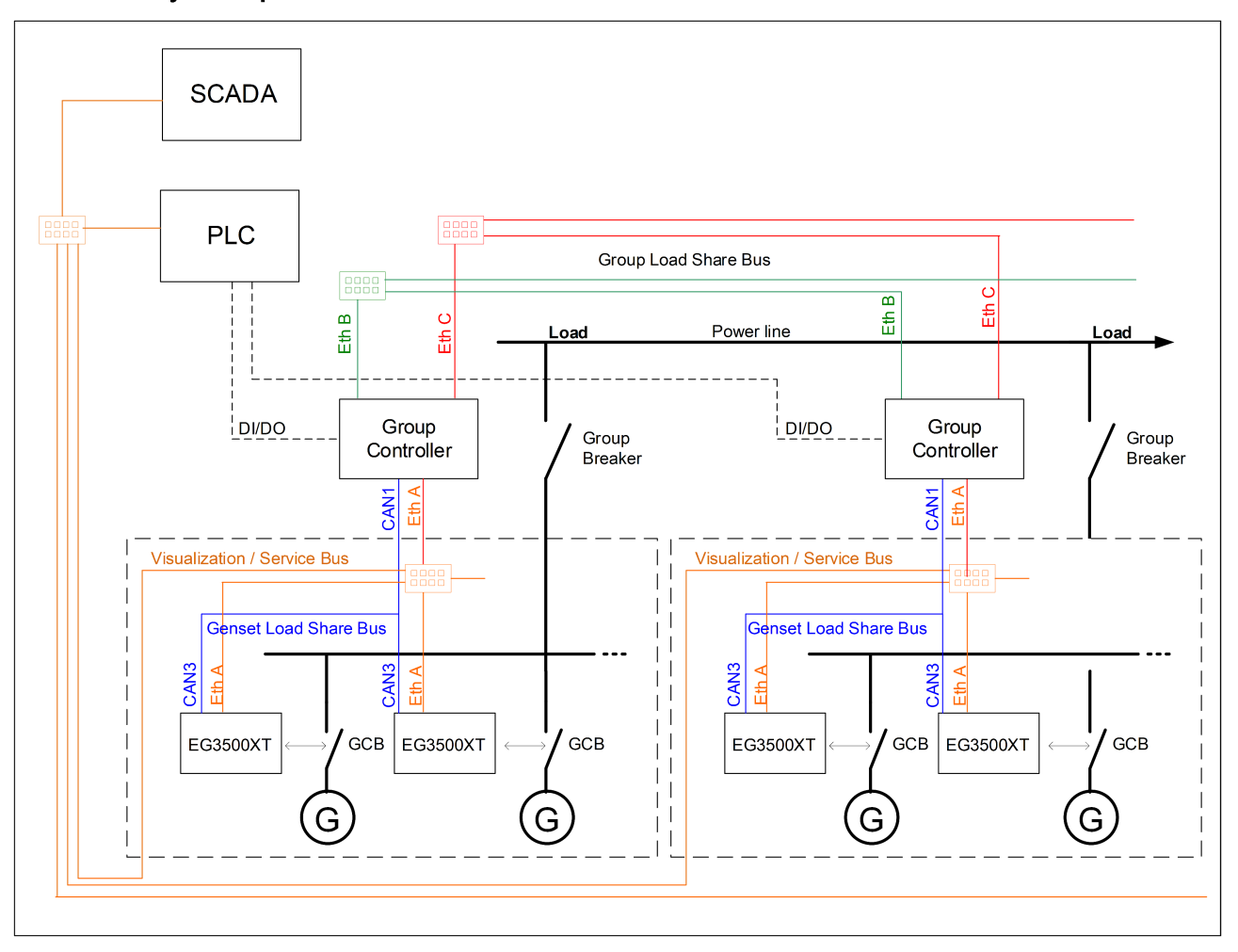

### 4.3.3 Only Group Controller with redundant load share line

*Fig. 52: Example: GC3000XT system with single line CAN on easYgen level and load share line redundancy on GC level* 

The example shows a system in which only the group load share bus shall be redundant designed. In this case the GC is configured to CAN1 only for the genset load share bus and Ethernet B/C for the group load share bus. The easY-gen K51 is configured to CAN only for load share.

This application allows to use a common Ethernet A bus for visualization data or connecting ToolKit to a common point in the system.

If a SCADA system with Modbus master functionality shall be installed over the whole system following items shall be adhered:

- The easYgens must get an own Ethernet network on Ethernet B in conjunction with the SCADA
- A PLC pulls data from its GC either redundant or single Ethernet connected

The PLC provides an additional individual Ethernet port on the SCADA network

| Device   | Network                              | Configuration            |
|----------|--------------------------------------|--------------------------|
| GC3000XT | Ethernet A (Ethernet Net-<br>work 1) | Load share data disabled |
|          | CAN1                                 | Load share data          |

Interfaces > Interface GC to GC

| Device        | Network                              | Configuration                                                                        |
|---------------|--------------------------------------|--------------------------------------------------------------------------------------|
|               | Ethernet B (Ethernet Net-<br>work 2) | Load share data                                                                      |
|               | Ethernet C (Ethernet Net-<br>work 3) | Load share data                                                                      |
| easYgenXT K51 | Ethernet A (Ethernet Net-<br>work 1) | Load share data disabled<br>Used for: SCADA data<br>Modbus TCP / Toolkit<br>Servlink |
|               | CAN3                                 | Load share data                                                                      |

# 4.3.4 Interface GC to easYgen

| ID   | Parameter                     | CL                        | Setting range<br>[Default] | Description                                                                                                    |
|------|-------------------------------|---------------------------|----------------------------|----------------------------------------------------------------------------------------------------|
| 9924 | LS interface GC<br>to easYgen | interface GC 2<br>easYgen |                            | This configuration determines the communication interface between Gener-<br>ator Group Controller and its easYgens.                                                                                      |
|      |                               |                           | Off                        | There is no Interface enabled to transport load share and control data between GC and easYgen. The interface monitoring is accordingly disabled.                                                         |
|      |                               |                           | CAN1                       | Only Interface CAN1 transports load share and control data between GC and easYgen. The interface monitoring is accordingly adapted.                                                                      |
|      |                               |                           | [Ethernet A]               | Only Interface Ethernet A transports load share and control data between GC and easYgen. The interface monitoring is accordingly adapted.                                                                |
|      |                               |                           | [CAN1/Ethernet<br>A]       | CAN1 and Ethernet A interface 1 is used to transport load share and control data between GC and easYgen. The redundancy with both busses is maintained. The interface monitoring is accordingly adapted. |
|      |                               |                           |                            | <b>Note</b> : Each change of this parameter requires a new system update procedure for the interfaces.                                                                                                   |

### 4.3.5 Interface GC to GC

| ID   | Parameter             | CL   | Setting range<br>[Default] | Description                                                                                                    |
|------|-----------------------|------|----------------------------|----------------------------------------------------------------------------------------------------|
| 9929 | LS interface GC to GC | GC 2 |                            | This configuration determines the communication interface between Generator Group Controller.                                                                                           |
|      |                       |      | Off                        | There is no Interface enabled to transport load share and control data between GCs. The interface monitoring is accordingly disabled.                                                   |
|      |                       |      | Ethernet B                 | Only Interface Ethernet B transports load share and control data between GCs. The interface monitoring is accordingly adapted.                                                          |
|      |                       |      | [Ethernet C]               | Only Interface Ethernet C transports load share and control data between GCs. The interface monitoring is accordingly adapted.                                                          |
|      |                       |      | [Ethernet B/C]             | Ethernet B and Ethernet C is used to transport load share and control data between GCs. The redundancy with both busses is maintained. The interface monitoring is accordingly adapted. |
|      |                       |      |                            | <b>Note:</b> Each change of this parameter requires a new system update procedure for the interfaces.                                                                                   |

## 4.3.6 Modbus Protocol

| $\bigcirc$ |   |
|------------|---|
|            |   |
|            | _ |

Data Format(s)

Modbus registers are read and written according to the Modbus standard as Big-endian.

| ID   | Parameter                                 | CL | Setting range<br>[Default] | Description                                                                                         |
|------|-------------------------------------------|----|----------------------------|----------------------------------------------------------------------------------------------------|
| 3184 | Modbus pro-                               | 2  | 2 <b>[5022]</b>            | The protocol number is fixed in GC-3400XT-P1 release 1.                                             |
|      | tocol number                              |    |                            | The protocol file is located on the product CD in the Product Manuals directory.                    |
| 3179 | Detect a gap in a Modbus frame            | 2  | [On]                       | If a received Modbus command has a gap between its byte of more than 5 ms, this command is ignored. |
|      |                                           |    | Off                        | The Modbus message is not checked.                                                                  |
| 3181 | Power [W]<br>exponent 10 <sup>^</sup> x   | 2  | 2 to 5<br><b>[3]</b>       | This setting adjusts the format of the 16 bit power values in the data telegram.                    |
|      |                                           |    |                            | Notes Valid for data telegram 5010 only!                                                            |
|      |                                           |    |                            | Refer to for examples.                                                                              |
| 3182 | Voltage [V]<br>exponent 10 <sup>^</sup> x | 2  | -1 to 2<br>[0]             | This setting adjusts the format of the 16 bit voltage values in the data tele-<br>gram.             |
|      |                                           |    |                            | Notes                                                                                               |
|      |                                           |    |                            | Valid for data telegram 5010 only! Refer to for examples.                                           |

### Power measurement example

| How to use "Power exponent " 3181 | Power measurement:                                                                                               |
|-----------------------------------|----------------------------------------------------------------------------------------------------|
|                                   | <ul> <li>The measurement range is 0250 kW</li> <li>Momentary measurement value = 198.5 kW (198.500 W)</li> </ul> |

| Setting value 3181 | Meaning         | Calculation                  | Transfer value (16 Bit,<br>max. 32767) | Possible display format |
|--------------------|-----------------|------------------------------|----------------------------------------|-------------------------|
| 2                  | 10 <sup>2</sup> | 198500 W / 10 <sup>2</sup> W | 1985                                   | 198.5 kW                |
| 3                  | 10 <sup>3</sup> | 198500 W / 10 <sup>3</sup> W | 198                                    | 198 kW                  |
| 4                  | 10 <sup>4</sup> | 198500 W / 10 <sup>4</sup> W | 19                                     | N/A                     |
| 5                  | 10 <sup>5</sup> | 198500 W / 10 <sup>5</sup> W | 1                                      | N/A                     |

Table 42: Power measurement example

Breaker Operation > Serving the Group Breaker

#### Voltage measurement example

| How to use "Voltage exponent " | Voltage measurement:                                                                               |
|--------------------------------|----------------------------------------------------------------------------------------------------|
| 3182                           | <ul> <li>The measurement range is 0480 V</li> <li>Momentary measurement value = 477.8 V</li> </ul> |

| Setting | Meaning         | Calculation                  | Transfer value (16 Bit,<br>max. 32767) | Possible display format |
|---------|-----------------|------------------------------|----------------------------------------|-------------------------|
| -1      | 10-1            | 477.8 V / 10 <sup>-1</sup> W | 4778                                   | 477.8 V                 |
| 0       | 10 <sup>0</sup> | 477.8 V / 10 <sup>0</sup> V  | 477                                    | 477 V                   |
| 1       | 10 <sup>1</sup> | 477.8 V / 10 <sup>1</sup> V  | 47                                     | N/A                     |
| 2       | 10 <sup>2</sup> | 477.8 V / 10 <sup>2</sup> V  | 4                                      | N/A                     |

Table 43: Voltage measurement example

### 4.4 Breaker Operation

### 4.4.1 Operating the GGB (Generator Group Breaker)

Introduction

The GC is able to operate the GGB. With this functionality following items are included:

- Measurement AC Voltage Generator Group and Load Busbar
- Relay output commands
- Synchronization function with all its configurations
- Synchroscope by Toolkit
- Phase Angle compensation function
- Dead busbar closure modes
- Breaker Diagnostics
- Plausibility Checks

### 4.4.2 Serving the Group Breaker

Serving the Group Breaker

The initial order to close or to open the GGB is maintained by DI commands:

- DI 07 "Enable to close GGB"
- DI 06 "Command Open GGB

The command open GCB has more priority as the enable to close GGB signal. The open GGB command is always getting through.

The GC3000XT controls its Group Breaker (GGB) with following functions:

- Synchronization of Generator Group onto Load Busbar
- Dead busbar closure Group Breaker including dead busbar negotiation

The relay 6 is the dedicated output for the GGB close pulse.

The relay 5 is the dedicated output for the GGB open pulse.

The command open GCB is configurable as normally opened (N.O.), normally closed (N.C.) or as not used. The not used setting is prepared for future purposes.

Breaker Operation > Serving the Group Breaker

The GC3000XT expects a GGB feedback signal acting on DI 08 "Reply GGB is open".

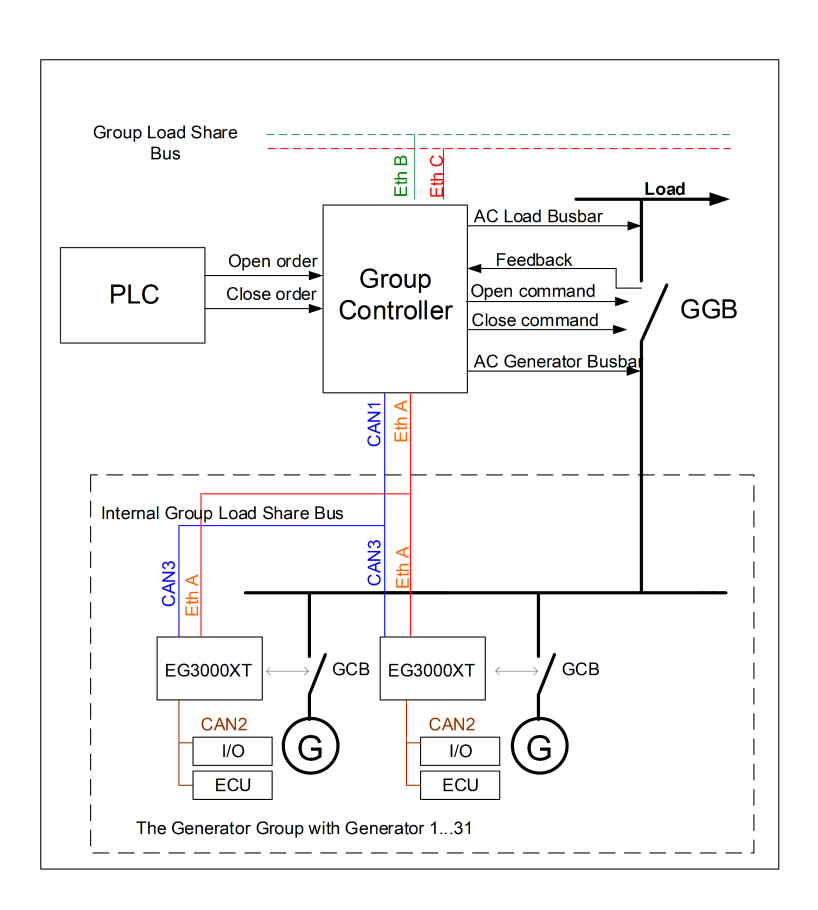

| ID   | Parameter           | CL | Setting<br>range<br>[Default]        | Description                                                                                                    |
|------|---------------------|----|--------------------------------------|----------------------------------------------------------------------------------------------------|
| 5726 | GGB time pulse      | 2  | 0.10 to<br>0.50 s<br><b>[0.50 s]</b> | The time of the pulse output may be adjusted to the breaker being utilized.                                                                                                    |
| 5669 | GGB open relay      | 2  | Not<br>used                          | Not used: In preparation for future purposes. The relay GGB open will be never energized.                                                                                                    |
|      |                     |    | [N.O.]                               | N.O.: Normally open                                                                                                    |
|      |                     |    | N.C.                                 | The relay "command: GGB open" will be energized to open the GGB and will be de-energized again after the discrete input "Reply GGB" is energized to signal the control that the GGB is open. |
|      |                     |    |                                      | N.C.: Normally closed                                                                                                    |
|      |                     |    |                                      | The relay "command: GGB open" will be de-energized to open the GGB and will be energized again after the discrete input "Reply GGB" is energized to signal the control that the GGB is open. |
| 5731 | Synchronization GGB | 2  | [Slip fre-<br>quency]                | Type of Synchronization.                                                                                                    |
|      |                     |    |                                      | Slip frequency: The frequency controller adjusts the frequency in a way, that the frequency of the source (generator) is marginal greater than the target (load busbar).                     |
|      |                     |    |                                      | When the synchronizing conditions are reached, a close command will be issued. The slipping frequency depends on the setting of "Slip frequency offset" (parameter 5502).                    |

Breaker Operation > Serving the Group Breaker

| ID   | Parameter                                | CL | Setting<br>range<br>[Default]       | Description                                                                                                    |
|------|------------------------------------------|----|-------------------------------------|----------------------------------------------------------------------------------------------------|
|      |                                          |    | Phase<br>matchin<br>g               | The frequency controller adjusts the phase angle of the source (generator) to that of the target (load busbar), in view of turning the phase difference to zero.                                                                                                    |
|      |                                          |    |                                     | Notes                                                                                                    |
|      |                                          |    |                                     | Please consider that the "Phase angle compensation MCB" (parameter 8841) influences the GGB synchronization as well. In both synchronisations the phase angle between generator busbar and mains is used.                                                                                                    |
| 5720 | Voltage differential GGB                 | 2  | 0.50 to<br>20.00%                   | The maximum permissible voltage differential for closing the generator group breaker is configured here.                                                                                                    |
|      |                                          |    | [5.00%]                             | If the difference between generator busbar and mains voltage does not exceed the value configured here and the mains voltage is within the oper-<br>ating voltage window (parameters 5810 and 5811), the "Command: GGB close" may be issued.                                                                                                    |
|      |                                          |    |                                     | Notes                                                                                                    |
|      |                                          |    |                                     | Please consider that the "Phase angle compensation MCB" (parameter 8841) influences the GGB synchronization as well. In both synchronisations the phase angle between generator busbar and mains is used.                                                                                                    |
| 5721 | Positive frequency dif-<br>ferential GGB | 2  | 0.0 to<br>0.49 Hz                   | The prerequisite for a close command being issued for the GGB is that the differential frequency is below the configured differential frequency.                                                                                                    |
|      |                                          |    | [+0.18<br>Hz]                       | This value specifies the upper frequency (positive value corresponds to positive slip $\rightarrow$ generator frequency is higher than the load busbar frequency).                                                                                                    |
| 5722 | Negative frequency dif-<br>ferential GGB | 2  | -0.49 to<br>0.00 Hz                 | The prerequisite for a close command being issued for the GGB is that the differential frequency is above the configured differential frequency.                                                                                                    |
|      |                                          |    | [-0.10<br>Hz]                       | This value specifies the lower frequency limit (negative value corresponds to negative slip $\rightarrow$ generator frequency is less than the load busbar frequency).                                                                                                    |
| 5723 | Maximum positive<br>phase angle GGB      | 2  | 0.0 to<br>60.0°<br><b>[7.0°]</b>    | The prerequisite for a close command being issued for the GGB is that the leading phase angle between generator and load busbar is below the config-<br>ured maximum permissible angle.                                                                                                    |
| 5724 | Maximum negative<br>phase angle GGB      | 2  | -60.0 to<br>0.0°<br>[ <b>-7.0°]</b> | The prerequisite for a close command being issued for the GGB is that the lagging phase angle between generator and load busbar is below the configured maximum permissible angle.                                                                                                    |
| 5727 | Phase matching GGB<br>dwell time         | 2  | 0.0 to<br>60.0 s<br><b>[3.0 s]</b>  | This is the minimum time that the generator voltage, frequency, and phase angle must be within the configured limits before the breaker will be closed.                                                                                                    |
| 3445 | Dead bus closure GGB                     | 2  | [On]                                | Enabling generator over frequency 1 monitoring.                                                                                                    |
|      |                                          |    |                                     | A dead busbar closure is allowed if the required conditions are met.                                                                                                    |
|      |                                          |    | Off                                 | A GGB close command to a dead load busbar is prevented. Synchronization is still possible.                                                                                                    |
| 5725 | Closing time GGB                         | 2  | 40 to<br>300 ms                     | The inherent closing time of the GGB corresponds to the lead-time of the close command.                                                                                                    |
|      |                                          |    | [80 ms]                             | The close command will be issued independent of the differential frequency at the entered time before the synchronous point.                                                                                                    |
| 4558 | GC missing member<br>delay               | 2  | 0.00 to<br>9.99 s<br><b>[0.5 s]</b> | If a GC missing member alarm occurs, the dead busbar closure will be delayed under the multiple GCs. This shall reduce the probability that multiple GCs closing their GGB onto a dead busbar to the exact same time. The time entered here is differently permuted in the single GC devices. So the GC device no.1 has no delay as the GC device no.2 is delayed with 0.5 seconds, the GC no.2 is delayed with 1 second and so on. Refer also to the dead busbar closure rules. |
|      |                                          |    |                                     | Each device calculates its delay according the formula:                                                                                                    |
|      |                                          |    |                                     | Control hamber 17 x configurable boldy fille.                                                                                                    |

Breaker Operation > Serving the Mains Breaker

### 4.4.3 Operating the MCB

Introduction

The Group Controller provides an additional AC measurement (Mains) to support the synchronization of an MCB at the interchange point to mains or to any other voltage source.

As example for "any other voltage source" could be the voltage of the other side of a tie-breaker over the load busbar.

Supporting the synchronization means that the group controller passes the frequency and voltage of the mains down to its gensets with the command to synchronize its generators on that frequency and voltage.

The GC checks over AC mains and load busbar voltage measurement delta frequency, delta voltage and phase angle. If the values are matching according to the configuration the GC executes the closure of the CB, if all relevant criteria are matched.

With this functionality following items are included:

- Measurement AC Voltage Generator Group, Load Busbar and Mains
- Relay output commands
- Synchronization function with all its configurations
- Unloading Mains including command MCB open
- Synchroscope by Toolkit
- Phase Angle compensation function
- Breaker Diagnostics

### 4.4.4 Serving the Mains Breaker

The initial order to close or to open the MCB is maintained by DI commands:

- DI 03 "Enable MCB synchronization"
- DI 04 "Unload Mains / Open MCB"

The commands "Enable MCB synchronization" and "Unload Mains / MCB open" cannot be active to the same time. No related function will be performed, if both signals are active.

The GC3000XT controls a Mains Breaker (MCB) with following functions:

- Synchronization of Load Busbar onto Mains (Own GGB is closed).
- Open MCB, if the unload function is enabled (Own GGB closed).

The relay 8 is the dedicated output for the MCB close pulse.

The relay 7 is the dedicated output for the MCB open pulse.

The GC3000XT expects a GGB feedback signal acting on DI 05 "Reply MCB is open".

Breaker Operation > Serving the Mains Breaker

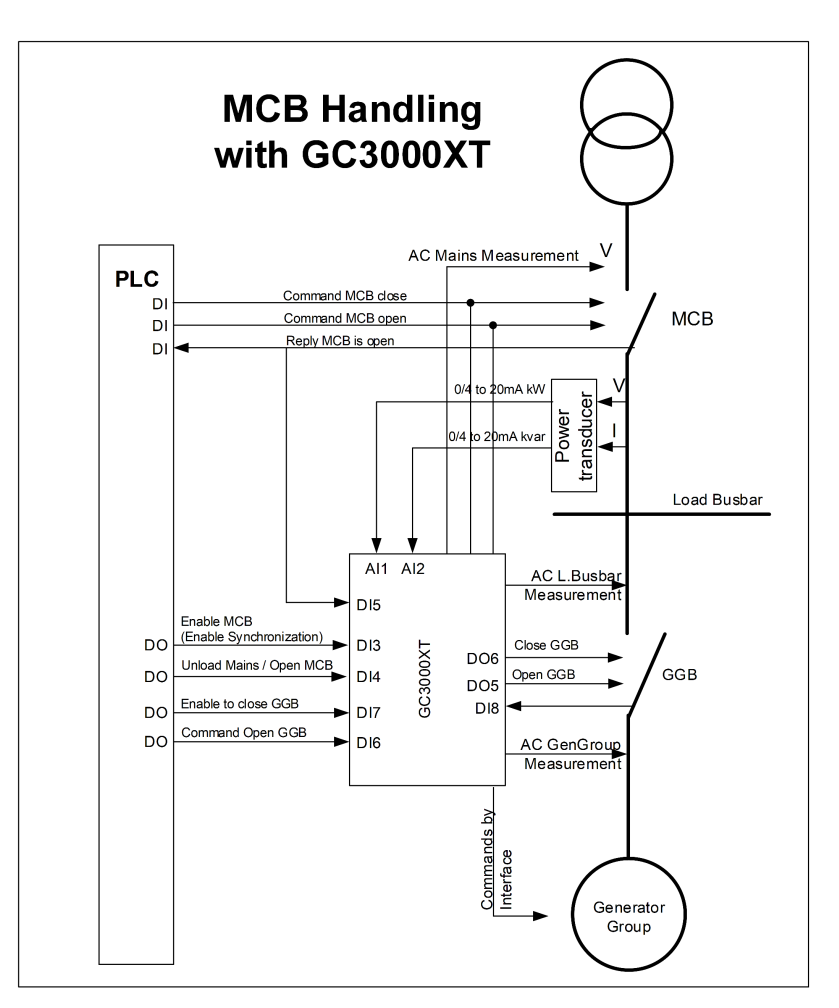

Example of a single group interacting with mains

### Configuration

| ID   | Parameter                                       | CL | Setting range<br>[Default] | Description                                                                                                    |
|------|-------------------------------------------------|----|----------------------------|----------------------------------------------------------------------------------------------------|
| 3417 | MCB time pulse                                  | 2  | 0.10 to 0.50 s             | Breaker pulse duration to close the MCB.                                                                                                    |
|      |                                                 |    | [0.50 s]                   | The time of the pulse output may be adjusted to the breaker being utilized.                                                                                                    |
| 5730 | Synchronization<br>MCB                          | 2  | [Slip frequency]           | Type of Synchronization.<br>Slip frequency: The frequency controller adjusts the frequency in a way, that the frequency of the source (husbar) is marginal greater or smaller than the |
|      |                                                 |    |                            | target (mains). When the synchronizing conditions are reached, a close com-<br>mand will be issued.                                                                                    |
|      |                                                 |    | Phase matching             | The frequency controller adjusts the phase angle of the source (busbar) to that of the target (mains), in view of turning the phase difference to zero.                                |
| 5711 | Pos. freq. Differ-<br>ential MCB                | 2  | 0.02 to 0.49 Hz            | The prerequisite for a connect command being issued for the MCB is that the differential frequency is below the configured differential frequency.                                     |
|      | (Positive fre-<br>quency differen-<br>tial MCB) |    | [0110112]                  | This value specifies the upper frequency (positive value corresponds to positive slip $\rightarrow$ busbar frequency is higher than the mains frequency).                              |
| 5712 | Neg. freq. Dif-<br>ferential MCB                | 2  | -0.49 to 0.00 Hz           | The prerequisite for a connect command being issued for the MCB is that the differential frequency is above the configured differential frequency.                                     |
|      | (Negative fre-<br>quency differen-<br>tial MCB) |    |                            | This value specifies the lower frequency limit (negative value corresponds to negative slip $\rightarrow$ busbar frequency is less than the mains frequency).                          |
| 5710 | Voltage differen-<br>tial MCB                   | 2  | 0.00 to 20.00%             | The maximum permissible voltage differential for closing the mains circuit breaker is configured here.                                                                                 |

Breaker Operation > GGB Dead Bus Closure Negot ...

| ID   | Parameter                                                   | CL | Setting range<br>[Default]      | Description                                                                                                    |
|------|-------------------------------------------------------------|----|---------------------------------|----------------------------------------------------------------------------------------------------|
|      |                                                             |    | [5.00%]                         | Notes\                                                                                                    |
|      |                                                             |    |                                 | This value refers to the generator rated voltage (parameter 1766) and mains rated voltage (parameter 1768).                                                                                                    |
|      |                                                             |    |                                 | If the difference between mains and busbar voltage does not exceed the value configured here and the mains voltage is within the operating voltage window (parameters 5810 and 5811), the "Command: MCB close" may be issued. |
| 5713 | Max positive<br>phase angle<br>MCB                          | 2  | 0.0 to 60.0°<br><b>[7.0°]</b>   | The prerequisite for a connect command being issued for the MCB is that the leading phase angle between busbar and mains is below the configured max-<br>imum permissible angle.                                              |
|      | (Maximum per-<br>missible positive<br>phase angle<br>MCB)   |    |                                 |                                                                                                    |
| 5714 | Max negative<br>phase angle<br>MCB                          | 2  | -60.0 to 0.0°<br><b>[-7.0°]</b> | The prerequisite for a connect command being issued for the MCB is that the leading phase angle between busbar and mains is below the configured maximum permissible angle.                                                   |
|      | (Maximum per-<br>missible nega-<br>tive phase angle<br>MCB) |    |                                 |                                                                                                    |
| 5717 | Phase matching<br>MCB dwell time                            | 2  | 0.0 to 60.0 s<br><b>[3.0 s]</b> | This is the minimum time that the generator/busbar voltage, frequency, and phase angle must be within the configured limits before the breaker will be closed.                                                                |
| 5715 | Closing time<br>MCB                                         | 2  | 40 to 300 ms<br><b>[80 ms]</b>  | The inherent closing time of the MCB corresponds to the lead-time of the close command. The close command will be issued independent of the differential frequency at the entered time before the synchronous point.          |

### 4.4.5 GGB Dead Bus Closure Negotiation

Introduction

It must be insured in a Group Controller system that all dead busbar closure actions are coordinated. Otherwise it can lead to a simultaneous closure of different sources under each other. If generators are involved it can lead to damages. Therefore it is required to include a dead busbar closure negotiation or ranking into the system in addition to the already existing dead busbar negotiation of the easYgens.

General

If the GC3000XT receives a GGB close command under dead busbar conditions, it runs a dead busbar negotiation with the other GC3000XTs.

The GC3000XT performs the GGB dead busbar closure only, if the switching source matches the operating ranges.

The GC3000XT performs the GGB dead busbar closure only, if the target dead busbar is dead according to the configurable dead busbar limit.

If the GC3000XT receives a GGB close command which causes a GGB dead busbar closure from an alive load busbar to a dead gen group, the GC will have higher priority as its easYgens.

The GGB dead bus closure in the GC3000XT is blocked, if the GCB fail to close alarm is tripped.

Note:

Please go sure that when you handle the dead bus closure configuration "Dead bus closure GCB" ID3432 or the LogicsManager "Inhibit dead bus GCB" ID15161 at all devices to the same time in dead bus situation. It could come to a simultaneous closure at the running devices.

Function

#### The Group Controllers and easYgens follow rules to prevent uncoordinated closure:

Rule 1: The GC3000XT which has on both sides of the GGB a dead busbar and there is at least one connection to any source (mains, genset), inhibits their GGB dead busbar closure.

Rule 3: The GC3000XT which gets a "Missing GC alarm" caused by other GC(s) missing, delays its operation mode dead bus closure depending on its GC device number. This is cascaded through: (Device number -1) x Configurable Delay Time. The default setting of the configurable delay time is 0.5s. (Parameter 4558 \$\overline\$ p. 93 "GC missing member delay"). *This procedure cannot prevent a wrong dead busbar closure but it minimizes the probability that this happens.* 

Rule 4: The easYgen3000XT K51 (GC mode enabled) which has triggered a "Missing easYgen alarm", delays its operation mode dead bus closure depending on its device number. This is cas-caded through: (Device number easYgen) x 0.5s The GC is not delayed, if the "Missing easYgen alarm" is triggered. This procedure cannot prevent a wrong dead busbar closure but it minimizes the probability that this happens.

Rule 5: The GC3000XT which sees a dead generator busbar (Gen-Group is dead) but recognizes at least one easYgen in its group with a closed GCB, inhibits their GGB dead busbar closure.

Rule 8: The GC3000XT which executes its GGB dead busbar closure, inhibits the dead busbar closure of all its easYgens first before it performs the GGB dead busbar closure. (800ms)

This is done by the "Inhibit Dead busbar closure" bit sent to the easYgens (see LogicsManager flag 02.41).

Rule 9: The GC3000XT which recognize a dead load busbar but still sees a linkage to any generator of other groups, inhibits their GGB dead busbar closure. This rule requires a correct segmenting.

(Situation: GenGroup voltage is alive, load busbar is dead).

Rule 10: The GC3000XT which recognize a dead load busbar but still sees any MCB closed, inhibits their GGB dead busbar closure. This rule requires a correct segmenting.

(Situation: GenGroup voltage is alive, load busbar is dead).

Rule 11: The GC3000XT which recognize a dead load busbar and sees no linkage to any generator of other groups, negotiates the dead busbar closure with the neighbor GCs in the same segment. The GC with smallest device no. will be usually the first. This rule requires a correct segmenting.

(Situation: GenGroup is alive, load busbar is dead).

Rule12: If the GC3000XT has an closed GGB, and it recognizes a GGB dead busbar closure of a GC in the same segment, it blocks generally the GCB dead busbar closure of its easYgens.

Introduction

Setpoint for Export/Import C...

This is done by the "Inhibit Dead busbar closure" bit sent to the easYgens (see LogicsManager flag 02.41).

Rule 13: If the own GGB is closed and there is recognized that an own easYgen is willing to do a dead busbar closure, the GC publishes this dead busbar closure request and negotiates the desire with other GCs in the same segment.

Negotiation: Lower GC device no. wins.

If the own group has lower priority, the GC inhibits the dead busbar closure of its easYgens

If the own group has higher priority, the GC does not inhibit the dead busbar closure of its easYgens.

The GC is receiving the real power at the interchange point (Al1

### 4.5 Setpoint for Export/Import Control at the Interchange Point

0/4 to 20mA). It can provide the export/import power setpoint for the own easYgen group. The setpoint is configured over ToolKit. This value can be changed by a PLC over Modbus TCP also. The input is in kW. This setpoint configuration in the GC is mandatary for the LDSS function running parallel to mains applications (MOP). The setpoint is entered over ToolKit into the GC. The export/import setpoint is related to the GC segment. In cases the GC system falls into two or more groups the different segments must be treated accordingly. So the mains power at the interchange point will be different and/or the export/import power will be different. **Function** The setpoint is transferred from the GC to its easYgens. The input is in kW Negative input means: Regulate Import Power at the interchange point to mains Positive input means: Regulate Export Power at the inter-change point to mains. This setpoint in transferred as absolute value to all easYgens in the same group. So there is no signing incorporated in the setpoint variable. The easYgen itself takes this "GC Power setpoint" as an sign less value. Only through the import or export setting in the easYgen the value stands for a setpoint at the interchange point to mains. Note: A negative setpoint in the GC requires an import setup in the easYgen. A positive setpoint in the GC requires an export setup in the easYgen.

The easYgenXT K51 accepts this setpoint, if:

Load Dependent Start Stop (L... > Function > The LDSS System

- 1 The easYgen is configured in GC-Mode
- 2 The setpoint from the GC is selected over the AnalogManager (05.90 GC P setp [kW])
- 3 The setpoint is configured on export or import character
- 4 The easYgen runs in AUTO with start request in AUTO (with or without LDSS)
- 5 The easYgen recognizes parallel to mains operation
- 6 The load control is activated

| ID   | Parameter                  | CL | Setting range<br>[Default]        | Description                                                                                                    |
|------|----------------------------|----|-----------------------------------|----------------------------------------------------------------------------------------------------|
| 5089 | Exp./imp. load<br>setpoint | 2  | -999999 to<br>999999 kW<br>[0 kW] | This is the export / import power setpoint for the generator group. The value is sent to the single easYgens in the own group. In the easYgenXT K51 the setpoint is provided as AnalogManager (05.90 GC P setp [kW]).<br><b>Note:</b> The setpoint is to allocate in the easYgen through the according load control setpoint AnalogManager. |

### 4.6 Load Dependent Start Stop (LDSS) in GC3000XT

### 4.6.1 Introduction

Due to the fact that the GC is coordinating its group anyway the LDSS function is provided in the GC. The LDSS algorithm runs inside the Group Controller and will support up to 248 gensets. If the main bus drops into separated segments, each segment gets its own LDSS master. The Group Controller with the smallest Device ID within the segment makes the LDSS master. Each genset will be directed with start and stop commands by the LDSS master. The LDSS algorithm in the single genset controls are disabled.

The LDSS in the GC provides two modes:

- Start/Stop related to Generator Load
- Start/Stop related to Reserve Power

In comparison to the LDSS in the easYgen the GC provides additionally:

- a configurable "Minimum Power" consideration
- a configurable "Base Sorting" consideration

Woodward offers an LDSS emulation tool running on PC for testing different scenarios. A settings manager inside the tool helps to transfer the tested settings into real GCs on site afterwards.

### 4.6.2 Function

4.6.2.1 The LDSS System

In an easYgen system with group controller the LDSS algorithm is transferred to the group controller device. The principle of the LDSS function remains essentially the same like in the easYgen but the algorithm is designed so that much more gensets can be handled. The current LDSS release controls up to 248 generators.

Load Dependent Start Stop (L... > Function > The LDSS System

The algorithm is located in each group controller. But only one algorithm per load segment is enabled. The current release supports 8 groups. The output of the LDSS algorithm starts / stops the gensets 1 to 248. The naming of the generators are 1-1 to 8-31. The generator number is absolute.

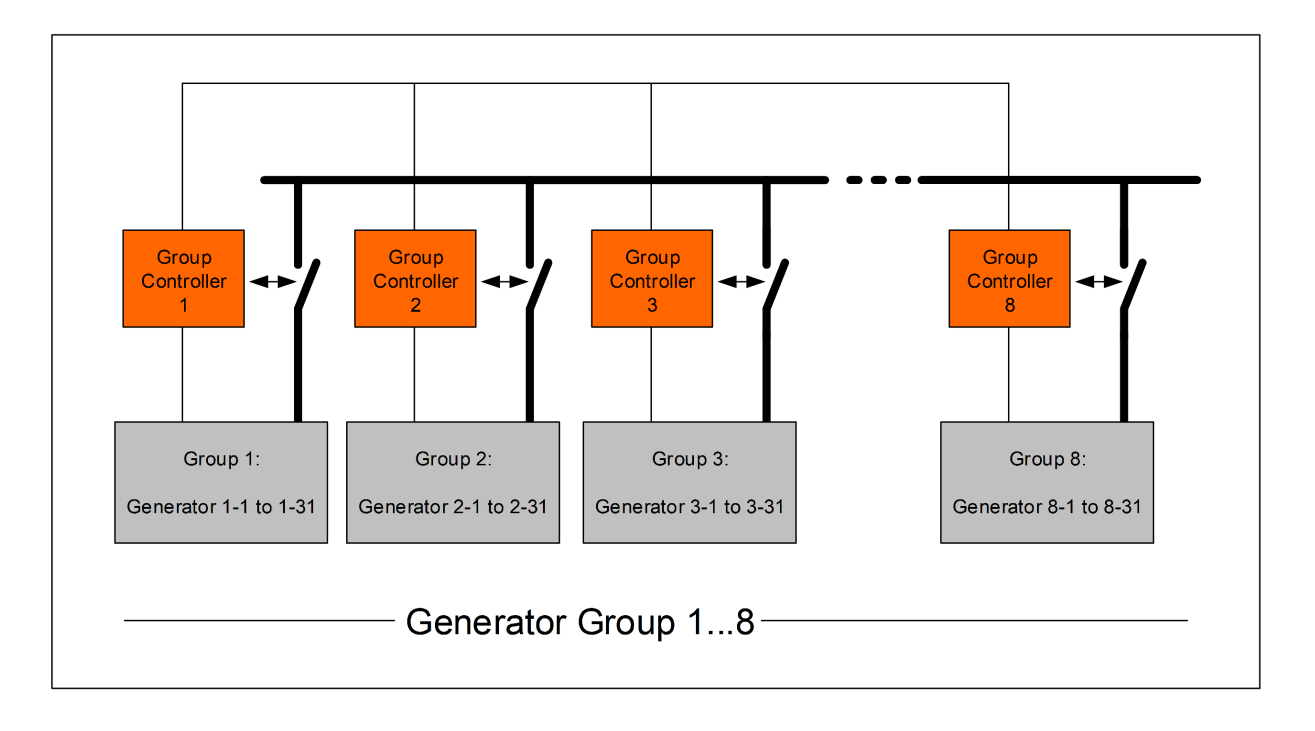

Schematic: The Group Controllers and its generators

As long Group Breaker Controls working on the same segment (same segment number), the LDSS algorithm of the group controller with the smallest Device number will be the control for the group segment. But if the system falls into different segments, multiple Group Controllers becoming active in regards of LDSS.

ExampleAll 8 Group Controllers are connected on the same segment. The<br/>LDSS outputs of the Group Controller No.1 determines the whole<br/>fleet of gensets 1-1 to 8-31. The LDSS of the other Group Con-<br/>trollers are in stand-by. Assumption: A tie-breaker between Group<br/>Controller 1 and 2 is opened and the load segment falls into two<br/>segments. The LDSS outputs of the Group Controller No.1 will<br/>determine now only the generators 1-1 to 1-31. The LDSS of the<br/>Group Controller 2 becomes now the master for the gensets 2-1<br/>to 8-31.

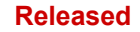

Load Dependent Start Stop (L... > Function > Fit size of engines

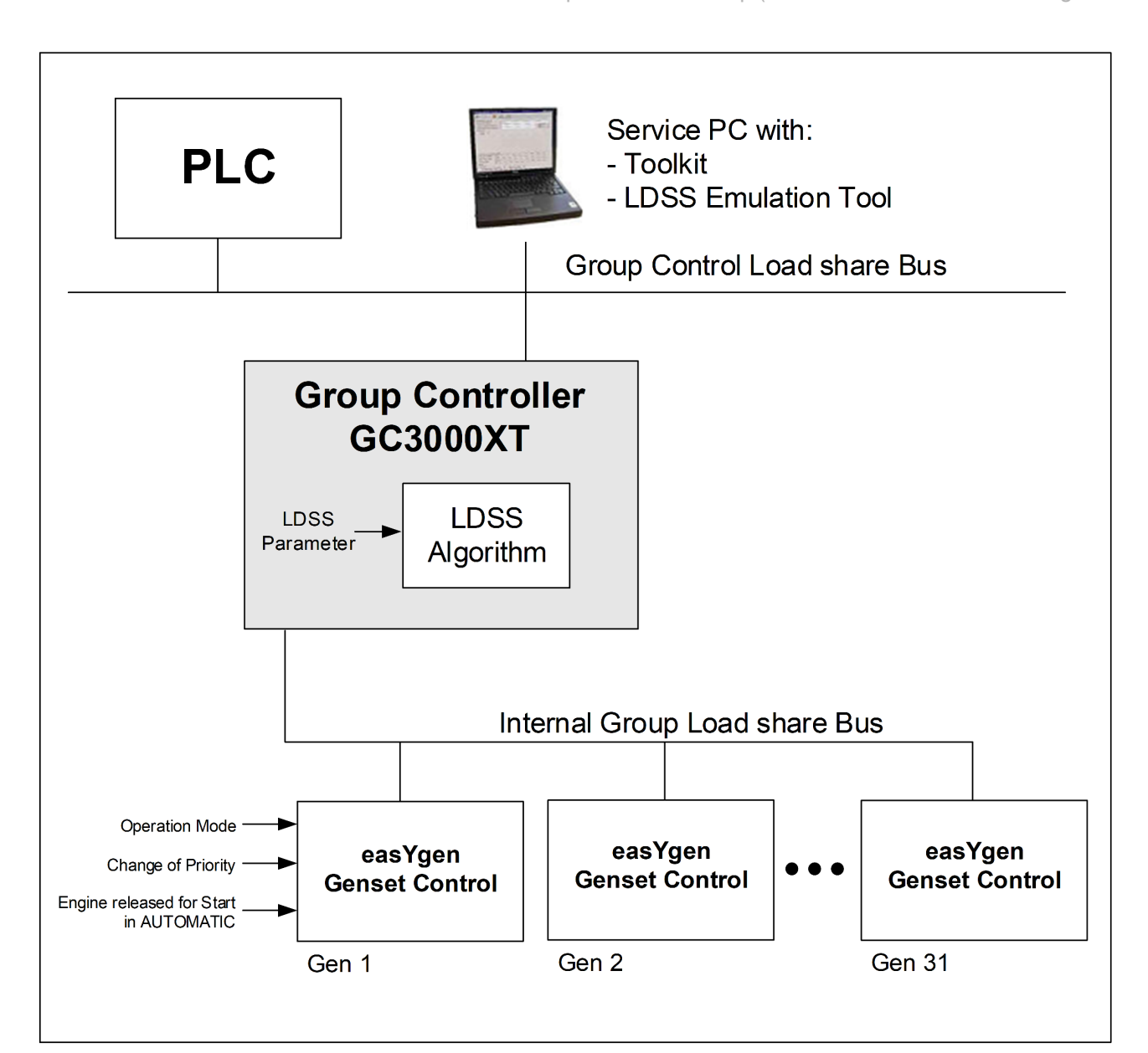

Schematic: The Group Controller with its group and its setting

**Note:** Each GC in the same Communication Network must have a unique ID number. Having the same ID number multiple times in the same segment or in different segments lead to unexpected behavior.

### 4.6.2.2 Fit size of engines

The LDSS offers like in the easYgen the function "Fit size of engine". Through this setting different sized engines can be treated as efficiency as possible. Two main rules are followed:

- Figure out the closest genset combination to match the requested power. (In-crease the reserve power as less as possible)
- Select possible combinations, which have preferably a minimized number of gensets

### Configuration

Load Dependent Start Stop (L... > Function > LDSS in Islanded Operation...

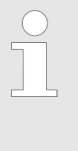

To run a proper LDSS functionality with the enabled "Fit Size of Engine" function, only LDSS controlled generators are allowed to run on busbar. Generators with steady power operation are allowed to add.

| 4.6.2.3 | Engine Hours  |                                                                                                    |
|---------|---------------|----------------------------------------------------------------------------------------------------|
|         |               | Like in the LDSS of the easYgen engine hours of the single<br>engines can be considered. This can be the absolute engine hours<br>(Period of use hours) or re-maining engine hours until service. The<br>mentioned hours are usually considered, if the load situation has<br>changed. In cases the load is relatively stable a forced change of<br>engine can be configured. |
| 4.6.2.4 | Basic Sorting |                                                                                                    |
|         |               | In cases there is no differentiation between gensets evaluable (engine hours, size of engine,) the configurable basic sorting takes place. The LDSS algo-rithm provides a parameter to it. Two base sorts are configurable.                                                                                                    |
|         |               | The basic sorting configuration allows the customer to start the available gensets either in regards to fill-up one group after each other or to distribute them evenly over all groups.                                                                                                    |
|         |               |                                                                                                    |

### 4.6.2.5 Principle Order Priority

The principle order priority is the rule how the LDSS sorting is consider the single argue for starting or stopping a next generator. The order is usually:

- 1 Genset Priority
- 2 Size of Engines (only if "Fit size of Engine" is active)
- 3 Service Hours (only if "Fit service Hours" is active)
- 4 Basic Sorting

### 4.6.2.6 LDSS in Islanded Operation (IOP) General

Isolated operation (MCB is open)

In case of an islanded parallel operation (MCB open), the first genset will be connected to the de-energized busbar.

The isolated operation uses dedicated parameters, like:

- Individual Reserve Power or Min/Max. Load level
- Individual Hysteresis (only Reserve Power Mode)
- Individual Add On/Off delays

Note: At least one genset must be in operation in islanded operation.

#### 4.6.2.7 LDSS in Mains Operation (MOP) General

Parallel to Mains operation (MCB is closed)

In case of a mains parallel operation (MCB closed), load dependent start stop is only enabled, if the gensets participates in load sharing at the interchange point (all participating gensets must be configured to the same setpoint). The load dependent Start/ Stop function is active in mains to parallel operation during Export/ Import control. The first engine is started dependent on a minimum load demand. This prevents an unloaded run, which can damage the engine.

During base load the Start/Stop function is switched off for this particular easY-gen. Allowed is to run Gensets with export/import control and base load control simultaneously. The base loading gens will not be started or stopped by the load dependent start/stop function.

The parallel to mains operation uses dedicated parameters, like:

- Minimum power
- Individual Reserve Power or Min/Max. Load level
- Individual Hysteresis (only Reserve Power Mode)
- Individual Add On/Off delays

#### Note:

A minimum load threshold must be exceeded to start the first genset, i.e. a gen-set will only be started if a minimum load would be demanded from the generator.

There are dedicated LDSS parameters for mains parallel operation.

#### 4.6.2.8 LDSS Mode "Generator Power"

If the "Start stop mode" is configured to "Generator load", loaddependent start stop is performed in a way that the next genset will be started if all gensets in operation reach the maximum generator load (parameter "IOP/MOP Max. gen-erator load"), a configured percentage (e.g. 80%) of the rated power. In order to stop one generator, the load of all gensets in operation must fall below the minimum generator load (parameter "IOP/MOP Min. generator load"), a configured percentage (e.g. 30%) of the rated power. There are different setpoints for is-landed and mains parallel operation.

If the minimum level is surpassed the LDSS function checks additionally whether there is no generator cycling\*1) takes place. In these cases the minimum level may become lower.

The procedure considers also a configurable **Minimum Power** to maintain in all situations a minimum of rated power even though the upper mentioned mini-mum level is surpassed.

\*1): In some situations a generator cycling can occurs, if with removing of a generator the resulting maximum level is exceeded even though the load didn't change.

Load Dependent Start Stop (L... > Function > The LDSS Mode "Reserve Pow...

### 4.6.2.9 Island Operation (IOP)

If the configured maximum generator capacity utilization is exceeded, another genset will be added.

P<sub>GN real active</sub> [%] > P<sub>max. load islanded</sub> [%]

If the configured minimum generator capacity utilization has fallen below, a genset stop will be considered.

P<sub>GN real active</sub> [%] <P<sub>min. load islanded</sub> [%]

#### 4.6.2.10 Mains Parallel Operation (MOP)

If the required generator load setpoint for the control at the mains interchange point exceeds the MOP minimum load threshold parameter "MOP Minimum load", the first genset will be added.

P<sub>MN setpoint</sub> [kW] – P<sub>MN real</sub> [kW] > P<sub>MOP minimum</sub> [kW]

If at least one genset is supplying the load in parallel with the mains and the total generator load exceeds the MOP maximum generator load threshold parameter "MOP Max. generator load", another genset will be added.

P<sub>GN real active</sub> [%] > P<sub>max. load parallel</sub> [%]

If at least two gensets are supplying the load in parallel with the mains and the configured minimum generator capacity utilization has been fallen below, a genset will be stopped.

P<sub>GN real active</sub> [%] < P<sub>min. load parallel</sub> [%]

If one genset is supplying the load in parallel with the mains and the generator load exceeds the MOP minimum load threshold parameter MOP Minimum load" minus the hysteresis (parameter "MOP Hysteresis"), the genset will be stopped.

The hysteresis is intended to prevent frequent starting and stopping of gensets in case of small load variations.

P<sub>MN setpoint</sub> [kW] – P<sub>MN real</sub>[kW] + P<sub>GN real active</sub> [kW] < P<sub>MOP minimum</sub>[kW] – P<sub>hyst.MOP</sub> [kW]

### 4.6.2.11 The LDSS Mode "Reserve Power"

If the "Start stop mode" is configured to "Reserve power", loaddependent start stop is performed in a way that a configured minimum reserve power is main-tained in the system. This means that there is always enough reserve power for load swings on the busbar regardless of the generator load. The actual reserve power in the system is the total rated power of all gensets on the busbar minus the actual total generator real power.

This functionality provides high system reliability and is intended for applications that require a dedicated reserve power on the busbar, independent of the num-ber of gensets on the busbar.

Load Dependent Start Stop (L... > Function > Mains Operation (MOP)

### 4.6.2.12 Island Operation (IOP)

P<sub>Reserve</sub> = P<sub>rated active</sub> - P<sub>GN real active</sub>.

 $P_{rated active} = P_{RatedGen[1]} + P_{RatedGen[2]} + \dots + P_{RatedGen[n]}$ 

(Total rated power of all gensets on the busbar in the system)

P<sub>GN real active</sub> = P<sub>ActualGen [1]</sub> + P<sub>ActualGen [2]</sub> + ... + P<sub>ActualGen [n]</sub>

(Total actual load of all gensets on the busbar in the system)

If the reserve power falls below the IOP reserve power threshold (parameter "IOP Reserve power"), another genset will be added.

 $P_{Reserve} < P_{Reserve IOP}$ 

If the reserve power exceeds the IOP reserve power threshold (parameter "IOP Reserve power") plus the hysteresis (parameter "IOP Hysteresis") plus the rated load of the genset, the genset will be stopped.

The hysteresis is intended to prevent frequent starting and stopping of gensets in case of small load variations.

Preserve > Preserve islanded IOP + Physteresis IOP + PRatedGen

#### 4.6.2.13 Mains Operation (MOP)

P<sub>Reserve</sub> = P<sub>rated active</sub> - P<sub>GN real active</sub>.

P<sub>rated active</sub> = P<sub>RatedGen[1]</sub> + P<sub>RatedGen[2]</sub> + ... + P<sub>RatedGen[n]</sub>

(Total rated power of all gensets on the busbar in the system)

P<sub>GN real active</sub> = P<sub>ActualGen [1]</sub> + P<sub>ActualGen [2]</sub> + ... + P<sub>ActualGen [n]</sub>

(Total actual load of all gensets on the busbar in the system)

If the required generator load setpoint for the control at the mains interchange point exceeds the MOP minimum load threshold (parameter "MOP Minimum load"), the first genset will be added.

P<sub>MN setpoint</sub> – P<sub>MN real</sub> > P<sub>MOP minimum</sub>

If at least one genset is supplying the load in parallel with the mains and the reserve power falls below the reserve power threshold (parameter "MOP Re-serve power"), another genset will be added.

P<sub>Reserve</sub> < P<sub>Reserve</sub> parallel

If at least two gensets are supplying the load in parallel with the mains and the reserve power exceeds the MOP reserve power threshold (parameter "MOP Reserve power") plus the hysteresis (parameter "MOP Hysteresis") plus the rated load of the genset, the genset will be stopped.

The hysteresis is intended to prevent frequent starting and stopping of gensets in case of small load variations.

Preserve > Preserve parallel + Physteresis MOP + PRatedGen

Load Dependent Start Stop (L... > Function > Configuration LDSS General

If one genset is supplying the load in parallel with the mains and the generator load exceeds the MOP minimum load threshold (parameter "MOP Minimum load") minus the hysteresis (parameter "MOP Hysteresis"), the genset will be stopped.

The hysteresis is intended to prevent frequent starting and stopping of gensets in case of small load variations.

P<sub>MN setpoint</sub> - P<sub>MN real</sub> + P<sub>GN real active</sub> < P<sub>MOP minimum</sub> - P<sub>hysteresis MOP</sub>

### 4.6.2.14 The Minimum Power Feature

The LDSS offers a configuration to have a minimum power always supported. The idea of this feature is to be prepared for a big load, which is much higher than the usual desired Reserve Power, which is needed once the big load is switched on. When the mentioned load is on load busbar the classical reserve power or generator load approach will take place. This increases the availability and saves fuel.

To be prepared for a big load which will come in, a Minimal Power can be con-figured.

#### Requested Power for Mode "Generator Load"

Requested Power -> max [[(Actual load \* 100 ) / (((Max-Min)\*Dynamic/100) + Min)],[Minimal Power]]

#### Requested Power for Mode "Reserve Power"

Requested Power -> max [[The actual load + Reserve Power],[Minimal Power]]

### 4.6.2.15 Configuration LDSS General

| ID   | Parameter       | CL              | Setting range<br>[Default] | Description                                                                                                    |
|------|-----------------|-----------------|----------------------------|----------------------------------------------------------------------------------------------------|
| 5776 | LDSS            | 2               | On                         | This is the general parameter to enable the LDSS function in the GC.                                                                                                    |
|      |                 |                 | [Off]                      | <b>On:</b> The LDSS algorithm in the GC is enabled. The GC sends start or-ders to the own easYgens and to easYgens whose GC is in the same segment.                                                                                                    |
|      |                 |                 |                            | Off: The LDSS algorithm is disabled. All start orders are removed.                                                                                                    |
|      |                 |                 |                            | To empower the easYgens to be guided by the GC in regards of LDSS, the GC-Mode in the easYgen must be enabled and the according LogicsManager start stop needs to be TRUE. Refer to the K51 operation manual for more information.                                                                                         |
| 5752 | Start stop mode | art stop mode 2 |                            | This parameter determines the load criteria for start and stopping a next generator.                                                                                                    |
|      |                 |                 | [Reserve power]            | Load-dependent start stop is performed in a way that a configured mini-mum reserve power is maintained in the system. The reserve power is the total generator rated power minus the total actual generator power.                                                                                                    |
|      |                 |                 | Generator load             | Load-dependent start stop is performed in a way that a configured max-imum generator capacity utilization is not exceeded. If the generator capacity utilization exceeds this threshold, another genset will be started. If the generator capacity utilization is low enough to stop one genset, a genset will be stopped. |

Load Dependent Start Stop (L... > Function > Configuration LDSS General

| ID   | Parameter             | CL | Setting range<br>[Default] | Description                                                                                                    |
|------|-----------------------|----|----------------------------|----------------------------------------------------------------------------------------------------|
| 5804 | IOP Minimum           | 2  | 0 to 999999 kW             | The minimum power setting is only active in island operation.                                                                                                    |
|      | Power                 |    | [180 kW]                   | The minimum power setting shall ensure to keep always a minimum of rated<br>power on the load busbar even the usual required rated power (Reserve<br>Power or current generator load) is in tune. According to the application this<br>minimum expected power is to configure.                                                                                                    |
|      |                       |    |                            | Required Rated Power = max[Minimum Power, (Actual Load + Reserve Power)]                                                                                                    |
|      |                       |    |                            | With switching the "big" load onto the busbar, the Required Rated Power<br>changes from Minimum Power to (Actual Load + Reserve Power). This allows<br>to keep the Reserve Power smaller as the Minimum Load and finally saves<br>fuel consumption.                                                                                                    |
| 5806 | Basic Sort-ing        | 2  |                            | In cases a next starting or stopping genset is to choose and there is no clear definition currently valid to differentiate the gensets (Engine hours, Size of engine,), the LDSS follows the basic sorting.                                                                                                    |
|      |                       |    | Fill-up                    | According to the load the smallest available generator number of the smallest Group (GC) number will be started first until all available gens of this group are running. Then the next higher Group number takes place and so on. Run order: GC1 EG1; GC1 EG2; GC1 EG3;;GC2 EG1; GC2 EG2;;                                                                                                    |
|      |                       |    | [Distribute]               | According to the load the smallest available generator number of the smallest Group (GC) number will be started first. Then the next genset will be the smallest available generator number of the next higher Group number. If the load still increase the next genset will be the smallest available generator number of the next higher Group number and so on.                                                     |
| 5754 | Fit size of<br>engine | 2  |                            | This parameter defines whether the start/stop priority order considers the size of the engine (generator rated power) or not. In case of different sized gensets, the control can start a genset combination which results in optimum efficiency.                                                                                                    |
|      |                       |    |                            | The fuel efficiency may be optimized when this parameter is enabled. This parameter may be disabled if all generators have the same size.                                                                                                    |
|      |                       |    | Yes                        | The priority order considers the engine size for the start of the next en-gine for gensets with the same priority.                                                                                                    |
|      |                       |    | [No]                       | The priority order does not consider the rated power of the engines to fit the best size of engines.                                                                                                    |
|      |                       |    |                            | Note:                                                                                                    |
|      |                       |    |                            | The algorithm tries preferably using large engines, even if it is not matched the best possible efficiency.                                                                                                    |
|      |                       |    |                            | If an engine selection yields a condition, in which multiple small engines with<br>their rated power cover exactly the rated power of an possible bigger engine,<br>the bigger engine is preferred.                                                                                                    |
| 5755 | Fit service hours     | 2  |                            | With this parameter the LDSS function can be configured so that redun-dant engines can be started and stopped according to their engine run-ning hours with different methods.                                                                                                    |
|      |                       |    | [Off]                      | The engine running hours are not considered when evaluating the en-gines to be started for gensets with same priority. The parameter 5756 "Changes of engines" has no influence and can be ignored.                                                                                                    |
|      |                       |    | Staggered                  | The remaining hours until the next service are considered when evaluat-ing<br>the engines to be started for gensets with same priority. The gensets are uti-<br>lized in a way that the maintenance may be performed at different times to<br>ensure that not all gensets have a downtime due to a mainte-nance at the<br>same time. The genset with the lowest hours until the next service will be<br>started first. |
|      |                       |    |                            | edged accordingly.                                                                                                    |
|      |                       |    | Equal                      | The remaining hours until the next service is required are considered when evaluating the engines to be started for gensets with same priority. The gensets are utilized in a way that the maintenance may be per-formed at the same time for all gensets. The genset with the highest hours until the next service will be started first.                                                                             |
|      |                       |    |                            | <b>Note:</b> I o run this functionality properly the maintenance call must be acknowl-<br>edged accordingly.                                                                                                    |

### Configuration

Load Dependent Start Stop (L... > Function > Configuration LDSS "Island...

| ID   | Parameter             | CL | Setting range           | Description                                                                                                    |
|------|-----------------------|----|-------------------------|----------------------------------------------------------------------------------------------------|
|      |                       |    | [Default]               |                                                                                                    |
|      |                       |    | Period of use<br>hours: | The period of use hours are considered when evaluating the engines to be<br>started for gensets with same priority. The gensets are utilized in a way that<br>the period of use hours are equalized over time for all participat-ing gensets.<br>The genset with the lowest period of use hours will be started first. |
| 5756 | Changes of<br>engines | 2  | Off                     | Note: If the LDSS function "Fit service hours" is enabled with "Equal" or "Period of use" hours, this configuration gets valid. Otherwise this param-eter can be ignored.                                                                                                    |
|      |                       |    |                         | If LDSS is configured to act on best possible equal maintenance hours or<br>"period of use" hours, the change of engines can be determined by given time<br>slots. The LDSS creates therefor for each engine an individual unit's time<br>group. Refer to manual chapter Engine time groups for better un-derstanding. |
|      |                       |    |                         | With setting "Off" no time slot is considered and the change of engine is relating directly on the passed engine hours.                                                                                                    |
|      |                       |    |                         | With a configured time slot (2/4/8/16/32h/64h/128h) a minimum of passed engine running hours is taken into account before changing the gensets.                                                                                                    |
|      |                       |    | [Off]                   | No special grouping. The engines are selected according to its priority with 1 hour spacing in case of new sorting.                                                                                                    |
|      |                       |    | All 2h                  | All relevant engines are changed with a 2 hour spacing.                                                                                                    |
|      |                       |    | All 4h                  | All relevant engines are changed with a 4 hour spacing.                                                                                                    |
|      |                       |    | All 8h                  | All relevant engines are changed with a 8 hour spacing.                                                                                                    |
|      |                       |    | All 16h                 | All relevant engines are changed with a 16hour spacing.                                                                                                    |
|      |                       |    | All 32h                 | All relevant engines are changed with a 32 hour spacing.                                                                                                    |
|      |                       |    | All 64h                 | All relevant engines are changed with a 64hour spacing.                                                                                                    |
|      |                       |    | All 128h                | All relevant engines are changed with a 128 hour spacing.                                                                                                    |

### 4.6.2.16 Configuration LDSS "Island Operation"

| ID   | Parameter                    | CL | Setting range<br>[Default]      | Description                                                                                                    |
|------|------------------------------|----|---------------------------------|----------------------------------------------------------------------------------------------------|
| 5760 | IOP Reserve<br>power         | 2  | 1 to 999999 kW<br>[100 kW]      | This parameter is only effective if start stop mode is configured to "Re-serve power".<br>The value configured for the reserve power determines when an additional generator will be started. The reserve power is the desired spinning reserve of a generator or generators. The reserve power is usually estimated as the largest load swing that a power plant may encounter during the time it takes to bring an additional generator real power ratings of all generators with closed GCBs. The reserve generator power is calculated by subtracting the power currently being pro-duced by all generators with closed GCBs from the total available generator power.<br>If the actual reserve power of the generator will be started. |
| 5761 | IOP Hysteresis               | 2  | 1 to 65000 kW<br><b>[20 kW]</b> | The hysteresis here determines how much the real reserve power must be<br>increased in comparison to the configured reserve power to stop again a<br>genset. Usually the hysteresis is adjusted so that small load changes not<br>causing continuous engine start stop cycles.                                                                                                    |
|      |                              |    |                                 | Notes                                                                                                    |
|      |                              |    |                                 | This parameter is only effective if start stop mode is configured to "Reserve power".                                                                                                    |
| 5762 | IOP Max. gener-<br>ator load | 2  | 0 to 100%<br><b>[70%]</b>       | This parameter is only effective if start stop mode is configured to "Gen-erator load". The maximum generator load must be configured higher than the minimum generator load for proper operation.                                                                                                    |
|      |                              |    |                                 | If the generator load exceeds the threshold configured here, the load dependent start/stop function will start another genset.                                                                                                    |
Load Dependent Start Stop (L... > Function > Configuration LDSS "Mains ...

| ID             | Parameter                            | CL | Setting range<br>[Default]  | Description                                                                                                    |
|----------------|--------------------------------------|----|-----------------------------|----------------------------------------------------------------------------------------------------|
|                |                                      |    |                             | Note                                                                                                    |
|                |                                      |    |                             | The IOP Max. generator load can be overwritten by communication interface ID562. During the device startup procedure of the device this value is entered as a basic setting.                                                                           |
| 5763           | IOP Min. gener-<br>ator load         | 2  | 0 to 100%<br><b>[30%]</b>   | If the generator load falls below the threshold configured here and a gener-<br>ator cycling is not possible, the LDSS function will stop a genset.                                                                                                    |
|                |                                      |    | [00,0]                      | If with surpassing this limit a generator cycle takes place, the LDSS func-tion keeps the genset constellation until an according minimum power is reached, which prevents a generator cycling.                                                        |
|                |                                      |    |                             | A generator cycling occurs, if with removing of a generator the resulting max-<br>imum level is reached to start a generator even though the load didn't<br>change.                                                                                    |
|                |                                      |    |                             | <b>Note:</b> The IOP Min. generator load can be overwritten by communication interface ID565. During the device startup procedure of the device this value is entered as a basic setting.                                                              |
| 5764 IOP delay | IOP Add on<br>delay                  | 2  | 0 to 32000s<br><b>[10s]</b> | Load swings may exceed the threshold momentarily. In order to prevent the engine from starting due to short-term load swings, a delay time may be configured.                                                                                          |
|                |                                      |    |                             | The LDSS criterion for adding load must be exceeded without interrup-tion for this delay time, configured in seconds, prior to a start command being issued.                                                                                           |
|                |                                      |    |                             | If the LDSS criterion for adding load is fallen below before the delay time expires, the delay time is reset and a start command is not issued.                                                                                                    |
| 5765           | IOP Add on<br>delay at rated<br>load | 2  | 0 to 32000s<br><b>[3s]</b>  | In case the already running genset(s) have reached rated load a special IOP Add-on delay time can be configured here. Usually the time config-ured here is shorter as the "IOP Add on delay time" to achieve a faster start in this critical situation |
| 5766           | IOP Add off<br>delay                 | 2  | 0 to 32000s<br><b>[60s]</b> | Load swings may fall below the threshold momentarily. In order to pre-vent the engine from stopping due to short-term load swings, a delay time may be configured.                                                                                     |
|                |                                      |    |                             | The load must remain below the hysteresis setpoint without interruption for the delay time, configured in seconds, prior to a stop command being issued.                                                                                               |
|                |                                      |    |                             | If the load exceeds the hysteresis setpoint before the delay time expires, the delay time is reset and a stop command is not issued.                                                                                                    |

# 4.6.2.17 Configuration LDSS "Mains Parallel Operation"

| ID   | Parameter             | CL | Setting range<br>[Default]       | Description                                                                                                    |
|------|-----------------------|----|----------------------------------|----------------------------------------------------------------------------------------------------|
| 5767 | MOP Mini-mum<br>load  | 2  | 1 to 650000 kW<br><b>[10 kW]</b> | For the mains interchange (import/export) real power control to function, a minimum generator power setpoint value is required to start the first genset. In many cases, it is desirable that the engine is prevented from starting unless the generator will operate at a specific kW level or higher to ensure a reasonable degree of efficiency.                                                     |
| 5768 | MOP Re-serve<br>power | 2  | 0 to 999999 kW<br><b>[50 kW]</b> | This parameter is only effective if start stop mode is configured to "Re-serve<br>power". The minimum reserve power in mains parallel operation is configured<br>here. This is the maximum expected load swing on the inter-change point,<br>which shall be supported by the gensets. If the reserve power falls below this<br>value, the load-dependent start/stop function will start another genset. |
|      |                       |    |                                  | <b>Note:</b> The MOP Reserve power can be overwritten by communication interface ID563. During the device startup procedure this value is entered as a basic setting.                                                                                                    |
| 5769 | MOP Hyste-<br>resis   | 2  | 1 to 65000kW<br><b>[10 kW]</b>   | Start stop mode configured to "Reserve power". If the reserve power is suffi-<br>cient to stop one genset without falling below the reserve power threshold and<br>the hysteresis configured here, a genset will be stopped. If the generator load<br>falls below the minimum load threshold minus the hysteresis configured here,<br>the last genset will be stopped.                                  |

#### Configuration

Load Dependent Start Stop (L... > Function > LDSS Parameter Alignment C...

| ID   | Parameter                            | CL                     | Setting range<br>[Default]                                                                                                    | Description                                                                                                    |
|------|--------------------------------------|------------------------|----------------------------------------------------------------------------------------------------|----------------------------------------------------------------------------------------------------|
| 5770 | MOP Max. gen-<br>erator load         | 2                      | 0 to 100%<br><b>[70%]</b>                                                                                                    | This parameter is only effective if start stop mode is configured to "Gen-erator load". The maximum generator load must be configured higher than the minimum generator load for proper operation. If the generator load exceeds the threshold configured here, the load dependent start/stop function will start another genset.                                                                                                    |
|      |                                      |                        |                                                                                                    | <b>Note:</b> The MOP Max. generator load can be overwritten by communica-tion interface ID566. During the device startup procedure this value is entered as a basic setting.                                                                                                    |
| 5771 | 771 MOP Min. gen-<br>erator load     | 2                      | 0 to 100%<br><b>[30%]</b>                                                                                                    | This parameter is only effective if start stop mode is configured to "Gen-erator load". The maximum generator load must be configured higher than the minimum generator load for proper operation. If the generator load falls below the threshold configured here and a generator cycling is not possible, the LDSS function will stop a genset. If with surpassing this limit a generator cycle takes place, the LDSS function keeps the genset constellation until an according minimum power is reached, which prevents a generator cycling. A generator cycling occurs, if with removing of a generator the resulting maximum level is reached to start a generator even though the load didn't change. |
|      |                                      |                        |                                                                                                    | <b>Note:</b> The MOP Min. generator load can be overwritten by communica-tion interface ID567. During the device startup procedure this value is entered as a basic setting.                                                                                                    |
| 5772 | MOP Add on<br>delay                  | 2 0 to 32000s<br>[20s] | Load swings may exceed the threshold momentarily. In order to prevent the engine from starting due to short-term load swings, a delay time may be configured. |                                                                                                    |
|      |                                      |                        |                                                                                                    | The LDSS criterion for adding load must be exceeded without interrup-tion for this delay time, configured in seconds, prior to a start command being issued.                                                                                                    |
|      |                                      |                        |                                                                                                    | If the LDSS criterion for adding load is fallen below before the delay time expires, the delay time is reset and a start command is not issued.                                                                                                    |
| 5773 | MOP Add on<br>delay at rated<br>load | 2                      | 0 to 32000s<br><b>[5s]</b>                                                                                                    | In case the already running genset(s) have reached rated load a special MOP Add-on delay time can be configured here. Usually the time con-figured here is shorter as the "MOP Add on delay time" to achieve a faster start in this critical situation.                                                                                                    |
| 5774 | MOP Add off<br>delay                 | 2                      | 0 to 32000s<br>[60s]                                                                                                    | Load swings may fall below the threshold momentarily. In order to pre-vent<br>the engine from stopping due to short-term load swings, a delay time may be<br>configured. The load must remain below the hysteresis setpoint without inter-<br>ruption for the delay time, configured in seconds, prior to a stop command<br>being issued. If the load exceeds the hysteresis setpoint before the delay time<br>expires, the delay time is reset and a stop com-mand is not issued.                                                                                                    |

#### 4.6.2.18 LDSS Parameter Alignment Check

The LDSS in the GC provides a LDSS parameter alignment check like the easYgen. Even there is only one LDSS master engaged, it is important to ensure that the other potential GCs are well prepared.

The aligned parameters are:

| ID   | Parameter                                    | Comment           |
|------|----------------------------------------------|-------------------|
| 5776 | LDSS enabled                                 | Always considered |
| 5752 | Load dependent start stop mode               | Always considered |
| 5806 | Load dependent start stop basic sorting      | Always considered |
| 5754 | Load dependent start stop Fit size of engine | Always considered |
| 5755 | Load dependent start stop Fit service hours  | Always considered |
| 5756 | Engine change 2h - 128h                      | Always considered |

Load Dependent Start Stop (L... > Function > LDSS Overview Screen

| ID   | Parameter                                          | Comment                                |
|------|----------------------------------------------------|----------------------------------------|
| 5760 | Load dependent start stop IOP Reserve power        | Only Start-up configuration considered |
| 5804 | Load dependent start stop IOP Minimum Power        | Only Start-up configuration considered |
| 5761 | Load dependent start stop IOP Hysteresis           | Always considered                      |
| 5762 | Load dependent start stop IOP Max. Generator Load  | Only Start-up configuration considered |
| 5763 | Load dependent start stop IOP Min. Generator Load  | Only Start-up configuration considered |
| 5764 | Load dependent start stop IOP                      | Always considered                      |
|      | Add on Delay                                       |                                        |
| 5765 | Load dependent start stop IOP – Add-on delay rated | Always considered                      |
| 5766 | Load dependent start stop IOP - Add-off Delay      | Always considered                      |
| 5767 | Load dependent start stop MOP minimum load         | Always considered                      |
| 5768 | Load dependent start stop MOP Reserve Power        | Only Start-up configuration considered |
| 5769 | Load dependent start stop MOP Hysteresis           | Always considered                      |
| 5770 | Load dependent start stop MOP Max. Generator Load  | Only Start-up configuration considered |
| 5771 | Load dependent start stop MOP Min. Generator Load  | Only Start-up configuration considered |
| 5772 | Load dependent start stop MOP - Add on Delay"      | Always considered                      |
| 5773 | Load dependent start stop MOP – Add on delay rated | Always considered                      |
| 5774 | Load dependent start stop MOP - Add off Delay      | Always considered                      |
| 9921 | Transfer rate LS fast message                      | Always considered                      |

## 4.6.2.19 LDSS Overview Screen

Through the capability to run up to 248 gensets with LDSS the GC provides on a ToolKit page a LDSS Overview Screen. The idea is to get all relevant data into one screen.

Different colors of bitmaps help to recognize what is going on with the particular genset.

The according information are also provided for PLCs and SCADA systems.

| Enumeration | Condition                                                             | HMI / ToolKit Field Indication:    |
|-------------|-----------------------------------------------------------------------|------------------------------------|
| 0           | Generator does not exist or is not in the same Segment like our GC    | Solid Grey Field (Nothing visible) |
| 1           | Generator is in operation mode STOP                                   | STOP                               |
| 2           | Generator is in operation mode MANUAL                                 | MAD                                |
| 3           | Generator is in operation mode TEST                                   | TEST                               |
| 4           | Generator is in operation mode AUTO and for LDSS <u>not</u> available | AUTO                               |

# Configuration

Load Dependent Start Stop (L... > Function > LDSS Overview Screen

| Enumeration | Condition                                                  | HMI / ToolKit Field Indication: |
|-------------|------------------------------------------------------------|---------------------------------|
| 5           | Generator is for LDSS available and wait for LDSS commands | LDSS                            |
| 6           | Generator have a LDSS Start Wish                           |                                 |
| 7           | Generator is running over LDSS and breaker is closed       | LDSS                            |
| 8           | Generator have a LDSS Stop Wish                            |                                 |
| 10-15       | reserve                                                    |                                 |

Table 44: Genset states information in Toolkit

| Off-line  | 8 GC x 31 Gen = | 248 Gen    |      | LDS  | S Overvi | ew   |      |      |      |
|-----------|-----------------|------------|------|------|----------|------|------|------|------|
| OME PAGE  | Generator       | GC 1       | GC 2 | GC 3 | GC 4     | GC 5 | GC 6 | GC 7 | GC 8 |
|           | 1, 2            | LOSS TEST  | LDSS | 1055 |          |      |      |      |      |
| RM STATUS | 3, 4            | LDSS LDSS  |      |      |          |      |      |      |      |
|           | 5, 6            | LOSS 🔺     |      |      |          |      |      |      |      |
| WAMETER   | 7, 8            | LOSS STOP  |      |      |          |      |      |      |      |
|           | 9, 10           | <b>v</b> 😡 |      |      |          |      |      |      |      |
| ATUS MENU | 11, 12          | RUTO HAN   |      |      |          |      |      |      |      |
|           | 13, 14          |            |      |      |          |      |      |      |      |
|           | 15, 16          |            |      |      |          |      |      |      |      |
|           | 17, 18          |            |      |      |          |      |      |      |      |
|           | 19, 20          |            |      |      |          |      |      |      |      |
|           | 21, 22          |            |      |      |          |      |      |      |      |
|           | 23, 24          |            |      |      |          |      |      |      |      |
|           | 25, 26          |            |      |      |          |      |      |      |      |
|           | 27, 28          |            |      |      |          |      |      |      |      |
|           | 29, 30          |            |      |      |          |      |      |      |      |

# LDSS Overview in Toolkit

Fig. 53: Example overview GC and genset states in Toolkit

#### 4.6.2.20 The LDSS Remote Settings (Remotely adjustable)

The LDSS remote settings are values which can be written frequently by com-munication interface to the device. The differentiation to already existing param-eter is that the sent value replaces the start-up configuration and is kept on a non-volatile memory until power down the device. Additionally the remotely written values are not included in the LDSS parameter alignment check. The values can be written in all Code levels.

If the genset control is intended to operate a

| Remote S | Remote Settings                      |                              |        |  |  |  |  |  |
|----------|--------------------------------------|------------------------------|--------|--|--|--|--|--|
| ID       | Name                                 | According LDSS Parameter     | Format |  |  |  |  |  |
| 560      | Remote Exp./Imp. Power Setpoint [kW] | 5089 Exp./Imp. setpoint      | SINT32 |  |  |  |  |  |
| 561      | Remote Minimum Power [kW]            | 5804 Minimum Power           | UINT32 |  |  |  |  |  |
| 562      | Remote IOP Reserve power [kW]        | 5760 IOP Reserve power       | UINT32 |  |  |  |  |  |
| 563      | Remote MOP Reserve power [kW]        | 5768 MOP Reserve power       | UINT32 |  |  |  |  |  |
| 564      | Remote IOP Max. generator load [%]   | 5762 IOP Max. generator load | UINT16 |  |  |  |  |  |
| 565      | Remote IOP Min. generator load [%]   | 5763 IOP Min. generator load | UINT16 |  |  |  |  |  |
| 566      | Remote MOP Max. generator load [%]   | 5770 MOP Max. generator load | UINT16 |  |  |  |  |  |
| 567      | Remote MOP Min. generator load [%]   | 5771 MOP Min. generator load | UINT16 |  |  |  |  |  |

# 4.7 Configure Measurement

**General notes** 

genset in parallel to the mains, the mains voltage measuring inputs must be connected. Dependencies PF Power Factor Active Power [kW] Ρ S Apparent power [kVA] Reactive Power [kvar] Q S Q The AC power triangle illustrates the dependencies between active power, apparent power, reactive power and power factor.  $PF = P/S = \cos \Phi$ φ  $Q = \sqrt{(S^2 - P^2)}$  $S = \sqrt{(P^2 + Q^2)}$ Ρ P = S \* PF

Fig. 54: AC power triangle

# 4.7.1 General measurement settings

| ID   | Parameter                          | CL | Setting range<br>[Default]   | Description                                                                                                    |
|------|------------------------------------|----|------------------------------|----------------------------------------------------------------------------------------------------|
| 1750 | System rated<br>frequency          | 2  | 50 / 60 Hz<br><b>[50 Hz]</b> | The rated frequency of the system is used as a reference figure for all fre-<br>quency related functions, which use a percentage value, like frequency moni-<br>toring, breaker operation windows or the AnalogManager. |
| 1858 | 1Ph2W voltage measuring            | 3  | [Phase - phase]              | The unit is configured for measuring phase-phase voltages if 1Ph 2W meas-<br>uring is selected.                                                                                                    |
|      |                                    |    | Phase - neutral              | The unit is configured for measuring phase-neutral voltages if 1Ph 2W measuring is selected.                                                                                                    |
|      |                                    |    |                              | Notes                                                                                                    |
|      |                                    |    |                              | For information on measuring principles refer to $\bigcirc$ <i>Chapter 3.2.4.1 "Generator Group Voltage" on page 34.</i>                                                                                                |
|      |                                    |    |                              | Never configure the busbar measurement for phase-neutral, if the other systems like mains and generator are configured as 3Ph 3W or 3Ph 4W. The phase angle for synchronization would not be correct.                   |
| 1859 | 1Ph2W phase                        | 3  | [CW]                         | A clockwise rotation field is considered for 1Ph 2W measuring .                                                                                                    |
|      | rotation                           |    | CCW                          | A counter-clockwise rotation field is considered for 1Ph 2W measuring.                                                                                                    |
|      |                                    |    |                              | Notes                                                                                                    |
|      |                                    |    |                              | For information on measuring principles refer to $\bigcirc$ <i>Chapter 3.2.4.1 "Generator Group Voltage" on page 34.</i>                                                                                                |
| 5820 | Dead bus detec-<br>tion max. volt. | 2  | 0 to 30%<br><b>[10%]</b>     | If the busbar voltage falls below this percentage of the busbar 1 rated voltage (parameter 1781 & p. 116), a dead bus condition is detected and the logical command variable 02.21 (Busbar 1 is dead) becomes TRUE.     |

# 4.7.2 Generator

| ID                                      | Parameter                  | CL | Setting range                    | Description                                                                                                    |
|-----------------------------------------|----------------------------|----|----------------------------------|----------------------------------------------------------------------------------------------------|
|                                         |                            |    |                                  |                                                                                                    |
| 1766                                    | Generator rated voltage    | 2  | 50 to 650000 ∨<br><b>[400 ∨]</b> | This value refers to the rated voltage of the generator (generator voltage on<br>the data plate) and is the voltage measured on the potential transformer pri-<br>mary.<br>The generator rated voltage is used as a reference figure for all generator<br>voltage related functions, which use a percentage value, like generator |
|                                         |                            |    |                                  | voltage monitoring, breaker operation windows or the AnalogManager.                                                                                                    |
| 1851 Generator<br>voltage meas<br>uring | Generator<br>voltage meas- | 2  | 3Ph 4W OD                        | Measurement is performed Line-Neutral (Open Delta connected system). The voltage is connected via transformer with 3 Wire.                                                                                                    |
|                                         | unng                       |    |                                  | Phase voltages and the neutral must be connected for proper calculation.                                                                                                    |
|                                         |                            |    |                                  | Measurement, display and protection are adjusted according to the rules for Open Delta connected systems.                                                                                                    |
|                                         |                            |    |                                  | Monitoring refers to the following voltages:                                                                                                    |
|                                         |                            |    |                                  | VL12, VL23 and VL31                                                                                                    |
|                                         |                            |    | 1Ph 3W                           | Measurement is performed Line-Neutral (WYE connected system) and Line-<br>Line (Delta connected system). The protection depends on the setting of<br>parameter 1770.                                                                                                    |
|                                         |                            |    |                                  | Measurement, display, and protection are adjusted according to the rules for single-phase systems.                                                                                                    |
|                                         |                            |    |                                  | Monitoring refers to the following voltages:                                                                                                    |
|                                         |                            |    |                                  | <ul> <li>VL13 (parameter 1770 configured to "Phase-phase")</li> <li>VL1N, VL3N (parameter 1770 configured to "Phase-neutral")</li> </ul>                                                                                                    |

Configure Measurement > Generator > Configure transformer

| ID | Parameter | CL | Setting range<br>[Default] | Description                                                                                                    |
|----|-----------|----|----------------------------|----------------------------------------------------------------------------------------------------|
|    |           |    | 1Ph 2W                     | Measurement is performed Line-Neutral (WYE connected system) if parameter 1858 % p. 114 is configured to "Phase - neutral" and Line-Line (Delta connected system) if parameter 1858 % p. 114 is configured to "Phase - phase".                                   |
|    |           |    |                            | phase-phase systems.                                                                                                    |
|    |           |    |                            | Monitoring refers to the following voltages:                                                                                                    |
|    |           |    |                            |                                                                                                    |
|    |           |    | 3Ph 3W                     | Measurement is performed Line-Line (Delta connected system). Phase vol-<br>tages must be connected for proper calculation.                                                                                                    |
|    |           |    |                            | Measurement, display and protection are adjusted according to the rules for Delta connected systems.                                                                                                    |
|    |           |    |                            | Monitoring refers to the following voltages:                                                                                                    |
|    |           |    |                            | VL12, VL23, VL31                                                                                                    |
|    |           |    | [3Ph 4W]                   | Measurement is performed Line-Neutral (WYE connected system) and Line-<br>Line (Delta connected system). The protection depends on the setting of<br>parameter 1770.                                                                                             |
|    |           |    |                            | Phase voltages and the neutral must be connected for proper calculation.<br>Measurement, display and protection are adjusted according to the rules for<br>WYE connected systems.                                                                                |
|    |           |    |                            | Monitoring refers to the following voltages:                                                                                                    |
|    |           |    |                            | <ul> <li>VL12, VL23 and VL31 (parameter 1770 configured to<br/>"Phase-phase")</li> </ul>                                                                                                    |
|    |           |    |                            | <ul> <li>VL1N, VL2N and VL3N (parameter 1770 configured to<br/>"Phase-neutral")</li> </ul>                                                                                                    |
|    |           |    |                            | Notes                                                                                                    |
|    |           |    |                            | If this parameter is configured to 1Ph 3W, the generator and mains rated voltages (parameters 1766  p. 114 and 1768  p. 117) must be entered as Line-Line (Delta) and the busbar 1 rated voltage (parameter 1781  p. 116) must be entered as Line-Neutral (WYE). |
|    |           |    |                            | For information on measuring principles refer to <i>Chapter 3.2.4.1 "Generator Group Voltage" on page 34</i> .                                                                                                    |

# 4.7.2.1 Configure transformer

| ID   | Parameter                                                                                                    | CL | Setting range<br>[Default]       | Description                                                                                                    |
|------|----------------------------------------------------------------------------------------------------|----|----------------------------------|----------------------------------------------------------------------------------------------------|
| 1801 | Gen. PT primary<br>rated voltage<br>(Generator<br>potential trans-<br>former primary<br>voltage rating)           | 2  | 50 to 650000 ∨<br><b>[400 ∨]</b> | Some generator applications may require the use of potential transformers to facilitate measuring the voltages produced by the generator. The rating of the primary side of the potential transformer must be entered into this parameter. If the application does not require potential transformers (i.e. the measured voltage is 690 V or less), then the measured voltage will be entered into this parameter.      |
| 1800 | Gen. PT secon-<br>dary rated volt.<br>(Generator<br>potential trans-<br>former secon-<br>dary voltage<br>rating ) | 2  | 50 to 690 V<br><b>[400 V]</b>    | Some generator applications may require the use of potential transformers to facilitate measuring the voltages produced by the generator. The rating of the secondary side of the potential transformer must be entered into this parameter.<br>If the application does not require potential transformers (i.e. the measured voltage is 690 V or less), then the measured voltage will be entered into this parameter. |

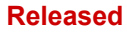

#### Configuration

Configure Measurement > Busbar > Configure transformer

# 4.7.3 Busbar

|   | $\bigcirc$ |
|---|------------|
|   |            |
| ſ |            |
|   |            |

The busbar parameters in the device are often named with the affix "1". This preparation is done to avoid confusion e.g., if a model with a second busbar measurement is introduced.

| ID   | Parameter                 | CL | Setting range<br>[Default]       | Description                                                                                                    |
|------|---------------------------|----|----------------------------------|----------------------------------------------------------------------------------------------------|
| 1781 | Busbar 1 rated<br>voltage | 2  | 50 to 650000 ∨<br><b>[400 ∨]</b> | This value refers to the rated voltage of busbar 1 and is the voltage measured<br>on the potential transformer primary.<br>If voltage measuring is configured to 1Ph 3W, the WYE voltage (VL1N) must<br>be entered here.<br>The busbar 1 potential transformer primary voltage is entered in this param-<br>eter. The busbar rated voltage is used as a reference figure for all busbar<br>voltage related functions, which use a percentage value, like synchronization. |

#### 4.7.3.1 Configure transformer

| ID                      | Parameter                                                                                                    | CL | Setting range<br>[Default]       | Description                                                                                                    |
|-------------------------|----------------------------------------------------------------------------------------------------|----|----------------------------------|----------------------------------------------------------------------------------------------------|
| 1813 <b>B</b><br>m<br>v | Busb1 PT pri-<br>mary rated<br>voltage                                                                               | 2  | 50 to 650000 V<br><b>[400 V]</b> | Some applications may require the use of potential transformers to facilitate measuring the voltages to be monitored. The rating of the primary side of the potential transformer must be entered into this parameter.                                                                                                    |
|                         | (Busbar 1<br>potential trans-<br>former primary<br>voltage rating)                                                   |    |                                  | <b>Notes</b><br>If the application does not require potential transformers (i.e. the measured voltage is 690 V or less), then the measured voltage will be entered into this parameter.                                                                                                    |
| 1812                    | Busb1 PT sec-<br>ondary rated<br>volt.<br>(Busbar 1<br>potential trans-<br>former secon-<br>dary voltage<br>rating ) | 2  | 50 to 690 ∨<br><b>[400 ∨]</b>    | Some applications may require the use of potential transformers to facilitate measuring the busbar voltages. The rating of the secondary side of the potential transformer must be entered into this parameter.<br>If the application does not require potential transformers (i.e. the measured voltage is 690 V or less), then the measured voltage will be entered into this parameter. |

# 4.7.4 Mains

| ID   | Parameter                  | CL | Setting range<br>[Default] | Description                                                                                                    |
|------|----------------------------|----|----------------------------|----------------------------------------------------------------------------------------------------|
| 1768 | 8 Mains rated voltage      | 2  | 50 to 650000 V             | This value refers to the rated voltage of the mains and is the voltage measured on the potential transformer primary.                                                                                                    |
|      |                            |    |                            | The mains potential transformer primary voltage is entered in this parameter.<br>The mains rated voltage is used as a reference figure for all mains voltage<br>related functions, which use a percentage value, like mains voltage moni-<br>toring, breaker operation windows or the AnalogManager. |
| 1853 | Mains voltage<br>measuring | 2  | [3Ph 4W]                   | Measurement is performed Line-Neutral (WYE connected system) and Line-<br>Line (Delta connected system). The protection depends on the setting of<br>parameter 1771.                                                                                                    |
|      |                            |    |                            | Phase voltages and the neutral must be connected for proper calculation.<br>Measurement, display and protection are adjusted according to the rules for<br>WYE connected systems.                                                                                                    |
|      |                            |    |                            | Monitoring refers to the following voltages:                                                                                                    |
|      |                            |    |                            | <ul> <li>VL12, VL23 and VL31 (parameter 1771 configured to<br/>"Phase-phase")</li> </ul>                                                                                                    |
|      |                            |    |                            | <ul> <li>VL1N, VL2N and VL3N (parameter 1771 configured to<br/>"Phase-neutral")</li> </ul>                                                                                                    |
|      |                            |    |                            | <ul> <li>VL12, VL23, VL31, VL1N, VL2N and VL3N (parameter<br/>1771 configured to "All")</li> </ul>                                                                                                    |
|      |                            |    | 3Ph 3W                     | Measurement is performed Line-Line (Delta connected system). Phase vol-<br>tages must be connected for proper calculation.                                                                                                    |
|      |                            |    |                            | Measurement, display and protection are adjusted according to the rules for Delta connected systems.                                                                                                    |
|      |                            |    |                            | Monitoring refers to the following voltages:                                                                                                    |
|      |                            |    |                            | VL12, VL23, VL31                                                                                                    |
|      |                            |    | 1Ph 2W                     | Measurement is performed Line-Neutral (WYE connected system) if parameter 1858  p. 114 is configured to "Phase - neutral" and Line-Line (Delta connected system) if parameter 1858  p. 114 is configured to "Phase - phase".                                                                         |
|      |                            |    |                            | Measurement, display and protection are adjusted according to the rules for phase-phase systems.                                                                                                    |
|      |                            |    |                            | Monitoring refers to the following voltages:                                                                                                    |
|      |                            |    |                            | VL1N, VL12                                                                                                    |
|      |                            |    | 1Ph 3W                     | Measurement is performed Line-Neutral (WYE connected system) and Line-Line (Delta connected system).                                                                                                    |
|      |                            |    |                            | The protection depends on the setting of parameter 1771. Measurement, dis-<br>play, and protection are adjusted according to the rules for single-phase sys-<br>tems.                                                                                                    |
|      |                            |    |                            | Monitoring refers to the following voltages:                                                                                                    |
|      |                            |    |                            | <ul> <li>VL13 (parameter 1771 configured to "Phase-phase")</li> </ul>                                                                                                    |
|      |                            |    |                            | <ul> <li>VL1N, VL3N (parameter 1771 configured to "Phase-neu-<br/>tral")</li> </ul>                                                                                                    |
|      |                            |    |                            | <ul> <li>VL1N, VL3N (parameter 1771 configured to "All")</li> </ul>                                                                                                    |
|      |                            |    |                            | Notes                                                                                                    |
|      |                            |    |                            | If this parameter is configured to 1Ph 3W, the generator and mains rated voltages (parameters 1766  p. 114 and 1768  p. 117) must be entered as Line-Line (Delta) and the busbar 1 rated voltage (parameter 1781  p. 116) must be entered as Line-Neutral (WYE).                                     |

#### Configuration

Monitoring Function > Generator Group / Load Bus...

#### 4.7.4.1 Configure transformer

| ID   | Parameter                                                                                                   | CL | Setting range<br>[Default]       | Description                                                                                                    |
|------|----------------------------------------------------------------------------------------------------|----|----------------------------------|----------------------------------------------------------------------------------------------------|
| 1804 | 1804 Mains PT pri-<br>mary rated<br>voltage                                                                 | 2  | 50 to 650000 V<br><b>[400 V]</b> | Some applications may require the use of potential transformers to facilitate measuring the voltages to be monitored. The rating of the primary side of the potential transformer must be entered into this parameter.                                                                                                    |
|      | (Mains potential<br>transformer pri-<br>mary voltage<br>rating                                              |    |                                  | <b>Notes</b><br>If the application does not require potential transformers (i.e. the measured voltage is 690 V or less), then the measured voltage will be entered into this parameter.                                                                                                    |
| 1803 | Mains PT sec-<br>ondary rated<br>volt.<br>(Mains potential<br>transformer sec-<br>ondary voltage<br>rating) | 2  | 50 to 690 V<br><b>[400 V]</b>    | Some applications may require the use of potential transformers to facilitate measuring the mains voltages. The rating of the secondary side of the potential transformer must be entered into this parameter.<br>If the application does not require potential transformers (i.e. the measured voltage is 690 V or less), then the measured voltage will be entered into this parameter. |

# 4.8 Monitoring Function

## 4.8.1 Alarm acknowledge

The GC provides 3 alarm outputs

- DO2: New Alarm
   Is closed for 1 second with each new raising alarm
- DO3: Warning Alarm
   Is closed with minimal one unacknowledged warning alarm
- DO4: Critical Alarm
   Is closed with minimal one unacknowledged critical alarm

The ToolKit alarm page informs about the condition of the single alarms. Usually an alarm is only acknowledgeable, if the alarm is not active anymore.

Alarms are always common acknowledged. This can be executed in different ways:

- Through DI1 "Alarm acknowledge"
- Through the Alarm RESET button
- Through the easYgen K51 of the own group

#### 4.8.2 Generator Group / Load Busbar Monitoring

Operating Voltage and Frequency

Different operations like synchronize GGB or dead bus closure GGB require the condition of the Generator Group and the Load Busbar. Whether a generator group and load busbar are in the correct range is configurable. The outcome of the monitor are flags for logical purposes and HMI indication.

Usually the monitored sources are the phase-phase voltages.

An exception is, if phase-neutral voltage are only available (1Ph2W = Phase-neutral). Then the Phase-Neutral voltage is taken.

These control bits are created with the limit settings:

- Generator Group voltage and frequency in range
- Generator group voltage dead busbar detected

- Load Busbar voltage and frequency in range
- Load Busbar dead busbar detected

#### The flags are used for logical purposes internally.

| ID   | Parameter                                                                 | CL | Setting range<br>[Default]                                 | Description                                                                                                    |
|------|---------------------------------------------------------------------------|----|------------------------------------------------------------|----------------------------------------------------------------------------------------------------|
| 5800 | Upper voltage<br>limit<br>Maximum oper-<br>ating voltage<br>limit         | 2  | 100 to 150%<br><b>[110%]</b><br>(Hysteresis: 1%)           | The maximum permissible positive deviation of the generator voltage from the generator rated voltage (parameter 1766) is configured here.  |
| 5801 | Lower voltage<br>limit<br>(Minimum oper-<br>ating voltage<br>limit)       | 2  | 50 to 100%<br><b>[90%]</b><br>(Hysteresis: 1%)             | The maximum permissible negative deviation of the generator voltage from the generator rated voltage (parameter 1766) is configured here.  |
| 5802 | Upper fre-<br>quency limit<br>(Maximum oper-<br>ating frequency<br>limit) | 2  | 100.0 to 150.0%<br>[105.0%]<br>(Hysteresis:<br>0.05%)      | The maximum permissible positive deviation of the generator frequency from the rated system frequency (parameter 1750) is configured here. |
| 5803 | Lower fre-<br>quency limit<br>(Minimum oper-<br>ating frequency<br>limit) | 2  | 50.0 to 100.0%<br><b>[95.0%]</b><br>(Hysteresis:<br>0.05%) | The maximum permissible negative deviation of the generator frequency from the rated system frequency (parameter 1750) is configured here. |

# 4.8.3 Mains Monitoring

#### **Operating Voltage and Frequency**

Different operations like synchronize MCB or considering mains settling time require the condition of the mains. Whether the mains is in the correct range is configurable. The outcome of the monitor are flags for logical purposes and HMI indication.

Usually the monitored sources are the phase-phase voltages.

An exception is, if phase-neutral voltage are only available (1Ph2W = Phase-neutral). Then the Phase-Neutral voltage is taken.

Three control bits shall be created out of the parameters:

- Mains voltage in range
- Mains frequency in range
- Mains voltage and frequency in range

The flags are used for logical purposes internally.

| ID   | Parameter                            | CL | Setting range<br>[Default]   | Description                                                                                                    |
|------|--------------------------------------|----|------------------------------|----------------------------------------------------------------------------------------------------|
| 5810 | Upper voltage<br>limit               | 2  | 100 to 150%<br><b>[110%]</b> | The maximum permissible positive deviation of the mains voltage from the mains rated voltage (parameter 1768) is configured here.                                                                           |
| 5814 | Hysteresis<br>upper voltage<br>limit | 2  | 0 to 50%<br><b>[2%]</b>      | If the mains voltage has exceeded the limit configured in parameter 5810, the voltage must fall below the limit and the value configured here, to be considered as being within the operating limits again. |
| 5811 | Lower voltage<br>limit               | 2  | 50 to 100%<br><b>[90%]</b>   | The maximum permissible negative deviation of the mains voltage from the mains rated voltage (parameter 1768) is configured here.                                                                           |

#### Configuration

Monitoring Function > Voltage / Frequency Plausi...

| ID                              | Parameter                              | CL                          | Setting range<br>[Default]                                                                                                    | Description                                                                                                    |
|---------------------------------|----------------------------------------|-----------------------------|----------------------------------------------------------------------------------------------------|----------------------------------------------------------------------------------------------------|
| 5815                            | Hysteresis lower voltage limit         | 2                           | 0 to 50%<br><b>[2%]</b>                                                                                                    | If the mains voltage has fallen below the limit configured in parameter 5811, the voltage must exceed the limit and the value configured here, to be considered as being within the operating limits again.      |
| 5812                            | Upper fre-<br>quency limit             | 2                           | 66.7 <sup>1</sup> to 150.0%                                                                                                    | The maximum permissible positive deviation of the mains frequency from the rated system frequency (parameter 1750) is configured here.                                                                           |
|                                 |                                        |                             | [                                                                                                    | Notes                                                                                                    |
|                                 |                                        |                             |                                                                                                    | <sup>1</sup> The lowest measurable frequency is 40 Hz.                                                                                                    |
|                                 |                                        |                             |                                                                                                    | 66.7 % of 60 Hz is 40 Hz. Equivalent for 50 Hz don't go below 80 %.                                                                                                    |
| 5816                            | Hysteresis<br>upper frequency<br>limit | 2                           | 0 to 50.0%<br><b>[0.5%]</b>                                                                                                    | If the mains frequency has exceeded the limit configured in parameter 5812, the frequency must fall below the limit and the value configured here, to be considered as being within the operating limits again.  |
| 5813 Lower fre-<br>quency limit | 2                                      | 66.7 <sup>1</sup> to 100.0% | The maximum permissible negative deviation of the mains frequency from the rated system frequency (parameter 1750) is configured here. |                                                                                                    |
|                                 |                                        |                             | [                                                                                                    | Notes                                                                                                    |
|                                 |                                        |                             |                                                                                                    | <sup>1</sup> The lowest measurable frequency is 40 Hz.                                                                                                    |
|                                 |                                        |                             |                                                                                                    | 66.7 $\%$ of 60 Hz is 40 Hz. Equivalent for 50 Hz don't go below 80 $\%.$                                                                                                    |
| 5817                            | Hysteresis lower<br>frequency limit    | 2                           | 0 to 50.0%<br><b>[0.5%]</b>                                                                                                    | If the mains frequency has exceeded the limit configured in parameter 5813, the frequency must raise above the limit and the value configured here, to be considered as being within the operating limits again. |

# 4.8.4 GGB feedback check

Function

The function checks, if the feedback of the GGB is plausible to the measured AC voltages connected on the breaker.

So if the GGB is closed and Generator Group and Load Busbar are in range, the phase angle will be checked. If the phase angle is outside +/-12° an alarm will be tripped.

The intention of this monitor is to detect wiring failures or blown fuses.

The delay time is 2 seconds.

This monitor is always enabled.

**Alarm Indication** 

- Critical alarm (Relay)
- Alarm bit active (Toolkit red LED)
- Alarm bit latched (Toolkit red LED)
- Entry protocol 5022

# 4.8.5 Voltage / Frequency Plausibility Check (Plausibility AC Wiring)

These parameters are effective for generator group, load busbar and mains frequency

| F | i ir | າຕ | tic | 'n   |
|---|------|----|-----|------|
| • | u    | 10 | uv  | ,,,, |

It might occur that for example generator frequency is measured even if the generator is not running.

This could happen e.g. if PE (terminal 61) is not connected, the generator neutral connection is broken and the mains is energized with 1 phase 2 wire connection. In this case a potential shift occurs which could lead to "ghostly" voltages at the generator phase-neutral system. This voltages lead to a frequency measurement even if no voltage is detected in the generator phase-phase system. (Similar situation are possible for busbar and mains.)

For this reason the "Plausbility AC wiring" monitoring is introduced to indicate such situations at generator, busbar, or mains measurement. These alarms are tripping if only "Phase-Phase" or only "Phase-Neutral" frequency is detected.

If such an alarm

- "Gen. AC wiring"
- "Busbar 1 AC wiring
- "Mains AC wiring"

has tripped please check all "Phase-Phase" and "Phase-Neutral" voltages via HMI or Toolkit to get more information and check the AC wiring.

**Note:** This monitor function is only active if the wiring can provide "Phase-Phase" and "Phase-Neutral" values.

The delay time is 2 seconds.

This monitor is always enabled.

#### Plausibility AC Wiring

| ID   | Parameter            | CL | Setting range<br>[Default] | Description                      |
|------|----------------------|----|----------------------------|----------------------------------|
| 1964 | 64 <b>Monitoring</b> | 2  |                            | Enabling Plausibility AC Wiring. |
|      |                      |    | [On]                       | On: Monitoring is enabled        |
|      |                      |    | Off                        | Off: Monitoring is disabled      |

#### Alarm Indication

#### Gen. AC wiring:

- Warning alarm (Relay)
- Alarm bit active (Toolkit yellow LED)
- Alarm bit latched (Toolkit yellow LED)
- Entry protocol 5022

Load Busbar AC wiring:

- Warning alarm (Relay)
- Alarm bit active (Toolkit yellow LED)
- Alarm bit latched (Toolkit yellow LED)
- Entry protocol 5022

Mains AC wiring:

- Warning alarm (Relay)
- Alarm bit active (Toolkit yellow LED)
- Alarm bit latched (Toolkit yellow LED)
- Entry protocol 5022

Monitoring Function > GGB Close / Open Monitoring

# 4.8.6 GGB Close / Open Monitoring

| Introduction | Configure GGB                                                                                                    |
|--------------|----------------------------------------------------------------------------------------------------|
|              | Circuit breaker monitoring contains two alarms: A breaker reclose alarm and a breaker open alarm.                                                                                                    |
|              | <b>Reclose Alarm:</b> If the control initiates a close of the breaker and the breaker fails to close after the configured number of attempts the monitoring CB alarm will be initiated.                                                                  |
|              | (Refer to parameter "GGB max. closing attempts", parameter 3087).                                                                                                    |
|              | If this protective function is triggered, the HMI indicates "GGB fail to close".                                                                                                    |
|              | The close attempt counter is reset, if:                                                                                                    |
|              | The close command by the internal logic is removed for more than 5 seconds                                                                                                    |
|              | A successful feedback is active for more than 5 seconds                                                                                                    |
|              | <b>Breaker Open Alarm:</b> If the control initiates a close of the breaker and the breaker fails to close after the configured number of attempts the monitoring CB alarm will be initiated. (Refer to parameter "GGB open monitoring", parameter 3088). |
|              | If this protoctive function is triggered, the display indicates "CCP                                                                                                    |

If this protective function is triggered, the display indicates "GGB fail to open".

## Configuration

| ID            | Parameter                         | CL           | Setting range<br>[Default]        | Description                                                                                                    |
|---------------|-----------------------------------|--------------|-----------------------------------|----------------------------------------------------------------------------------------------------|
| 3085 <b>M</b> | Monitoring                        | 2            |                                   | Enabling GGB monitoring. Circuit breaker monitoring contains two alarms: A "breaker reclose" alarm and a "breaker open" alarm.                                                                                     |
|               |                                   |              | [On]                              | On: Monitoring is enabled                                                                                                    |
|               |                                   |              | Off                               | Off: Monitoring is disabled                                                                                                    |
| 3087          | 3087 GGB maximum closing attempts | um 2<br>npts | 1 to 10<br><b>[5]</b>             | The maximum number of breaker closing attempts is configured in this parameter (relay output "Command: close GGB").<br>When the breaker reaches the configured number of attempts, a "GGB fail to                  |
|               |                                   |              |                                   | close" alarm is issued.<br>The counter for the closure attempts will be reset as soon as the "Reply GGB"                                                                                                    |
|               |                                   |              |                                   | is de-energized for at least 5 seconds to signal a closed GGB.                                                                                                    |
| 3088          | GGB open mon-<br>itoring          | 2            | 0.10 to 5.00 s<br><b>[2.00 s]</b> | If the "Reply GGB" is not detected as energized once this timer expires, a "GGB fail to open" alarm is issued. This timer initiates as soon as the "open breaker" sequence begins. The alarm configured is issued. |

#### **Alarm Indication**

GGB fail to close:

- Warning alarm (Relay)
- Alarm bit active (Toolkit yellow LED)
- Alarm bit latched (Toolkit yellow LED)
- Entry protocol 5022

#### GGB fail to open:

- Critical alarm (Relay)
- Alarm bit active (Toolkit red LED)
- Alarm bit latched (Toolkit red LED)
- Entry protocol 5022

# 4.8.7 MCB Close / Open Monitoring

| Introduction | Configure MCB                                                                                                    |
|--------------|----------------------------------------------------------------------------------------------------|
|              | Circuit breaker monitoring contains two alarms: A breaker reclose alarm and a breaker open alarm.                                                                                                    |
|              | <b>Reclose Alarm:</b> If the control initiates a close of the breaker and the breaker fails to close after the configured number of attempts the monitoring CB alarm will be initiated.                              |
|              | (Refer to parameter "MCB max. closing attempts", parameter 3419).                                                                                                    |
|              | If this protective function is triggered, the HMI indicates "MCB fail to close".                                                                                                    |
|              | The close attempt counter is reset, if:                                                                                                    |
|              | The close command by the internal logic is removed for more than 5 seconds                                                                                                    |
|              | A successful feedback is active for more than 5 seconds                                                                                                    |
|              | <b>Breaker Open Alarm</b> : If the control initiates a close of the breaker<br>and the breaker fails to close after the configured number of<br>attempts the monitoring CB alarm will be initiated. (Refer to param- |

If this protective function is triggered, the HMI indicates "MCB fail to open".

eter "MCB open monitoring", parameter 3421).

#### Configuration

| ID   | Parameter                       | CL | Setting range<br>[Default]        | Description                                                                                                    |
|------|---------------------------------|----|-----------------------------------|----------------------------------------------------------------------------------------------------|
| 2620 | Monitoring                      | 2  |                                   | Enabling MCB monitoring. Circuit breaker monitoring contains two alarms: A "breaker reclose" alarm and a "breaker open" alarm.                                                                                                    |
|      |                                 |    | [On]                              | On: Monitoring is enabled                                                                                                    |
|      |                                 |    | Off                               | Off: Monitoring is disabled                                                                                                    |
| 3419 | MCB maximum<br>closing attempts | 2  | 1 to 10<br><b>[5]</b>             | The maximum number of breaker closing attempts is configured in this parameter (relay output "Command: close GGB"). When the breaker reaches the configured number of attempts, a "MCB fail to close" alarm is issued. The counter for the closure attempts will be reset as soon as the "Reply MCB" is de-energized for at least 5 seconds to signal a closed MCB. |
| 3421 | MCB open mon-<br>itoring        | 2  | 0.10 to 5.00 s<br><b>[2.00 s]</b> | If the "Reply MCB" is not detected as energized once this timer expires, a "MCB fail to open" alarm is issued. This timer initiates as soon as the "open breaker" sequence begins. The alarm configured is issued.                                                                                                    |

#### **Alarm Indication**

MCB fail to close:

- Warning alarm (Relay)
- Alarm bit active (Toolkit yellow LED)
- Alarm bit latched (Toolkit yellow LED)
- Entry protocol 5022

#### MCB fail to open:

- Critical alarm (Relay)
- Alarm bit active (Toolkit red LED)
- Alarm bit latched (Toolkit red LED)
- Entry protocol 5022

#### Configuration

Monitoring Function > Phase Rotation Mismatch di... > Generator Group Voltage Ro...

## 4.8.8 Phase Rotation Mismatch diagnostic

Function

The unit observes, if the phase rotation are equal between the measured voltage systems. I.e.: If the unit detects for mains a CCW rotation and for the Generator group a CW rotation, an alarm shall be issued and the breaker synchronization shall be inhibited.

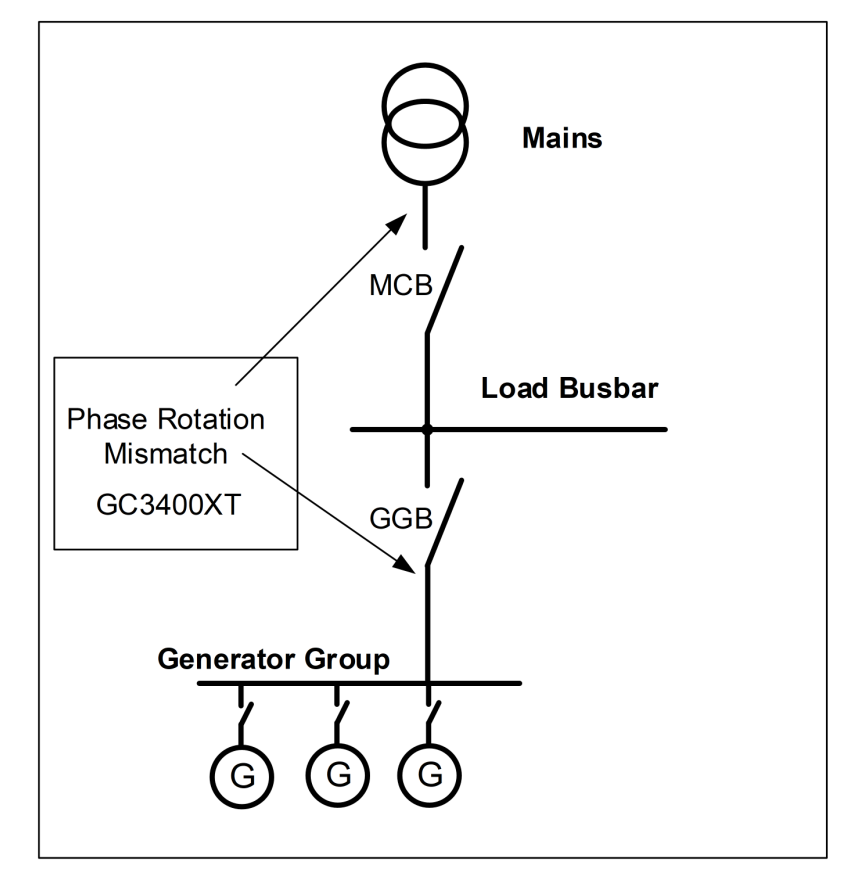

#### Example

The delay time is 2 seconds.

This monitor is always enabled.

Alarm Indication

- Critical alarm (Relay)
- Alarm bit active (Toolkit red LED)
- Alarm bit latched (Toolkit red LED)
- Entry protocol 5022
- The GGB synchronization is inhibited, if the MCB is closed

#### 4.8.8.1 Generator Group Voltage Rotation Mismatch Monitoring

Function

The unit observes the phase rotation of generator and mains and issue an alarm, if the phase rotation do not match the desired rotation type (CW or CCW).

Correct phase rotation of the phase voltages ensures that damage will not occur during a breaker closure to either the mains or the generator. The voltage phase rotation alarm checks the phase rotation of the measured voltages and the configured phase rotation to ensure they are identical. The directions of rotation are differentiated as "clockwise" and "counter clockwise". With a clockMonitoring Function > Phase Rotation Mismatch di... > Mains Phase Rotation Misma...

wise field the direction of rotation is "L1-L2-L3"; with a counter clockwise field the direction of rotation is "L1-L3-L2". If the control is configured for a clockwise rotation and the measured voltages are monitored as counterclockwise, the alarm will be initiated. The direction of configured rotation being monitored by the control unit is displayed on Toolkit Homepage.

This monitoring function is only enabled if Generator voltage measuring (parameter **1851**) is configured to "3Ph 4W", "3Ph 3W" or "3Ph 4W OD".

The Phase Rotation Monitor is internally configured with a 2 seconds delay. The recognition of a changed phase rotation will cause additionally up to 1 second.

So the alarm shall be issued within 3 seconds.

#### Configuration

| ID   | Parameter                   | CL | Setting range<br>[Default] | Description                                                                                                    |
|------|-----------------------------|----|----------------------------|----------------------------------------------------------------------------------------------------|
| 3950 | Monitoring                  | 2  |                            | Enabling generator group voltage phase rotation monitoring.                                                                                                    |
|      |                             |    | [On]                       | On: Monitoring is enabled                                                                                                    |
|      |                             |    | Off                        | Off: Monitoring is disabled                                                                                                    |
| 3954 | Generator<br>phase rotation | 2  | [CW]                       | Expected generator group phase rotation. CW: The three-phase measured generator voltage is rotating CW (clockwise; that means the voltage rotates in L1-L2-L3 direction; standard setting). |
|      |                             |    | CCW                        | CCW: The three-phase measured generator group voltage is rotating CCW (counter clockwise; that means the voltage rotates in L1-L3-L2 direction).                                            |

#### Alarm Indication

- Critical alarm (Relay)
- Alarm bit active (Toolkit red LED)
- Alarm bit latched (Toolkit red LED)
- Entry protocol 5022

#### 4.8.8.2 Mains Phase Rotation Mismatch Monitoring

| Function | Configure Monitoring: Mains, Voltage Phase Rotation:                                                                                                    |
|----------|----------------------------------------------------------------------------------------------------|
|          | Correct phase rotation of the phase voltages ensures that damage will not occur during a breaker closure to either the mains or the generator. The voltage phase rotation alarm checks the phase rotation of the voltages and the configured phase rotation to ensure they are identical. The directions of rotation are differentiated as "clockwise" and "counter clockwise". With a clockwise field the direction of rotation is "L1-L2-L3"; with a counter clockwise field the direction of rotation and the voltages into the unit are calculated as counterclockwise the alarm will be initiated. The direction of configured rotation being monitored by the control unit is displayed in the Toolkit Homepage. |
|          | This monitoring function is only enabled if Mains voltage measuring (parameter <b>1853</b> ) is configured to "3Ph 4W" or "3Ph 3W".                                                                                                    |
|          | The Phase Rotation Monitor is internally configured with a 2 sec-<br>onds delay. The recognition of a changed phase rotation will cause<br>additionally up to 1 second.                                                                                                    |
|          | So the alarm shall be issued within 3 seconds.                                                                                                    |

#### Configuration

Monitoring Function > Monitoring Interfaces > Ethernet Port A Monitoring

#### Configuration

| ID          | Parameter               | CL | Setting range<br>[Default] | Description                                                                                                    |
|-------------|-------------------------|----|----------------------------|----------------------------------------------------------------------------------------------------|
| 3970        | Monitoring              | 2  |                            | Enabling mains voltage phase rotation monitoring.                                                                                                    |
|             |                         |    | [On]                       | On: Monitoring is enabled                                                                                                    |
|             |                         |    | Off                        | Off: Monitoring is disabled                                                                                                    |
| 3954 N<br>r | Mains phase<br>rotation | 2  | [CW]                       | Expected mains phase rotation. CW: The three-phase measured mains voltage is rotating CW (clockwise; that means the voltage rotates in L1-L2-L3 direction; standard setting). |
|             |                         |    | CCW                        | CCW: The three-phase measured mains voltage is rotating CCW (counter clockwise; that means the voltage rotates in L1-L3-L2 direction).                                        |

#### **Alarm Indication**

- Critical alarm (Relay)
- Alarm bit active (Toolkit red LED)
- Alarm bit latched (Toolkit red LED)
- Entry protocol 5022

# 4.8.9 Monitoring Interfaces

#### 4.8.9.1 CAN1 Monitoring

Function

If the device does not recognize any CAN message on CAN1, the device indicates an alarm.

The delay time is 2 seconds.

#### Configuration

| ID   | Parameter  | CL | Setting range<br>[Default] | Description                 |
|------|------------|----|----------------------------|-----------------------------|
| 3956 | Monitoring | 2  |                            | Enabling CAN1 monitoring.   |
|      |            |    | [On]                       | On: Monitoring is enabled   |
|      |            |    | Off                        | Off: Monitoring is disabled |

#### **Alarm Indication**

- Warning alarm (Relay)
- Alarm bit active (Toolkit yellow LED)
- Alarm bit latched (Toolkit yellow LED)
- Entry protocol 5022

#### 4.8.9.2 Ethernet Port A Monitoring

Function

- lioning
  - If the device recognizes that the Ethernet Port A does not receives anything, the device indicates an alarm.
  - The delay time is 2 seconds.

Monitoring Function > Monitoring Interfaces > Ethernet Port C Monitoring

#### Configuration

| ID   | Parameter  | CL | Setting range<br>[Default] | Description                     |
|------|------------|----|----------------------------|---------------------------------|
| 3962 | Monitoring | 2  |                            | Enabling Ethernet A monitoring. |
|      |            |    | [On]                       | On: Monitoring is enabled       |
|      |            |    |                            | Off                             |

#### Alarm Indication

- Warning alarm (Relay)
- Alarm bit active (Toolkit yellow LED)
- Alarm bit latched (Toolkit yellow LED)
- Entry protocol 5022

#### 4.8.9.3 Ethernet Port B Monitoring

Function

If the device recognizes that the Ethernet Port B does not receives anything, the device indicates an alarm.

The delay time is 2 seconds.

#### Configuration

| ID   | Parameter  | CL | Setting range<br>[Default] | Description                     |
|------|------------|----|----------------------------|---------------------------------|
| 3976 | Monitoring | 2  |                            | Enabling Ethernet B monitoring. |
|      |            |    | [On]                       | On: Monitoring is enabled       |
|      |            |    | Off                        | Off: Monitoring is disabled     |

## Alarm Indication

- Warning alarm (Relay)
- Alarm bit active (Toolkit yellow LED)
- Alarm bit latched (Toolkit yellow LED)
- Entry protocol 5022

#### 4.8.9.4 Ethernet Port C Monitoring

Function

If the device recognizes that the Ethernet Port C does not receives anything, the device indicates an alarm.

The delay time is 2 seconds.

#### Configuration

| ID               | Parameter  | CL | Setting range<br>[Default] | Description                     |  |  |
|------------------|------------|----|----------------------------|---------------------------------|--|--|
| 3982 <b>M</b>    | Monitoring | 2  |                            | Enabling Ethernet C monitoring. |  |  |
|                  |            |    | [On]                       | On: Monitoring is enabled       |  |  |
|                  |            |    | Off                        | Off: Monitoring is disabled     |  |  |
|                  |            |    |                            |                                 |  |  |
| Alarm Indication |            |    |                            | Warning alarm (Relay)           |  |  |

Alarm bit active (Toolkit yellow LED)

#### Configuration

Monitoring Function > Monitoring Interfaces > System Update easYgen Moni...

- Alarm bit latched (Toolkit yellow LED)
- Entry protocol 5022

#### 4.8.9.5 CAN1/EthA Redundancy Monitoring

Function

If the device recognizes that the EthA or CAN1 is interrupted, the device indicates an alarm.

The delay time is 2 seconds.

#### Configuration

| ID   | Parameter  | CL | Setting range<br>[Default] | Description                                       |
|------|------------|----|----------------------------|---------------------------------------------------|
| 3988 | Monitoring | 2  |                            | Enabling CAN1 / Ethernet A Redundancy Monitoring. |
|      |            |    | [On]                       | On: Monitoring is enabled                         |
|      |            |    | Off                        | Off: Monitoring is disabled                       |

#### **Alarm Indication**

- Warning alarm (Relay)
- Alarm bit active (Toolkit yellow LED)
- Alarm bit latched (Toolkit yellow LED)
- Entry protocol 5022

#### 4.8.9.6 EthB/EthC Redundancy Monitoring

Function

If the device recognizes that the EthB or EthC is interrupted, the device indicates an alarm.

The delay time is 2 seconds.

#### Configuration

| ID   | Parameter  | CL | Setting range<br>[Default] | Description                                             |
|------|------------|----|----------------------------|---------------------------------------------------------|
| 3994 | Monitoring | 2  |                            | Enabling Ethernet B / Ethernet C Redundancy Monitoring. |
|      |            |    | [On]                       | On: Monitoring is enabled                               |
|      |            |    | Off                        | Off: Monitoring is disabled                             |

#### **Alarm Indication**

- Warning alarm (Relay)
- Alarm bit active (Toolkit yellow LED)
- Alarm bit latched (Toolkit yellow LED)
- Entry protocol 5022

#### 4.8.9.7 System Update easYgen Monitoring

Function

The device observes the communication within the own easYgen group. If the communication situation does not adapt to the last taught-in constellation, an alarm is issued.

Refer to "Diagnostic easYgens" for better information.

Monitoring Function > Monitoring Interfaces > Missing Member easYgen Mon...

#### The delay time is 2 seconds.

#### Configuration

| ID   | Parameter  | CL          | Setting range<br>[Default] | Description                                         |
|------|------------|-------------|----------------------------|-----------------------------------------------------|
| 7832 | Monitoring | onitoring 2 |                            | System update easYgen monitoring can be switched on |
|      |            |             | [On]                       | On: Monitoring is enabled                           |
|      |            |             | Off                        | Off: Monitoring is disabled                         |

#### **Alarm Indication**

- Warning alarm (Relay)
- Alarm bit active (Toolkit yellow LED)
- Alarm bit latched (Toolkit yellow LED)
- Entry protocol 5022

#### 4.8.9.8 System Update Group Controllers Monitoring

Function

The device observes the communication between the Group Controllers. If the communication situation does not adapt to the last taught-in constellation, an alarm is issued.

Refer to "Diagnostic Group Controllers" for more information.

The delay time is 2 seconds.

#### Configuration

| ID   | Parameter  | CL | Setting range<br>[Default] | Description                                                  |
|------|------------|----|----------------------------|--------------------------------------------------------------|
| 7866 | Monitoring | 2  |                            | System update group controller monitoring can be switched on |
|      |            |    | [On]                       | On: Monitoring is enabled                                    |
|      |            |    | Off                        | Off: Monitoring is disabled                                  |

#### Alarm Indication

- Warning alarm (Relay)
- Alarm bit active (Toolkit yellow LED)
- Alarm bit latched (Toolkit yellow LED)
- Entry protocol 5022

#### 4.8.9.9 Missing Member easYgen Monitoring

Function

The device observes the communication within the own easYgen group.

The multi-unit communication monitoring function checks whether all participating units are available (sending data on the load share line).

If the number of available units is smaller than the number of members updated internally for at least 1 second, the device raises the alarm.

Refer to "Diagnostic easYgens" for better information.

The delay time is 2 seconds.

### Configuration

Monitoring Function > Monitoring Interfaces > Group Not Ok Monitoring

#### Configuration

| ID   | Parameter  | CL | Setting range<br>[Default] | Description                                                                                                    |
|------|------------|----|----------------------------|----------------------------------------------------------------------------------------------------|
| 4060 | Monitoring | 2  |                            | Enabling multi-unit missing member monitoring. The multi-unit missing mem-<br>bers monitoring function checks whether all participating units (easYgen) are<br>available (sending data on the load share line within the group). If the number<br>of available units is less than the number of taught-in devices for at least the<br>delay time, the display indicates "Missing members easYgen". |
|      |            |    | [On]                       | On: Monitoring is enabled                                                                                                    |
|      |            |    | Off                        | Off: Monitoring is disabled                                                                                                    |

#### Alarm Indication

- Critical alarm (Relay)
- Alarm bit active (Toolkit red LED)
- Alarm bit latched (Toolkit red LED)
- Entry protocol 5022

#### 4.8.9.10 Missing Member Group Monitoring

Function

The device observes the communication between the Group Controllers.

The multi-unit communication monitoring function checks whether all participating units are available (sending data on the load share line).

If the number of available units is smaller than the number of members updated internally for at least 1 second, the device raises the alarm.

Refer to "Diagnostic Group Controllers" for better information.

The delay time is 2 seconds.

| ID   | Parameter  | CL | Setting range<br>[Default] | Description                                                                                                    |
|------|------------|----|----------------------------|----------------------------------------------------------------------------------------------------|
| 4136 | Monitoring | 2  |                            | Enabling multi-unit missing member monitoring. The multi-unit missing mem-<br>bers monitoring function checks whether all participating units (easYgen) are<br>available (sending data on the load share line within the group). If the number<br>of available units is less than the number of taught-in devices for at least the<br>delay time, the display indicates "Missing members easYgen". |
|      |            |    | [On]                       | On: Monitoring is enabled                                                                                                    |
|      |            |    | Off                        | Off: Monitoring is disabled                                                                                                    |

# Configuration

#### **Alarm Indication**

- Critical alarm (Relay)
- Alarm bit active (Toolkit red LED)
- Alarm bit latched (Toolkit red LED)
- Entry protocol 5022

#### 4.8.9.11 Group Not Ok Monitoring

Function

The device observes the communication between the Group Controllers. If any group is recognized with a communication diagnostic failure the alarm is issued.

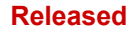

Monitoring Function > Monitoring Interfaces > Monitoring AI Wire break

The single failures are:

- System update easYgen
- Missing easYgen
- CAN1/EthA redundancy

Refer to "Diagnostic Group Controllers" for more information.

This failure is reported to all other GCs. So that the operator is always informed when he looks onto any other GC communication diagnostic.

**Note:** Before the system update on the group controller level is executed, all single GC groups must be okay. If not check first what is the root cause of this single group not okay issue and solve it first.

The delay time is 2 seconds.

The alarm is only active, if the **System Update GC** Monitoring is enabled.

The alarm is fixed programmed on self-acknowledge.

It is more practical if a single group is with trouble that the whole system is automatically acknowledged if this alarm does not exist anymore.

Alarm Indication

- Critical alarm (Relay)
- Alarm bit active (Toolkit red LED)
- Alarm bit latched (Toolkit red LED)
- Entry protocol 5022

#### 4.8.9.12 Monitoring AI Wire break

Function

The wire break monitoring informs the operator that there is something wrong with the 0/4 to 20mA signal of Al1 and Al2.

Monitoring wire break:

The following configurations are used to monitor for a wire break:

- Off: No wire break monitoring is performed.
- High: If the actual value rises over the maximum value (over shoot), this is identified as a wire break.
- Low: If the actual value falls below the minimum value (under shoot), this is identified as a wire break.
- High/Low: If the actual value rises over the maximum value (over shoot) or falls below the minimum value (undershoot), this is identified as a wire break.

**Note:** If the control unit detects that the measuring range for an analog input has been exceeded and an alarm is issued, the limit value monitoring of this analog input is disabled and an error message is displayed.

The measuring range is recognized as being exceeded and an alarm is issued:

0 to 20 mA

Minimum value 2 mA Undershooting

Maximum value 20.5 mA Overshooting

The delay time is 2 seconds.

#### Configuration

Monitoring Function > Monitoring Interfaces > LDSS Parameter Alignment M...

#### Configuration

| ID           | Parameter  | CL       | Setting range<br>[Default] | Description                                                                                                    |
|--------------|------------|----------|----------------------------|----------------------------------------------------------------------------------------------------|
| 1003<br>1053 | Monitoring | toring 2 |                            | Enabling the wire break monitoring on AI 1,2 If this protective function is trig-<br>gered, the GC indicates "Wb: Analog input 1,2".               |
|              |            |          | [Off]                      | No wire break monitoring is performed.                                                                                                    |
|              |            |          | High                       | If the actual value rises over the maximum value (overshoot), this is identified as a wire break.                                                  |
|              |            |          | Low                        | If the actual value falls below the minimum value (undershoot), this is identi-<br>fied as a wire break.                                           |
|              |            |          | High/Low                   | If the actual value rises over the maximum value (overshoot) or falls below<br>the minimum value (undershoot), this is identified as a wire break. |

#### Alarm Indication

- Warning character (Relay)
- Alarm bit active (Toolkit LED)
- Alarm bit latched (Toolkit LED)
- Entry protocol 5022

#### 4.8.9.13 LDSS Parameter Alignment Monitoring

| Introduction | The LDSS algorithm must be enabled in all GCs, if the LDSS func-<br>tion is desired. This implies that the LDSS parameter must be all<br>the same. To help the commissioner to have equal LDSS param-<br>eter in all GCs he can use the parameter alignment monitoring.<br>The monitoring triggers an alarm, if the own LDSS parameter set<br>does not match the set of any other GC device. |
|--------------|----------------------------------------------------------------------------------------------------|
|              | A visualization screen in ToolKit informs which devices are dif-<br>ferent in relation to the own GC device.                                                                                                    |
|              | Refer to the LDSS chapter to get more information regarding LDSS master handling.                                                                                                    |
| Function     | The GC device calculates a LDSS parameter checksum of the own LDSS parameter and sends this value to the neighbor GCs. The parameter alignment monitor of each device compares its checksum with the others. A different checksum occurs an alarm.                                                                                                    |
|              | A LDSS parameter alignment overview screen shows that GC, which differs to the own GC device.                                                                                                    |

The delay time is 2 seconds.

## Configuration

| ID   | Parameter  | CL | Setting range<br>[Default] | Description                                                                                                    |
|------|------------|----|----------------------------|----------------------------------------------------------------------------------------------------|
| 4070 | Monitoring | 2  |                            | Enabling multi-unit parameter alignment monitoring. All LDSS parameter of the GCs are checked here. Therefore a CRC checksum is exchanged between the GC devices. |
|      |            |    | [Off]                      | Monitoring is disabled                                                                                                    |
|      |            |    | On                         | Monitoring is enabled                                                                                                    |
| 4076 | Delay      | 2  | 0.02 to 999.99s<br>[3 s]   | If the parameter alignment error occurs, the alarm output can be delayed here.                                                                                    |

Monitoring Function > Monitoring Interfaces > LDSS Parameter Alignment M...

| ID   | Parameter             | CL | Setting range<br>[Default] | Description                                                                                                  |
|------|-----------------------|----|----------------------------|----------------------------------------------------------------------------------------------------|
| 4077 | Self acknowl-<br>edge | 2  | [Yes]                      | The control unit automatically clears the alarm if the fault condition is no longer detected.                |
|      |                       |    | No                         | The control unit does not automatically reset the alarm when the fault condi-<br>tion is no longer detected. |

#### **Alarm Indication**

- Warning character (Relay)
- Alarm bit active (Toolkit LED)
- Alarm bit latched (Toolkit LED)
- Entry protocol 5022

# 5 Operation

# 6 Application Field

# 6.1 Breaker Application Examples

# 6.1.1 Initial Setup

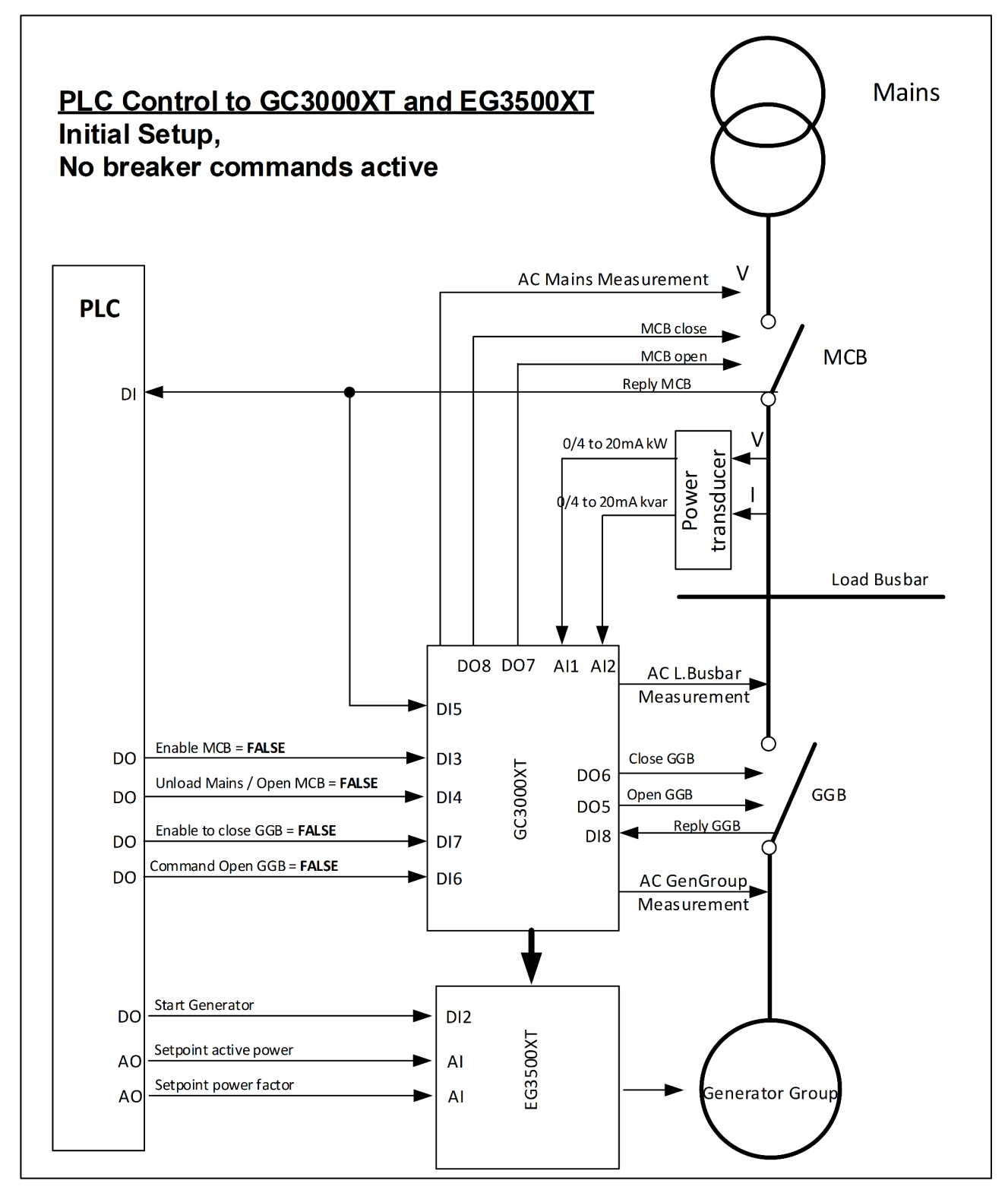

Fig. 55: Initial Setup controlling breaker via the GC3000XT in conjunction with a PLC

As long no breaker commands from the PLC are active the GC behaves passive. The breaker feedbacks are accepted and will be passed to the easYgen group in following manner:

Breaker Application Examples > Initial Setup

With closed GGB and MCB the GC passes the information "Mains linked" to the easYgens. As long nothing special is configured, the easYgen executing an active and reactive power control after closing their MCB.

(The easYgen shows on display, if the mains linkage is detected.

The command "Open GGB" usually coming from the PLC is always directly accepted and will be transformed into a GGB open command.

# 6.1.2 Mains Operation - GGB shall be synchronized

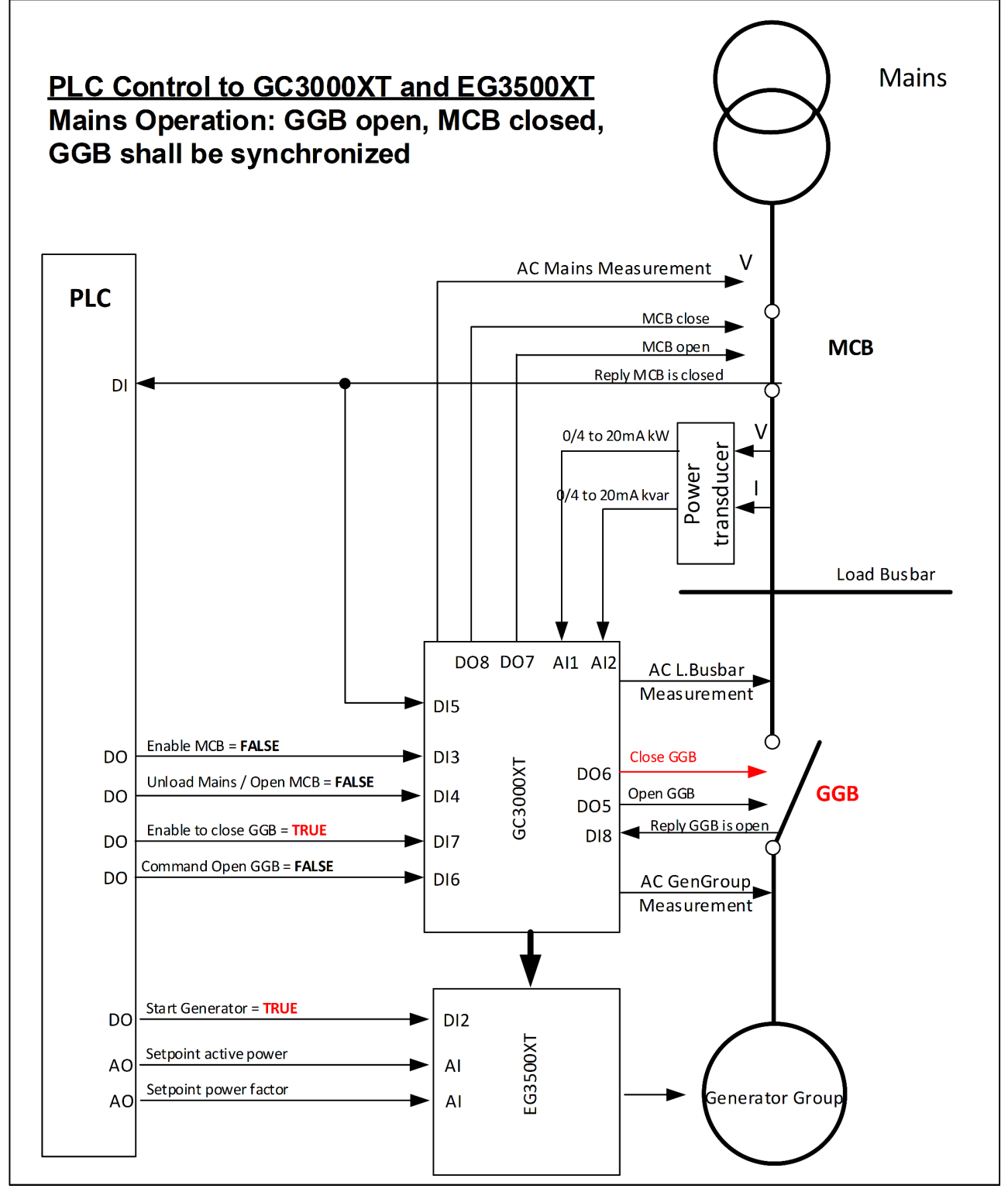

Fig. 56: Synchronization of the GGB initiated by PLC.

In Mains Operation (MCB is closed), when the GGB shall be synchronized, the GC leads its generator group to match the synchronization of the GGB. If all configured conditions are matched, the GC issues a GGB close pulse.

A synchronization can only be maintained, if at least one GCB of the own group is closed. With closed GGB the easYgen(s) switches to active and reactive power control.

# 6.1.3 Island Operation - GGB shall be synchronized

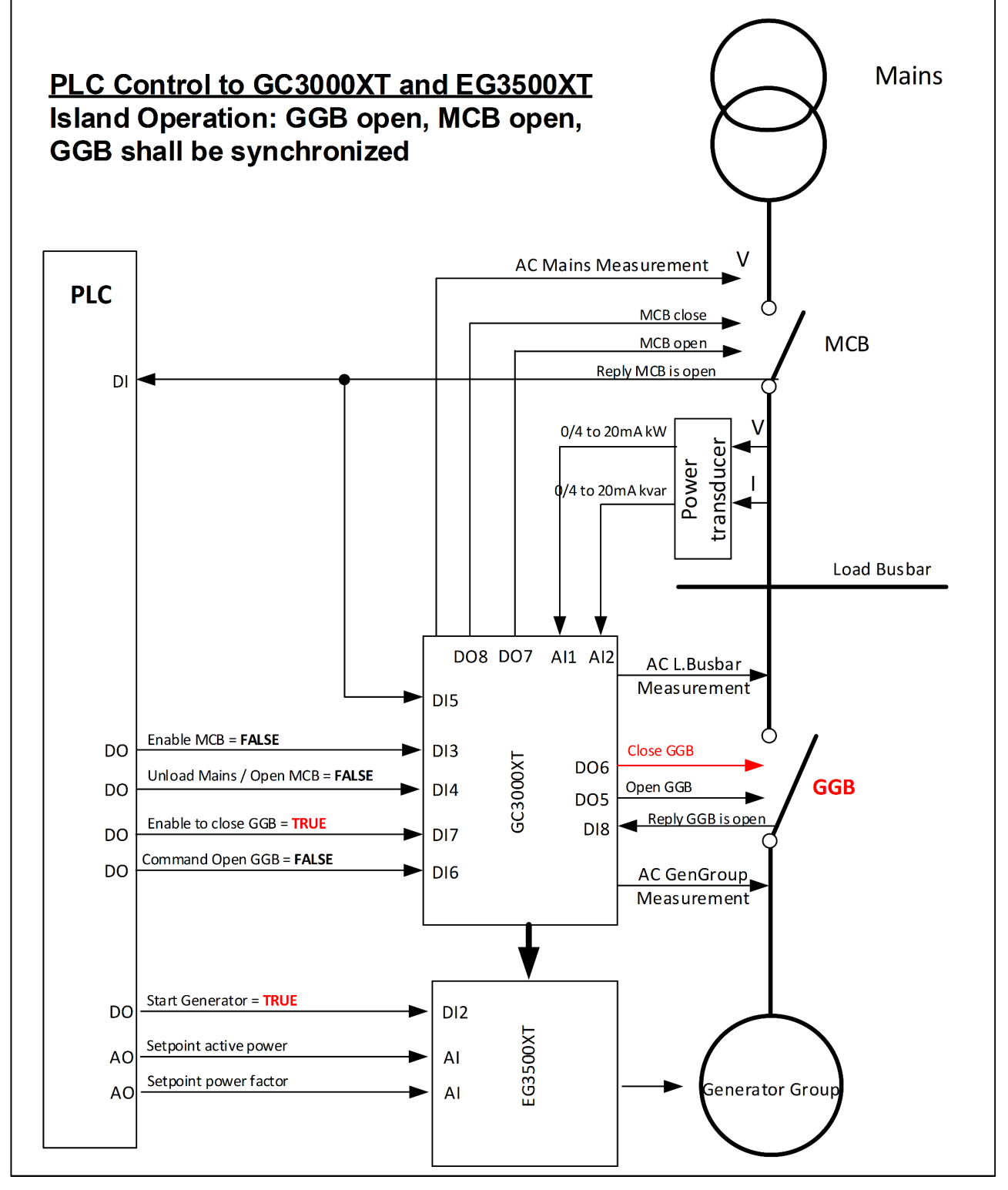

Fig. 57: Synchronization of the GGB initiated by PLC.

In island operation (MCB is open), when the GGB shall be synchronized, the GC leads its generator group to match the synchronization of the GGB. If all configured conditions are matched, the GC issues a GGB close pulse.

A synchronization can only be maintained, if at least one GCB of the own group is closed. With closed GGB the easYgen(s) remain on frequency and voltage control.

# 6.1.4 Island Operation - MCB shall be synchronized

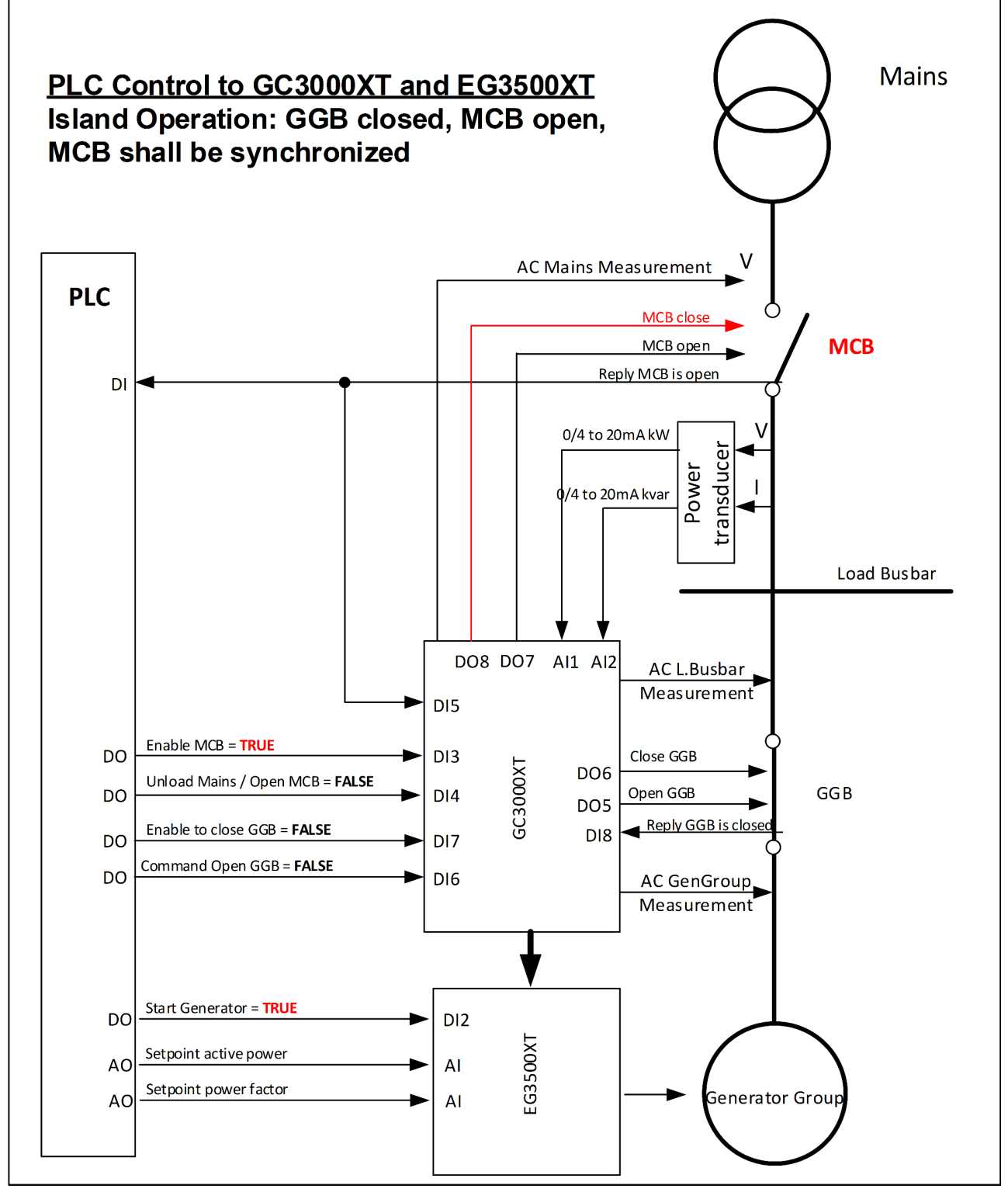

Fig. 58: Synchronization of the MCB initiated by PLC.

In island operation (MCB is open), the own GGB is closed, the GC(s) lead their generator groups to match the synchronization of the GGB. If all configured conditions are matched, the GC issues a MCB close pulse.

A synchronization can only be maintained, if at least one GCB of the own group is closed. With closed MCB the easYgen(s) switches from frequency and voltage control to active and reactive power control. Breaker Application Examples > Mains Operation - Unload M...

Note: If segments between GCs are placed refer additionally to chapter "Multiple GC handling with PLC".

# 6.1.5 Mains Operation - Unload Mains / MCB shall be opened

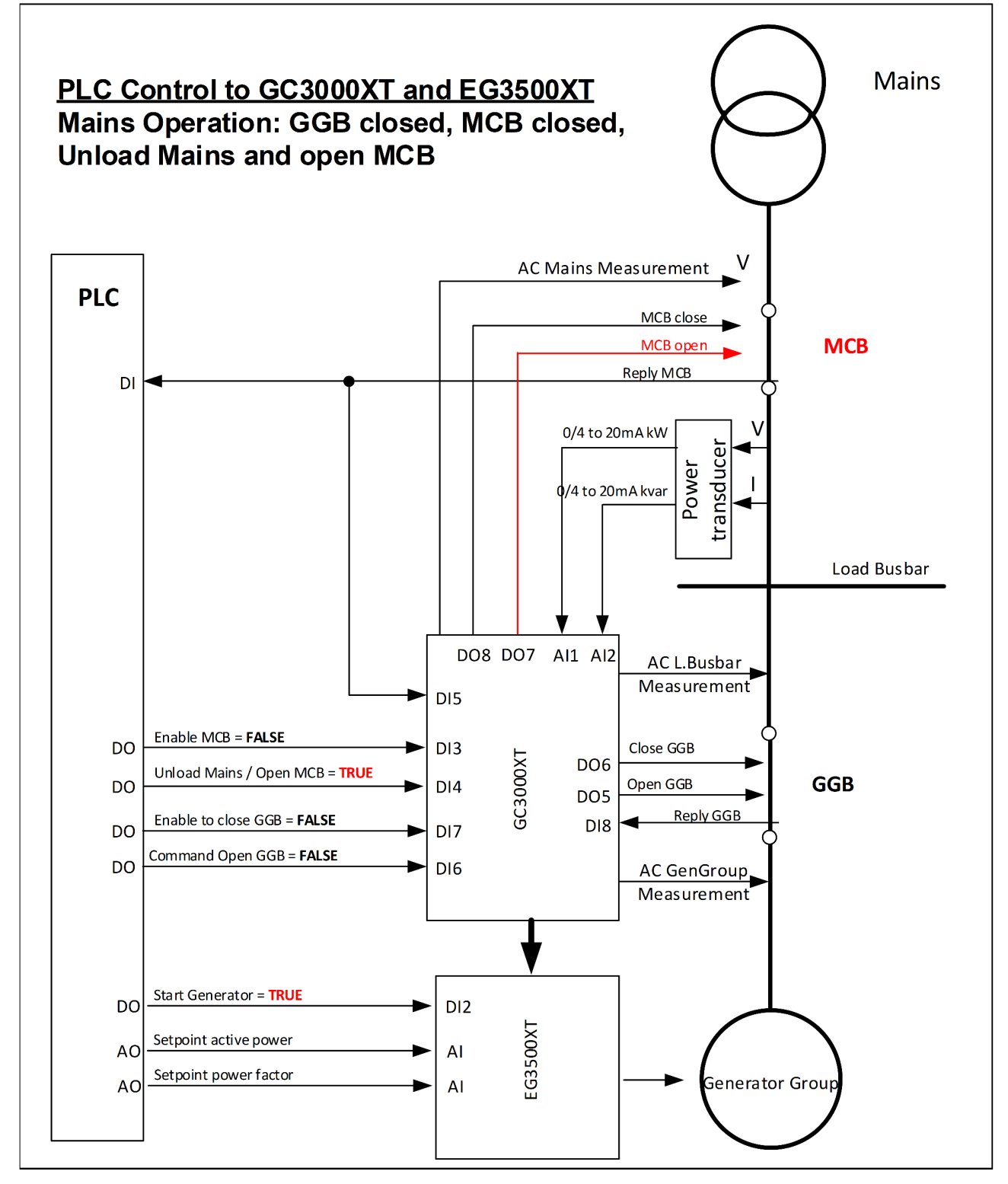

Fig. 59: Synchronization of the MCB initiated by PLC.

There is a situation in which generator shall overtake the load from the mains. This can be done by:

1. Starting the needed amount of generators to support the island load

2. With the correct amount of generators on load busbar the PLC enables the function "Unload Mains / Open MCB" through the DI 4 on the GC.

Then the easYgens with closed GCB executing an Import/Export power control with setpoint 0kW and 0kvar at the interchange point. If the power reaches the power window, the GC(s) issue an open MCB pulse. With open MCB the easYgen(s) continue with frequency and voltage control doing island operation.

# 6.2 Phase Angle Compensation (Vector Group Adjustment)

Introduction

With a special parameter the customer shall get the possibility to adapt the GC3400XT phase angle measurement system according to the transformer type. This shall be provided for the phase angle generator group voltage to the Load Busbar and the phase angle Load Busbar to Mains.

The unit provides a tunable for a phase angle deviation in a range of +/-  $180.0^\circ$ 

This parameter compensates phase angle deviations, which can be caused by power transformers (i.e. a delta to wye transformer) located within the electrical system.

**Note:** Incorrect wiring of the system cannot be compensated for with this parameter!

#### Application Field

Phase Angle Compensation (Ve... > Generator Group Voltage to...

# 6.2.1 Generator Group Voltage to Load Busbar voltage

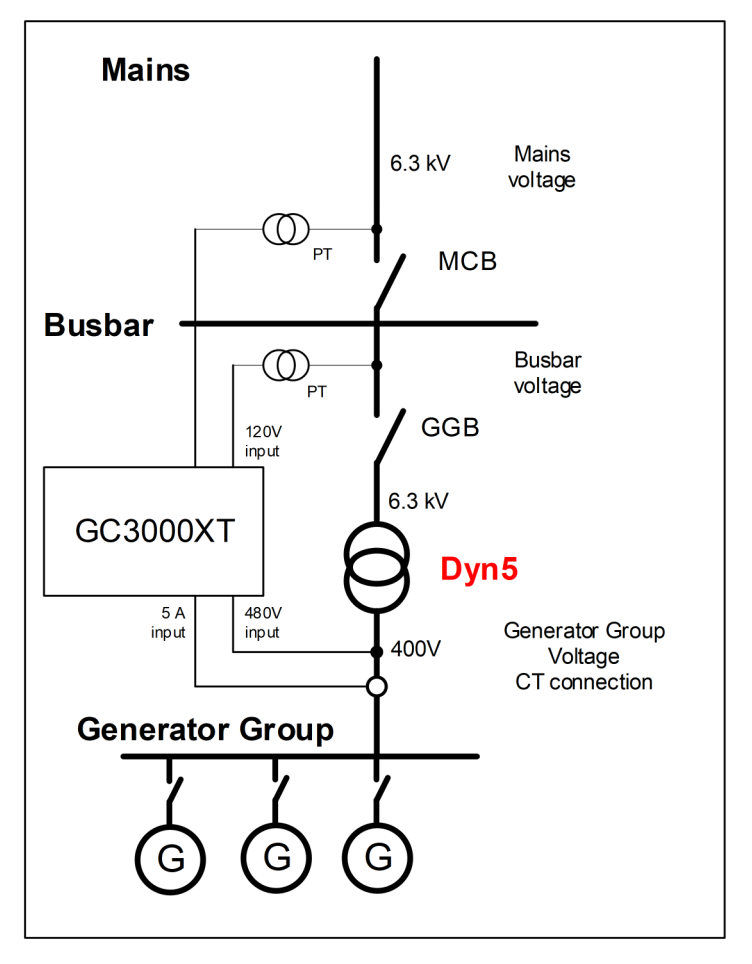

#### Example 1

The generator group voltage is connected to the low voltage side of a transformer with the vector group Dyn5. The GC3000XT load busbar voltage is connected to the high voltage side.

Because of the transformer the phase angles between Generator group voltage and busbar differs due closed GGB. The synchronization function of the GC can compensate this by a configurable phase angle deviation.

Using the vector group 5 (Dyn**5**) it counts  $\alpha$  = 5 ×30 ° = 150 °.

Because  $150^{\circ} < 180^{\circ}$  and GC load busbar measurement is connected to the high voltage side this results into  $\alpha$  to be used as phase difference. Enter **150** ° into as parameter for the phase difference Gen/Busbar.

#### Configuration

| ID   | Parameter                          | CL | Setting range<br>[Default] | Description                                                                                                    |
|------|------------------------------------|----|----------------------------|----------------------------------------------------------------------------------------------------|
| 8825 | Phase angle<br>compensation<br>GGB | 2  |                            | The phase angle between generator voltage and generator busbar voltage can be compensated according to an installed power transformer between generator and busbar. |
|      |                                    |    | On                         | The compensation is active. The phase will be compensated according the value configured in parameter 8824 $\And$ p. 143.                                           |

Phase Angle Compensation (Ve... > Load Busbar voltage to Mai...

| ID   | Parameter   | CL | Setting range<br>[Default] | Description                                                                                                    |
|------|-------------|----|----------------------------|----------------------------------------------------------------------------------------------------|
|      |             |    |                            | Notes                                                                                                    |
|      |             |    |                            | Measured values 181 'Ph.ang.busb1-gen.L12' and 184 'Ph.ang.mns.busb1 L12' are not changed but the compensated (8824 $\backsim$ p. 143) values are taken for synchronization control and synchroscope display.                                                                                                    |
|      |             |    | [Off]                      | The compensation is inactive. The phase angle is directly taken from the measurement.                                                                                                    |
|      |             |    |                            | Notes                                                                                                    |
|      |             |    |                            | WARNING: Ensure the following parameters are configured correctly to prevent erroneous synchronization settings. Incorrect wiring of the system cannot be compensated for with this parameter! Please check during initial commissioning the phase angle and the synchronization with a zero voltmeter.<br><b>Recommendation:</b> For safety reasons, please mark the easYgen with a label showing the configured phase angle compensation. Refer to $\[mathcal{C}\]$ <i>Chapter 6.2 "Phase Angle Compensation (Vector Group Adjustment)" on page 141</i> for details |
| 8824 | Phase angle | 2  | -180 to 180° <b>[0°]</b>   | The phase angle comparestion corrects the degree between generator                                                                                                    |
| 0024 | GGB         | Z  |                            | voltage and busbar voltage. The configured degree is added to the real measured phase angle. Visible only, if parameter $8825 \$ p. 142 is "On".                                                                                                    |
|      |             |    |                            | Notes                                                                                                    |
|      |             |    |                            | Ensure correct configuration to prevent erroneous synchronization settings to avoid <b>generator destructive power</b> . Incorrect wiring cannot be compensated for with this parameter!                                                                                                    |

# 6.2.2 Load Busbar voltage to Mains voltage

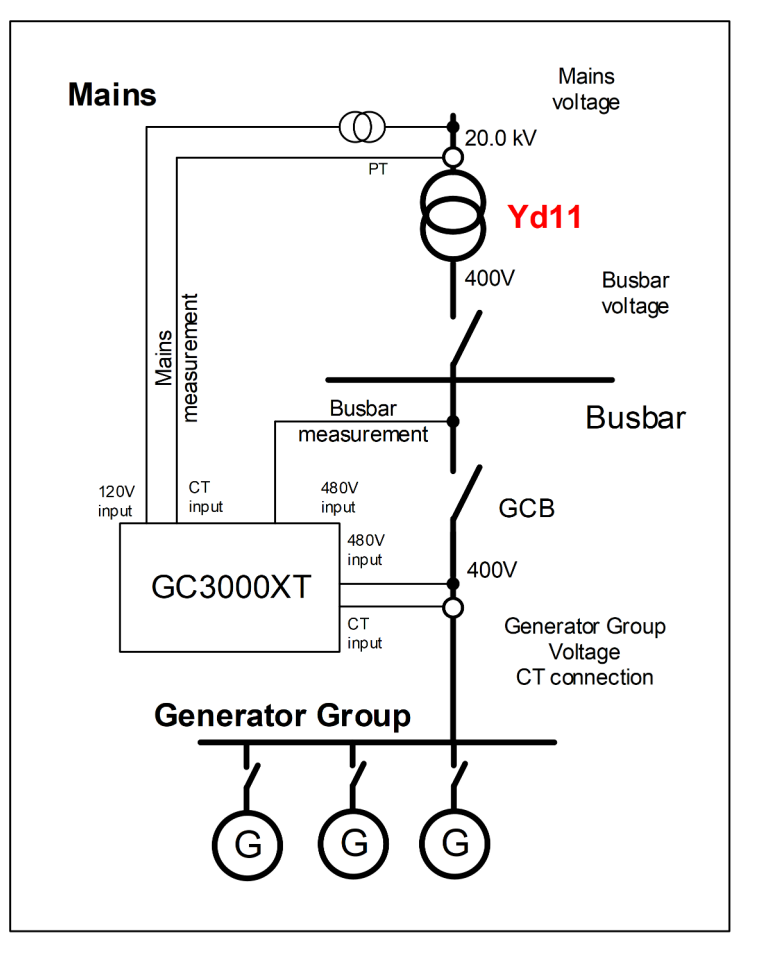

### Example 2

Using the vector group 11 (Yd**11**) it counts  $\alpha = 11 \times 30^{\circ} = 330^{\circ}$ . Because 330° > 180° and Group Controller Mains measurement is connected to the high voltage side this results into (-360° +  $\alpha$ ) to be used as phase difference. Enter **-30°** into as parameter for the phase difference Mains/Busbar.

#### Configuration

| ID   | Parameter                          | CL | Setting range<br>[Default] | Description                                                                                                    |
|------|------------------------------------|----|----------------------------|----------------------------------------------------------------------------------------------------|
| 8841 | Phase angle<br>compensation<br>MCB | 2  |                            | The phase angle between load busbar voltage and mains voltage can be<br>compensated according to an installed power transformer between load<br>busbar and mains.                                                                                                    |
|      |                                    |    | On                         | The compensation is active. The phase will be compensated according the value configured in parameter .                                                                                                    |
|      |                                    |    |                            | Notes Measured values 181 'Ph.ang.busb1-gen.L12' and 184 'Ph.ang.mns.busb1 L12' are not changed but the compensated (8842 % p. 144) values are taken for synchronization control and synchroscope display.                                                                                                    |
|      |                                    |    | [Off]                      | The compensation is inactive. The phase angle is directly taken from the measurement.                                                                                                    |
|      |                                    |    |                            | Notes WARNING: Ensure the following parameters are configured correctly to prevent erroneous synchronization settings. Incorrect wiring of the system cannot be compensated for with this parameter! Please check during initial commissioning the phase angle and the synchronization with a zero voltmeter. <b>Recommendation:</b> For safety reasons, please mark the easYgen with a label showing the configured phase angle compensation. Refer to<br><i>Chapter 6.2 "Phase Angle Compensation (Vector Group Adjustment)"</i> on page 141 for details. |
| 8842 | Phase angle<br>MCB                 | 2  | -180 to 180° [0°]          | The phase angle compensation corrects the degree between busbar voltage<br>and mains voltage. The configured degree is added to the real measured<br>phase angle.                                                                                                    |
|      |                                    |    |                            | Notes                                                                                                    |
|      |                                    |    |                            | This parameter <b>only</b> applies to application mode and . Ensure correct configu-<br>ration to prevent erroneous synchronization settings to avoid generator<br><b>destructive power</b> . Incorrect wiring cannot be compensated for with this<br>parameter!                                                                                                    |

#### Documentation

(Specific warning notifications in the documentation are required !!)

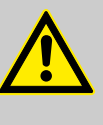

#### WARNING!

Ensure the following parameters are configured correctly to prevent erroneous synchronization settings. Incorrect wiring of the system cannot be compensated for with this parameter.

# 6.3 Segment Control

#### Introduction

segment is defined as a section of the bus, feeder, or interconnection, which cannot electrically be isolated to a smaller section and is connected to a circuit breaker or an isolation switch which is operated or supervised by a GC3000XT. A transformer is not to be considered as a segment or a point of isolation. Each segment, feeder, or interconnection must be assigned with a number that is unique to that segment.
## Segment Number

Each Group Controller needs the information with which other Group Controllers he is connected if he closes its Group Breaker. This is defined with a segment number information coming from outside. In simple cases it can be created with a tie-breaker feedback or in more complex application it is determined by a PLC.

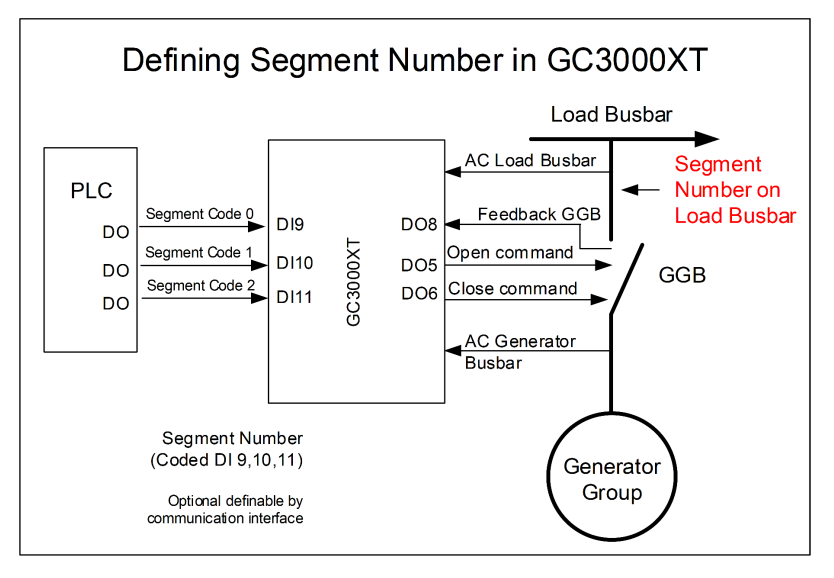

The Segment number handling defines the Load Busbar Segment.

The generator group segment is not splitable into different segments and is therefore always indicated as segment no. 1.

The devices provides a configuration to determine the source of the segment number definition:

- DI
- Parameter
- Communication Interface (Fallback is parameter)

| DI 11 | DI 10 | DI 9 | Segment Number |
|-------|-------|------|----------------|
| 0     | 0     | 0    | 1              |
| 0     | 0     | 1    | 2              |
| 0     | 1     | 0    | 3              |
| 0     | 1     | 1    | 4              |
| 1     | 0     | 0    | 5              |
| 1     | 0     | 1    | 6              |
| 1     | 1     | 0    | 7              |
| 1     | 1     | 1    | 8              |

## Logic table for segment number:

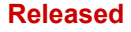

## **Application Field**

Enable LDSS function in the ...

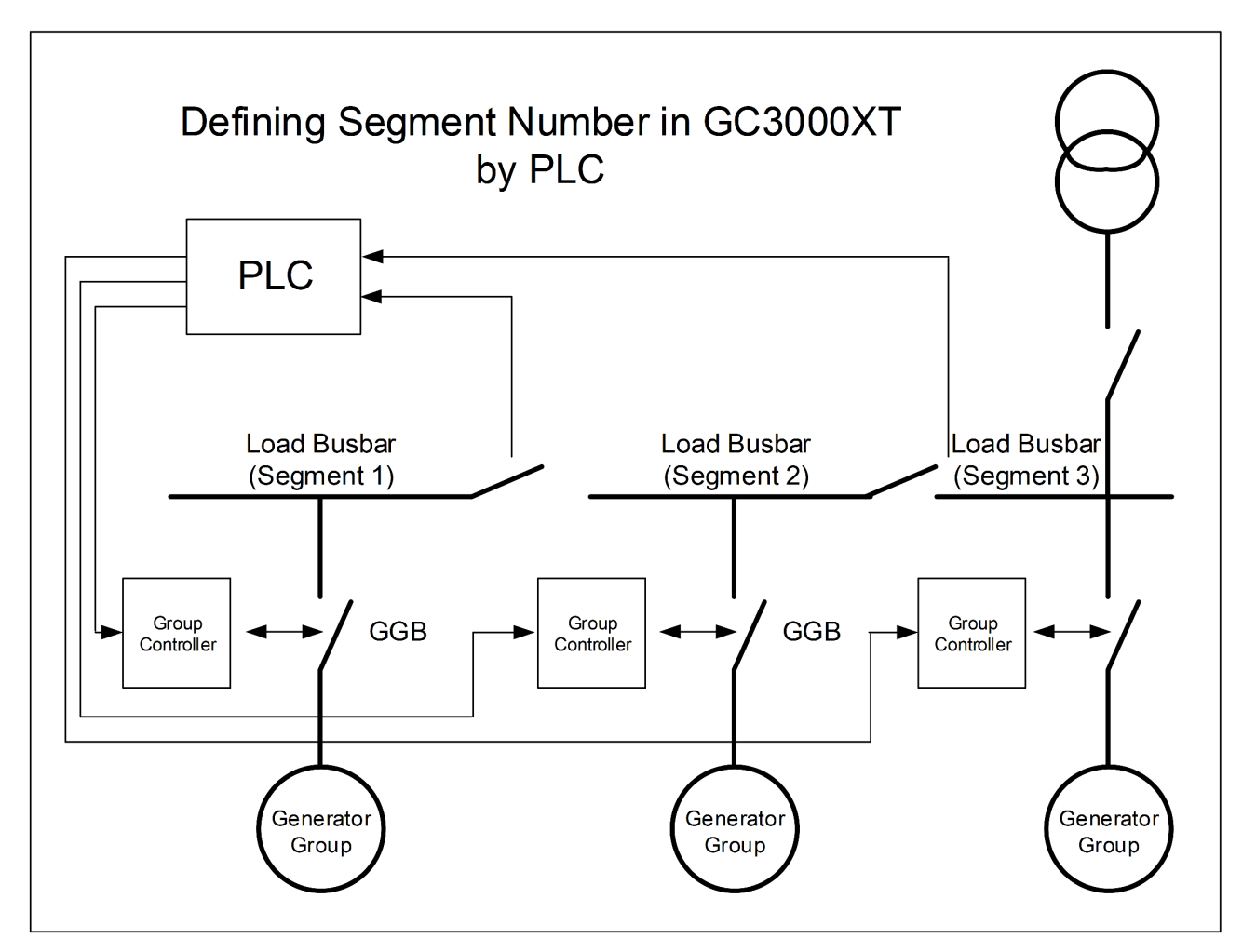

Example: The segment number for each Group Controller (Generator Group) is defined by PLC.

| ID                   | Parameter             | CL | Setting range<br>[Default] | Description                                                                                                    |
|----------------------|-----------------------|----|----------------------------|----------------------------------------------------------------------------------------------------|
| 1723                 | Segment<br>number     | 2  | 0 to 8<br>[1]              | This is the dedicated segment number for the GC3000XT. It is also the initial segment number after reboot the device. |
| 1724 Sourc<br>number | Source segment number |    |                            | The parameter determines from which source the segment number informa-<br>tion comes from.                            |
|                      |                       |    | Internal                   | The segment number is defined by parameter ID1723.                                                                    |
|                      |                       |    |                            | [External]                                                                                                    |

# 6.4 Enable LDSS function in the GC-easYgen System

There is no LDSS required:

- 1. Configure in the GC: ID5776 LDSS "Off"
- 2. Configure in the easYgenXT: ID12930 LDSS LogicsManager "FALSE"

The LDSS function is required:

- 1. Configure in the GC: ID5776 LDSS "On"
- 2. Configure all LDSS parameter in the GC

Configure in the easYgenXT:

- 1. ID7950 GC mode "On"
- 2. ID12930 LDSS LogicsManager "TRUE"
- 3. ID5751 Base Priority (12926, 12925, 12924)
- 4. ID5759 Minimum Running Time
- 5. JD5805 LDSS transition time

The LDSS function is realized in a PLC:

- 1. Configuration in the GC: ID5776 LDSS "Off"
- 2. Configuration in the easYgenXT: ID12930 LDSS LogicsManager "FALSE"

The single start stop commands are sent by interface or by DIs directly on the easYgenXT .

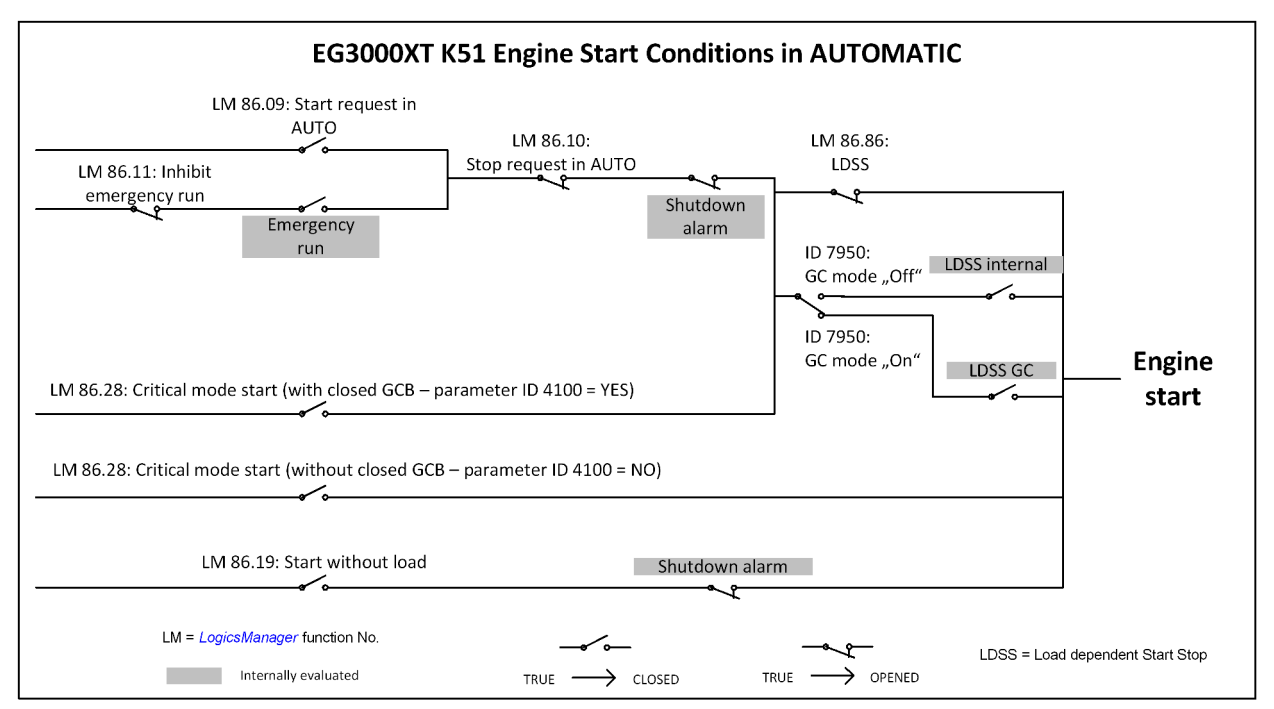

# 7 Interfaces and Protocols

# 7.1 Communication Network

## 7.1.1 Overview

The interface ports

- Interface USB slave (Service port)
- Interface CAN #1 (CANopen load share bus)
- Interface Ethernet A (UDP load share bus, Servlink TCP ToolKit)
- Interface Ethernet B (UDP GC3000XT load share bus, Modbus TCP, Servlink TCP ToolKit)
- Interface Ethernet C (UDP GC3000XT load share bus, Modbus TCP, Servlink TCP ToolKit)

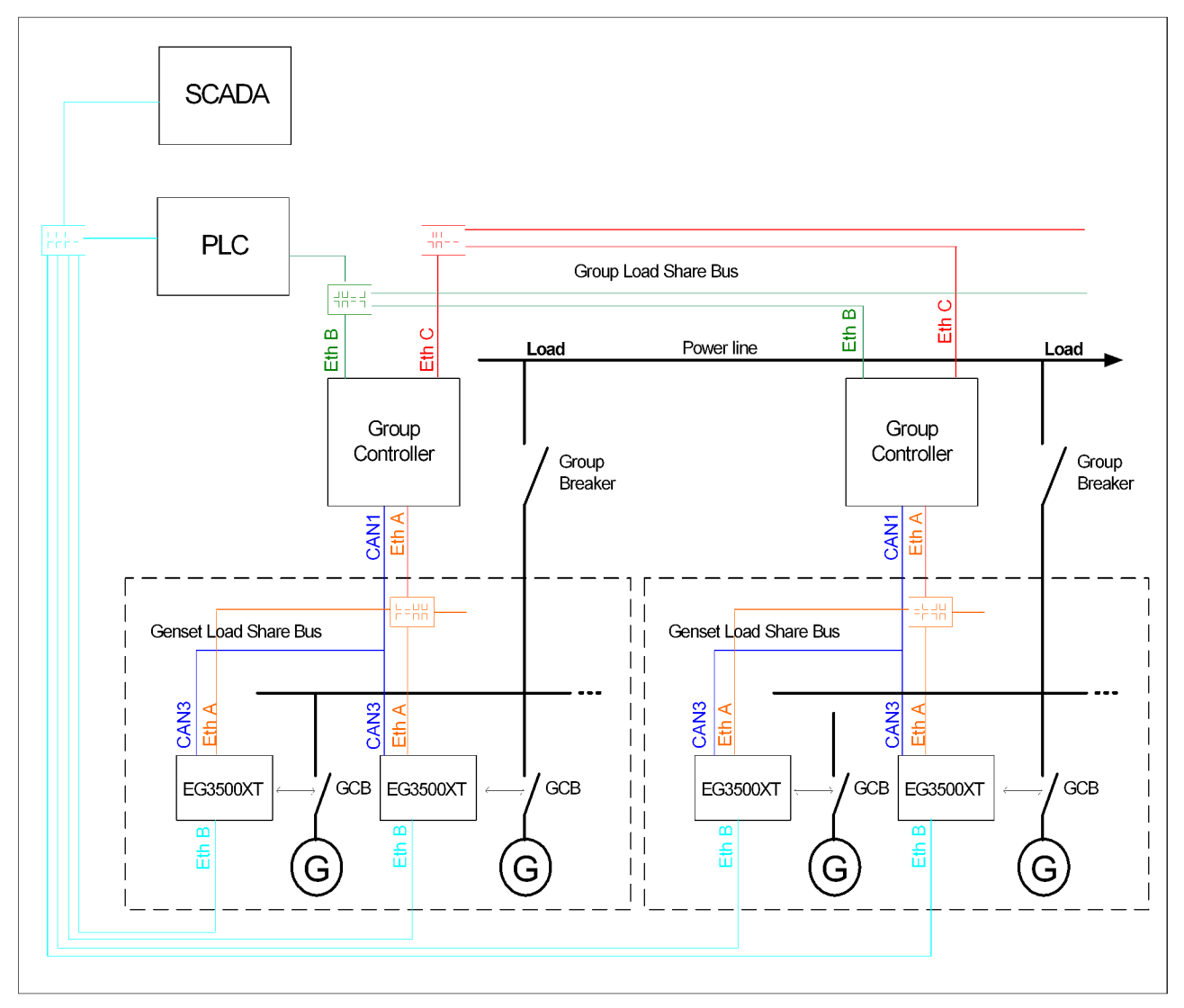

Fig. 60: Example of a GC3000XT system including load share line redundancy

## 7.1.2 Data Protocols

| GC3000XT          | CAN1 | ETH A | ETH B | ETH C |
|-------------------|------|-------|-------|-------|
| CANopen protocols | x    | -     | -     | -     |
| Modbus Slave      | -    | TCP   | TCP   | TCP   |
| Genset Load share | x    | x     | x     | x     |

## Interfaces and Protocols

Communication Network > The Modbus Visualization P...

| Group Controller Load share |   |   | x | x |
|-----------------------------|---|---|---|---|
| Servlink - ToolKit          | - | x | х | x |

## 7.1.3 Data Telegram

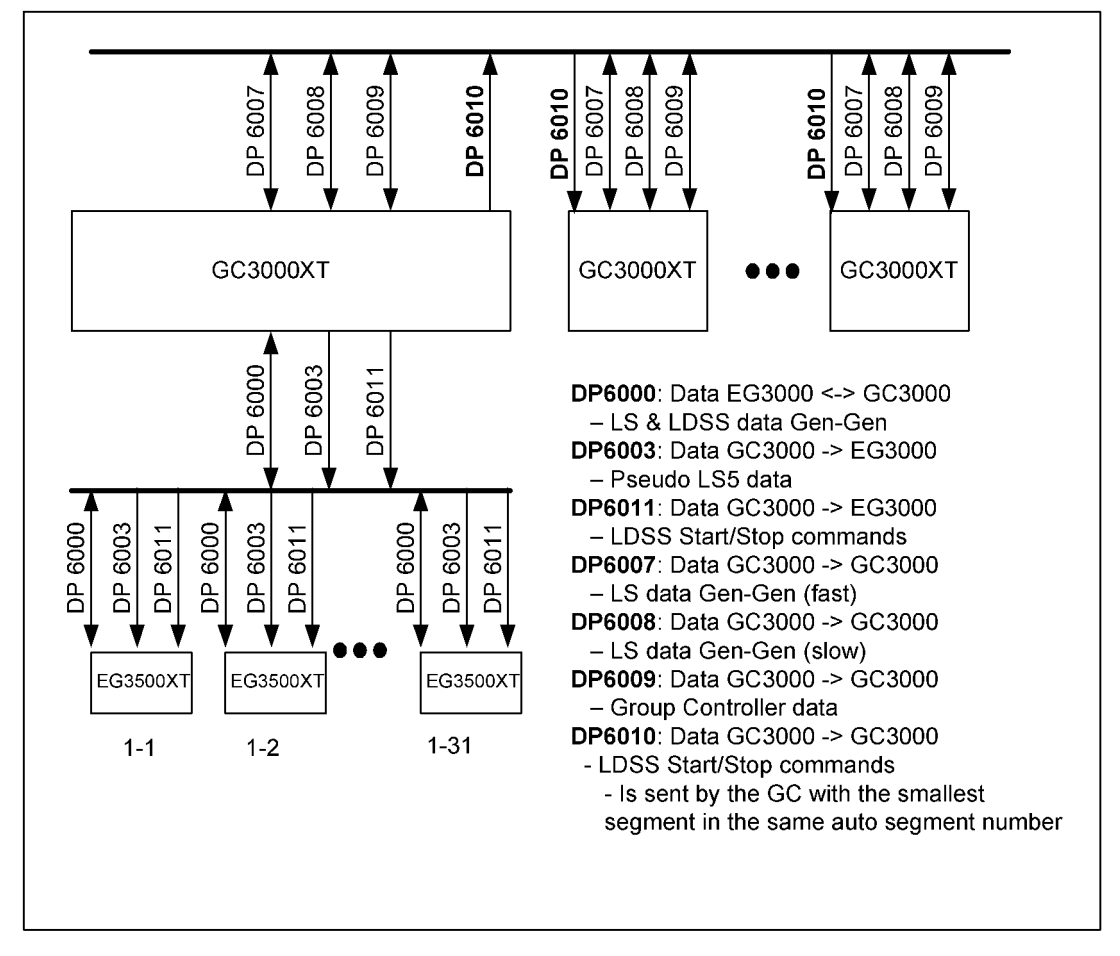

Fig. 61: Data Telegram

## 7.1.4 The Modbus Visualization Protocol 5022

GC3000XT Visualization Data

The GC3000XT provides data for control and visualization purposes. Therefor the protocol 5022 is introduced to provide all relevant data. These data are:

- AC measurement
- DI condition
- DO condition
- Current operating task
- Warning alarms
- Critical alarms
- Communication Diagnostic
- LDSS Start/Stop matrix
- .

(Refer to excel file protocol 5022 for more information, located on the product CD in the Product Manuals directory.)

## Interfaces and Protocols

Communication Network > Ethernet General > Ethernet Network A

## 7.1.5 Ethernet General

# Configuration Ethernet IP Addresses The Ethernet IP-Addresses are configured by Toolkit in a 2-pass way: 1. Enter the IP-Address 2. Transfer the IP-Address into non-volatile memory with according "Set IP address" The Ethernet IP-Addresses are not changed by: Wset- file loading Performer Factor default setting A software update The Ethernet network provides a fast communication capability to different devices, like remote panel, PLC or SCADA systems. The common protocol Modbus TCP is there for the preferred communication curports the

different devices, like remote panel, PLC or SCADA systems. The common protocol Modbus TCP is there for the preferred communication protocol. Additionally the Ethernet connection supports the Woodward protocol Servlink for ToolKit and other Woodward own monitoring tools (like remote panel and SCADA visualization tool). At least the easYgen provides a UDP protocol for system relevant and time discrete information exchange.

Do not connect the Group Controller with the internet as long the security aspects are not considered. Consider an IP responsible person to discuss proper security procedures like placing routers and fire walls.

If the Group Controller (or -system) shall be connected to an already existing Ethernet network, a network responsible person must arrange and allocate the IP Addresses. He takes care about IP-Address, the subnet mask, and when needed the gateway IP Address.

| ID                            | Parameter              | CL                        | Setting range<br>[Default] | Description                                                                                                    |       |
|-------------------------------|------------------------|---------------------------|----------------------------|----------------------------------------------------------------------------------------------------|-------|
| 7485                          | Modbus/TCP<br>Slave ID | 2                         | <b>[1]</b><br>1 to 255     | Your local Modbus device address, which is used to identify the device via Modbus/TCP (Ethernet), must be entered here. |       |
| 9129 Password pro-<br>tection | Password pro-          | Password pro- 5<br>ection | 5 Off                      | Password protection for Ethernet is <b>not active.</b>                                                                  |       |
|                               | lection                |                           | 561011                     |                                                                                                    | Notes |
|                               |                        |                           |                            | Take care for a protected access!                                                                                       |       |
|                               |                        |                           | [On]                       | Password protection for Ethernet is active.                                                                             |       |

## 7.1.5.1 Ethernet Network A

The actual IP address, subnet mask, gateway IP address (all hex values) can be viewed in ToolKit under Status Menu / Diagnostic / Interfaces / Ethernet / Ethernet A.

Communication Network > Ethernet General > Ethernet Network B

## IP address

Each port within the Ethernet network must have its own network address. As long the Ethernet network is only used by the GC3000-XT system, the address range is free configurable. For better troubleshooting use the default Ethernet address range and configure the single IP addresses according to their device numbers.

## Device part: Restrictions

The "device part" is the logical result of "IP Address" AND NOT "Network Mask". The bits (dual system  $0_2/1_2$ ) of the device part must be different from being all the same - neither all zero  $0_2$  nor all  $1_2$  (broadcast).

Please select your IP address accordingly.

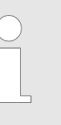

## HEX values

The addresses and subnet masks are known as hex values but are displayed in ToolKit as decimal values.

| ID                           | Parameter                 | CL                                           | Setting range<br>[Default] | Description                                                                                                    |
|------------------------------|---------------------------|----------------------------------------------|----------------------------|----------------------------------------------------------------------------------------------------|
| 5330<br>5331                 | IP address                | P address         2         [10, 31, 140, 0] | [10, 31, 140, 0]           | Field 1,2,3,4 for IP address Ethernet port A. This setting will be not valid auto-<br>matically. The <i>"Set IP address"</i> parameter must be set to <i>[ON]</i> for enabling.                                                                        |
| 5332                         |                           |                                              |                            | Notes                                                                                                    |
| 5333                         |                           |                                              |                            | Device part bits are not allowed to be either <b>all</b> $\partial \partial_{\cdots 2}$ or <b>all</b> $11 \cdots 2$ (broadcast).                                                                                                    |
| 7412                         | Set IP address            | 2                                            | Off                        | Set IP-Address Ethernet port A.                                                                                                    |
| 5334<br>5335<br>5336<br>5337 | Subnet mask               | 2                                            | [255, 255, 240,<br>0]      | Set byte 1,2,3,4 of the subnet mask Ethernet port A. This setting will be not valid automatically. The <i>"Set subnet mask"</i> parameter must be set to <i>[ON]</i> for enabling.                                                                     |
| 7413                         | Set subnet<br>mask        | 2                                            | Off                        | Set subnet mask Ethernet port A.                                                                                                    |
| 5338<br>5339<br>5340<br>5341 | Gateway IP                | 2                                            | [0, 0, 0, 0]               | Field 1,2,3,4 for gateway IP-Address for Ethernet port A. This setting will be not valid automatically. The <i>"Set IP address"</i> parameter must be set to <i>[ON]</i> for enabling. If 0.0.0.0 is set, the gateway's functionality is switched off. |
| 5342                         | Set Gateway IP<br>address | 2                                            | Off                        | Set Gateway IP Address for Ethernet port A                                                                                                    |

## 7.1.5.2 Ethernet Network B

The actual IP address and subnet mask (all hex values) can be viewed in ToolKit under Status Menu / Diagnostic / Interfaces / Ethernet / Ethernet B.

## Interfaces and Protocols

Communication Network > Ethernet General > Ethernet Network C

## **IP** address

Each port within the Ethernet network must have its own network address. As long the Ethernet network is only used by the GC3000-XT system, the address range is free configurable. For better troubleshooting use the default Ethernet address range and configure the single IP addresses according to their device numbers.

| C |
|---|
| 5 |
|   |

## Device part: Restrictions

The "device part" is the logical result of "IP Address" AND NOT "Network Mask". The bits (dual system  $0_2/1_2$ ) of the device part must be different from being all the same - neither all zero  $0_2$  nor all  $1_2$  (broadcast).

Please select your IP address accordingly.

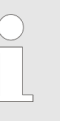

## HEX values

The addresses and subnet masks are known as hex values but are displayed in ToolKit as decimal values.

| ID           | Parameter          | CL             | Setting range<br>[Default] | Description                                                                                                    |
|--------------|--------------------|----------------|----------------------------|----------------------------------------------------------------------------------------------------|
| 5430<br>5431 | IP address 2       | Paddress 2 [10 | 2 [10, 31, 140, 0]         | Field 1,2,3,4 for IP address Ethernet port B. This setting will be not valid auto-<br>matically. The <i>"Set IP address"</i> parameter must be set to <i>[ON]</i> for enabling. |
| 5432         |                    |                |                            | Notes                                                                                                    |
| 5433         |                    |                |                            | Device part bits are not allowed to be either <b>all</b> $002$ or <b>all</b> $112$ (broadcast).                                                                                 |
| 7414         | Set IP address     | 2              | Off                        | Set IP-Address Ethernet port B.                                                                                                    |
| 5434         | Subnet mask        | 2              | [255, 255, 240,            | Set byte 1,2,3,4 of the subnet mask Ethernet port B. This setting will be not                                                                                                   |
| 5435         |                    |                | UJ                         | valid automatically. The Set subnet mask parameter must be set to [UN] for enabling.                                                                                            |
| 5436         |                    |                |                            |                                                                                                    |
| 5437         |                    |                |                            |                                                                                                    |
| 7415         | Set subnet<br>mask | 2              | Off                        | Set subnet mask Ethernet port B.                                                                                                    |

## 7.1.5.3 Ethernet Network C

The actual IP address and subnet mask (all hex values) can be viewed in ToolKit under Status Menu / Diagnostic / Interfaces / Ethernet / Ethernet C.

**IP** address

Each port within the Ethernet network must have its own network address. As long the Ethernet network is only used by the GC3000-XT system, the address range is free configurable. For better troubleshooting use the default Ethernet address range and configure the single IP addresses according to their device numbers. Communication Network > Ethernet General > Overview

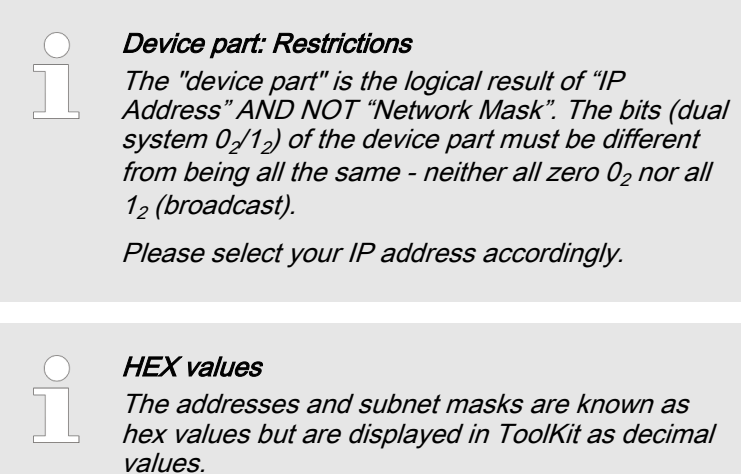

| ID           | Parameter          | CL | Setting range<br>[Default] | Description                                                                                                    |
|--------------|--------------------|----|----------------------------|----------------------------------------------------------------------------------------------------|
| 7418<br>7419 | IP address 2       | 2  | [10, 31, 140, 0]           | Field 1,2,3,4 for IP address Ethernet port C. This setting will be not valid auto-<br>matically. The <i>"Set IP address"</i> parameter must be set to <i>[ON]</i> for enabling. |
| 7420         |                    |    |                            | Notes                                                                                                    |
| 7421         |                    |    |                            | Device part bits are not allowed to be either <b>all</b> $002$ or <b>all</b> $112$ (broadcast).                                                                                 |
| 7416         | Set IP address     | 2  | Off                        | Set IP-Address Ethernet port C.                                                                                                    |
| 7422         | Subnet mask        | 2  | [255, 255, 240,            | Set byte 1,2,3,4 of the subnet mask Ethernet port C. This setting will be not                                                                                                   |
| 7423         |                    |    | 0]                         | enabling.                                                                                                    |
| 7424         |                    |    |                            |                                                                                                    |
| 7425         |                    |    |                            |                                                                                                    |
| 7417         | Set subnet<br>mask | 2  | Off                        | Set subnet mask Ethernet port C.                                                                                                    |

## 7.1.5.4 Overview

Introduction

The GC3000XT device supports the communication management system with all easYgens and neighbor GCs. This can be executed with Toolkit connected on the GC or with easYgenXT HMIs. This is mainly interesting for the commissioner.

Due the lack of an HMI on the group controller, the operator can go to the easYgen (K51) HMI for checking the communication system or the group-to-group controller communication. Therefore the easYgen will provide in addition to its original easYgen diagnostic screens a group controller diagnostic screen.

Refer to easYgen3500XT-P2 K51 option manual for more information. Communication Network > Ethernet General > Overview

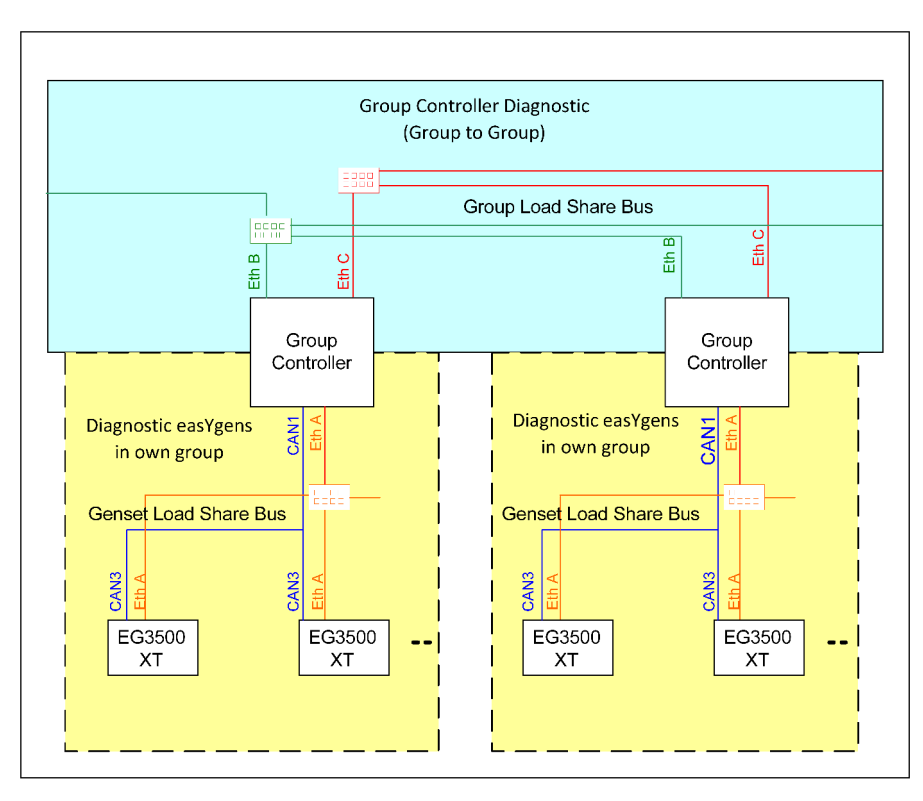

Fig. 62: The different communication levels

The toolkit of GC3000XT indicates in a special diagnostic screen its group controller overview.

The GC3000XT monitors the system communication network. It runs an own communication diagnostic on the group controller level and passes its diagnostic information to the easYgens in the own group.

The monitoring of the system communication network is easily adaptable to the intended system by a "System Update" procedure. The system update order is devided into two parts:

- 1. The system update between the easYgen and its GC (Diagnostic easYgens). It accords to the usual easYgen system update order. This teach-in order is only valid for the update within the group and does not care about the group to group level outside.
- **2.** The group controller update (Diagnostic Group Controllers). This teach-in order handles the group to group communication.

The procedure of teaching a communication configuration works as follows:

The operator checks individually all groups on proper communication and executes accordingly the system update button to teach-in the single systems. The number of monitored members are displayed on either the easYgen or the GC3000XT controller of that group. Then, if no alarm exist anymore, he changes to the group to group level diagnostic screen and checks the recognized groups with its condition. If this matches his expectations he can push the "Group controller" update button.

# 7.1.5.4.1 Function

## GC3000XT

## Introduction

The GC3000XT runs a group to group controller network diagnostic and an easYgen network diagnostic. Each diagnostic is visualized by an own diagnostic screen. The screens shall give the operator all information he needs to do the teach-in for the communication network topology. Out of this teach-in procedure (system update and group controller update) all devices are monitoring themselfs and giving out an alarm, if someone is lost or overdetermined.

## Diagnostic easYgens in own group

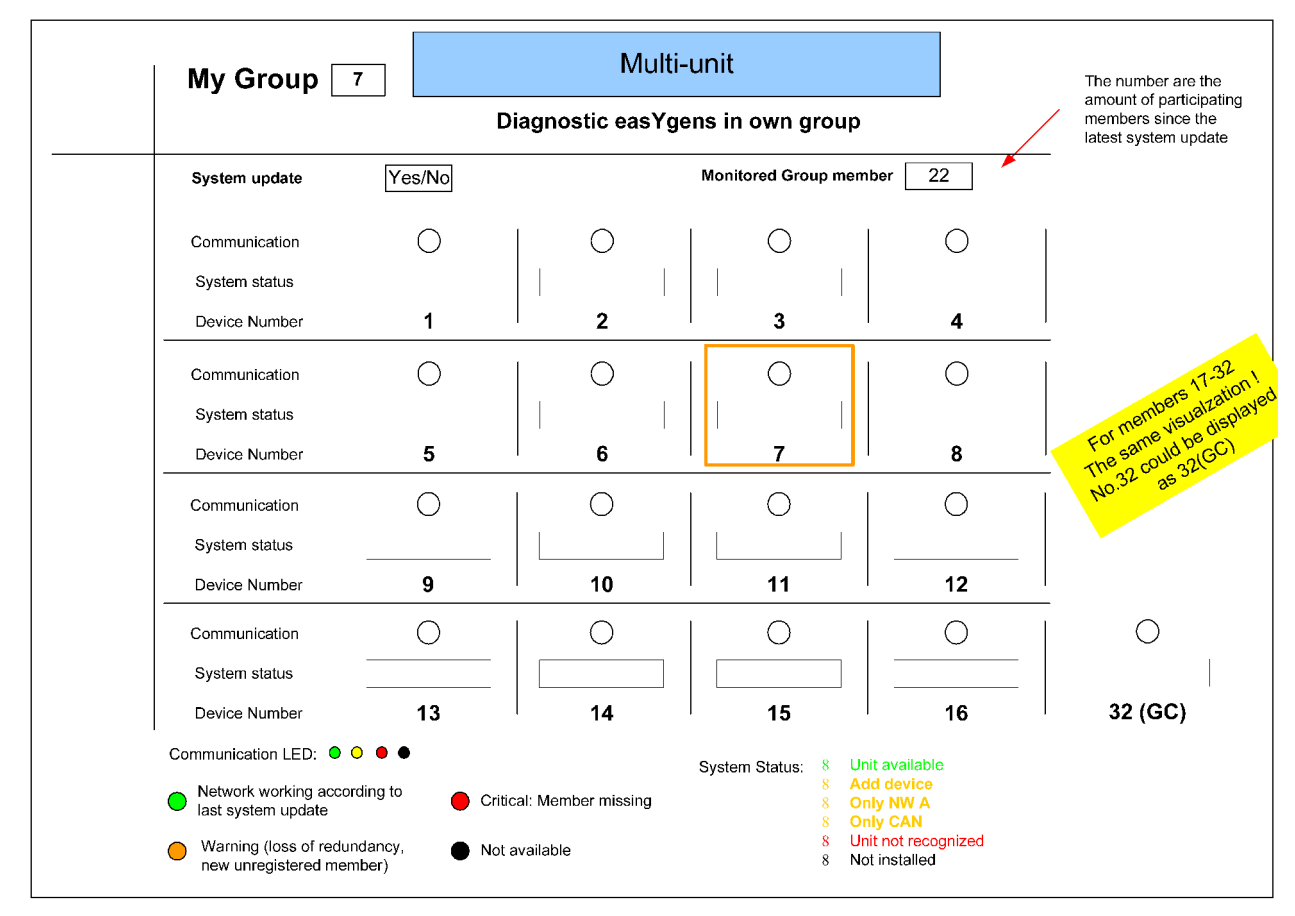

Fig. 63: Example: Diagnostic screen for easYgens and their group controller

The "System update" is a system update especially for the easYgen group. It has no impact on other easYgen groups or the group-to-group instance.

## Interfaces and Protocols

Communication Network > Ethernet General > Overview

# Group Controller Diagnostic (Group to Group)

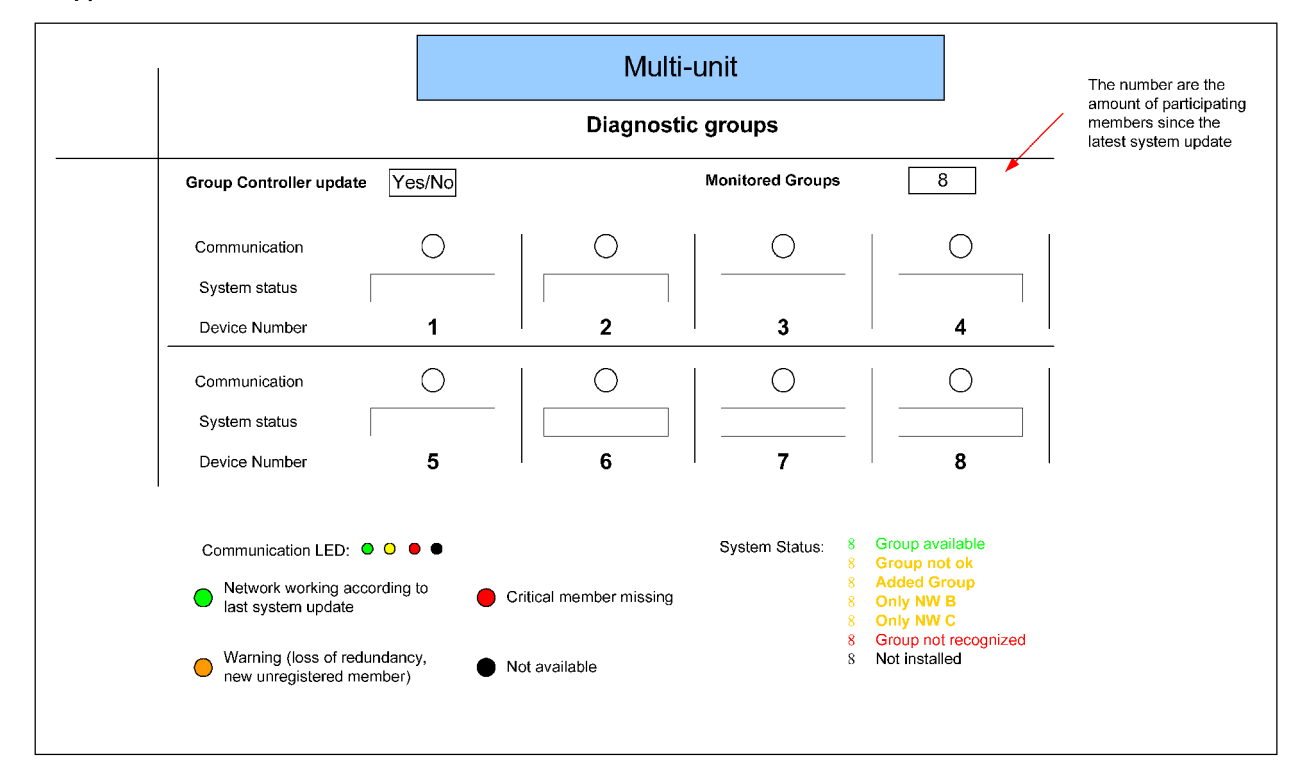

Fig. 64: Example: Diagnostic screen for group communication

## EG3500XT

The EG3500XT provides an additional diagnostic screen to indicate the group controller network. This diagnostic screen is not only showing the availability of group controllers. It also shows the condition within the single groups.

The group controller diagnostic screen will also provide a system update button for teach-in the current group controller network.

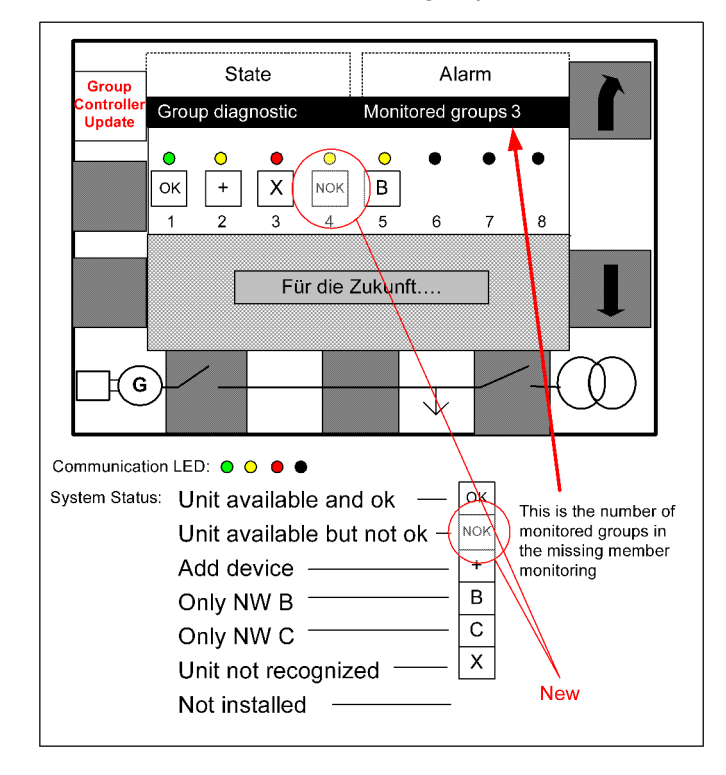

# 8 Technical Specifications

# 8.1 Technical Data

**Product label** 

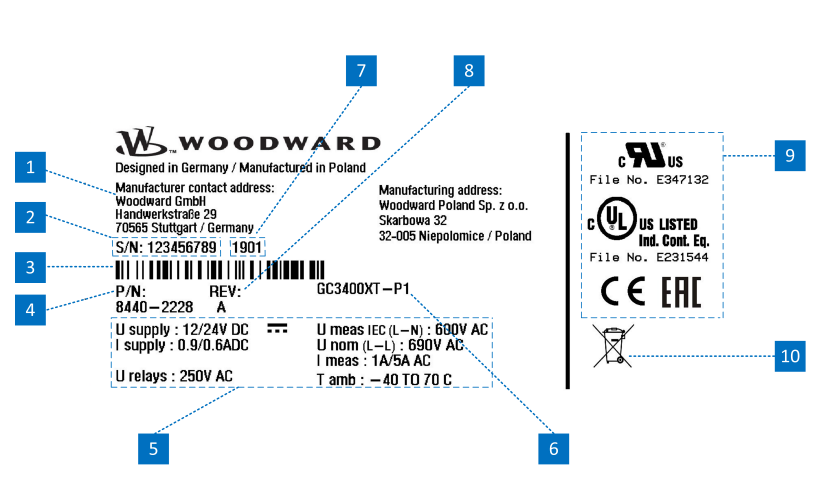

Fig. 65: Product label

| Number | Name             | Description                              |
|--------|------------------|------------------------------------------|
| 1      | Address          | Manufacturer and manufacturing addresses |
| 2      | S/N              | Serial number (numerical)                |
| 3      | S/N              | Serial number (barcode)                  |
| 4      | P/N              | Item number                              |
| 5      | Details          | Technical data                           |
| 6      | Type Description | Description (product name)               |
| 7      | S/N              | Date of production (year-month)          |
| 8      | REV              | Item revision number                     |
| 9      | Approval         | Approvals                                |
| 10     | Environment      | Separate collection symbol               |

Battery inside

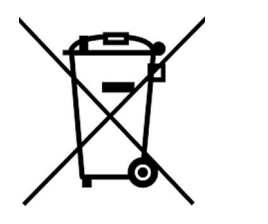

Fig. 66: Waste Disposal

# This device contains a battery, and therefore it is labeled with the symbol shown beside according to the EU Directive 2006/66/EC.

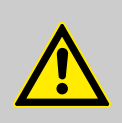

## WARNING!

Batteries can be harmful to the environment. Damaged or unusable batteries must be disposed of in a container specially reserved for this purpose.

In general, appropriate local guidelines and regulations must be followed when disposing of electrical devices and batteries.

# 8.1.1 Measuring Values

Voltages

Measuring voltages  $\downarrow / \Delta$ 

: Range rated value (V<sub>LLrated</sub>)

398/690 V<sub>AC</sub>

100  $V_{AC}$  up to 690  $V_{AC}$ 

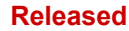

## **Technical Specifications**

Technical Data > Inputs/Outputs

| : Maximum value (V <sub>LLmax</sub> ) | max. 897 V <sub>AC</sub>   |
|---------------------------------------|----------------------------|
| : Rated voltage phase – ground        | 600 V <sub>AC</sub>        |
| : Rated surge voltage                 | 6.0 kV                     |
| Input resistance per path             | 2.5 ΜΩ                     |
| Maximum power consumption per path    | < 0.15 W                   |
|                                       |                            |
| Linear measuring range                | 1.3 × V <sub>rated</sub>   |
| Measuring frequency                   | 50/60 Hz (30.0 to 85.0 Hz) |

**Battery Voltage** 

| Measuring values, battery voltage | Galvanically isolated   |
|-----------------------------------|-------------------------|
| Input voltage range               | 8 to 40 $V_{\text{DC}}$ |

## 8.1.2 Ambient Variables

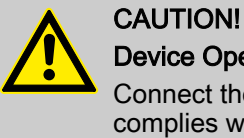

## **Device Operating Voltage**

Connect the unit only to a DC power source that complies with the safety extra-low voltage (SELV) requirements.

| Power supply               | 12/24 $V_{\text{DC}}$ (8 to 40.0 $V_{\text{DC}}),$ SELV                  |
|----------------------------|--------------------------------------------------------------------------|
| Intrinsic consumption      | max. 32 W                                                                |
| Degree of pollution        | 2                                                                        |
| Maximum elevation          | 4,000 m ASL                                                              |
| Insulation voltage         | 100 V <sub>DC</sub>                                                      |
|                            | Marine applications: 40 $V_{\text{DC}}$                                  |
| Overvoltage (≤ 2 min)      | 80 V <sub>DC</sub>                                                       |
| Reverse voltage protection | Over the full supply range                                               |
| Input capacitance          | 5,000 µF                                                                 |
| Unit Power Supply          | Negative potential grounded or positive potential grounded or ungrounded |

## 8.1.3 Inputs/Outputs

Discrete inputs 'DI xx'

| Discrete inputs                              | Galvanically isolated                             |
|----------------------------------------------|---------------------------------------------------|
| Input range (V <sub>cont. dig. input</sub> ) | Rated voltage                                     |
|                                              | 12/24 $V_{\text{DC}}$ (8 to 40.0 $V_{\text{DC}})$ |
| Input resistance                             | approx. 20 kΩ                                     |

## **Technical Specifications**

Technical Data > Interfaces

## Discrete outputs 'R xx' (relay outputs)

| Discrete/relay outputs                               |    | Galvanically isolated                                                   |
|------------------------------------------------------|----|-------------------------------------------------------------------------|
| Contact material                                     |    | AgCdO                                                                   |
| General purpose<br>(GP) (V <sub>cont, relays</sub> ) | AC | 2.00 A <sub>AC</sub> @250 V <sub>AC</sub>                               |
|                                                      | DC | 2.00 A <sub>DC</sub> @24 V <sub>DC</sub>                                |
|                                                      |    | 0.36 A <sub>DC</sub> @125 V <sub>DC</sub>                               |
|                                                      |    | Not suitable for USA and Canada applica-<br>tions. Not evaluated by UL. |
|                                                      |    | 0.18 A <sub>DC</sub> @250 V <sub>DC</sub>                               |
|                                                      |    | Not suitable for USA and Canada applica-<br>tions. Not evaluated by UL. |
| Pilot Duty                                           | AC | B300                                                                    |

## 8.1.4 Interfaces

USB (slave)

| USB 2.0 interface   | Galvanically isolated            |
|---------------------|----------------------------------|
| Туре                | USB 2.0 standard; slave (Type B) |
| Data rate           | max. 12 Mbit/s                   |
| Insulation          | Galvanically isolated            |
| Bus Voltage         | 5 V                              |
| Current consumption | approx. 10 mA                    |

CAN bus interface

Ethernet interface

| CAN bus interface                 | Galvanically isolated |
|-----------------------------------|-----------------------|
| Insulation voltage (continuously) | 100 V <sub>AC</sub>   |
| Insulation test voltage (1 s)     | 1700 V <sub>DC</sub>  |
| Version                           | CAN bus               |
| Internal line termination         | Not available         |

| Ethernet bus interface            | Galvanically isolated                                                                        |  |
|-----------------------------------|----------------------------------------------------------------------------------------------|--|
|                                   | Only one MAC ID is required                                                                  |  |
| Insulation voltage (continuously) | 100 V <sub>AC</sub>                                                                          |  |
| Insulation test voltage (1 s)     | 1700 V <sub>DC</sub>                                                                         |  |
| Version                           | Ethernet 10/100Base-T/TX                                                                     |  |
| Ethernet plug socket              | RJ45 standard, shielded                                                                      |  |
|                                   | 2 LEDs to indicate communica-<br>tion.                                                       |  |
| Ethernet cable                    | CAT 5 or 5e (class D)                                                                        |  |
|                                   | Shielding: F/UTP according to<br>ISO/IEC 11801 (foil overall<br>shielding, pairs unshielded) |  |
| Green LED                         | Indicates link activity (blinking during data transmission)                                  |  |

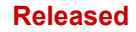

## **Technical Specifications**

Environmental Data

| Yellow LED                  | Indicates link status (regarding speed): |  |
|-----------------------------|------------------------------------------|--|
|                             | 10 Mb/s: LED switched-off                |  |
|                             | 100 Mb/s: LED switched-on                |  |
| Internal shield termination | Available                                |  |
|                             |                                          |  |

# 8.1.5 Real Time Clock Battery

| Туре                                       | Lithium                                       |
|--------------------------------------------|-----------------------------------------------|
| Life span (operation without power supply) | approx. 5 years                               |
| Battery field replacement                  | Not allowed.                                  |
|                                            | Please contact your Woodward service partner. |

## 8.1.6 Housing

Housing type

| Туре                                 |                                      | Sheet metal       |  |
|--------------------------------------|--------------------------------------|-------------------|--|
|                                      |                                      | Custom            |  |
| Dimensions (W $\times$ H $\times$ D) |                                      | 250 × 227 × 84 mm |  |
| Front cutout (W × H)                 |                                      | -/-               |  |
| Weight                               |                                      | approx. 2,150 g   |  |
| Wiring                               | Screw-plug-terminals                 |                   |  |
|                                      | 2.5 mm <sup>2</sup>                  |                   |  |
| Recommended locked                   | 4 inch pounds / 0.5 Nm.              |                   |  |
| torque                               | Use 90 °C copper wire or better.     |                   |  |
|                                      | Use class 1 wire only or equivalent. |                   |  |
|                                      |                                      |                   |  |

## Protection

Protection system

IP20

Sheet metal

# 8.2 Environmental Data

Vibration

| Frequency range - sine sweep | 5 Hz to 100 Hz                    |
|------------------------------|-----------------------------------|
| Acceleration                 | 4 G                               |
| Standards                    | IEC 60068-2-6, Fc                 |
|                              | Lloyd's Register, Vibration Test2 |
|                              | SAEJ1455 Chassis Data             |
| Frequency range - random     | 10 Hz to 2000 Hz                  |
| Power intensity              | 0.04 G²/Hz                        |
| RMS value                    | 8.2 Grms                          |
| Standards                    | MIL-STD 202F, M214A, SAE J1455    |

## **Technical Specifications**

Accuracy

| Shock                         | Shock           |                                 | 40 G, Saw tooth                               | 40 G, Saw tooth pulse, 11 ms                               |  |
|-------------------------------|-----------------|---------------------------------|-----------------------------------------------|------------------------------------------------------------|--|
|                               | Standards       |                                 | MIL-STD 810F, M                               | MIL-STD 810F, M516.5, Procedure 1                          |  |
|                               |                 |                                 |                                               |                                                            |  |
| Temperature                   | Housing<br>type |                                 |                                               |                                                            |  |
|                               | Sheet<br>metal  | Cold, Dry Heat<br>(storage)     | -40 °C (-40 °F)                               | / 80 °C (176 °F)                                           |  |
|                               |                 | Cold, Dry Heat (oper-<br>ating) | -40 °C (-40 °F)                               | / 70 °C (158 °F)                                           |  |
|                               | Stand-          | IEC 60068-2-2, Test Bb and Bd   |                                               |                                                            |  |
|                               | aros            | IEC 60068-2-1, Test Ab and Ad   |                                               |                                                            |  |
|                               |                 |                                 |                                               |                                                            |  |
| Humidity                      | Humidity        |                                 | 60 °C, 95% RH,                                | 60 °C, 95% RH, 5 days                                      |  |
|                               | Standards       |                                 | IEC 60068-2-30,                               | Test Db                                                    |  |
|                               |                 |                                 |                                               |                                                            |  |
| Electromagnetic Compatibility | EN 61000-6-2    |                                 | 2005 - Electroma<br>(EMC). Generics           | agnetic compatibility standards.                           |  |
|                               |                 |                                 | Immunity for indu                             | ustrial environment                                        |  |
|                               | EN 61000-6-4    |                                 | 2007 + A1: 2011<br>compatibility (EM<br>ards. | - Electromagnetic<br>IC). Generic stand-                   |  |
|                               |                 |                                 | Emission standa ronments                      | Emission standard for industrial envi-<br>ronments         |  |
|                               | EN 61326-1      |                                 | 2013 - Electrical<br>urement, control         | equipment for meas-<br>and laboratory use.                 |  |
|                               |                 |                                 | EMC requirements (according magnetic enviror  | ts. General require-<br>g to industrial electro-<br>iment) |  |
|                               |                 |                                 |                                               |                                                            |  |

# 8.3 Accuracy

The accuracy declaration is defined by the according measurement ranges. The rated maximum of the single ranges are taken as 100%.

This results in the definitions:

- Range 1: 69/120 V rated = 100%
- Range 2: 277/480 V rated = 100%
- Range 3: 400/690 V rated = 100%

| Measuring value                   | Display         | Accuracy                                                           | Measuring start                                     | Notes |
|-----------------------------------|-----------------|--------------------------------------------------------------------|-----------------------------------------------------|-------|
| Frequency                         |                 |                                                                    |                                                     |       |
| Generator                         | 15.0 to 85.0 Hz | 0.1% (of 85 Hz)                                                    | 5% (of PT secondary                                 |       |
| Mains                             | 30.0 to 85.0 Hz |                                                                    | voltage setting)                                    |       |
| Voltage                           |                 |                                                                    |                                                     |       |
| Wye generator / mains /<br>busbar | 0 to 650 kV     | 0.5% , Class 0.5 <sup>2</sup><br>related to:<br>69/277/400 V (Wye) | 1.5% (of PT secondary voltage setting) <sup>1</sup> |       |

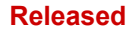

## **Technical Specifications**

Accuracy

| Measuring value                     | Display                 | Accuracy                                                    | Measuring start                                   | Notes                                                              |  |
|-------------------------------------|-------------------------|-------------------------------------------------------------|---------------------------------------------------|--------------------------------------------------------------------|--|
| Delta generator / mains /<br>busbar |                         | 120/480/690 V (Delta)                                       | 2% (of PT secondary voltage setting) <sup>1</sup> |                                                                    |  |
| Power supply/Battery                | 0 to 40 $V_{\text{DC}}$ | ±0.5% related to 40 V                                       | Related on the measure-<br>ment range 8 to 40 V   | 0.5% equals 0.2 V (±0.2 V)                                         |  |
| Miscellaneous                       |                         |                                                             |                                                   |                                                                    |  |
| Battery voltage                     | 8 to 40 V               | $\pm 0.5\%$ (of measurement range 0 to 40 $V_{\text{DC}}$ ) |                                                   |                                                                    |  |
| Phase angle                         | -180 to 180°            | ± 1 degree                                                  | 1.25% (of PT secondary volt. setting)             | 180° is displayed for<br>measuring values below<br>measuring start |  |

<sup>1</sup> Setting of the parameter for the PT secondary rated voltage

<sup>2</sup> Depending on the used measuring range (120/480/690 V)

## **Reference conditions**

The reference conditions for measuring the accuracy are listed below.

| Input voltage       | Sinusoidal rated voltage |
|---------------------|--------------------------|
| Input current       | Sinusoidal rated current |
| Frequency           | Rated frequency          |
| Power supply        | Rated voltage ± 2%       |
| Ambient temperature | 23 °C ± 2 K              |
| Warm-up period      | 20 minutes               |

# 9 Appendix

#### **Glossary And List Of Abbreviations** 10 CB **Circuit Breaker** CL Code Level СТ **Current Transformer** DI **Discrete Input** DO Discrete (Relay) Output GCB Generator Circuit Breaker GGB Generator Group Breaker HMI Human Machine Interface e.g., a front panel with display and buttons for interaction L Current IOP Islanded Operation in Parallel ("Islanded Parallel Operation") LDSS Load-Dependent Start/Stop operation MCB Mains Circuit Breaker MOP Mains Operation in Parallel MPU Magnetic Pickup Unit N.C. Normally Closed (break) contact N.O. Normally Open (make) contact NC Neutral Contactor Operation In (general) operation. State when the genset is running according to the selected mode, all parameters are in allowed values and ranges, and without OPEN requests or alarms. Somehow "waiting for next occurrence". Ρ Real power P/N Part Number PF Power Factor PID Proportional Integral Derivative controller PLC Programmable Logic Control PT Potential (Voltage) Transformer Q Reactive power S Apparent power S/N Serial Number Sequencer A sequencer file is carrying specific settings e.g. to enable communication with and/or control of an expansion module. Such files can be prepared by Woodward. V Voltage

S

#### 11 Index

| Α      |   |
|--------|---|
| Alarms | 8 |
|        |   |

# В

| -                             |
|-------------------------------|
| Battery                       |
| Measuring values, voltage 158 |
| С                             |
| CAN Bus Interface 53          |
| Monitoring                    |
| Circuit breakers              |
| Generator Group Breaker       |
| GGB Monitoring 122            |

| 94 |
|----|
| 23 |
| 14 |
| 14 |
|    |

# D

| Dead Busbar Closure |  |  |  |  |  | 96 |
|---------------------|--|--|--|--|--|----|
|---------------------|--|--|--|--|--|----|

# Ε

| Ethernet                     |
|------------------------------|
| ToolKit                      |
| Ethernet Interface 55        |
| Configuring IP Addresses 150 |
| Monitoring, Port A           |
| Monitoring, Port B           |
| Monitoring, Port C           |
| I                            |
| Intended use 14              |
| L                            |
| LDSS                         |
| Load Dependent Start Stop    |
| Μ                            |
| Measurement                  |
| Parameters                   |
| Ρ                            |
| Personnel 15                 |

Protective equipment ..... 19

| S                   |    |
|---------------------|----|
| Service             | 14 |
| Symbols             |    |
| in the instructions | 12 |
| т                   |    |
| ToolKit             |    |
| Home Page           | 23 |
|                     |    |

| U        |    |
|----------|----|
| USB      | 62 |
| Use      | 14 |
| W        |    |
| Warranty | 14 |

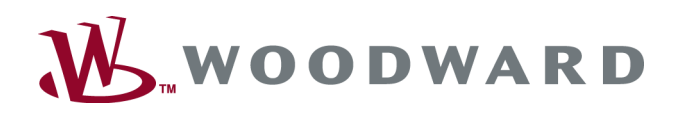

## Woodward GmbH

Handwerkstrasse 29 - 70565 Stuttgart - Germany Phone +49 (0) 711 789 54-510 Fax +49 (0) 711 789 54-101 stgt-info@woodward.com